はじめに

昨年度(平成26年度)に開発したテキスト「次世代自動車基礎教材」の続編を作成す ることとなりました。今年度は、「演習編」を作りたいという要望があり、その中にスマー ト家電の標準規格となっている ECHONET Liteの学習ができる演習を盛り込んだものを、 実習教材キットも含めて開発するという、かなり大変な仕事を引き受けてしまいましたが、 何とかまとまったテキストの原稿は、昨年度のものよりも70ページくらい多くなりました。 規格や省庁の公開文書の掲載があるので、それほどのボリュームとは思っていないのです が、東北電子専門学校のご担当の先生方や、プロジェクトの担当者の方々、事務局の方々 の理解に支えられて、このようなテキストを2冊も作成できたことは、感慨深いものがあ ります。

このテキストは先にも述べたとおり、スマート家電を学ぶ方々に対して提供されるも のですが、既に社会人となられた方々やあるいは大学生にも、十分興味をもっていただけ るのではないかと思います。ECHONET Lite を学ぶためには、Ethernet の基本を理解し ていることが必要なので、第1章はネットワークの基礎としていますが、これを編集する ことで私自身の復習にもなりました。2章の ECHONET Lite の規格書説明は、学生のみ なさんが経験したことのない、実社会に受け入れられる仕様書というものを読み込む良い 機会となるのではないでしょうか。3章以後では、様々な開発ツールとそれを利用した開 発例を、実習キットを活用して学習していただければ、6章を終えた段階でスマート家電 の開発が習得できていると思います。

7章は集大成ということで、次世代自動車に期待される V2H の話しとモデル開発を解 説しました。V2H のモデルで使用するパーツがほぼ海外からのもので、この前書きを書い ている時点で、まだすべてのものが揃っていませんが、実証授業や成果報告などを行うと きには、皆さんに DEMO できる「モデル V2H カー」が出来上がっていると思います。こ のモデルをいろいろと使い、また改造などをしているうちに、組込マイコン制御システム の開発スキルが身に付き、スマート家電だけに留まることなく、多方面に活躍できるエン ジニアが育つことを期待しています。

プロジェクト開発分科会

開発担当: 有限会社ワイズマン 原田賢一

| 1章 ネット  | - ワークの基礎                                   | 7  |
|---------|--------------------------------------------|----|
| 1章1節    | IP (Internet Protocol)                     | 7  |
| 1.1.    | 1. さまざまな伝送技術とアプリを取り持つ中核のプロトコル              | 7  |
| 1.1.    | 2. IP ヘッダーとデータ部で構成される IP パケット              | 9  |
| 1.1.    | 3. IP アドレスでネットワークとその中のホストの場所を示す            | 12 |
| 1.1.    | 4. あて先ネットワークだけを見て転送先を決めるルーティング             | 15 |
| 1.1.    | 5. チャレンジコーナー                               | 17 |
| 1章2節    | TCP (Transmission Control Protocol)        | 20 |
| 1. 2.   | 1. TCP はアプリ間をつなぐパイプライン                     | 20 |
| 1. 2.   | 2. アプリの指定はポート番号で                           | 23 |
| 1. 2.   | 3. シーケンス番号と確認応答番号                          | 25 |
| 1.2.    | 4. 転送効率アップの工夫                              | 28 |
| 1. 2.   | 5. チャレンジコーナー                               | 31 |
| 1章3節    | UDP (User Datagram Protocol)               | 34 |
| 1.3.    | 1. ポート番号でアプリの識別                            | 34 |
| 1.3.    | 2. 接続手順なしでパケットを送受信する                       | 37 |
| 1.3.    | 3. 信頼性はアプリが自分で確保する                         | 39 |
| 1.3.    | 4. UDP しかできない一斉同報やストリーミング                  | 42 |
| 1.3.    | 5. チャレンジコーナー                               | 45 |
| 1章4節    | イーサネット・フレーム                                | 48 |
| 1.4.    | 1. 最大データ長 1500 バイトに合わせてデータ分割               | 48 |
| 1.4.    | 2. 宛先 MAC アドレスで届け先指定                       | 51 |
| 1.4.    | 3. シンプルなフレーム構成                             | 53 |
| 1.4.    | 4. VLAN とジャンボ・フレーム、フレームの拡張                 | 56 |
| 1.4.    | 5. チャレンジコーナー                               | 59 |
| 1章5節    | DHCP (Dynamic Host Configuration Protocol) | 62 |
| 1.5.    | 1. 自動化される接続情報の取得、管理や設定の負担軽減                | 62 |
| 1. 5.   | 2. 設定を取得は2往復、巧みに使うブロードキャスト                 | 65 |
| 1. 5.   | 3.2種類 IP アドレス割り当て法、同じ設定を長く使う               | 68 |
| 1. 5.   | 4. 用途を広げる巧みな技                              | 71 |
| 1. 5.   | 5. チャレンジコーナー                               | 74 |
| 2章 ECHC | ONET Lite(エコーネット・ライト)                      | 77 |
| 2章1節    | 規格書の構成                                     | 77 |
| 2章2節    | (第1部) ECHONET Liteの概要                      | 78 |

| 2.2.1.開発背景(1.1) ※以後()内は、規格書の項番を示します。                        | 79  |
|-------------------------------------------------------------|-----|
| 2.2.2.ECHONET Lite 開発の目的(1.2)                               | 79  |
| 2.2.3. ECHONET Liteのねらい(1.3)                                | 79  |
| 2.2.4. ECHONET Lite の適用対象フィールド(1.4)                         | 79  |
| 2.2.5. ECHONET Lite システムアーキテクチャ(2.1)                        | 80  |
| 2.2.6.ECHONET Lite ネットワーク構成(2.2)                            | 81  |
| 2.2.7. ECHONET Lite 機器構成(2.3)                               | 82  |
| 2.2.8. ECHONET Lite と外部ネットワーク、システムとの接続(2.4)                 | 82  |
| 2.2.9. 第3章 ECHONET Lite 通信レイヤ構成(3.1~3.2)                    | 83  |
| 2.2.10. ECHONET Lite 機器のタイプ(4.2)                            | 85  |
| 2.2.11. ECHONET Lite 接続のためのミドルウエアアダプタ(4.3)                  | 85  |
| 2.2.12. 機器の ECHONET Lite ネットワークへの接続形態(4.4)                  | 86  |
| 2.2.13. 対象読者(5.2)                                           | 86  |
| 2章3節 (第2部)ECHONET Lite 通信ミドルウェア仕様                           | 87  |
| 2.3.1.通信レイヤ上の位置づけ(1.2)                                      | 88  |
| 2.3.2.基本的な考え方(2.1)                                          | 90  |
| 2.3.3.機器オブジェクト(2.2)                                         | 90  |
| 2.3.4.プロファイルオブジェクト(2.3)                                     | 91  |
| 2.3.5.第3章 電文構成(フレームフォーマット)(3.1~3.2)                         | 92  |
| 2章4節 (第5部)ECHONET Lite システム設計指針                             | 101 |
| 2.4.1.第1章 ECHONET Liteの実装に関する指針(1.1~1.7)                    | 101 |
| 2章5節 Appendix                                               | 106 |
| 2.5.1.本書の概要(第1章)                                            | 106 |
| 2.5.2.各機器抜粋                                                 | 108 |
| この章のまとめ                                                     | 181 |
| 3章 スマート家電の開発環境                                              | 183 |
| 3章1節 ECHONET Lite 対応機器開発用 SDK                               | 183 |
| 3. 1. 1. SSNG (Super Speed Node Generator for ECHONET Lite) | 190 |
| 3. 1. 2. OPENECHO for Processing                            | 194 |
| 3章2節 マイコン開発環境                                               | 195 |
| 3.2.1. Arduinoボード                                           | 195 |
| 3. 2. 2. Arduino IDE                                        | 196 |
| 3章3節 Processing                                             | 205 |
| 3.3.1. Processing の特徴                                       | 206 |
| 3.3.2. Processing の環境準備                                     | 206 |
| 4章 ECHONET Lite 通信電文解析                                      | 213 |

| 4章1節   | PC の準備                   | 213 |
|--------|--------------------------|-----|
| 4章2節   | 電文の発行と取得                 | 214 |
| 4. 2.  | 1. SSNGの相互通信テスト          | 214 |
| 4. 2.  | 2. 解析 その1                | 215 |
| 4章3節   | 一般照明機器コントロールの通信テスト       | 218 |
| 4. 3.  | 1. 一般照明器具エミュレータの作成       | 218 |
| 4. 3.  | 2. 一般照明器具エミュレータの電文取得     | 219 |
| 4. 3.  | 3. 電文解析 その2              | 221 |
| 5章 モデル | ノスマート家電の開発               | 225 |
| 5章1節   | 必要な機器と環境                 | 225 |
| 5.1.   | 1. PC                    | 225 |
| 5.1.   | 2. マイコン (Arduino UNO)    | 225 |
| 5.1.   | 3. Ethernet Shield       | 226 |
| 5.1.   | 4. 開発環境(IDE)             | 226 |
| 5.1.   | 5. LED                   | 227 |
| 5.1.   | 6. 抵抗                    | 227 |
| 5.1.   | 7. ジャンパワイヤ               | 227 |
| 5.1.   | 8. プレッドボード               | 228 |
| 5章2節   | Arduino ボード 初めの一歩        | 228 |
| 5.2.   | 1. プログラム開発               | 228 |
| 5. 2.  | 2. Arduino にプログラム書込み     | 230 |
| 5.2.   | 3. Blink プログラムの説明        | 231 |
| 5章3節   | ECHONET Lite 対応照明の開発     | 232 |
| 5.3.   | 1. Ethernet Shieldの準備と配線 | 232 |
| 5.3.   | 2. プログラムの作成              | 234 |
| 5.3.   | 3. モデルスマート家電の稼働          | 239 |
| 5.3.   | 4. モデルスマート家電の拡張(ワイヤレス化)  | 242 |
| 5.3.   | 5. モデルスマート家電の拡張(AC 電源制御) | 243 |
| 6章1節   | 必要な機器と環境・条件              | 245 |
| 6.1.   | 1. 条件                    | 245 |
| 6章2節   | 配線                       | 246 |
| 6章3節   | プログラムの作成                 | 247 |
| 6章4節   | モデルコントローラの稼働             | 253 |
| この章のま  | そとめ                      | 254 |
| 7章 自動車 | 亘とスマート家電(モデル V2H の開発)    | 255 |
| 7章1節   | V2H (Vehicle to Home)    | 255 |

| 7章2節 | スマートハウスでの V2H25          | 6        |
|------|--------------------------|----------|
| 7章3節 | 出力 10kw・・・法律について少し・・・    | 7        |
| 7.3. | 1. FCV で V2H を行うための法整備25 | 8        |
| 7章4節 | モデル V2H の開発              | 6        |
| 7.4. | 1. 自動車                   | 6        |
| 7.4. | 2. 充電器                   | 7        |
| 7.4. | 3. バッテリー                 | 8        |
| 7.4. | <b>4. V2H を実現するインバータ</b> | 8        |
| 7.4. | <b>5.</b> リモートコントローラ     | 9        |
| 7.4. | 6. 電圧計                   | 9        |
| 7.4. | 7. 電圧・電流センサ              | 0        |
| 7.4. | 8. 液晶表示器(LCD)            | 0        |
| 7.4. | 9. マイコン (Arduino UNO)    | 1        |
| 7.4. | 10. その他                  | 1        |
| 7.4. | 11. 基本的な考え方と追加する回路27     | 1        |
| 7.4. | 12. 自動車側マイコンの信号割り付け27    | 2        |
| 7.4. | 13. コントローラ側マイコンの信号割り付け27 | 3        |
| 7.4. | <b>14. 実際の製作について</b> 27  | 4        |
| 7.4. | 15. 電文設計                 | <b>5</b> |

# 1章 ネットワークの基礎

現代の自動車には、多くのコンピュータが使われていて、CAN、LIN、FlexRay など でネットワーク化されています。次世代自動車は、HEMS でスマートハウスに接続され、 そのスマートハウスも様々な家電や住宅設備との接続が行われています。そのようなネ ットワークの基本をここでもう一度振り返ってみましょう。読み物としても面白くて、 いつの間にかネットワークの基礎が入ってくる・・・ハズです。

# 1章1節 IP (Internet Protocol)

IPは、とても重要なネットワーク技術です。Webやメールの通信ができるのも、IP に依存しています。IPの全体像をつかみましょう。

# 1.1.1.さまざまな伝送技術とアプリを取り持つ中核のプロトコル

#### 〔1〕IP の全体像

IP は「internet protocol」の略で、プロトコルの一種です。その目的は、いくつもの ネットワークを通じてつながっているコンピュータの間で、アプリケーションのデー タをやりとりすることです。

IPの仕様は「IETF」という標準化団体が決めています。1978年に作られた「IPv4」 と 1995年に作られた「IPv6」があり、今回の話題の中心は、現在主に使われている IPv4です。

IPは、場所やアプリケーションの種類を問わず、あらゆる場面で活躍しています。 場所を見ると、インターネットをはじめとして、家庭や企業のLAN、IP 電話事業 者、通信事業者のネットワークなど、いたるところで IP が使われています。アプリ ケーションに目を移すと、一般になじみのある Web や電子メールのほか、IP 電話や 映像配信など、従来は別のプロトコルで実現していたアプリケーションも、今では IP を利用しているところが多くなっています。いわば IP は「プロトコルの万能選手」 です。

#### 〔2〕IPパケットを中継するルーター

IP は、「IP パケット」という単位でデータをやりとりします。パソコンやサーバー 上で動作するアプリケーションが IP を使って通信する場合、どんなアプリケーショ ンのデータでもいったん IP パケットに詰め込んで、送り出すことになります(図1-1)。 こうすることで、アプリケーションの種類を問わず、共通の方法でデータを運べるのです。

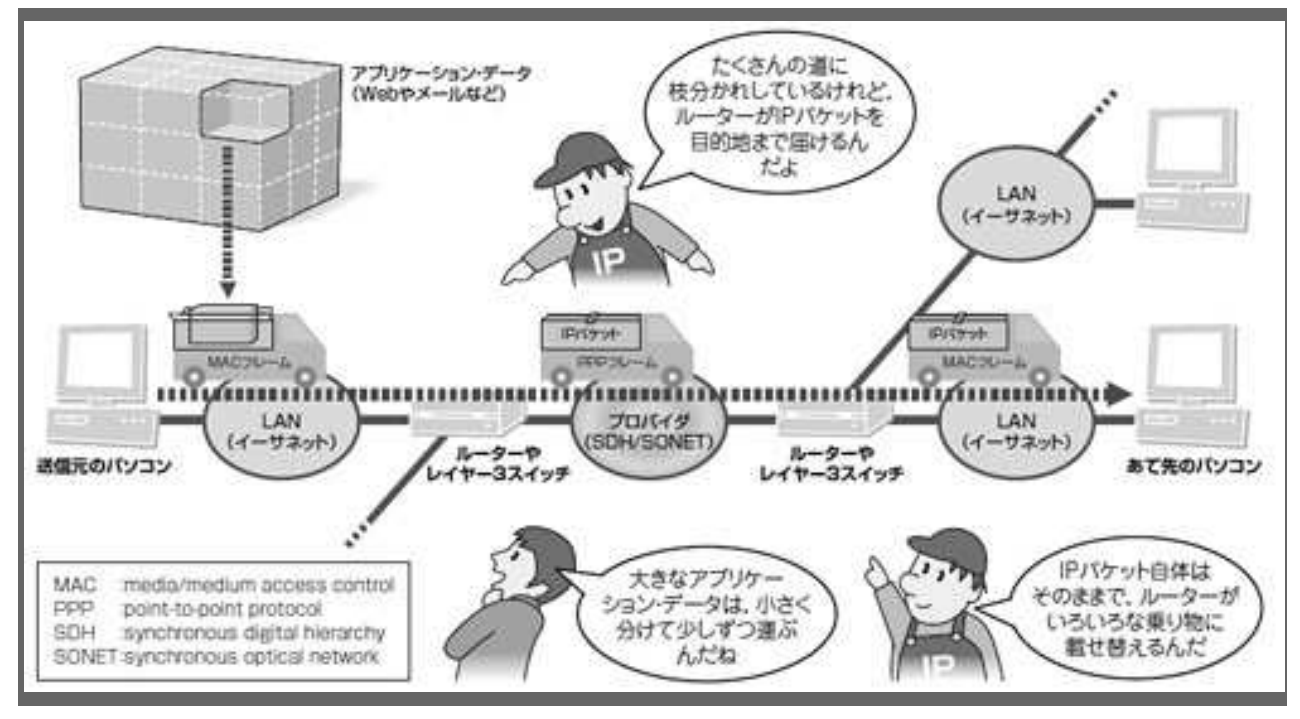

(図 1-1:データを入れた IP パケットをルーターが届ける)

IP の基本的な役割は、アプリケーションのデータを IP パケットに入れて、コンピュータからほか のコンピュータへ届けることです。途中でさまざまな種類の伝送路が使われていますが、ルータ ーが IP パケットをそのまま載せ替えることで、エンド・ツー・エンドのアプリケーション通信を可能 にしています。

パケットは小包という意味を持っています。その名の通り、IPパケットを小包に例 えると、アプリケーションのデータはその中に詰める荷物ということになります。

IP パケットを運ぶ役割を果たすのは、「ルーター」という装置です。最近では、このルーターと LAN スイッチの機能を兼ね備えた「レイヤー3 スイッチ」というネットワーク機器も、IP パケットを運ぶ装置として数多く使われています。

IP パケットを受け取ったルーターは、適切な転送先を自身で判断して IP パケット を中継します。いくつものルーターがこうした処理を繰り返すことで、IP パケットは バケツ・リレーのように転送され、最終的な宛先に届けられます。

ルーターは、さまざまなネットワークで使われている伝送技術の違いを吸収する役 割も果たしています。例えば、個人宅のLANではイーサネットや無線LANが使われ ているし、プロバイダのネットワークでは光ファイバによる高速伝送技術が活躍して います。ルーターは、これらの異なった伝送技術を使うネットワークを相互接続して、 透過的にIPパケットを転送します。

IP パケットを小包になぞらえると、伝送技術はトラックに当たります。小包を運ぶ トラックが途中で変わっても、小包自体は変わらずに、最終目的地に届きます。

# (3) IP はプロトコルの中心

今度は、別の角度から IP の全体像を眺めてみましょう(図 1-2)。

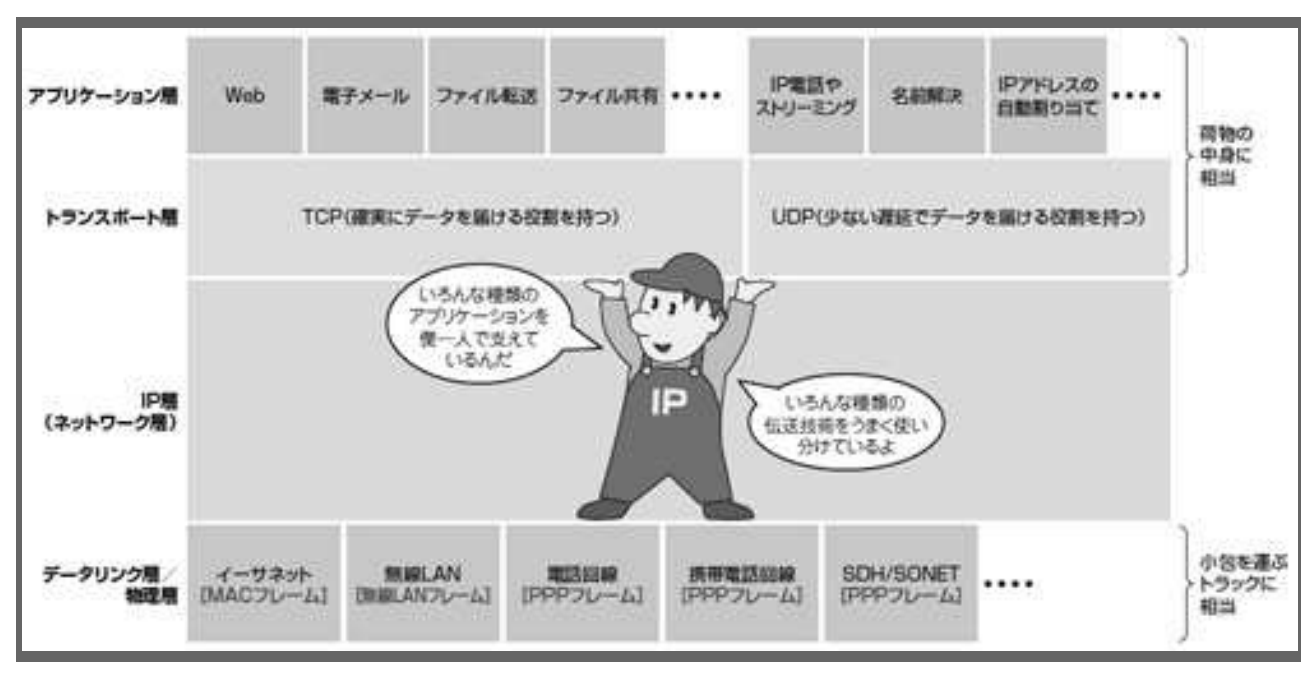

(図 1-2: プロトコルの中心となる IP)

プロトコルの階層構造で見た IP の位置付けです。下位のプロトコルの違いを吸収し、上位のプロ トコルを統一的に扱うのが IP の役割です。

通信はいくつものプロトコルを組み合わせて実現しますが、それらのプロトコルは 分担する機能ごとにレイヤー(階層)状になっています。

IP のレイヤーは、複数のネットワークを介してつながっているコンピュータ間で、 IP パケットを受け渡すという機能を受け持っています。IP の上位にあるレイヤーと下 位にあるレイヤーもそれぞれの役割があります。

IP をレイヤーとしてみると、下位の伝送技術の違いを吸収して、上位のアプリケーションに共通したデータ転送の手段を提供しています。IP のおかげで、さまざまな伝送技術を使い、さまざまなアプリケーションの通信を実現することができるのです。

# 1. 1. 2. IP ヘッダーとデータ部で構成される IP パケット

#### 〔1〕IP パケットの構造

**IP** パケットは「**IP** ヘッダー」と「データ部」という二つの部分で成り立っていま す。**IP** ヘッダーが前に、データ部が後ろになっています。

IP ヘッダーは、IP パケットを届けるために使われるさまざまな情報が入っていま す。データ部には、アプリケーションのデータが入れられます。【1.1.1】で説明した 「荷物の中身」に相当するのが、このデータ部です。

## 〔2〕IP アドレスで場所を示す

では、IPヘッダーにはどんな情報が詰まっているのでしょうか。

最も重要な情報は、二つの IP アドレスです。その中でも、あて先 IP アドレスが重要です(図 2-1)。

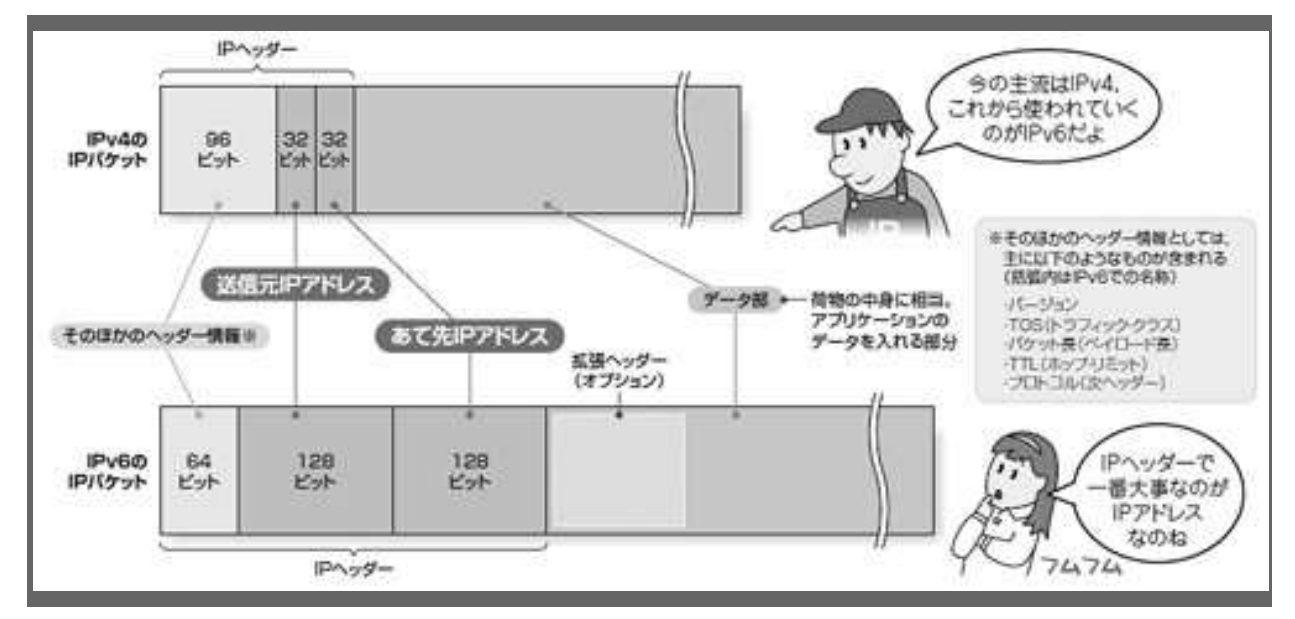

(図 2-1:IPパケットの中身)

IP パケットは、IP ヘッダーとデータ部から成り立っています。IP ヘッダーには、IP アドレスなどの情報があります。データ部には、アプリケーションのデータが入れられています。

IP アドレスは、ネットワーク上のコンピュータの"位置"を示す情報です。各コンピ ュータにそれぞれ異なる IP アドレスが割り当てられます。IP ヘッダーに含まれるあ て先 IP アドレスは、IP パケットを届ける相手のコンピュータを示しています。ルー ターは IP パケットの転送先を決めるときにこの情報を利用 するのです。

送信元 IP アドレスは、IP パケットを送り出すコンピュータ自身の IP アドレスです。 送信元 IP アドレスはおもに、あて先のパソコンやサーバーが受け取った IP パケット に対して返信するときに使われます。

IP アドレスの長さは、IPv4 と IPv6 で異なります。IPv4 は 32 ビット長、IPv6 は 128 ビット長のアドレスを使います。IPv4 ではアドレス数が足りなくなりそうなので、ア ドレス長を長くしてアドレス数を増やした IPv6 が開発されています。

#### 〔3〕大切なヘッダー情報

IP ヘッダーには、IP アドレス以外にもさまざまな情報が含まれています。代表例 を挙げると、「バージョン」、「TOS」、「パケット長」、「TTL」、「プロトコル」といった 情報です。これらの情報は、IP パケットを適切に転送したり、受信側で IP パケット を処理したりするときに使われます。

これらがどのように利用されているのか、簡単にチェックしましょう。

バージョンは、IPのバージョンを示す情報です。IPv4なら「4」、IPv6なら「6」となります。

パケット長は、IP パケットの長さ(サイズ)を示します(図 2-2)。これは IP ヘ ッダーとデータ部の両方を含む全体のバイト数です。

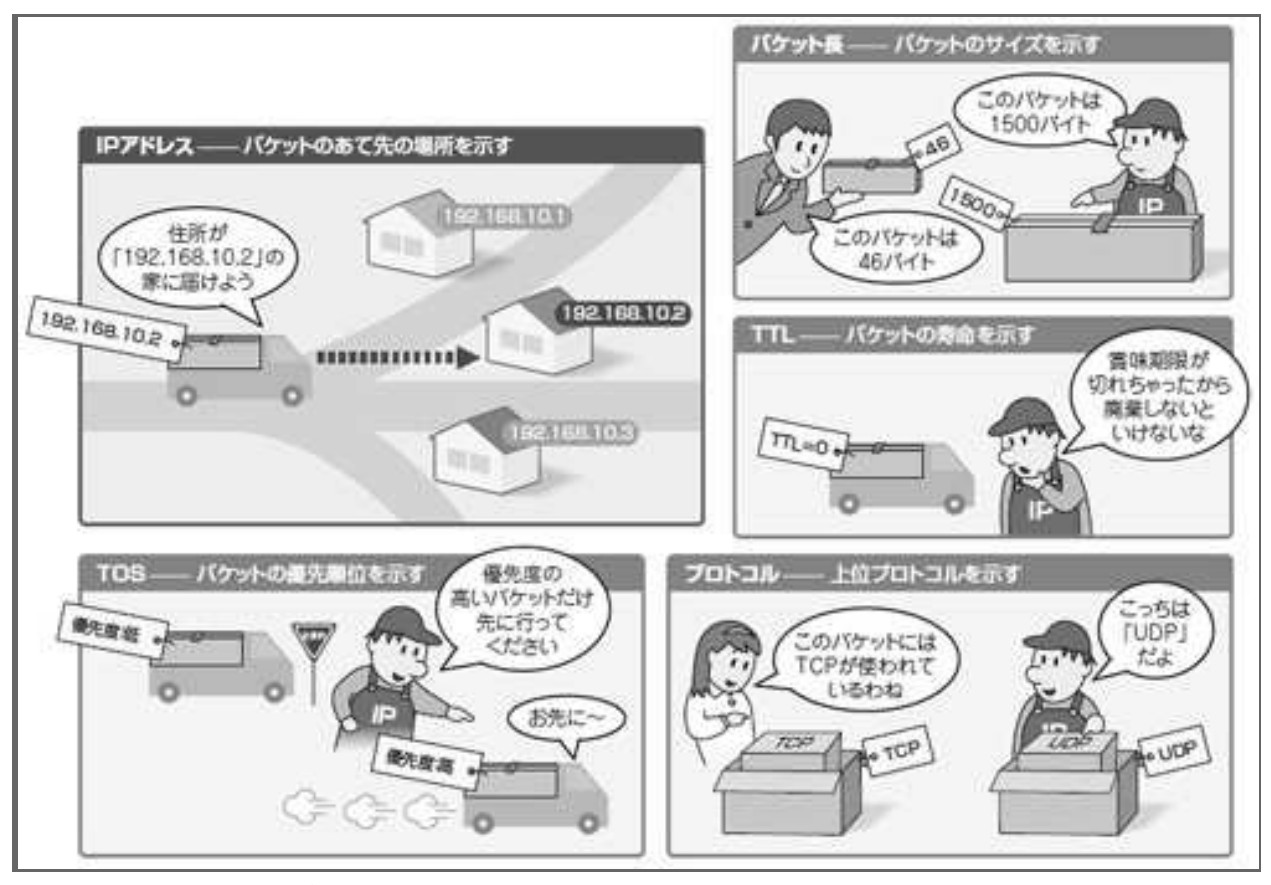

(図 2-2●IP ヘッダーにある情報の意味や利用方法) IP ヘッダーにあるさまざまな情報は、IP パケットを宛先まで届けるためや、届けたあとの処理 をうまく行うために使われます。

プロトコルは、IPの上位プロトコルを示します。ほとんどの場合、「TCP」と「UDP」 のいずれかになります。TCPは、途中で失われたデータを再送することなどで、確実 にデータを届ける役割を果たします。WebやメールはこのTCPを利用しています。 一方のUDPは、再送などの処理は行わずに、できるだけ遅延を少なくします。主に IP電話や映像配信などに使われていますが、後の章で述べる、スマート家電の標準プ ロトコルとして、UDPが使われています。

TTL は「time to live」(生存時間)の略で、IP パケットが越えられるルーターの台数を示す値です。パソコンが IP パケットを送り出すときに 32 などの値に設定され、

ルーターによって IP パケットが中継される度に 1 ずつ減らされます。TTL が「0」に なった IP パケットはルーターで廃棄されます。こうしたしくみによって、行き先が 見つからない IP パケットがいつまでもネットワークを徘徊し、余分に帯域を消費す ることを防いでいます。

TOS は、IPパケットのタイプを区別するための値です。通常はIPパケットを中継 するときの優先度を示すために使われます。例えば、相手に届くのが遅れると音声品 質を低下させる IP 電話のパケットに高い優先度を付け、ルーターが優先して転送す るようにしています。

# 1. 1. 3. IP アドレスでネットワークとその中のホストの場所を示す

#### 〔1〕IPアドレス

IP アドレスは IP パケットのあて先を示すために使われる情報です。パソコンやサ ーバーなどのコンピュータには、1 台ずつ異なる IP アドレスを割り当てます。また、 そのようなコンピュータが所属するネットワークにも、IP アドレスを割り当てます。 コンピュータ (ホスト) に割り当てる IP アドレスを 「ホスト・アドレス」、ネット ワークに割り当てる IP アドレスを「ネットワーク・アドレス」と呼んでいます。

IP アドレスは基本的には「0」と「1」が 32 個並んだ 2 進数のビット列ですが、人が見やすいように四つの 10 進数を組にして表記するのが一般的です。

IP アドレスは、ネットワークを表す「ネットワーク部」とホストを表す「ホスト部」 で構成されています。(図 3-1)の 左側に示したのは、「192.168.10.1」というホスト・ アドレスと、「192.168.10.0/24」というネットワーク・アドレスです。 ネットワーク・ アドレスにある「/24」は、ネットワーク部の長さを示す値です。24 ビットがネット ワーク部、残りの8ビットがホスト部になります。この場合、256(2の8乗)から2 を引いた 254 個のホスト・アドレスを作ることができます。

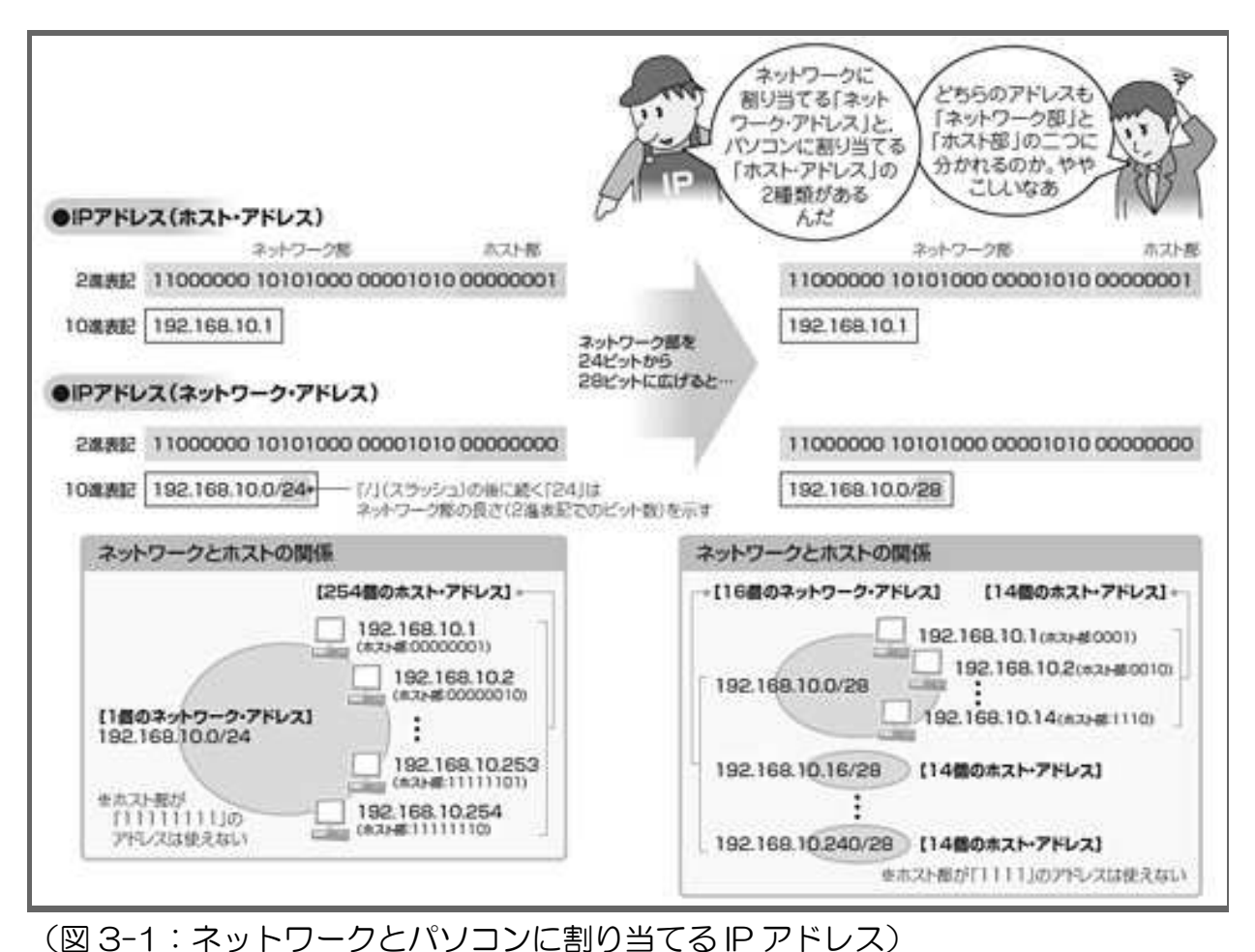

(図 S-1: ネットワークごうとおり コンに割り コ C る P アドレス)
IP アドレスには、ネットワークの場所を示す「ネットワーク・アドレス」と、パソコンなどの端末の場所を示す「ホスト・アドレス」があります。さらに、それぞれネットワーク部とホスト部に分かれます。ホスト・アドレスのホスト部は端末ごとに変えます。ネットワーク・アドレスのホスト部は、すべて「0」にします。

ネットワーク部とホスト部の関係を理解するために、「192.168.10.0/24」のネットワーク部の長さを変えてみましょう。アドレスの末尾の8ビットを自由に変えられるという条件で、ネットワーク部の長さを24ビットから28ビットに長くします。

ホスト部の長さは4ビットに短くなるため、ホスト・アドレスを割り当てられるパ ソコンの台数は、16(2の4乗)から2を引いた14台となります。一方、ネットワー ク部の末尾4ビットを変えられるので、ネットワーク・アドレスは16個設けられま す。

#### 〔2〕通信方式ごとに用意されているアドレス

IPには、通信方式に対応して4種類のアドレスが用意されています。(1) ユニキャ スト・アドレス、(2) マルチキャスト・アドレス、(3) ブロードキャスト・アドレス、 そして(4) ループバック・アドレス――です(図3-2)。

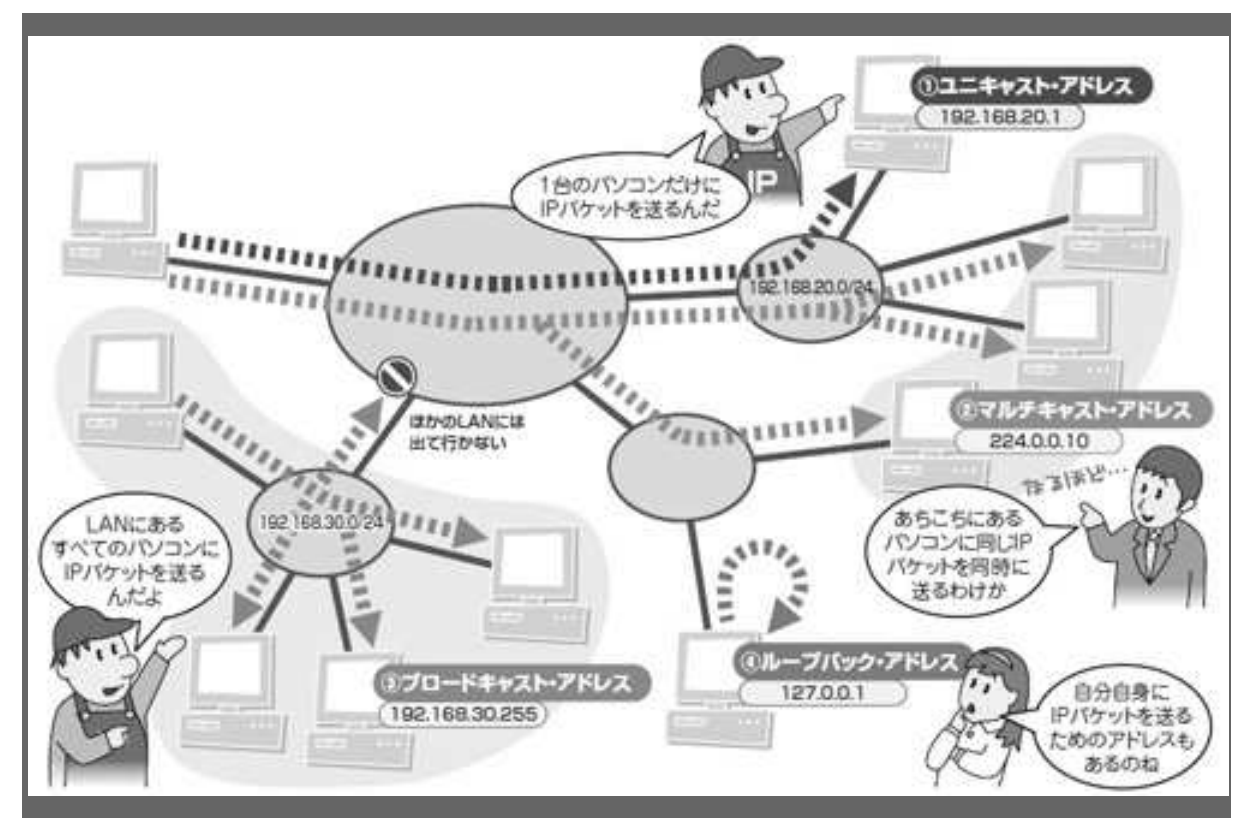

(図 3-2: IP パケットの送り方に合わせて定義された4種類のIP アドレス) IP(IPv4)では、IP パケットの送り方によって、(1)ユニキャスト・アドレス、(2)マルチキャスト・アドレス、(3)ブロードキャスト・アドレス、(4)ループバック・アドレス---という4種類のIP アドレスが定義されています。

(1) のユニキャスト・アドレスは、【1.1.3】の前半で説明してきたアドレスのこ とで、2台のコンピュータ同士が1対1でIPパケットを送受信するために使われます。

(2)のマルチキャスト・アドレスは、特定のグループに所属するパソコンだけに、 同じデータを同時に送信するために使います。例えば、映像配信をパソコンで受信す るような場合、パソコンにマルチキャスト・アドレスを割り当てます。ルーターは、 パソコンからの要求に応じて、マルチキャストのパケットを送るようになります。こ のほか、特定の機器がマルチキャストを利用する場合などは、その機器に決められた マルチキャスト・アドレスを割り当てておきます。

(3) のブロードキャスト・アドレスは、LAN 内のすべての端末に同じデータを同 時に送信するときに使われます。

最後の(4)は、自分自身を示すためのアドレスです。

# 1.1.4.あて先ネットワークだけを見て転送先を決めるルーティング

## 〔1〕ルーティング

ルーティングは、IP パケットの転送経路を決め、目的地に届ける一連の処理のことです。小包を配送することになぞらえて説明するとわかりやすいので、その例えを使ってルーティングのしくみを理解していきましょう(図 4-1)。

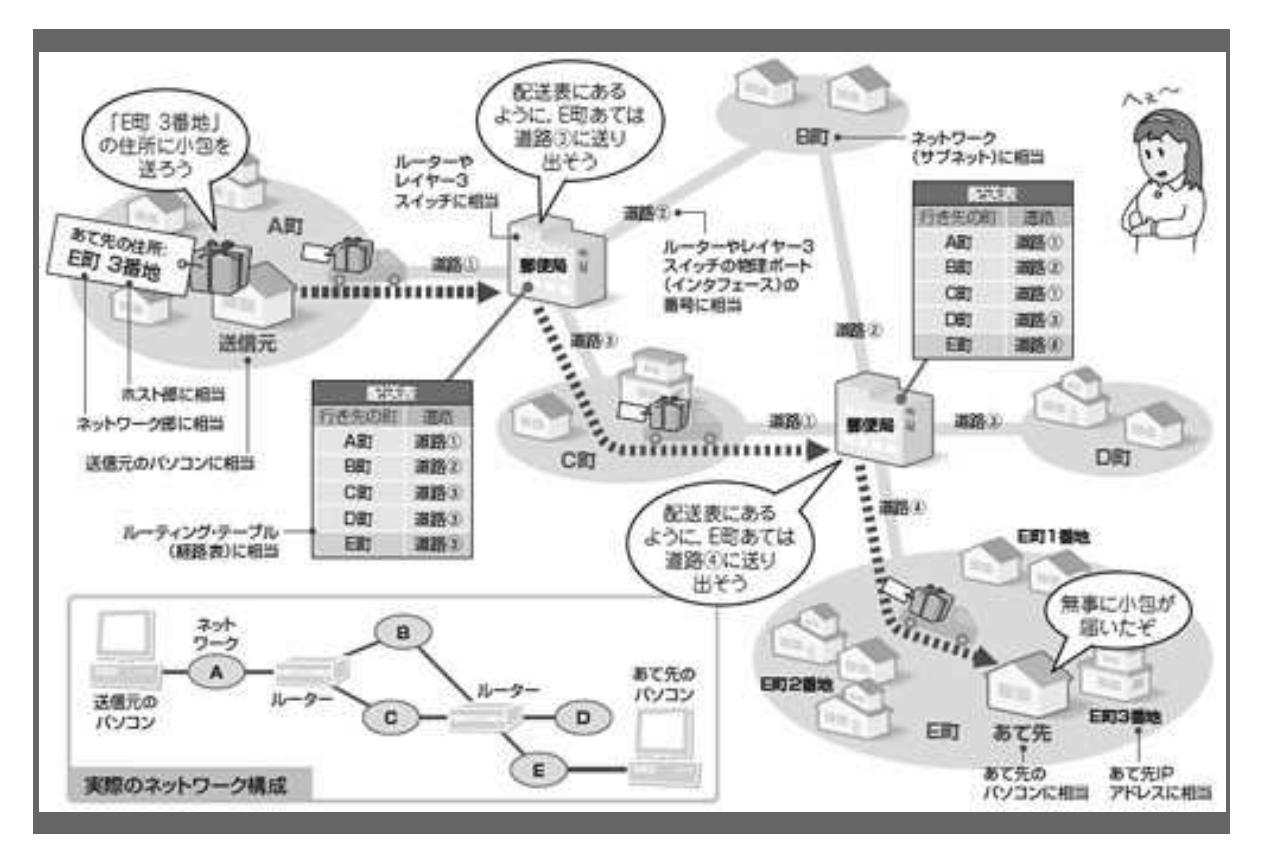

(図 4-1:ルーティングの基本的な考え方)

IP パケットを小包、ルーターやレイヤー3 スイッチを郵便局になぞらえて説明しています。 ポイントは、郵便局では最終的な住所(ホスト・アドレス)ではなく、おおまかな町単位(ネッ トワーク・アドレス)で配送先を把握していることです。

#### 〔2〕 配送表を見ながら小包を転送

ここで小包は当然、IPパケットを表します。(図 4-1)では小包を届ける相手を「E町」の中の「3 番地」としています。「E町」が IP アドレスのネットワーク部、「3 番地」がホスト部に相当します。小包のあて先を示す荷札は、あて先 IP アドレスに当たります。

また、小包の配送先を決める郵便局がルーターに相当します。小包に付けられた荷 札に書いてあるあて先の住所を見て、どの町に転送するかを決めます。 では、送信元の家からあて先の家まで小包がルーティングされる一連の様子をたど っていきましょう。

最初に、A町にある送信元の家から、A町の最寄りの郵便局に小包が届けられます。 各郵便局には、最終的な行き先と、次に送り出す道路がセットになった配送表が用 意されています。郵便局は、小包のあて先にある住所のうち、どの町に配送すべきか を確認します。さらに、行き先の町に対応する道路を配送表から調べて、その道路か ら小包を転送します。この例では、E町行きの小包はC町へ続く道路(3)に転送す ることになっています。なお、B町経由でもE町に到達できますが、その道路は配送 表にないので使われることはありません。

この配送表は、実際の IP の世界では「ルーティング・テーブル」と呼ばれます。 ルーティング・テーブルには、あて先ネットワークとルーターの物理ポートがセット になって登録されています。ルーターはこの表を参照して、IP パケットの転送先を決 めます。

C町を通って、次の郵便局に届いた小包。その郵便局も同様に配送表を見て、転送 先を確認します。

最終的に小包を届けるあて先の家は、その郵便局と道路でじかにつながっている E 町にあるので、小包はその家に直接届けられます。

ここまでの説明の中に、ルーティングのしくみを理解するためのポイントが二つあ ります。

一つは、ルーターが転送先を決める際に利用するのは、あて先 IP アドレスのネットワーク部だけであること。今回の例で説明すると、小包を配送する際に「E 町 3 番地」までを見るのではなく、「E 町」という部分だけに着目します。

もう一つは、ルーターは最終的なあて先のネットワークを把握しているわけではな く、次の転送先だけを知っていることです。

#### 〔3〕3種類のプロトコル

ルーティング・テーブルの内容を登録する方法には、手作業でルーターに設定する 「スタティック・ルーティング」と、ルーター同士が経路に関する情報をやりとりし て、自動的に作る「ダイナミック・ルーティング」の2種類があります。

ルーターが1台しかない家庭LANのような場合は、スタティック・ルーティング を使います。複数のルーターで構築したネットワークは、ダイ ナミック・ルーティ ングで運用されます。その際にルーター同士の情報交換に使われるのが「ルーティン グ・プロトコル」と呼ばれるプロトコルです。

現在主に利用されているルーティング・プロトコルは「RIP」、「OSPF」、「BGP」の3種類です。これらは、場所ごとにうまく使い分けられています(図4-2)。

16

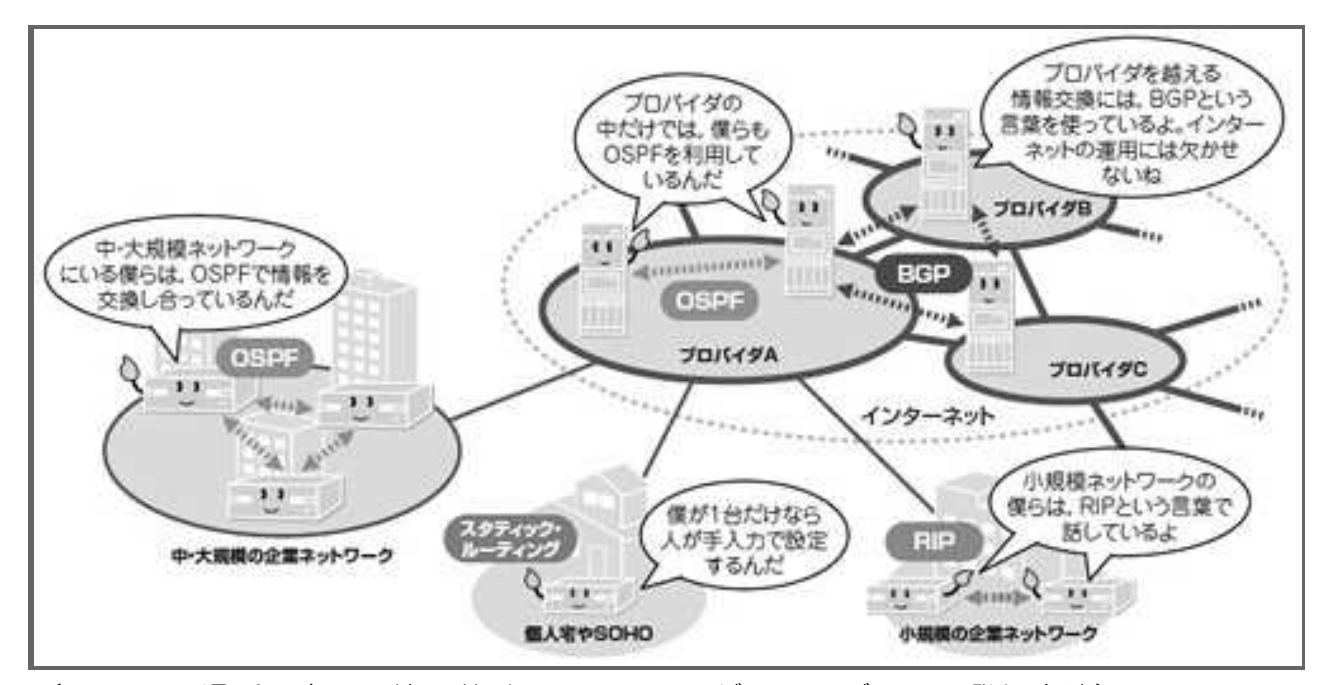

(図 4-2:場所に応じて使い分けるルーティング・テーブルへの登録方法) 手動で登録する「スタティック・ルーティング」と、ルーティング・プロトコルを使って自動的に登録 する「ダイナミック・ルーティング」があります。主に使われているルーティング・プロトコルには、 「RIP」、「OSPF」、「BGP」の3種類があります。

1. 1. 5. チャレンジコーナー

■問1 以下は、IPを説明した文章です。空欄[a]~[d]にあてはまる字句を選択しなさい。

IP は、さまざまなアプリケーションのデータを[ a ]という単位で転送するプロトコルです。パソコ ンやサーバーなどの端末が作った[ a ]は、IP アドレスという情報に基づいて[ b ]やレイヤー 3 スイッチによって転送されます。IP アドレスには、端末の場所を示すホスト・アドレスとネットワー クの場所を示す[ c ]があります。[ b ]は、ルーティング・テーブルを参照することで、[ a ] の転送先を決めます。そのルーティング・テーブルの内容を自動的に登録するには、RIP、[ d ]、 BGP といったルーティング・プロトコルを利用します。

選択肢〔IP パケット、MAC フレーム、LAN スイッチ、ルーター、ネットワーク・アドレス、MAC アドレス、HTTP、DNS、OSPF〕

■問2 以下の図は、3台のルーターで構築したネットワークを使って、パソコンAからパソコンB までIP パケットを転送する経路を示しています。

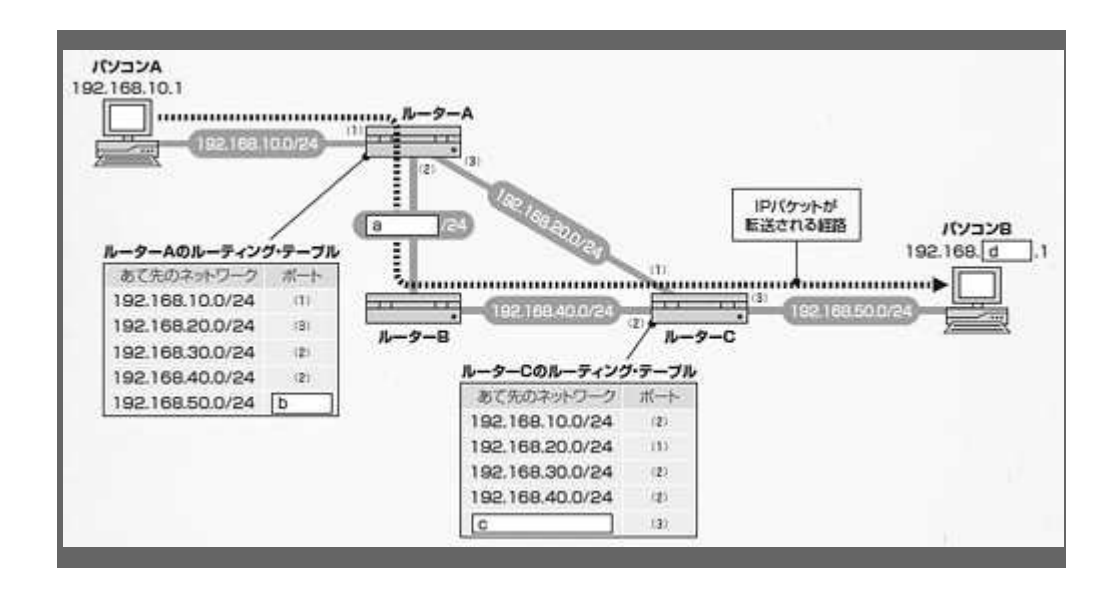

[ a ] 192.168.10.0 192.168.20.0 192.168.30.0 192.168.40.0 192.168.50.0

[ b ] (1) (2) (3)

[ c ] 192.168.10.0/24 192.168.20.0/24 192.168.30.0/24 192.168.40.0/24 192.168.50.0/24

[d] 10 20 30 40 50

■問3 [a]ルーターによる IP パケットの転送回数は、IP ヘッダーにある TTL(生存時間)という情報によって制限されます。この TTL の説明として間違っているものはどれか。

①. TTL の値は、IP パケットがルーターによって転送されるときに、1 減る

- ②. TTL の値が0になると、そのIP パケットは廃棄される
- ③. TTL の初期値は 255 と決められている

④. TTL のしくみを使うことにより、行き先の見つからない IP パケットがいつまでもネット ワークを徘徊することを防ぐ

■問3[b]マルチキャスト・アドレスを正しく説明しているものはどれか。

①. マルチキャスト・アドレスはパソコンなどの端末に割り当ててルーターが管理する

②. マルチキャスト・アドレスは 127.0.0.1 である

③. あて先にマルチキャスト・アドレスを指定すると、同一LAN上のすべての端末にIPパ ケットが必ず届く

④. あて先にマルチキャスト・アドレスを指定すると、送信元のパソコンがグループに所属する端末ごとに同一パケットを1個ずつ送る

解答:

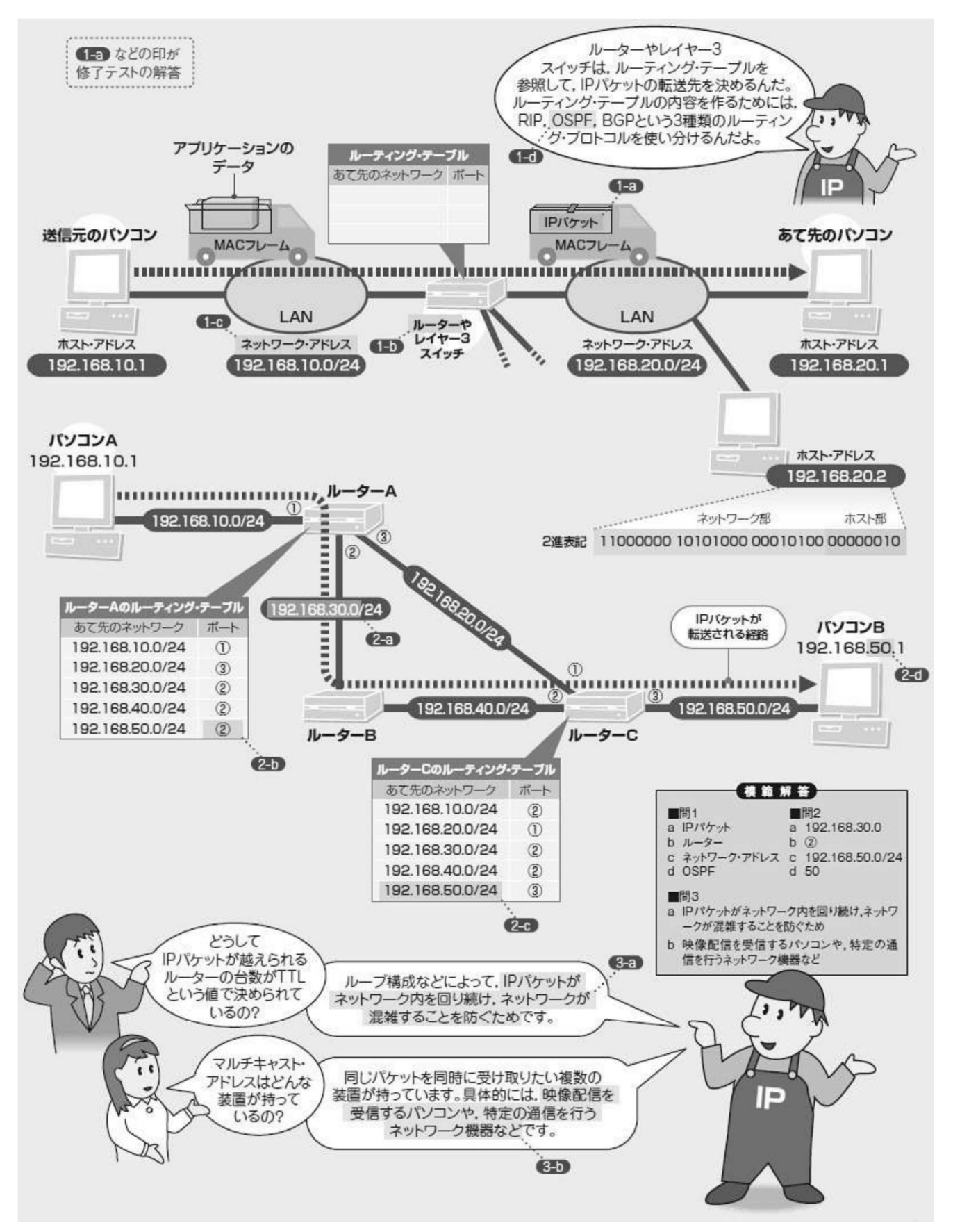

図:まとめ--IP のしくみ

# 1章2節 TCP(Transmission Control Protocol)

インターネットをはじめとする IP ネットワークは、データを複数のパケットに収 めて送り出しても、その途中で一部のパケットが消えたり、順番が変わってしまったり することが時々起ります。送ったパケットが確実に相手に届くとは限りません。

そこで、TCP(Transmission Control Protocol)というプロトコルが登場します。Web ブラウザと Web サーバーの間や、メーラーとメールサーバーの間など、データをきちん とやり取りする必要がある場所で利用されています。

IP ネットワークで通信するアプリケーションのほとんどは、データを誤りなく相手 に届けるときに TCP を使います。データに TCP ヘッダーを付けて TCP パケットを作り、 それを IP パケットに収めて相手に送ります。 TCP はとても身近で、IP ネットワークに は重要なネットワーク技術です。

# 1. 2. 1. TCP はアプリ間をつなぐパイプライン

TCP は、IP ネットワークを介して確実にデータをやりとりするためのプロトコル です。IP ネットワークの仕事は、パケットを通信相手に届けることです。IP ネットワ ークはその仕事に最善を尽くしますが、通信相手にパケットの抜けがなく、正しい順 番で届くことまでは保証していません。

状況によってはネットワークが混雑して、送り出したパケットの一部が届かなかったりします。また、転送経路が変わってしまうこともあるので、送り出した順番通り にデータが届くとは限りません。

#### 〔1〕パイプラインでデータを運ぶ

この不安定さは、データを1ビットでも間違うと問題が起こるアプリケーションに とってはとても困ります。メールやファイル転送といったアプリケーションは、少 しでもデータが抜けたり、順番が前後したりすると処理できなくなってしまいます。 表示される文字が化けたり、最悪の場合プログラムが暴走したりしてしまいます。つ まり IP ネットワークはそのままでは使い物にならなりません。

そこで活躍するのが TCP です。IP ネットワークにつながるパソコンはどれも、TCP に基づくソフトウエアである「TCP スタック」を備えていて、それを使ってデータを やりとりしているのです。

アプリケーションから見ると、TCP は、あてにならない IP ネットワーク上に自分 専用のパイプラインを敷設して、データをやりとりしてくれるしかけに見えます(図 1-1)。パイプラインにデータを流し込めば、それがそのまま通信相手のアプリケー

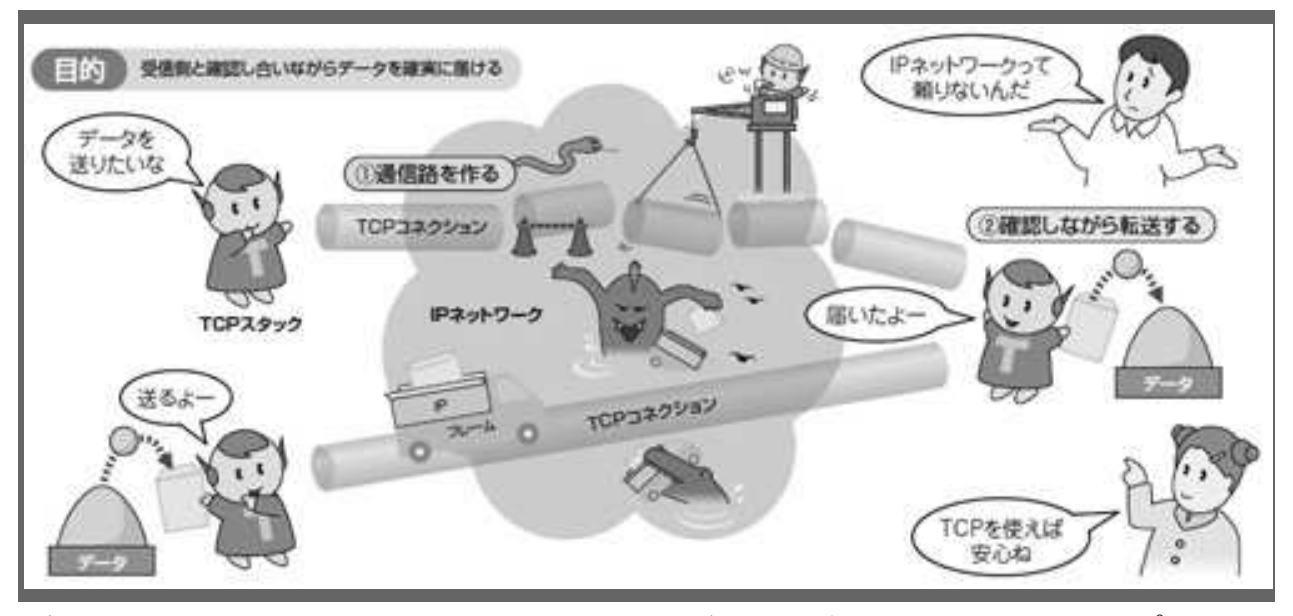

(図 1-1●TCP は頼りないネットワーク上でデータを確実に転送するためのプロトコル)

IP ネットワークでは送ったデータがきちんと相手に届くかはわかりません。そこで TCP は、通信 相手との間に論理的な通信路を作り、確認しながら転送することで、データを相手に確実に届 けます。

実際の TCP ではパイプラインに相当する専用の通信路を「TCP コネクション」と 呼びます。アプリケーションの指示に基づいて TCP スタックは TCP コネクションを 確立します(図 1-1 の ①)。TCP コネクションを確立したあと、TCP スタックはア プリケーションから渡されたデータを確実に通信相手まで届けます。そのために、互 いの TCP スタックが確認し合いながら転送します(図 1-1 の ②)。

このように TCP が信頼できるデータ転送を提供することで、アプリケーションは IP ネットワークを意識しなくて済むのです。TCP スタックは、複数のアプリケーショ ンが共同で利用できるようになっています。

#### 〔2〕 TCP ヘッダーがキモ

TCP コネクションはパイプラインのようなものですが、IP ネットワーク上に物理 的なつながりができるわけではありません。あくまで TCP コネクションは論理的な ものです。通信する双方の TCP スタックが、互いに「TCP コネクションを確立した」 ということを確認し、約束し合うことで成立します。

TCP コネクションを確立したり、TCP コネクションを使って確実にデータを転送 したりするための情報は、すべて TCP パケットのヘッダー部に書き込まれます(図 21 1-2)。実際にデータを送るときには、TCP ヘッダーに続けてデータが付けられます。

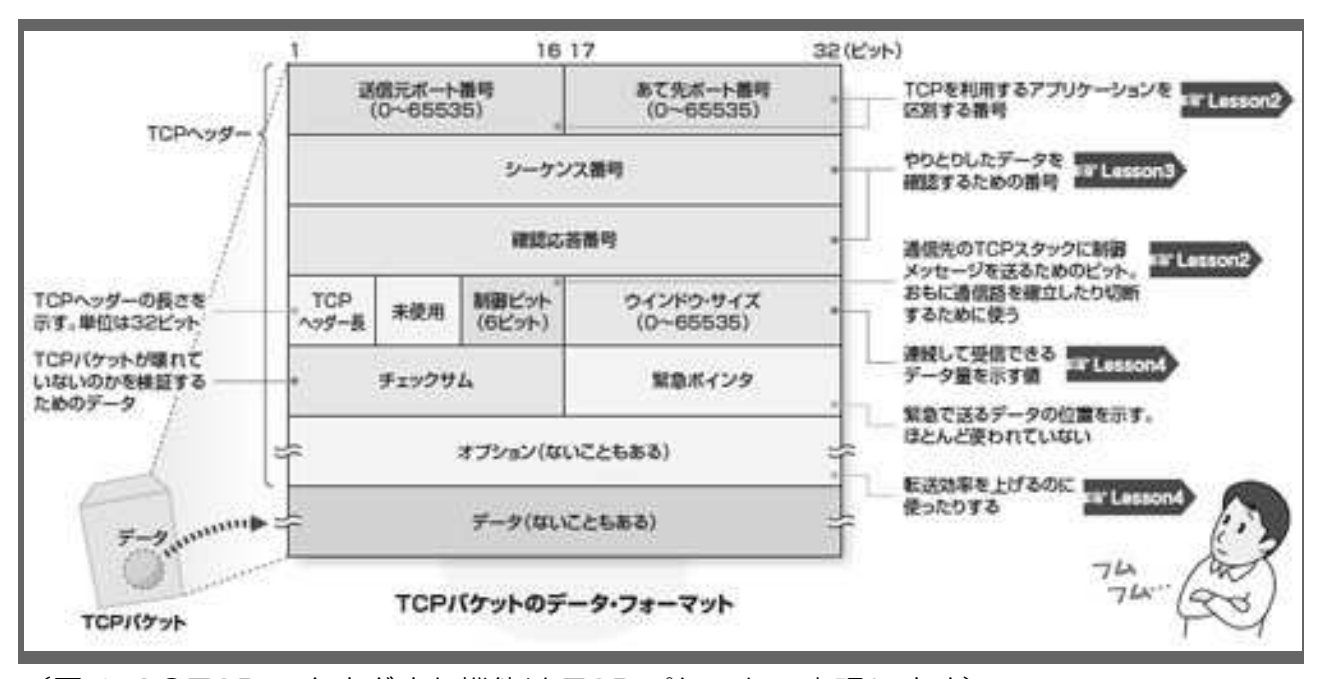

(図 1-2●TCP のさまざまな機能は TCP パケットで実現します)

TCP パケットは IP パケットのデータ部分に入れて送られます。データ以外の必要な情報は、すべて TCP パケットのヘッダーに含まれています

TCP ヘッダーのフォーマットは、どんなときでも基本的に同じです。TCP コネク ションを確立したり、識別したりするための情報は、送信元ポート番号、あて先ポー ト番号、制御ビットという部分に書き込まれます(図1-2のオレンジ色)。一方、デ ータを確実に送り届けるための情報は、シーケンス番号、確認応答番号、ウインドウ・ サイズ、チェックサムといった部分に書き込まれます(図1-2の緑色)。

さらに TCP はヘッダーのオプション部分を使って、標準的な機能以外の機能を実 現するための情報が書き込めるようになっています。

例えば、1個のパケットで転送できるデータ・サイズを調整するための「最大セグ メント・サイズ」や、連続して送れるデータ量を拡大するための「ウインドウ・スケ ール」、指定したパケットだけを再送してもらうための「SACK(サック)」(【1.2.4】 で解説)といった情報は、オプション部分に書き込まれます。

オプションを拡張しながら、TCP は今でも進化し続けています。

このように、TCPの制御はすべて TCP ヘッダーを持つ TCP パケットのやりとりで 実現します。この部分の細かい機能をこれから見ていくことにしましょう。

# 1. 2. 2. アプリの指定はポート番号で

TCP で通信するために、まずしなければならないのが TCP コネクションの確立です。

TCP コネクションは、アクセス元のアプリケーションからアクセス先のアプリケー ションを呼び出す形で確立します。このときに、通信相手のパソコン内で動いている アプリケーションを間違いなく呼び出す必要があります。

# 〔1〕ポート番号でアプリを指定

TCP は、ポート番号という情報を使ってアプリケーションを指定するようになって います(図 2-1)。

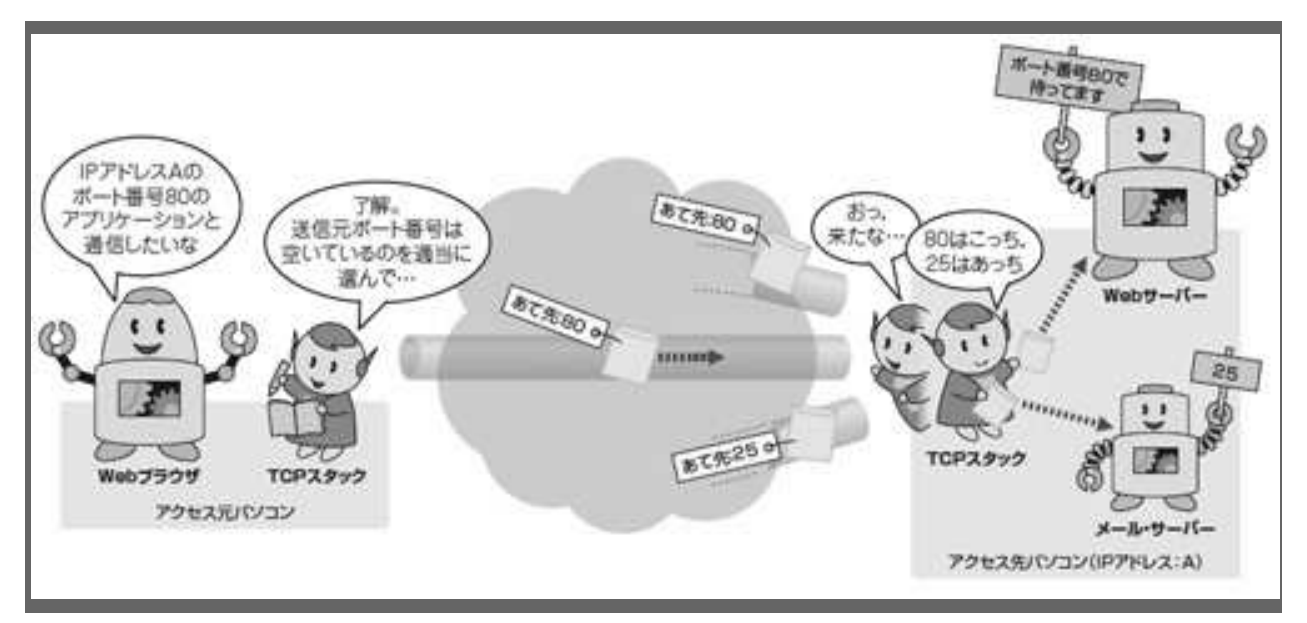

(図 2-1: ポート番号でどのアプリケーションの通信かを指定します) 主要なサーバー・アプリケーションはポート番号が決まっていて、アクセス元のパソコンはその 番号を宛先に指定することで的確にサーバーと通信できるようになっています。クライアント・ アプリケーションのポート番号は、クライアント側の TCP スタックが空いている番号を選んで割 り当てることが多い。

ポート番号はあて先ポート番号と送信元ポート番号が組になって TCP パケットに 書き込まれます。アクセス元のアプリケーションは、相手のアプリケーションのあて 先ポート番号をあらかじめ知っています。

アクセス元のアプリケーションは、あて先ポート番号を指定して TCP コネクションの確立を依頼します。送信元ポート番号は特に指定しなくても、TCP スタックが空いている番号を割り当ててくれます。

TCP スタックは、相手の TCP スタックに対して TCP コネクションの確立を要求し 23 ます。アクセス先の TCP スタックは、あて先ポート番号を見て、コネクションをア クセス先のアプリケーションにつなぎます。このようにして、TCP コネクションは番 号で明確に識別されます。

#### 〔2〕3回のやりとりで確立する

次は、IP ネットワークで TCP コネクションがどうやって作られるのかを見てみま しょう。TCP コネクションは、三つの TCP パケットをやりとりして確立します(図 2-2)。パケットが 3 回行き来するので、このやり方を「スリーウエイ・ハンドシェ イク」とよんでいます。

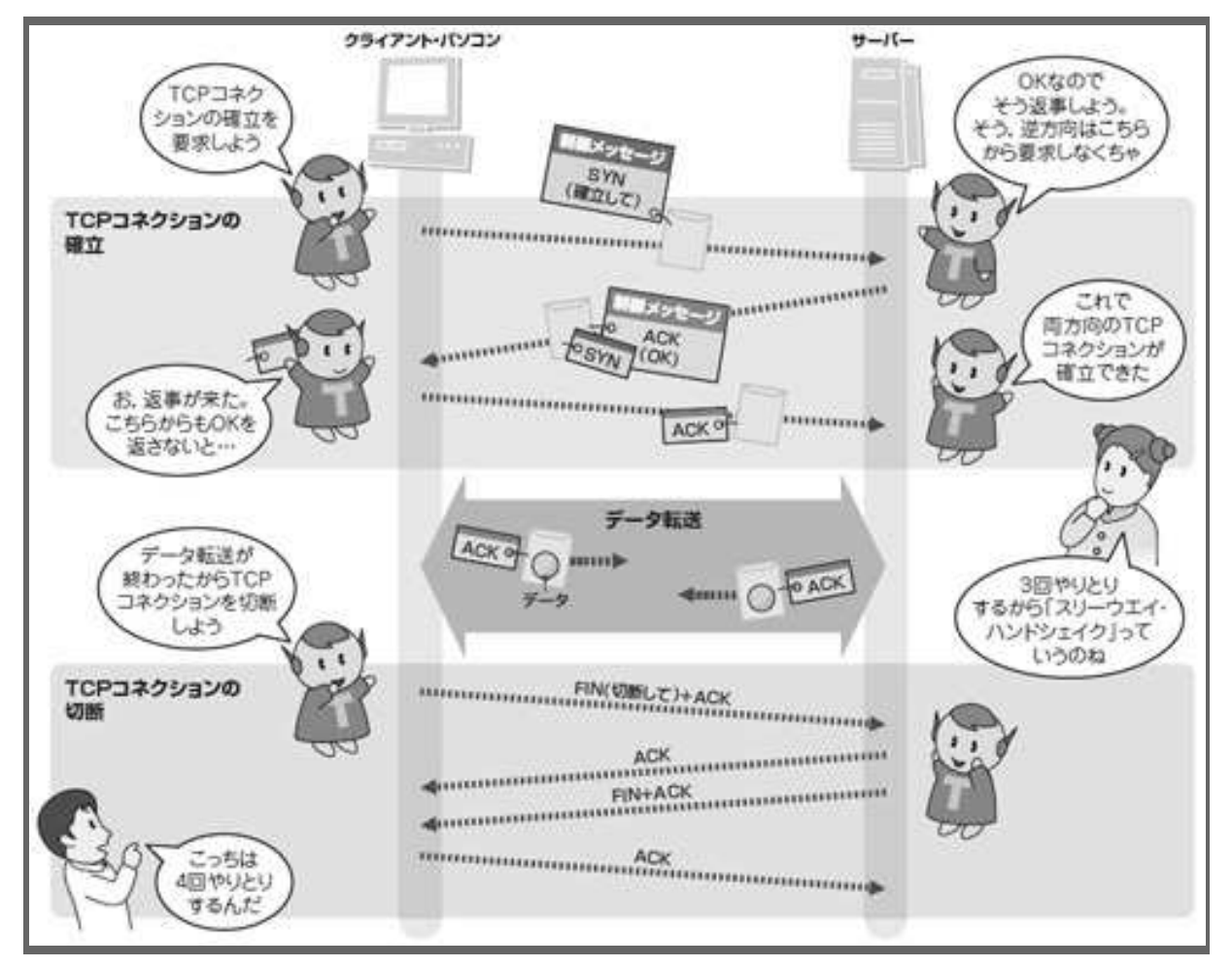

(図 2-2: TCP コネクションは TCP パケットのやりとりで確立します)
確立するときはメッセージを託したパケットを3回やりとりします。このためスリーウエイ・ハンドシェイクともいわれます。切断するときは TCP パケットを4回やりとりします。

TCP スタックはまず、通信相手の TCP スタックに「コネクションを確立して」と いう意味の TCP パケットを送信します。「コネクションを確立し て」という意味を 持たせるために、ヘッダー部の制御ビットのうち、5 ビット目の SYN (シン)(同期) フラグを「1」にします。こうしたパケットを「SYN パケット」と呼びます。

SYN パケットを受け取った TCP スタックは、制御ビットの2ビット目の ACK (ア ック)(肯定応答)フラグと、SYN フラグを「1」にした 「SYN+ACK パケット」を 送り返します。SYN フラグも「1」にするのは、TCP コネクションには向きがあり、 受け取った側が改めて逆方向でコネクションの確立を要求する必要があるからです。

最初に SYN パケットを送った TCP スタックは、相手からの SYN+ACK パケット を見て、ACK パケットを送り返します。このパケットを相手が受け取ることで双方 向の TCP コネクションが確立し、データ転送に移ります。

一通り通信が終わると、TCP スタックはアプリケーションからの指示でコネクションを切断します。ちなみに切断のことは開放ともいいます。切断するときは制御ビットの6ビット目のFIN(フィン)(終了)フラグとACK フラグを「1」にしたFIN+ACKパケットを送信します。FIN+ACKパケットを受け取った通信相手は、切断を了解したという意味のACKパケットを送信して、改めてFIN+ACKパケットを送信します。その返信のACKパケットを受け取ることで、コネクションは切断されます。

#### 1.2.3.シーケンス番号と確認応答番号

TCP コネクションを確立したからといって、それだけでデータが間違いなく転送で きるわけではありません。IP を使って TCP パケットを送る以上、ネットワークの中 でパケットが失われたり順番が入れ替わったりすることがあるからです。

でも大丈夫。TCPは、パケットが失われたり順番が変わったことを検出して、再送 したり正しい順番に入れ替えるメカニズムを備えています。

#### 〔1〕返事が無ければ再送する

パケットが失われた場合、パケットが失われたことを見つけ出して、失われたパケ ットを再送する必要があります。そこで TCP スタックは、送信相手から TCP パケッ トが届いたという確認を送り返してもらいます(図 3-1)。送ったのに返事が来なけ れば届いていないとみなして、TCP パケットを送り直します。こうすれば、データの 抜けはなくなります。

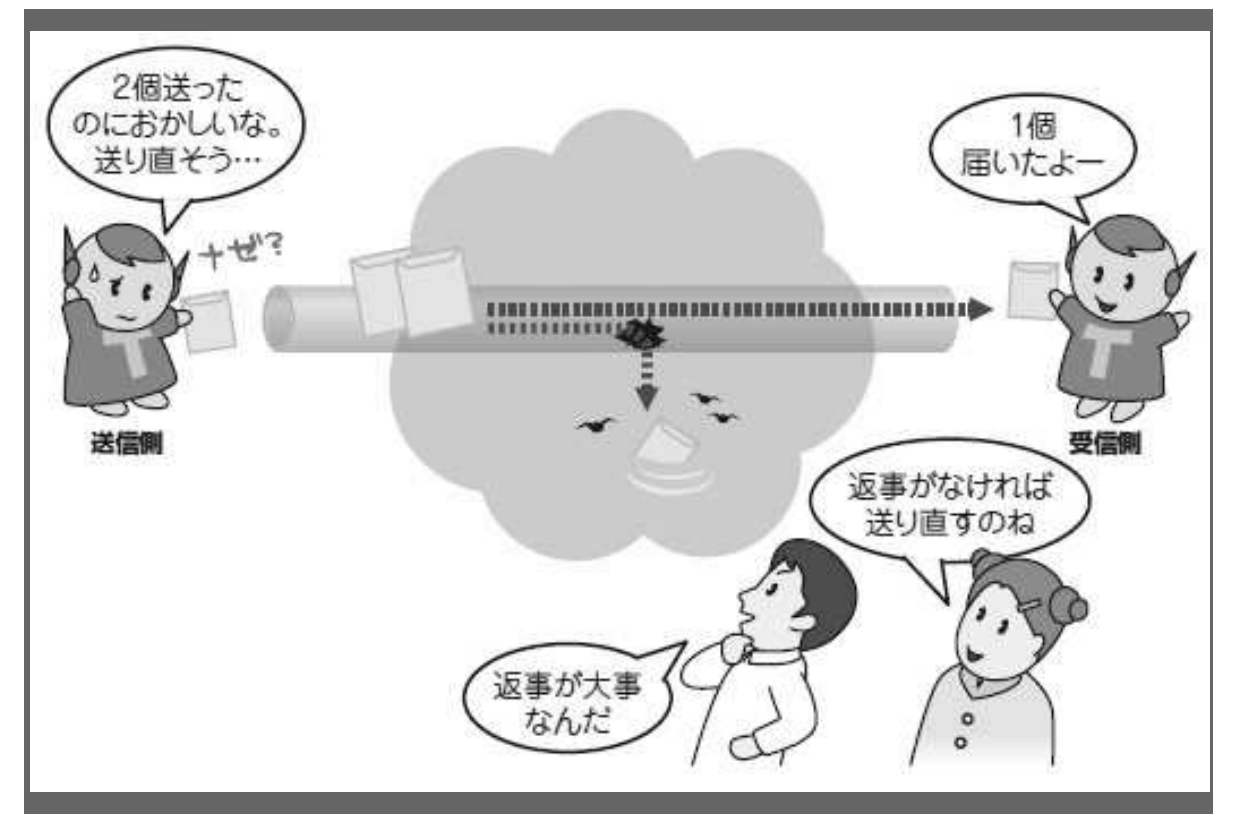

(図 3-1: 届いたことを応答してもらい、応答がなかった分をもう一度送ります) データを確実に転送するために、受信側が応答することになっています。応答がなけれ ば再送します。

ここで問題になるのは、元のデータをいくつかのデータに分割して複数の TCP パ ケットで送る場合です。データの大きさが 1 個の TCP パケットで転送できる量を超 えたりすると、連続した複数の TCP パケットを送信することになります。パケット の区別なく「届いた」というだけの返事がきても、どのパケットが届いたかがわかり ません。

そこで TCP では、転送するデータをバイト単位でカウントし、その数値を連絡し 合うことで、データがどこまで届いたのかがわかるようにしています。

# 〔2〕データの位置を数値で管理する

具体例で見てみましょう(図 3-2)。説明をわかりやすくするために、ここでは1 個のパケットで100バイトのデータを転送する TCP コネクションを例に考えます。

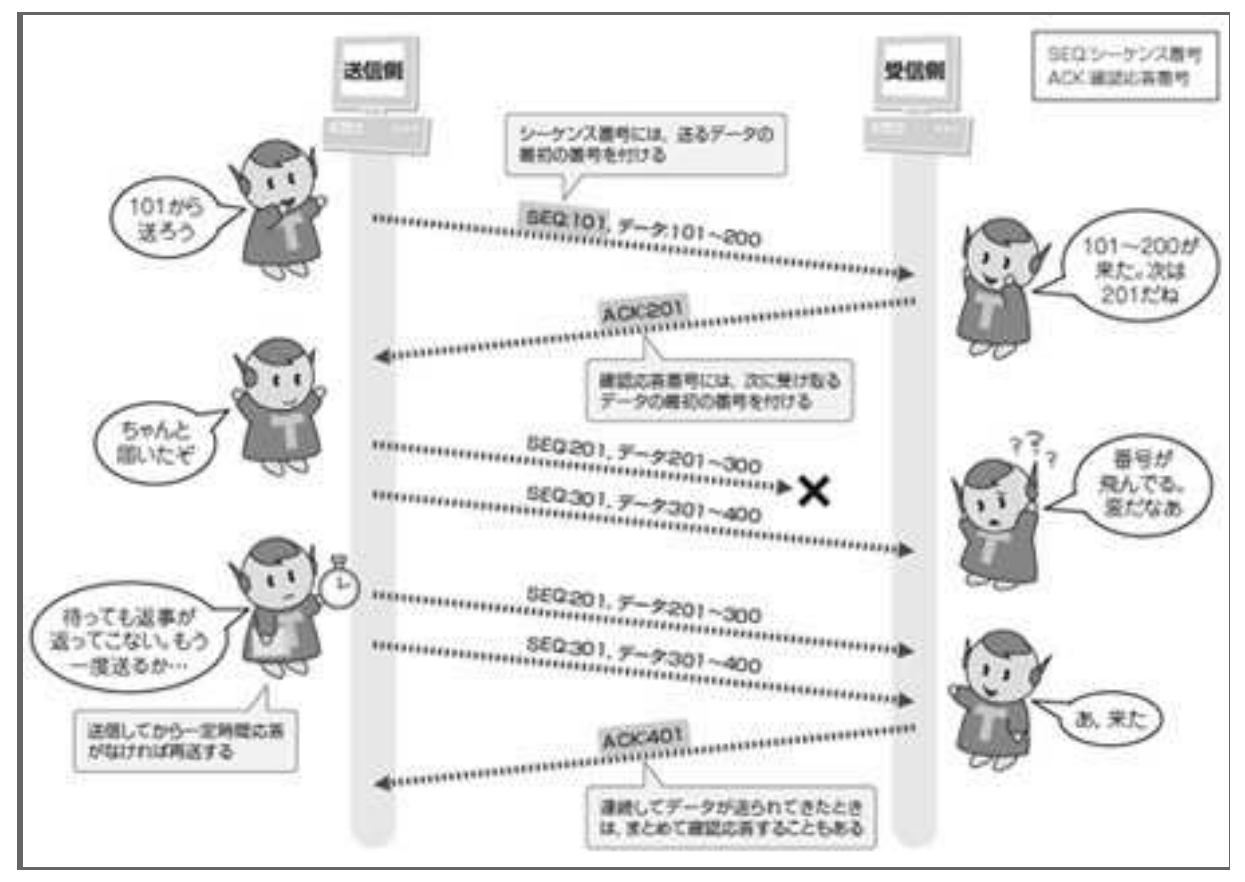

(図 3-2:シーケンス番号と確認応答番号を使って確実に転送します) 送信側は確認応答番号を受け取ることで相手に届いたことを確認します。受信側から返事 が届かないときは、直前に受け取った確認応答番号から相手に届いていないデータを推測 し、再送します。

ヘッダーに含まれるシーケンス番号は、TCP コネクションができてから切れるまで の間、連続した数値が割り当てられます。シーケンス番号の初期値が1のケースで、 送信側が101 バイト目から200 バイト目までのデータを送るとき、シーケンス番号は

「101」となります。

このパケットをきちんと受け取った受信側は、次に受け取るはずのデータの先頭バ イトを確認応答番号として送信します。200 バイト目まで受け取ったなら、確認応答 番号に「201」と書き込んで送ることになります。送信側がこの「201」の確認応答番 号を含む TCP パケットを受け取れば、200 バイト目まではきちんと転送できたことが わかります。

シーケンス番号は、受信側がパケットの順番をそろえるのにも利用されます。順番 が入れ替わって届いても、シーケンス番号順に並べ替えれば元のデータが正確に再現 できます。

# 〔3〕時間を待ってまとめて再送する

ネットワークの中で一つの TCP パケットが消えてしまった場合を考えてみましょ

う。受信側は確認応答番号を更新した TCP パケットを送信できません。そこで送信 側は、データを送信したのに一定時間対応する確認応答が受け取れないときには、そ のデータが届いていないと判断して、最後に受け取った確認応答番号のところからパ ケットを再送します。このため、受信 側に同じパケットが複数回届くこともありま す。ちょっと効率は悪いのですが、重複したパケットは受信側で整理することになっ ています。

TCP コネクションではこのようにしてシーケンス番号とそれに対応する確認応答 番号で確実にデータを転送します。ただし、データを送る TCP パケット一つずつに 確認応答があるとは限りません。連続してパケットを受信したときは、複数のパケッ トにまとめて確認応答してもよいことになっています。

実際の TCP コネクションでは、データが双方向に流れます。このため、データを 載せた TCP パケットが、逆方向のデータの確認応答を兼ねたりします。また、TCP パケットには、シーケンス番号と確認応答番号の両方が必ず書き込まれることになっ ているので、実際のやりとりはもう少し入り組んで見えます。しかし、基本を押さえ たうえで見れば、難しいことをしているわけではないことがわかります。

# 1.2.4. 転送効率アップの工夫

ここまでで TCP の基本は理解できたことでしょう。でも、TCP の世界は奥が深い んです。効率よくデータを転送するために、さまざまな工夫が加えられています。そ の一端を覗いてみましょう。ここでは、受信できる量を通知することでデータを効率 よく送れるようにするフロー制御と、再送の効率を上げる工夫を紹介します。

#### 〔1〕受信側から転送ペースを調節する

まずはフロー制御です。TCP では、データを載せた TCP パケットを連続して転送 できます。ただし、際限なく連続して転送するとちょっと困ったことが起こります(図 4-1)。

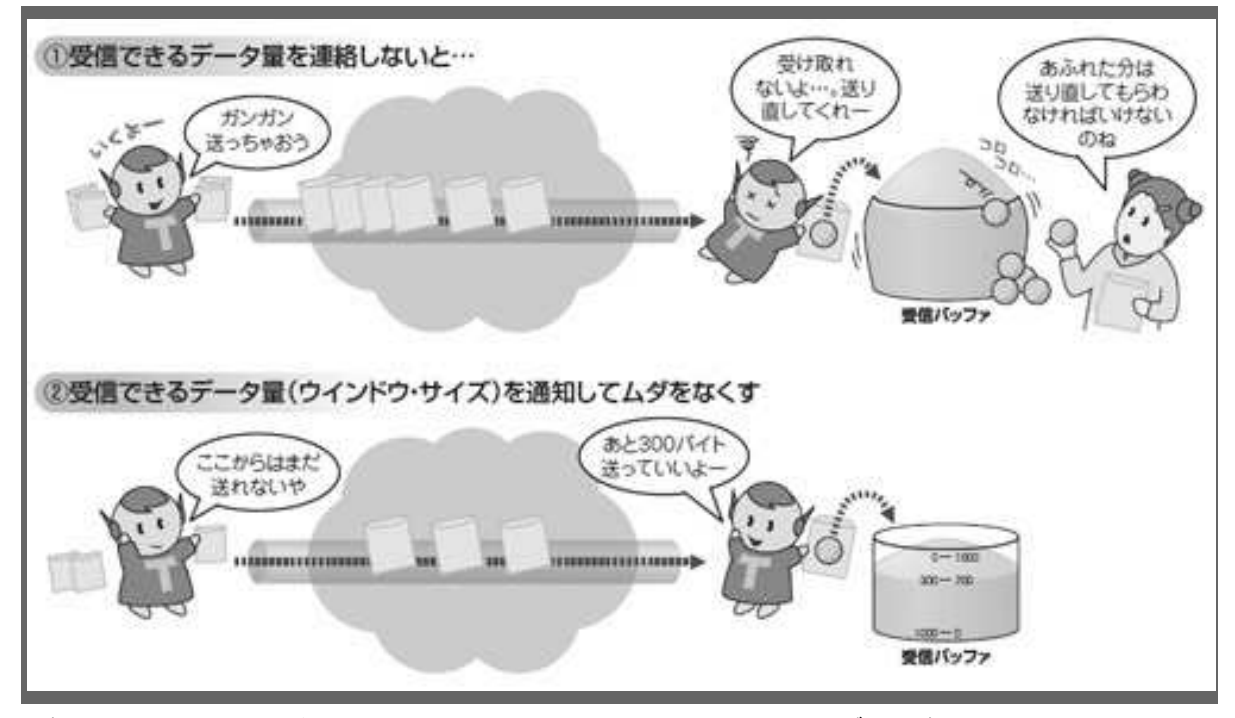

# (図 4-1●受信できる量を通知することで転送効率を上げます) TCPでは連続受信できるデータ量をウインドウ・サイズとして連絡し合います。的確に連続 転送することで転送時間を短くできます。こうした処理を「フロー制御」と呼びます。

TCP スタックは、受け取ったデータをいったん受信バッファに溜めて届け先となる アプリケーションに引き取ってもらいます。際限なくデータが転送されてくると、受 信バッファからデータがあふれてしまいます。

そこで TCP では、連続して受信できるデータ量を「ウインドウ・サイズ」という バイト単位の値でお互いに通知し合うことになっています。一挙に大量のデータが届 いたり、送信先のアプリケーションが受信バッファからデータを引き取るのが遅れた りすると、受信バッファの空きが小さくなります。通知するウインドウ・サイズを空 きに応じて変更することで、データを受信しきれなくなることを防いでいます。

#### 〔2〕受信側から再送を要求する

効率を上げる工夫はほかにもあります。TCPの元々の標準として決められた方法で はありませんが、データが届かなかったときに受信側が再送を要求できるようになっ ているのもその一つです。

【1.2.3】で見たように TCP の再送の基本は、送信側が一定時間内に確認応答を受け取れなかったときにデータを送り直すというものです。ただ、これでは時間切れを 待たないとデータを再送できません。データの抜けに気付いた受信側が積極的に再送 を要求できれば、転送効率は向上します。

そこで登場したのが再送の二つの工夫です(図4-2)。

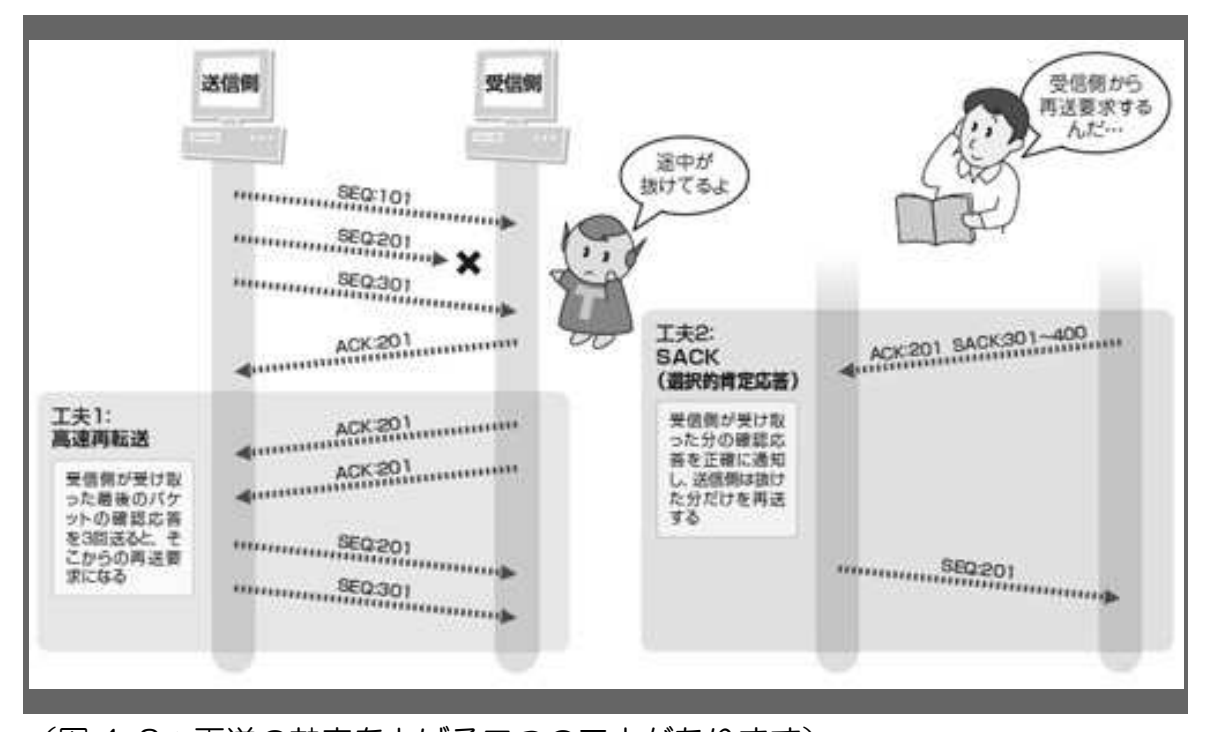

(図 4-2: 再送の効率を上げる二つの工夫があります) 時間切れを待ってすべてのデータを再送するのは効率が悪い。そこで TCP は、受信側 から再送を要求したり、受信側が抜けたデータを送信元に通知したりするしくみを用意 しています。

順番に見ていきましょう。まずは「高速再転送」からです(図4-2の工夫1)。パ ケットの抜けに気付いた受信側が、抜けたデータの前のパケットの確認応答を、正規 のものを含め合計3回以上連続して送ります。送信側が確認応答を連続して受信した ら、再送要求だと判断して、ただちにパケットを再送します。

TCP スタックが高速再転送で再送を要求したときに、万一相手が高速再転送に対応 していないと、相手はわからずに時間切れを待って再送します。効率は上がりません が不具合も起こりません。

高速再転送は、TCPの機能強化の位置付けです。今ではほとんどのTCPスタックで使えます。

もう一つの SACK (サック) は、 途中のパケットが抜けている場合、受信側が送 信側に抜けたパケットを通知する方法です (図 4-2 の工夫 2)。飛び飛びに受信した データを通知することによって、抜けているデータがわかるようになっています。送 信側はその内容を見て、抜けている部分だけを送り直します。SACK と高速再転送を 併用すれば、受信側が抜けたデータだけ直ちに再送してもらえます。

SACK を使用するときは、TCP コネクションの確立時に双方の TCP スタックの間 で SACK を使うかどうかをあらかじめ確認しておきます。受信したデータを正確に伝 える情報は、TCP ヘッダーのオプション部分に書き込みます。

30

SACK はすべての TCP スタックで使えるわけではありません。ただし、Windows 2000 以降の Windows では使えるようになっています。

# 1.2.5.チャレンジコーナー

■問1 以下は、TCPを説明した文章です。空欄[ a ]~[ d ]に当てはま る字句を選択肢から選びなさい。

TCP は、アプリケーション間に [ a ] 通信路を提供するプロトコルです。IP ネ ットワーク上に確立した TCP [ b ] 上でデータを転送します。TCP で送るデータ にはシーケンス番号を付けます。データを転送した相手からは確認応答番号が返って きます。これらの番号を互いに確認することで、パケットが相手に届かなかったとき の [ c ] 制御を実現しています。また、ウインドウ・サイズを通知することで、 転送ペースを調整する [ d ] 制御を実現しています。

選択肢:

| 信頼できる | ベスト・エフォートの | コネクション | セッション |
|-------|------------|--------|-------|
| 再送    | 異常通知       | フロー    | 速度    |

■問2 つぎの図は、TCP アプリケーションがパケットを送受信するときのやりとりを示した図です。空欄 [ a ] に TCP パケットの種類を、空欄 [ b ] にシーケンス番号の値を、空欄 [ c ]、[ d ] に確認番号の値を答えなさい。ただし、TCP パケットのデータはすべて 100 バイトとします。

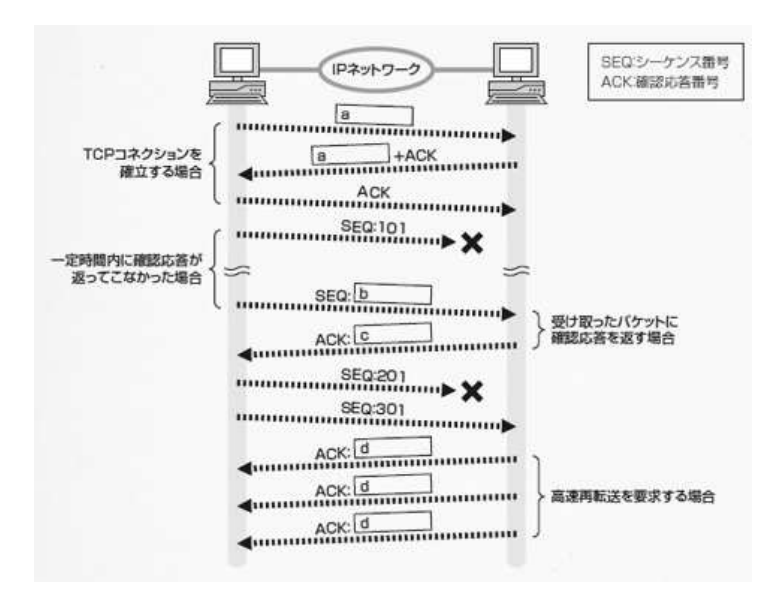

- [ a ] FIN GET RST SYN
- [ b, c, d ] 001 101 201 301
- ■問3 [ a ] TCP パケットに書き込まれるポート番号の説明として正しいもの を選びなさい。
  - ①. 送受信それぞれの端末を指定する
  - ②. 送受信それぞれのアプリケーションを指定する
  - ③.端末を接続する LAN スイッチのポートを指定する
  - ④. ルーターが IP パケットを転送するときの転送先ポートを指定する
- ■問3 [ b ] TCP で、SACK というオプションを使うことの効果として正しいものはどれか。
  - ①. 受信側が確実にデータを受け取れたかを、送信側で確認できる
  - 通信相手のアプリケーションの処理速度に合わせてデータの送信速度を 調整できる
  - ③. ほかのアプリケーションに間違ってデータを送ってしまうことが避けら れる
  - ④. 送信側が抜けているパケットだけを再送できるので再送の効率が上がる

解答:

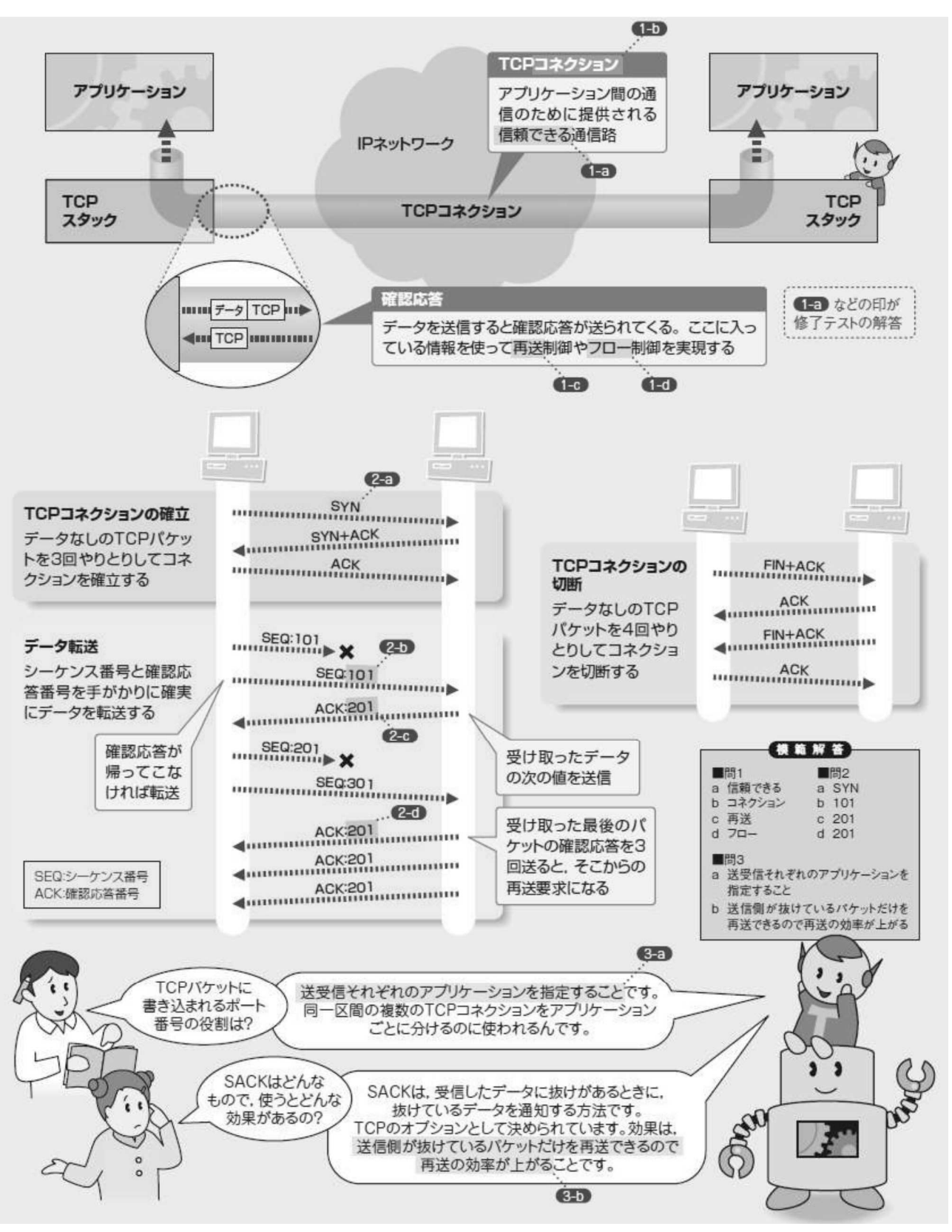

図●まとめ--TCP のしくみ

# 1章3節 UDP (User Datagram Protocol)

※UDPは、スマート家電の中心となるプロトコルです。

前節で学んだように、TCP は、転送の途中でなくなったパケットを送り直したり, 通信量を調整したり、パケットの順番を整えるといった機能を備えています。アプリケ ーションは、TCP に処理を任せていれば、信頼性の高いデータ通信を実現できます。

その一方で、世の中には通信の信頼性を確保するよりも「とにかくデータを素早く やりとりできること」を重視するアプリケーションが存在します。また、「なるべくサ ーバーに負担をかけずに通信できること」を要求するアプリケーションもあります。こ うしたアプリケーションには、TCPの利用が向いていなかったり、TCPが備える信頼性 確保のしくみがかえって邪魔になったりすることさえあるのです。

そこで登場するのが UDP(User Datagram Protocol)です。UDP は、TCP の持つ信 頼性確保のしくみを切り捨てる代わりに、TCP よりも素早く通信できたり、通信処理に かかる負荷を減らせたりできるようになっています。UDP を利用するアプリケーション は身のまわりでたくさん使われています。UDP は後の章で解説するスマート家電の中心 となる ECHONET Lite 通信プロトコルでも利用されています。

#### 1.3.1. ポート番号でアプリの識別

UDP は、IP ネットワークを介してアプリケーション同士をつないで、データをや りとりするためのプロトコルです。

IP ネットワークの役割は、IP パケットを通信相手のパソコンに届けることです。 しかし、IP だけでは通信は成り立ちません。受信側のパソコンは、ただ IP パケット を受け取っただけでは、送られてきたデータをどのアプリケーションに渡せばいいの か判断できないからです。

そこで UDP が登場します。

#### 〔1〕アプリごとに固有の番号で識別

UDP は、IP パケットの中身のデータがどのアプリケーションからどのアプリケー ションあてに送られたものかを伝える役割を持ちます。このとき使うのが「ポート番 号」です。0~65535 の値をとります。アプリケーションごとに異なるポート番号を使 うことで、通信相手のパソコンは受け取ったデータを適切なアプリケーションに届け られるようになります。複数のアプリケーションが同時に通信したときでも、データ が、ごちゃ混ぜになってしまう事態を避けることができます。

それでは、アプリケーション同士が UDP を使って通信する様子を具体例で見てみ

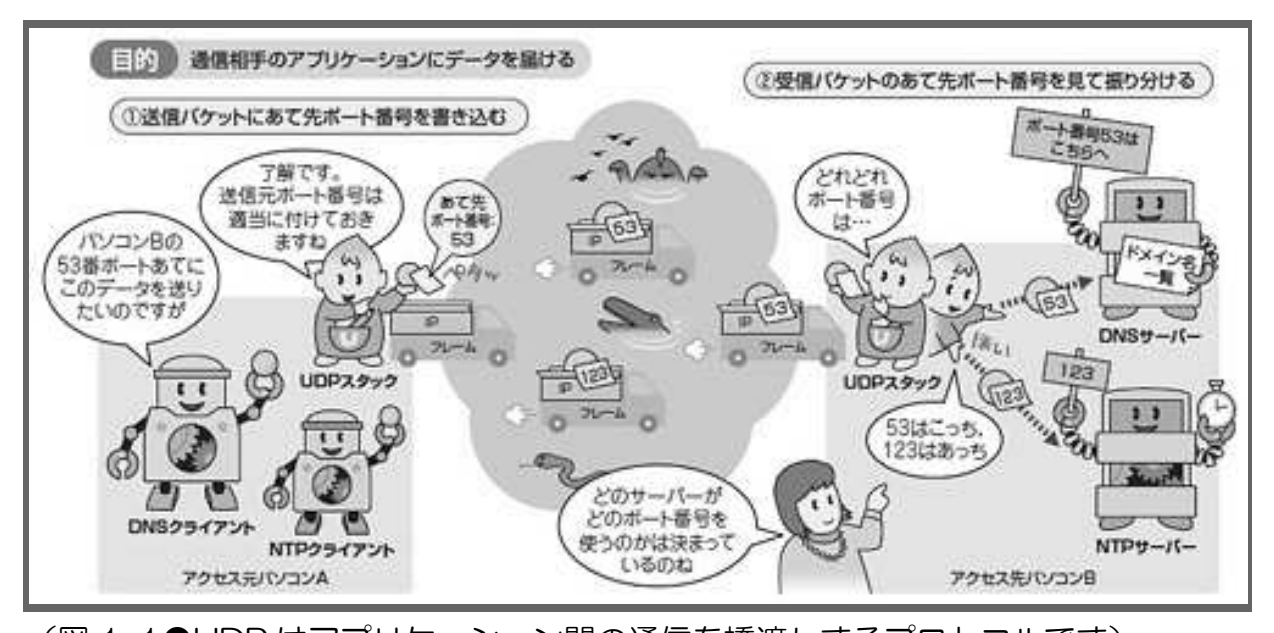

(図 1-1●UDP はアプリケーション間の通信を橋渡しするプロトコルです) ネットワーク・アプリケーション同士が TCP/IP で通信するには、やりとりする IP パケットがど のアプリからどのアプリあてに送られているのかを識別する必要があります。UDP はその識 別に使うポート番号を管理するために特化したプロトコルです。

アクセス元のパソコンAではまず、アプリケーションがUDPを処理するソフトウ エア・モジュール「UDPスタック」に対してデータ送信を依頼します。例えば、UDP を使う典型的なアプリケーションである DNS の場合なら、DNS クライアントが UDP スタックに「このデータを 53 番ポートあてに送ってください」と依頼します。

依頼を受けた UDP スタックは、受け取ったデータにあて先ポート番号などの情報 を付けて UDP パケットを作り、IP ネットワークに送り出します。パソコン A の UDP スタックが行う処理は基本的にこれだけです。

一方、データを受信するパソコンBのUDPスタックが受け持つ仕事は、届いたUDP パケットに書かれているあて先ポート番号をチェックしてアプリケーションに振り 分けることです。あて先ポート番号が53番なら、サーバーとして53番ポートでアク セスを待っているDNSサーバー・ソフトへデータを渡すという具合です。

UDP の通信はこれで完了です。このやりとりを繰り返すことで、UDP を使うアプリケーションの通信は進んでいきます。

#### 〔2〕たった4項目の情報がすべて

実は、ポート番号によるアプリケーションの対応付けは、UDP の専売特許ではあ りません。UDP と対になるプロトコルの TCP もまったく同じ役割を持っています。 では、「UDP ならでは」といえる機能はほかにあるのでしょうか。UDP を初めて学 ぶ人にとっては少々驚きかもしれません、そのようなものは何もありません。ポート 番号の管理以外は何もしないことが UDP の最大の特徴であって、これこそが UDP を 使うメリットなのです(この意味については後で説明しています)。

ほかに何の機能もないことは、UDP のパケット・フォーマットを見れば明らかで す(図 1-2)。

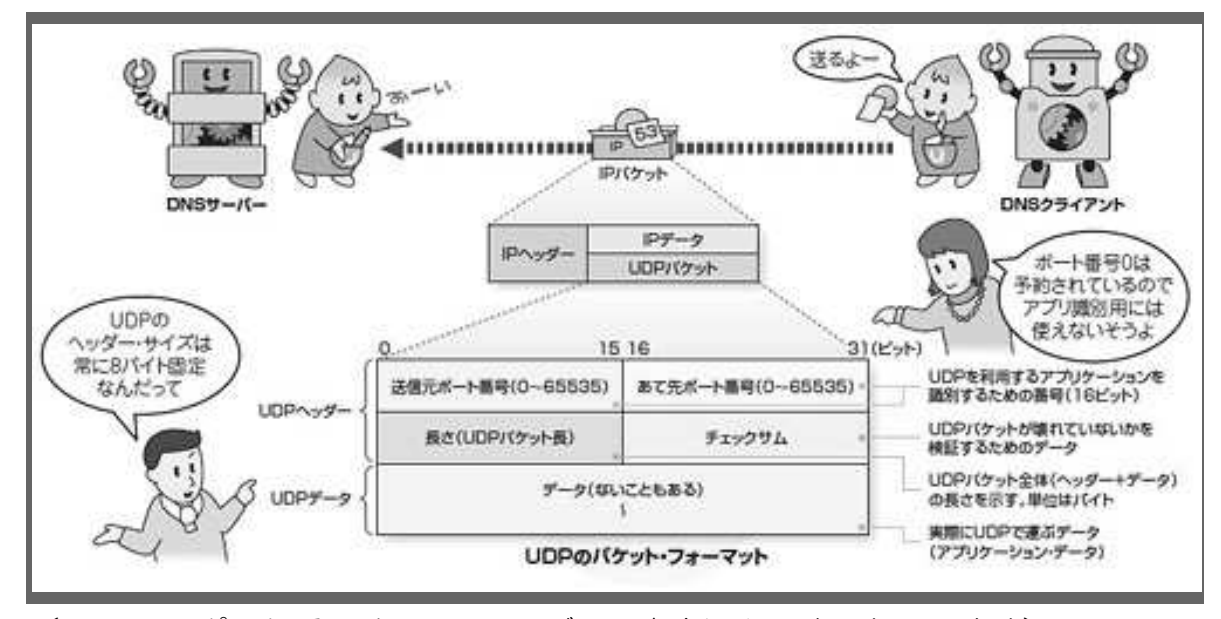

(図 1-2●ポート番号は UDP ヘッダーに書き込んでやりとりします) UDP パケットは、IP パケットのデータ部分に入れて運ばれます。UDP パケットは UDP ヘ ッダーと UDP データで構成され、UDP ヘッダーにはアプリケーション識別用のポート番号 など四つのフィールドがあります。

UDP パケットは、UDP ヘッダーと UDP データで構成します。UDP データには個別のアプリケーションが使うデータが入ります。UDP が果たす機能は UDP ヘッダーを使います。

といっても、UDP ヘッダーには、(1)送信元ポート番号、(2)あて先ポート番号、 (3)長さ、(4)チェックサム という四つのフィールドしかありません。長さは 8 バイト固定です。TCP ヘッダーが持つ通信の制御にかかわるフィールドは、UDP ヘ ッダーには一切ありません。あとから機能を追加できる余地すら残していません。デ ータをアプリケーションに届けるために必要な最低限の情報以外はすべて削ってし まっているのです。

これほど割り切ったプロトコルである UDP を使うことにいったいどんなメリット があるのでしょうか。これから見てみましょう。
# 1.3.2.接続手順なしでパケットを送受信する

これまで見てきたように、UDP の役割はポート番号を使ってアプリケーション同 士を結びつけることだけです。通信の信頼性を高めるような処理は一切していません。

本来、通信というものはできるだけ信頼性を高めるのが理想のはずです。TCPを使 えば簡単にその信頼性が手に入るのに、信頼性を省いた UDP をわざわざ使うアプリ ケーションがあるのはなぜでしょうか。その答えは UDP の「軽さ」にあります。

#### 〔1〕通信路の確立や状態管理が不要

そもそも軽さとは相対的な言葉です。つまり、UDP が軽い理由は TCP が重い理由 とセットで考えて初めて正しく理解できます。そこで、両者を比較しながら UDP の 軽さの意義を探っていきましょう。

UDP が TCP よりも軽い理由は二つあります。それは、(1) やりとりするパケットの数が少なくて済むことと、(2) 通信ソフトにかかる負荷が小さいことです。順番に見てみましょう。

まずは、やりとりするパケットの数が少なくて済むことから。これは、UDPとTCP を使ったデータ通信の手順を比べれば一目瞭然です。

UDP を処理する UDP スタックは、アプリケーションからデータを受け取るとすぐ に UDP パケットを作って相手に送ります。つまり、1 パケットに収まる小さなデータ を相手に送り、相手からも同じ1 パケットのデータを受け取るようなアプリケーショ ンの場合、UDP なら無駄なく2 パケットのやりとりで済んでしまいます(図2-1上 の①)。

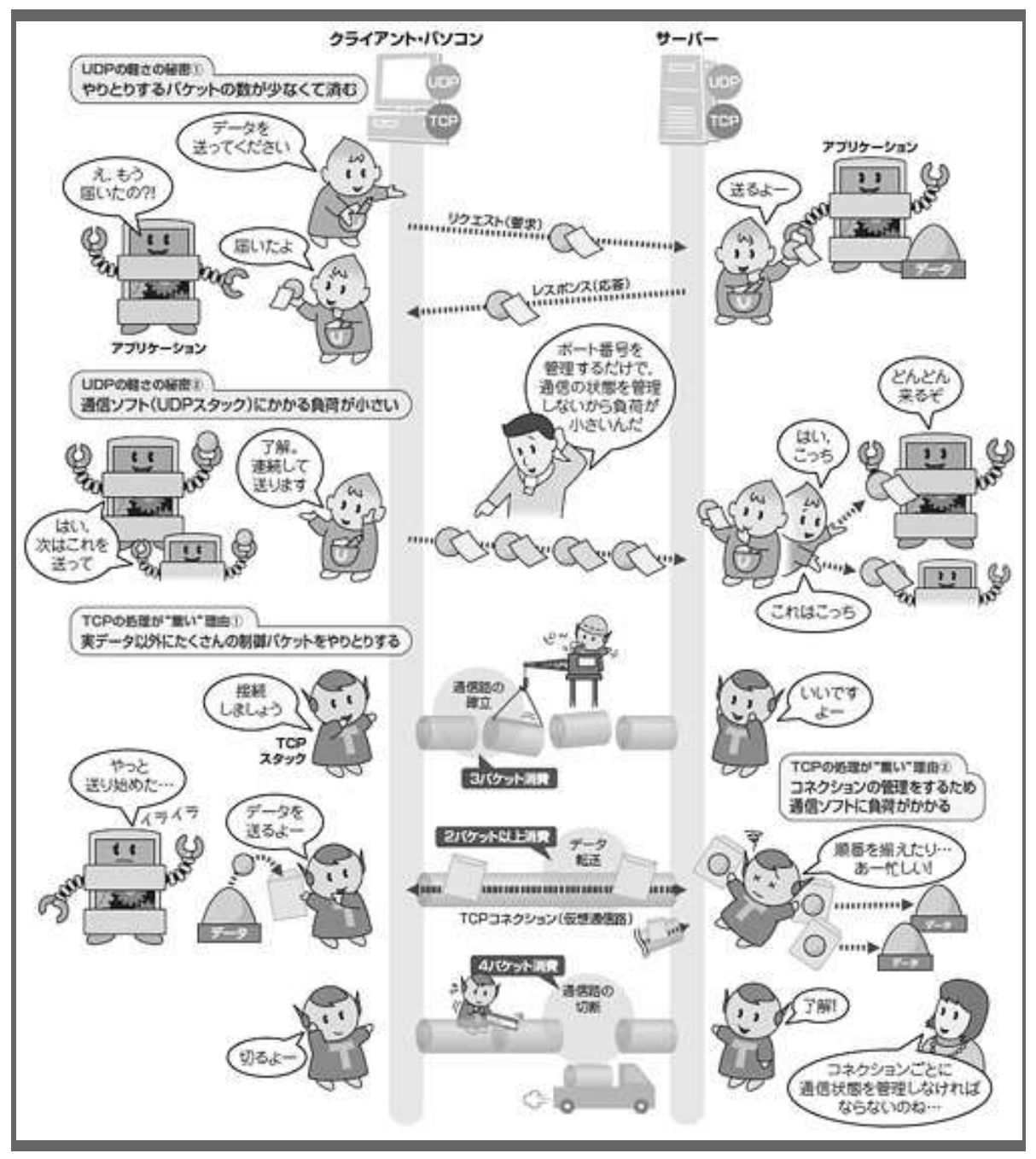

(図 2-1: UDP を使う最大のメリットは "軽さ" にあります) UDP の通信では、余計な手順を踏まずにいきなりデータを送れるので、小さなデータの受 け渡しならわずか 2 パケット(1 往復)のやりとりで済んでしまいます。同じケースで TCP な ら 9 パケット(4.5 往復分)が必要になります。また、UDP は通信状態の管理をせずパケッ トを送受信するごとに通信が完了します。このため通信ソフト(プロトコル・スタック)にか かる処理負荷は TCP よりずっと軽いのです。

一方、TCPでは、相手と通信する際にまず通信路の確立が必要です。これだけで三つのパケットのやりとりが発生します(図 2-1 下の①)。

続くデータのやりとりは UDP と変わらない (2 パケット) のですが、TCP の場合、 さらに通信を終えるときにも切断手続きに 4 パケット消費します。つまり、たった 2 パケットのデータをやりとりするために、TCPを使うと9パケットも必要になるので す。パケットの無駄もさることながら、お互いの距離が離れていればいるほど通信を 終えるまでにかかる時間も長くなります。

例えば DNS は、まさに上で示したように 1 パケットに収まる小さなデータが 1 往 復するだけのやりとりで完了するのが基本となっています。このため、「DNS の通常 の問い合わせに UDP ではなく TCP を使うなど、無駄が多すぎる」のです。

# 〔2〕サーバーの負荷はもっと差がつく

もう一つの軽さの理由である、通信ソフトにかかる負荷について UDP と TCP を比べてみましょう。

【1.3.1】で見たように、UDP スタックはポート番号を管理する以外の処理は何も しません(図2-1上の2)。送信側のUDP スタックは、アプリケーションからデー タを受け取って、ポート番号を書き込んだ UDP パケットを送り出したら仕事は終わ りです。受信側の UDP スタックも、受け取ったパケットを、あて先ポート番号を基 にアプリケーションに渡したらひと区切りです。受け取ったパケットをその都度処理 するだけなので、それ以外のことにメモリーを消費しません。

一方の TCP は、通信相手との間で通信路(コネクション)を確立したり切断した りする「コネクションの管理」が必要になります(図 2-1 下の ②)。それぞれのコ ネクションごとにメモリーを確保してパケットの再送や並び替えといった制御を行 います。このため、TCP スタックにかかる負荷はとても大きくなります。

裏返すと、UDP はこうした処理が必要ないので TCP よりもずっと軽くなります。 とくにサーバーのように多数の相手と同時に通信するケースではその差は圧倒的で す。

# 1.3.3.信頼性はアプリが自分で確保する

【1.3.1~1.3.2】で見たように、UDP はアプリケーション同士を橋渡しするポー ト番号だけを管理し、それ以外のしくみを省略することで「軽さ」を実現しています。

このため、ただ単純に UDP を使ってデータを運ぼうとすると、データはどんどん 送り出せるけれど、相手に届く保証はまったくないという、信頼性がきわめて低い通信になってしまいます(図 3-1)。

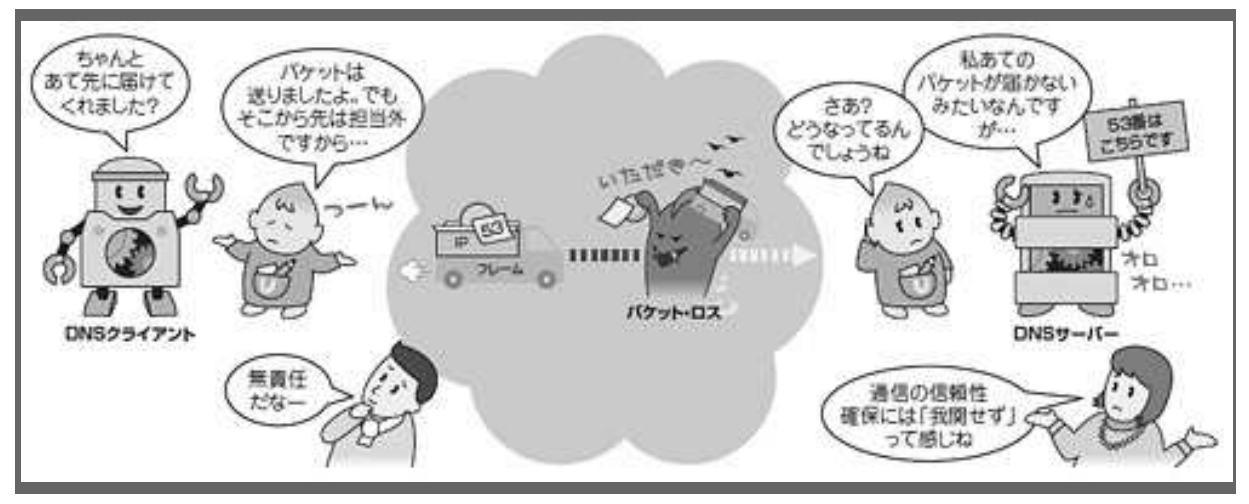

(図 3-1●UDP そのものは通信の信頼性を高めるしくみを備えていません) UDP の仕事はポート番号の管理だけで、紛失したパケットを再送するといった通信を制御す るしくみは備えていません。パケットが途中でなくなろうが順番が入れ替わろうが、まったく 関知せずやりとりを続けます。

送信側の UDP スタックは、UDP パケットを送ったら、送りっ放しであとは知らん ふり。受信側の UDP スタックも、UDP パケットが届こうが届くまいがおかまいなし です。

こんな通信しかできなければ、いくら処理が軽いからといっても、UDP を使う意味はありません。

# 〔1〕アプリ側で処理をまかなう

ではどうすればいいのでしょうか。まず考えられるのは、UDP 自体に何とか信頼 性を持たせられないかということでしょう。しかし、【1.3.1】で見たようにそれは不 可能です。UDP ヘッダーには通信の制御に使える空き領域は1 ビットもありません。

UDP に頼れないなら、残された手は一つです。アプリケーションが自ら工夫して 信頼性を確保するしかありません。パケットが途中でなくなったら再送し、データが あふれそうになったらパケットの流量を調整し、パケットの順番が入れ替わっても大 丈夫なように番号を付けておく――。こうした制御をアプリケーションが主体となっ て行うことで、UDP の特性を生かしつつ信頼性のある通信を実現できます。

実際に、世の中で使われている UDP アプリケーションの多くは、こうした信頼性 確保のための制御のしくみを持っています。ここでは、そうした制御のしくみのうち、 最も基本的な「パケットの再送制御」について見てみましょう。

# 〔2〕アプリ自身がタイマーで監視

UDPを使うアプリケーションがパケットの再送制御を実現するには、「そもそも送信したパケットが相手に届かないことをどうやって判断するのか」ということがポイントとになります。一般に、その判断にはアプリケーション自身が管理する「再送タイマー」を使います(図 3-2)。

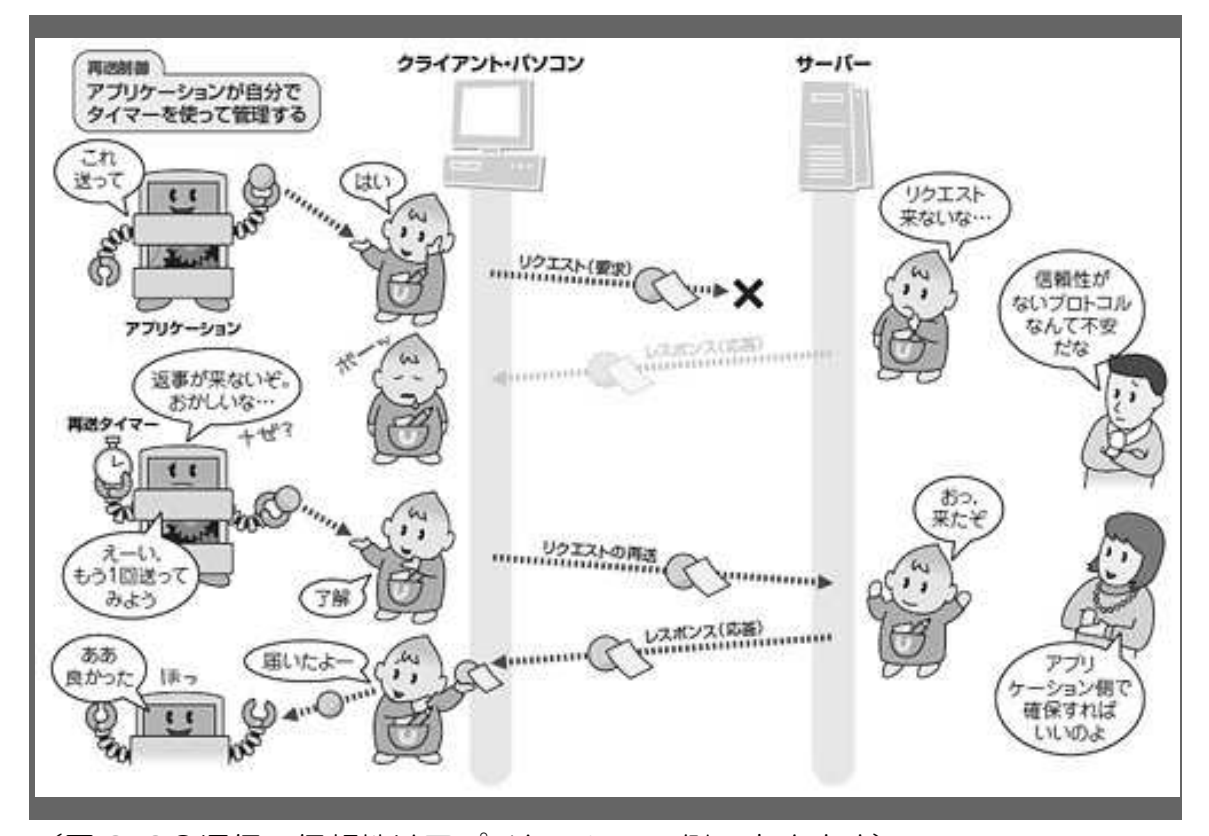

(図 3-2●通信の信頼性はアプリケーション側で高めます) TCP を使うアプリケーションの場合、TCP に通信の信頼性確保のための制御をすべて 任せておけます。一方、UDP はそうした制御を何ひとつしないので、上位アプリケーションが自ら信頼性を高めるための制御をするしかないのです。

UDP アプリケーションは、パケットの送信を UDP スタックに依頼したあとすぐに タイマーを使って時間を計り始めます。そして、もし一定時間内に相手からの応答が 返ってこなかったらパケットがなくなったと判断して、同じデータを再送信します。 同様に、相手側のアプリケーションでもタイマーを使って再送制御をすることで、通 信経路上でたまたまパケットが紛失したことによる通信の失敗も避けられます。

ただし、相手から応答パケットが返ってこなかったからといって、必ずしもパケットが経路上で紛失しているとは限りません。相手のアプリケーションがパケットの受け取りを拒否したり、返事を返さずに捨ててしまったりしている可能性もあります。 そんな状況でひたすら再送し続けても無駄なだけです。

そこで多くの UDP アプリケーションは、タイマーによる再送制御機能に加えて、

永遠に再送し続けないように処理する機能も併せ持っています。「3回送ってダメだったらやめる」とか「再送信のたびに送信間隔を広げる」といった具合です。

具体例を挙げると、IP 電話の制御用プロトコルである SIP の場合、「相手を呼び出 す INVITE (インバイト) リクエストは、相手から応答がなかったら最初は 0.5 秒、 次は1秒という具合に送信間隔を2倍ずつ増やしていきながら最大6回までパケット を再送する」ようになっています。UDP を使っても、工夫次第で TCP 並みに信頼性 を高められるのです。

### 1. 3. 4. UDP しかできない一斉同報やストリーミング

【1.3.3】では UDP でも通信の信頼性を確保できることを解説しました。「それなら、結局 TCP と UDP はどちらを使っても大差はないのでは?」と思われるかもしれません。それは半分当たっていますが、半分は不正解です。

確かに、世の中には TCP と UDP のどちらでも利用できるアプリケーションが存在 します。例えば、【1.3.3】で登場した SIP がそうです。処理が軽いということで現在 は専ら UDP が使われていますが、規格上では TCP も利用できます。

このように UDP と TCP の両方で使えるアプリケーションがある一方で、UDP でし か実現できないという、UDP を使うメリットが大きいアプリケーションも存在します。 【1.3.4】では、そうした「UDP ならでは」の通信方法やアプリケーションについて 見てみます。

#### 〔1〕TCP では実現できない同報通信

UDP なら簡単に実現できるのに、TCP では逆立ちしても実現できない通信方法が あります。それは、ネットワーク上にいる全員にメッセージを届ける「ブロードキャ スト」(同報通信) や特定グループに送る「マルチキャスト」です。

なぜ、UDP でないとブロードキャストやマルチキャストは実現できないのでしょ うか。理由は簡単、【1.3.2】で見たように、TCP は通信相手との間で必ずコネクシ ョンを確立して通信します。しかし、一つのメッセージをネットワーク上の複数の相 手に届けるのに、それらの相手と同時にコネクションを確立できないからです。

一方の UDP は、コネクションを確立せずに通信を行います。事前の準備なしでい つでも誰とでも同時にパケットをやりとりできます。このためブロードキャストやマ ルチキャストが実現できるのです。

UDP でブロードキャストを使う典型例が Windows ネットワークです。Windows ネ ットワークでは、コンピュータ名の一覧を表示したり、コンピュータ名から IP アド レスを調べたりする目的で UDP によるブロードキャストを使います(図 4-1)。

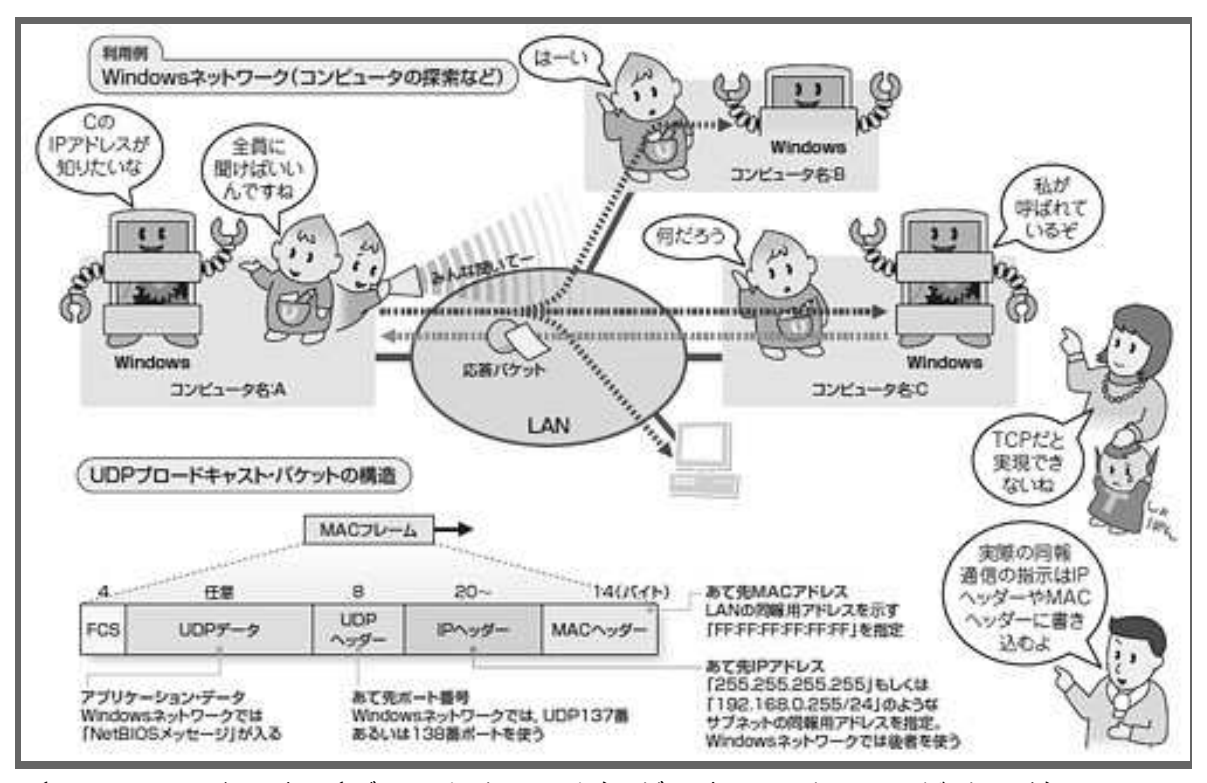

(図 4-1●同報通信(ブロードキャスト)ができるのは UDP だけです) UDP は、通信相手と個別に接続状態を作らずにパケットを送信できて、複数の相手から 同時にパケットを受け取れるので、TCP では不可能な同報通信を実現できます。

LAN 上で UDP を使うブロードキャスト・パケット(MAC(マック)フレーム)の 中身も見ておきましょう。構造は、UDP パケットを IP パケットのデータ部に入れて、 その IP パケットが MAC フレームのデータ部に入る形になります。

このなかで、あて先 MAC アドレスとあて先 IP アドレスで共に同報用アドレスが 指定されています。一方、UDP ヘッダーや UDP データにはブロードキャストを示す 情報は何もありません。UDP は「何もしない」ことでブロードキャストの実現を手助 けしているわけです。

〔2〕リアルタイム通信も TCP は不適格

次に、UDP を使うことのメリットが大きいアプリケーションを見てみます。それは、IP 電話の音声転送や映像配信といったリアルタイム系やストリーミング系のアプリケーションです(図 4-2)。

※ECHONET Lite のセンサーノードなども、これに該当します。

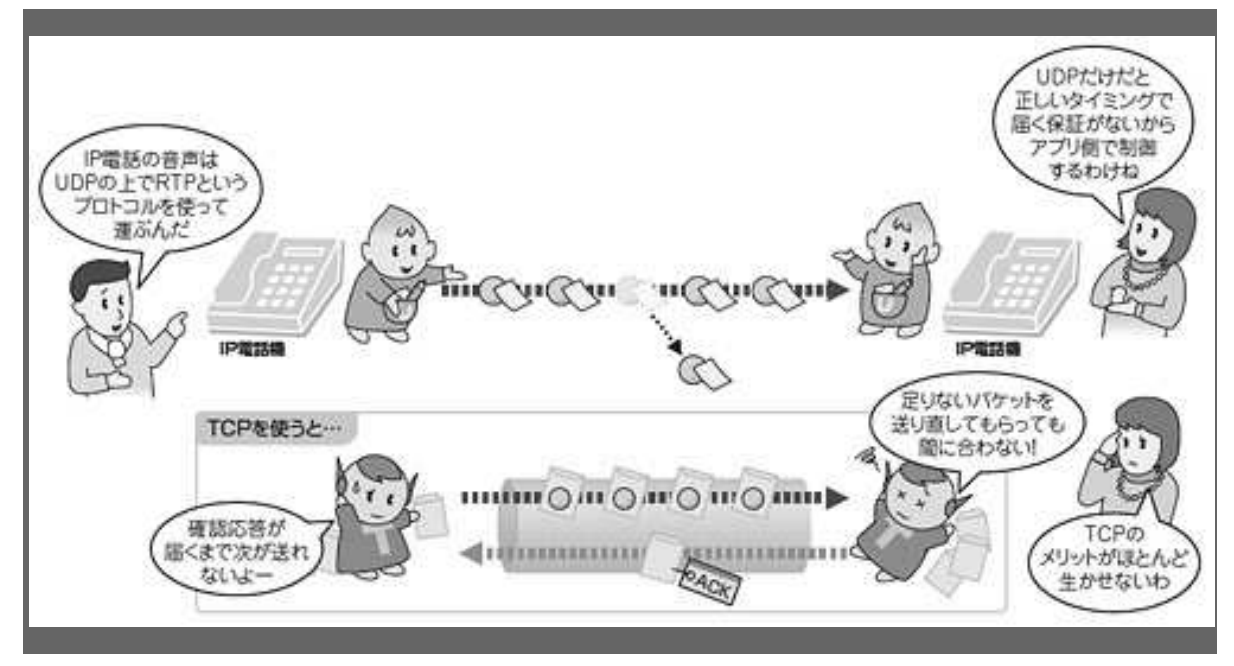

(図 4-2●リアルタイム通信も UDP が適しています)

IP 電話の音声パケットのやりとりやライブ映像のストリーミング配信など、リアルタイム性が高いアプ リケーションは、(1)パケットを再送しても間に合わない、(2)確認応答なしに必要なタイミングで必要な量だけデータを送れる--といった理由から圧倒 的に UDP が使われています。

こうしたアプリケーションでは、コンスタントに決まった数のパケットを相手に送 り続ける必要があります。こうした処理に TCP は向いていません。一定数のパケッ トを送り続けたいのに、TCP では勝手に再送制御やウインドウ制御が働き、送出速度 が調整されたり、あとから届いても意味がないのにパケットを再送したりするからで す。

それに対して UDP は、何の問題もなくパケットを送り続けられます。ただし、UDP 自体には通信の信頼性を確保するしくみや、順番が前後して届いたパケットの順序を 正しく直すしくみ、さらには再生のタイミングを補正するといったしくみがありませ ん。これらの処理は上位アプリケーション側で用意する必要があります。

# 1.3.5.チャレンジコーナー

■問1 以下は、UDPを説明した文章です。空欄[ a ]~[ d ]に当てはま る字句を選択肢から選びなさい。

UDP は、IP で通信する相手との間で [ a ] 同士を結びつける役割を提供するプロトコルであす。そのために使う識別情報として [ b ] を利用します。[ b ] は、パケット中の [ c ] に書かれていて、0 から [ d ] までの値を設定できます。[ c ] には、[ b ] のほかに長さ(Length) とチェックサム(checksum)の二つの情報が書かれています。これらを加えた [ c ] の合計サイズは [ e ] バイトです。

選択肢:

| パソコン    | 信頼できる  |      | UDP ヘッダ・ | _     | アプリケーション    |
|---------|--------|------|----------|-------|-------------|
| UDP データ | シーケンス番 | 号    | ポート番号    |       | オプション・フィールド |
| 8       | 20     | 1023 |          | 65535 |             |

■問2 次の図は、UDPを使ってアプリケーションが通信する様子を示したもので す。図中にある [ a ], [ b ], [ c ], [ d ] について、選択肢の中から正 しいものを一つ選びなさい。

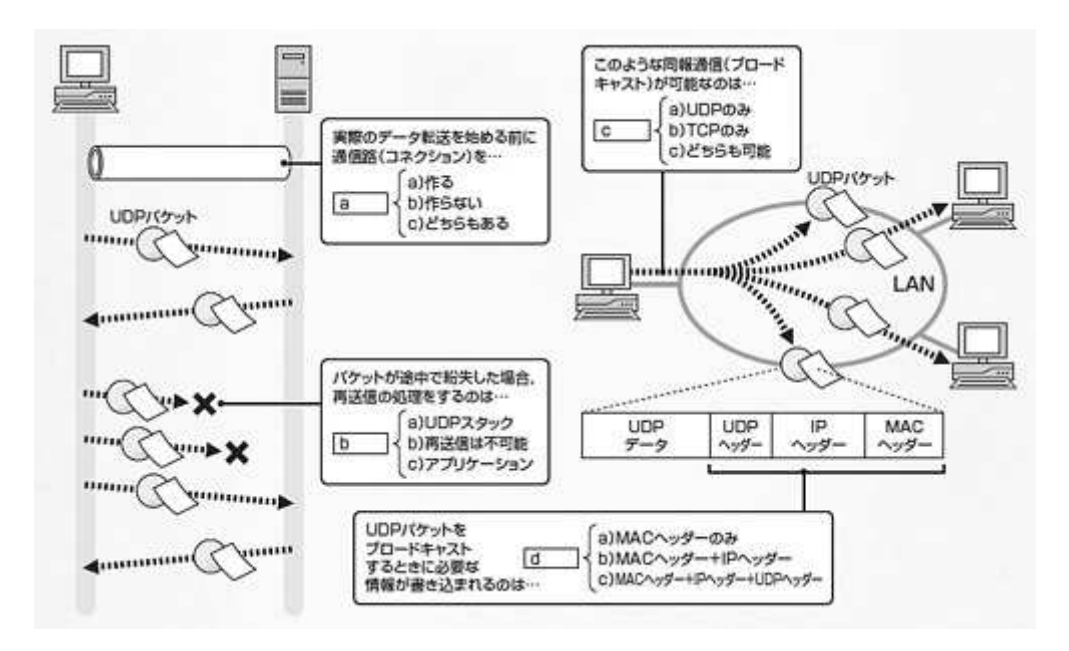

図:問2

選択肢

| Γ | a ] | 作る | 作らない | どちらでもない |
|---|-----|----|------|---------|
|---|-----|----|------|---------|

- [ b ] UDP スタック 再送信は不可能 アプリケーション
- 「 c ] UDPのみ TCPのみ どちらも可能
- [ d ] MAC ヘッダーのみ MAC ヘッダー+IP ヘッダー MAC ヘッダー+IP ヘッダー+UDP ヘッダー

■問3 [ a ] IP 電話で音声のやりとりに UDP が使われる理由として正しいもの を選べ。

- ①. 音声を乗せたパケットが消えてしまったら再送する必要があるから
- ②. 音声を乗せたパケットを相手に途切れることなく届ける必要がある
- ③. 音声を乗せたパケットを送出する速度を調整する必要があるから
- ④. 音声を乗せたパケットが相手に届いたことを確認してから次のパケット
  を送る必要があるから

■問3 [ b ] UDP の通信処理が TCP よりも「軽い」と言われる理由として間違っているものはどれか。

- ①. やりとりするパケット数が TCP よりも少ない
- ②. 通信状態を管理しないので通信ソフトにかかる負荷が TCP より小さい
- UDP はコネクション確立などに使う制御用パケットをやりとりする必要がない
- ④. UDP はポート番号でアプリケーションを識別しない

#### 解答:

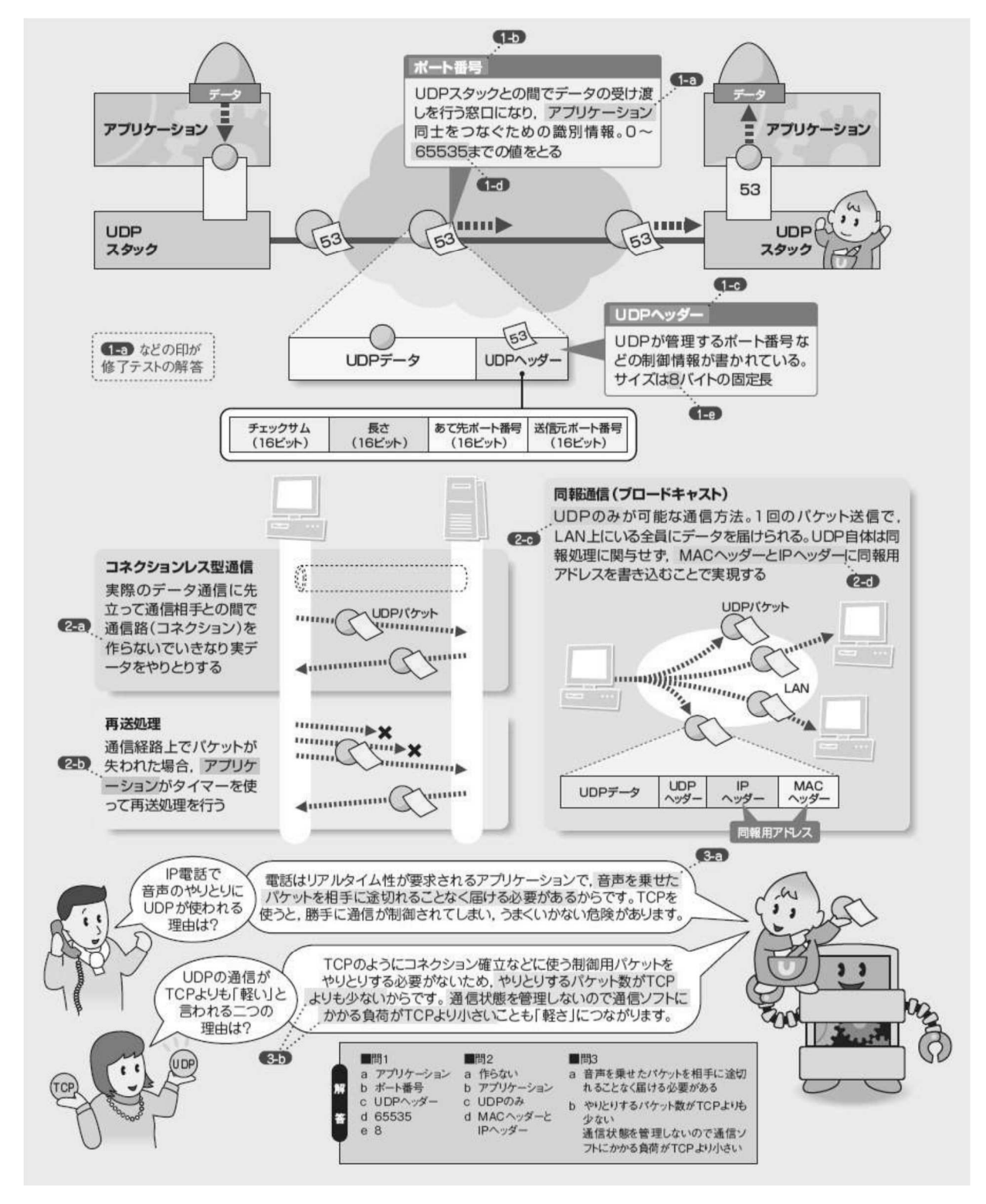

図:まとめ--UDP のしくみ

# 1.4.1.最大データ長 1500 バイトに合わせてデータ分割

【1.4.1】では、イーサネット・フレームとはそもそも何か、どのような役割を果たすのかを説明します。

#### 〔1〕 LAN でデータを運ぶ固まり

イーサネット・フレームは、イーサネットで機器が通信するときの基本単位です。 それは具体的にどういうことなのでしょうか。

コンピュータや通信機器がやりとりするデータは「0」と「1」が並ぶビット列でで きています。これをイーサネットで送るときは、パルスの信号に変換しなければいけ ません。このとき、データがある程度以上の量の場合は、決まった長さの"固まり"に 切り分けます。この固まりがイーサネット・フレームです(図 1-1)。

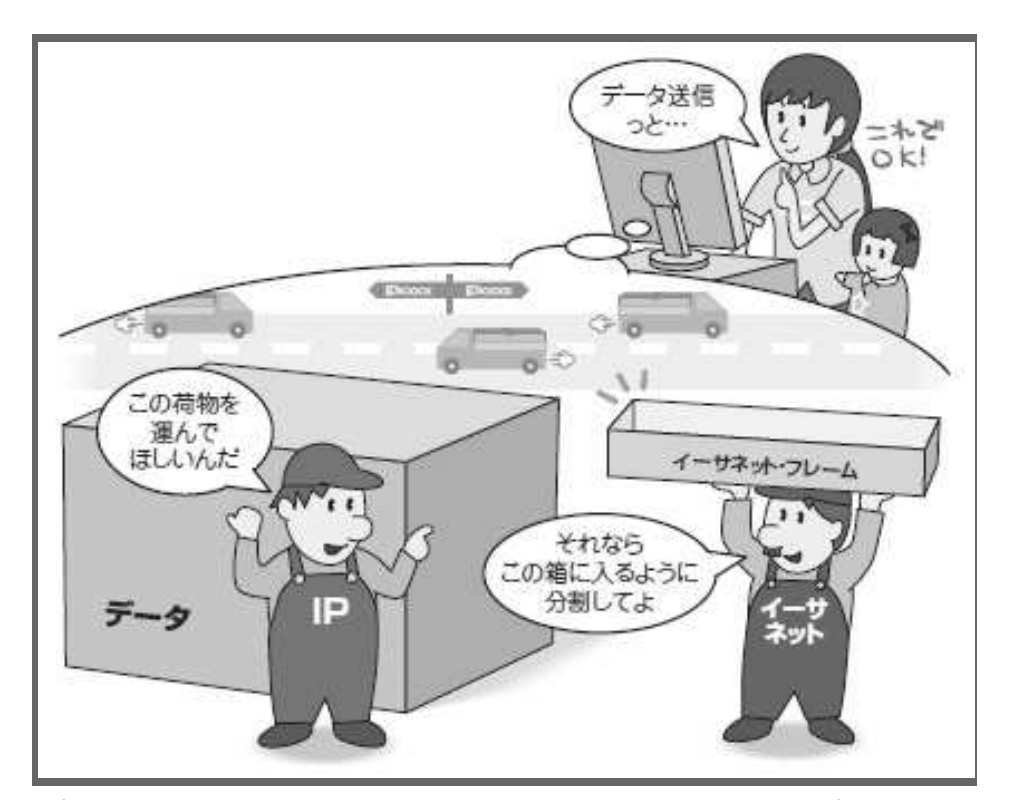

(図 1-1:イーサネット・フレームはイーサネットでデータを送る基本単位で)

イーサネットでデータを送るときは、決まった長さの固まりに分割します。この固まりを「イーサネット・フレーム」といいます。

イーサネットにおける通信では、イーサネット・フレーム単位ですべての処理をします。イーサネット・フレームごとに「MAC アドレス」というあて先や送信元の情

報を付けて送信し、受信時にはデータが正しく届いているかどうかをチェックします。

これは宅配便などで小包を送るのと似ています。小包はトラックの荷箱に載せられて、配達されます。着いた小包のチェックも荷箱ごとに行います。小包がデータ、荷 箱がイーサネット・フレームに置き換えられます。

## 〔2〕データは区切った方が扱いやすい

なぜ送る際にいちいちデータを細かく区切るのでしょうか。理由は大きく二つあり ます。

ーつは、特定の通信がイーサネットを占有するのを防ぐことです。イーサネットは 1本のケーブルを複数台のコンピュータや機器で共有するのが基本的な考え方です。 仮にあるコンピュータがデータを区切らずに送ってしまうと、そのデータが送り終わ るまで、ほかの機器はデータをまったく送信できなくなってしまいます。

もう一つの理由は、1度に送れるデータのサイズが決まっていた方がコンピュータ や通信機器が処理をしやすいからです。いろいろなサイズのデータが存在すると、ま とめて処理したり、特定の部分だけを見て簡易的に処理したりするのが難しくなりま す。むしろ無駄なデータを入れてでもサイズをそろえたほうがコンピュータでは扱い やすいのです。小包を運ぶ場合に荷箱のサイズが決まっている方が荷物の積み込みや 配達、チェックがしやすいのと同じです。

そのために、イーサネットではデータをイーサネット・フレームに収まる長さに分割していきます。最も一般的な IP の例で見てみましょう(図 1-2)。まず、データを イーサネット・フレームに収まる長さの IP パケットに分割して、それをイーサネッ ト・フレームに入れてネットワークに送り出しています。

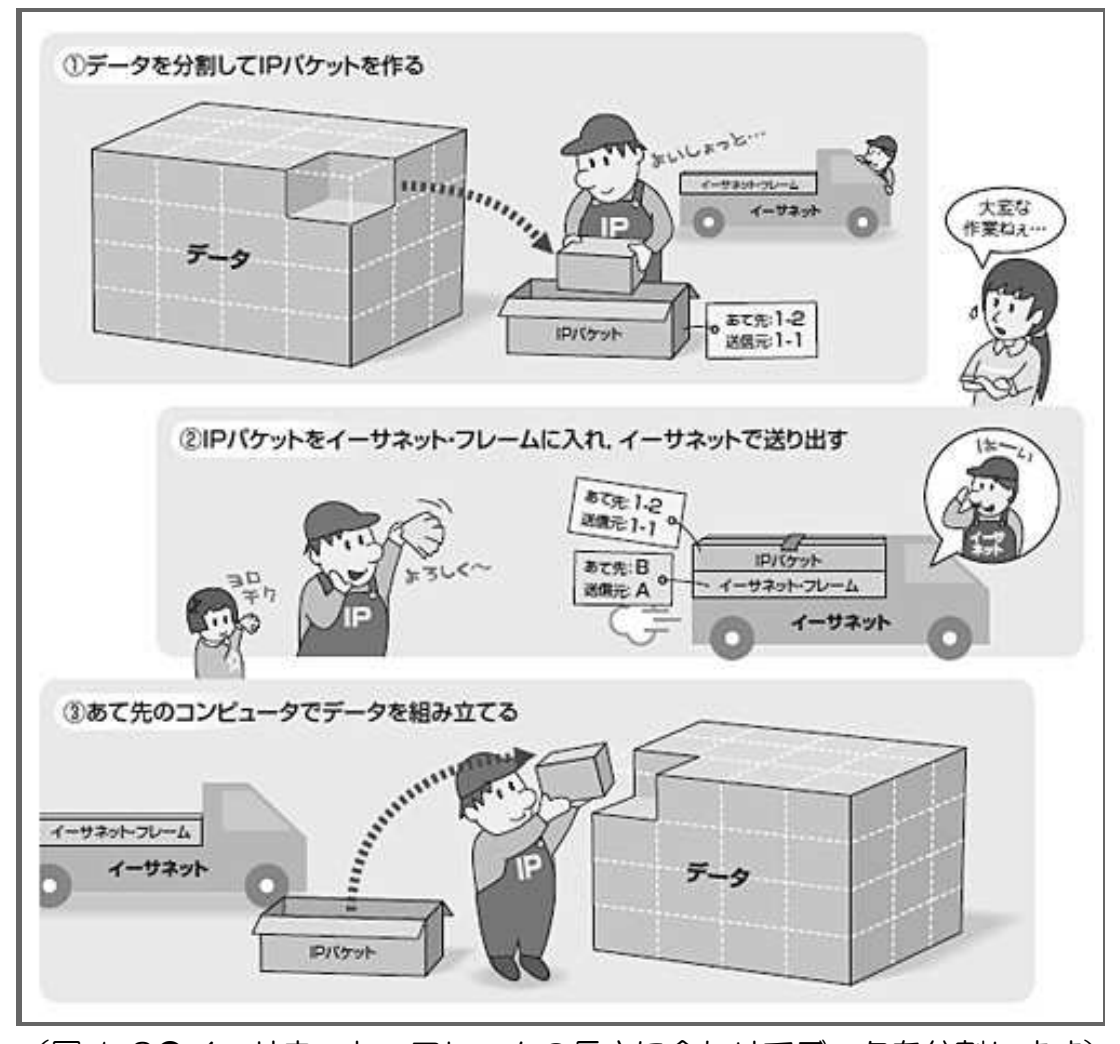

(図 1-2●イーサネット・フレームの長さに合わせてデータを分割します)
 IP はアプリケーションから受け取ったデータをイーサネット・フレームの長さに合わせて分割して、IP パケットを作ります。これをイーサネット・フレームに詰めて、ネットワークに送り出します。

送り出されたイーサネット・フレームがあて先コンピュータに届くと、送信すると きとは逆の手順で開かれて、元のデータに組み上げられます。

## 〔3〕運べるデータは1500バイト以内

では、実際にイーサネット・フレームの長さはどれくらいなのでしょうか。イーサ ネット・フレーム全体の長さは 64~1518 バイトと決められています。これを「フレ ーム長」といいます。この中には、あて先や送信元を示す MAC アドレスなどの制御 情報も含みます。そのため、一つのイーサネット・フレームで実際に運べるデータは 46~1500 バイトになります。

# 1. 4. 2. 宛先 MAC アドレスで届け先指定

【1.4.2】では、送信元からあて先までイーサネット・フレームが届く流れを追っ てみましょう。ここではイーサネット上の通信の大半を占める IP を例に説明します。

#### 〔1〕IPパケットを乗せて出発

イーサネット・フレームが送信元からあて先に届く流れは、小包を配達する流れと 似ています。そのため、図では小包を IP パケットに、トラックをイーサネットに、 トラックの荷箱をイーサネット・フレームに例えました(図 2-1)。

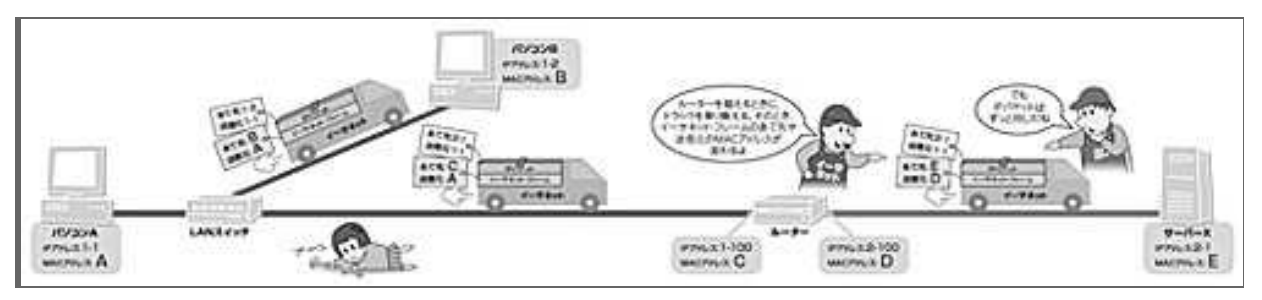

(図 2-1●別の LAN にデータを送る場合は、いくつかのイーサネット・フレームを 乗り継ぎます)

IP パケットには送信元 IP アドレスとあて先 IP アドレスが書いてあり、これはあて先に届くまで 変わらない一方、イーサネット・フレームはルーターで中継されるときに作り換えられます。そ のとき、送信元とあて先の MAC アドレスも変わります。

パソコンAからパソコンBにデータを送る場合を見てみましょう。パソコンAと パソコンBはLANスイッチを介して同じLAN上にあります。

送信元のパソコンAでは、パソコン内のTCP/IPソフトがARP(アープ)というプロトコルを使い、パソコンBのIPアドレスからパソコンBのMACアドレスを調べます。MACアドレスがわかると、データを分割してIPパケットに詰め、このIPパケットをイーサネット・フレームに入れます。

このとき IP パケットには、IP パケットの送信元であるパソコンAのIP アドレスと、 あて先であるパソコンBのIP アドレスが付きます。一方のイーサ ネット・フレーム には、フレームの送信元であるパソコンAの MAC アドレスと、あて先であるパソコ ンBの MAC アドレスが付きます。これは、送り状が IP アドレスで記してある小包 を荷箱に入れて、その荷箱に MAC アドレスであて先と送信元を記した送り状を張り 付けたイメージです。

こうしてできたイーサネット・フレームをLAN カードに渡すと、LAN カードが電気信号や光信号に変換してLAN に送り出します。

# 〔2〕自分に関係するものだけ処理

パソコンAが送出した信号はLAN スイッチを介してあて先であるパソコンBに確 実に届きます。パソコンBのLANカードは受け取ったイーサネット・フレームのあ て先MACアドレスを見て自分あてとわかると、このフレームからIPパケットを取り 出してTCP/IPソフトに渡します。TCP/IPソフトは、IPパケットのあて先を見て、自 分あてと判断すると、IPパケットからデータを取り出して元の通り組み立てます。こ れがイーサネット・フレームを使ったイーサネットの通信です。

なお、リピータ・ハブを使って複数の機器を接続している場合は、パソコン A から送り出されたイーサネット・フレームが LAN 上の関係ない機器にも届 いてしまう ことがあります。その場合、パソコン B 以外の機器の LAN カードはあて先 MAC ア ドレスが自分に関係ないことを確認すると、そのイーサネット・フ レームを処理せ ずに廃棄するようになっています。これは、1 本の銅線を共有して通信していた初期 のころから変わらないイーサネットの基本動作です。

### 〔3〕ルーターでフレームを作り直す

LAN でイーサネット・フレームが届く流れを説明しましたが、実際のネットワー クは LAN 内で完結するとは限りません。ルーターを介して外部の LAN とデータをや りとりすることもあります。イーサネット・フレームは一つの LAN 内にしか届かな いので、そのままでは通信できません。

その場合、ルーターが信号を受信して中継します。ルーターはフレームが自分あて とわかると中の IP パケットのあて先を見ます。あて先が自分ではないとわかると、 その機器に IP パケットを届けるには次にどの IP アドレスに転送すればいいのかを自 分が持つ経路表で確認します。その IP アドレスを基に ARP で MAC アドレスを調べ ます。そして、その MAC アドレスあてのイーサネット・フレームに IP パケットを入 れて送り出すのです。

例えば、パソコンAから別のLANに属するサーバーXにデータを送信するとしましょう(図2-1参照)。

パソコンAはあて先がサーバーXのIPアドレス、送信元がパソコンAのIPアドレスのIPパケットをイーサネット・フレームに乗せて送り出します。このフレームの送信元はパソコンAのMACアドレス「A」、あて先はルーターのMACアドレス「C」です。

ルーターはイーサネット・フレームを受信すると、IP パケットのあて先を確認しま す。サーバーX あてとわかると、サーバーX 向けにイーサネット・フレー ムを作り 直して送り出します。このとき、送信元はルーターの MAC アドレス「D」に、あて 先はサーバーX の MAC アドレス「E」に変わります。

サーバーX がイーサネット・フレームを受信すると、サーバーX の LAN カードは フレームのあて先を確認します。自分あてとわかると、中から IP パケットを取り出 して TCP/IP ソフトに渡します。

## 〔4〕作り替えるのはフレームだけ

このように、イーサネット・フレームはルーターで次の行き先向けに作り直されま す。これは小包を遠方の届け先に届けるときに似ています。その場合も、小包は長距 離トラックや行き先地域別のトラックを乗り継いで相手先に届きます。

ルーターを越える場合、作り替えるのはイーサネット・フレームだけです。IPパケットのあて先と送信元は最終的なあて先のコンピュータに届くまで変わりません。

# 1.4.3.シンプルなフレーム構成

【1.4.3】は、イーサネット・フレームそのものに目を向けましょう。

実はイーサネット・フレームには「DIX(ディックス)」と「IEEE(アイトリプル イー)802.3」、IEEE802.3 から派生した「IEEE802.3+802.2 (LLC)」(LLC)、「IEEE802.3 +802.2 (LLC+SNAP (スナップ))」(SNAP)の四つの規格があります。

どの規格を使うかは実装次第で、プロトコルによって選択できる場合もあります。 ただ、「今のネットワークは DIX を使う TCP/IP が主流で、LAN 上のイーサネット・ フレームの約9割は DIX になっています」。ここでは DIX を中心に説明します(図3)。

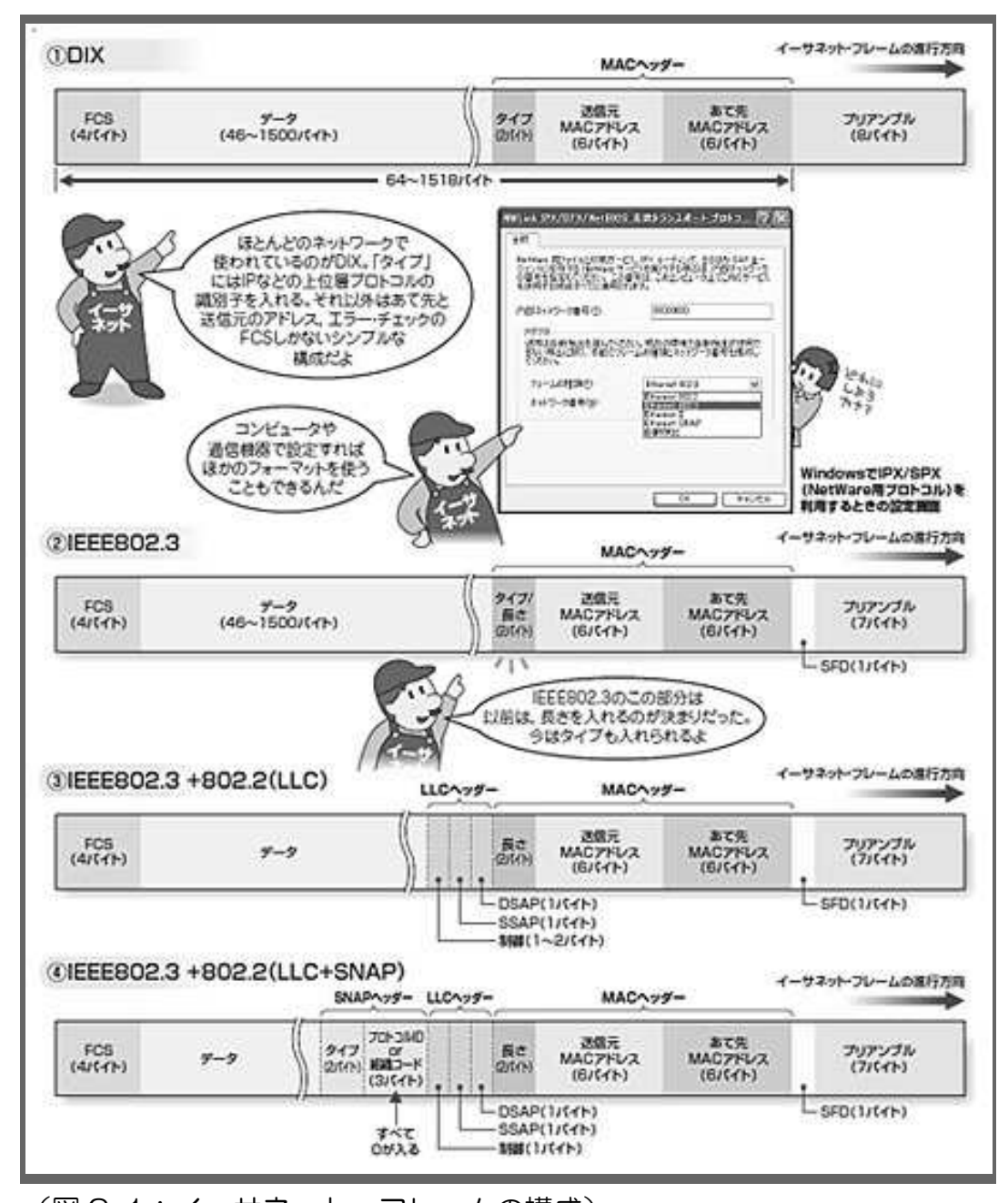

(図 3-1:イーサネット・フレームの構成) イーサネット・フレームは、「プリアンブル」「MAC ヘッダー」「データ」「FCS」の四つ の部分に大きく分かれています。全体の長さは、プリアンブルを除き 64~1518 バイトと決まっています。イーサネット・フレームの規格は4種類あり、細部の構 成が違います。

# 〔1〕四つの部分で成るシンプルな構成

イーサネット・フレームは、「プリアンブル」「MAC ヘッダー」「データ」「FCS」 の四つの部分からできています。

プリアンブルはフレームの始まりを表す合図のようなものです。中には 「1010101010101010…10101011」という特殊なパターンの信号が並んでいます。LAN 上の機器はこのパターンを検知してフレームの送信開始を認識し、データを受信する タイミングを取ります。

プリアンブルの次が「MAC ヘッダー」と呼ぶ部分です。「あて先 MAC アドレス」 「送信元 MAC アドレス」「タイプ」の三つのフィールドからできています。LAN 機 器はプリアンブルの最後の「10101011」を検出すると、次のビットから6バイトをあ て先 MAC アドレス、その次の6バイトを送信元 MAC アドレス、さらに次の2バイ トをタイプと機械的に判断します。タイプには、データ部分に入っているデータのプ ロトコル (例えば、IP や NetWare 用プロトコルである IPX など)を示す識別子が入り ます。

データ部分の次に付いているのが FCS です。FCS には、MAC ヘッダーやデータ部 分に誤りがないかを検査するための値が含まれています。この値は送信元がフレーム を作るときに計算して追加するもので、受信側がフレームの受信時に同じ計算をして 値を照合する。値が合わなければ誤りがあると判断して、そのフレームを丸ごと廃棄 します。

## 〔2〕長さとタイプは数値で判別

DIX 以外の規格も見てみましょう。基本構成はほぼ変わりません。違いは、送信元 MAC アドレスの次のフィールドがデータの「タイプ」ではなく「長さ」を示すこと がある点です。

IEEE802.3 の策定時はこのフィールドは長さを示すことになっていました。ただ、 実際のネットワークではタイプを示す DIX のイーサネット・フレームが主流だったた め、DIX のタイプも IEEE802.3 のフレームとして扱えるように規格を変更しました。

示しているのが長さかタイプかはフィールド内の値で見分けます。

値が 1500 以下の場合は長さを示します。データ部分に入るデータは 1500 バイト以下なので、長さは 1500 を超えないからです。値が 1536 以上の場合はタイプを表します。例えば、IP は 10 進表記で 2048、IPX は 33079 です。なお、1501~1535 は値として規定されていません。

LLC と SNAP は IEEE802.3 を拡張した規格です。LLC は信頼性のある通信を実行 するために作られた 802.3 の上位プロトコル(IEEE802.2 で規定)です。LLC ヘッダ ーは、通信内容を内部で識別するためのアドレス情報「DSAP」/「SSAP」と、制御情 報からなる。一方の SNAP は、DIX や 802.3 で使ってきたプロトコル識別子を LLC 利 用時に使うためのフレーム・フォーマットです。SNAP ヘッダーの中にある「タイプ」 フィールドの使い方は、DIX や 802.3 の「タイプ」と同じです。

# 1. 4. 4. VLAN とジャンボ・フレーム、フレームの拡張

ここまでイーサネット・フレームのフレーム長は最長 1518 バイトに決まっている と繰り返し述べてきました。しかし、実は、フレーム長を拡張している技術がありま す。VLAN やジャンボ・フレームです。【1.4.4】は応用編として、これらの技術につ いて説明します。

## 〔1〕4 バイトの VLAN タグを間に挿入

VLAN とは、ケーブルや機器の物理的な構成とは異なる構成の LAN を仮想的に実現する技術です。代表的な実現技術としてポート VLAN とタグ VLAN という二つの 方法がありますが、このうちイーサネット・フレームを拡張して実現するのがタグ VLAN です。タグ VLAN は IEEE802.1Q と IEEE802.3ac という規格で策定されたもの です。

タグ VLAN では、イーサネット・フレームの「送信元 MAC アドレス」フィールド と「タイプ」フィールドの間に仮想的な LAN を識別する 4 バイトの VLAN タグを挿 入します(図 4-1)。VLAN タグは、そのフレームが VLAN であることを示す「タイ プ」と、VLAN タグ・フレームの優先度や VLAN ID を示す「タグ制御情報」から成 っています。

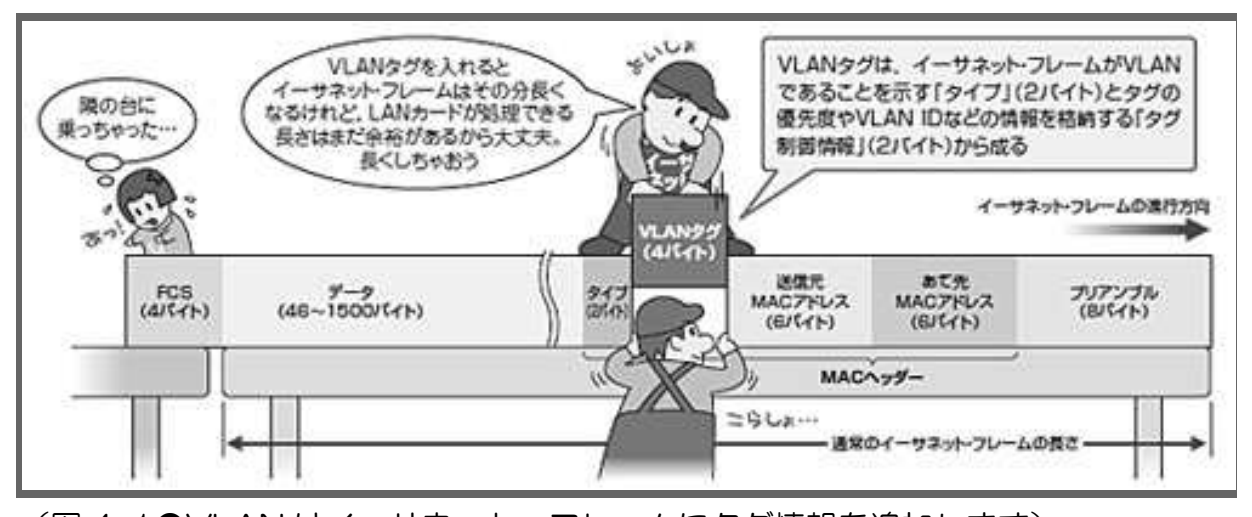

(図 4-1●VLAN はイーサネット・フレームにタグ情報を追加します) VLAN のイーサネット・フレームは、送信元 MAC アドレスとタイプの間に「VLAN タグ」を挿入 します。

LAN カードや LAN スイッチは VLAN タグの中のタイプ・フィールドを見て、10 進表記で「33024」という VLAN を示す値が入っていればこのフレームが VLAN タグ・ フレームと判断します。そして、次に続く2バイトが VLAN タグのタグ制御情報、そ の後に続くのが通常のタイプ以降のフィールドと認識します。タグ制御情報には、 VLAN タグ・フレームの優先度や属する VLAN の情報が入っています。

## 〔2〕1522 バイトになっても大丈夫

ここで「イーサネット・フレームが本来の 1518 バイトより大きくなっても大丈夫 なのか」と疑問に思う人がいるかもしれません。確かに、VLAN タグを挿入すると、 フレーム長は 1522 バイトになってしまいます。

ただ、コンピュータや通信機器を VLAN に対応させるのはさほど難しくありませんでした。イーサネット・フレームのフレーム長は規格で 1518 バイトまでと決まっていますが、実はコンピュータや通信機器の LAN カードの多くは、効率を考えた結果、フレーム長の最大値が 1536 バイトまたは 2048 バイトまでなら処理できるように作られていたのです。そのために、ドライバを VLAN に対応させて、VLAN タグを付加したり判別したりできるようにすれば問題ありませんでした。

# 〔3〕データの長さを6倍に拡張

これに比べると、ジャンボ・フレームへの拡張は難しいのです。

ジャンボ・フレームはデータ部分に入るデータ量を増やして、転送効率を上げる技術です(図4-2)。

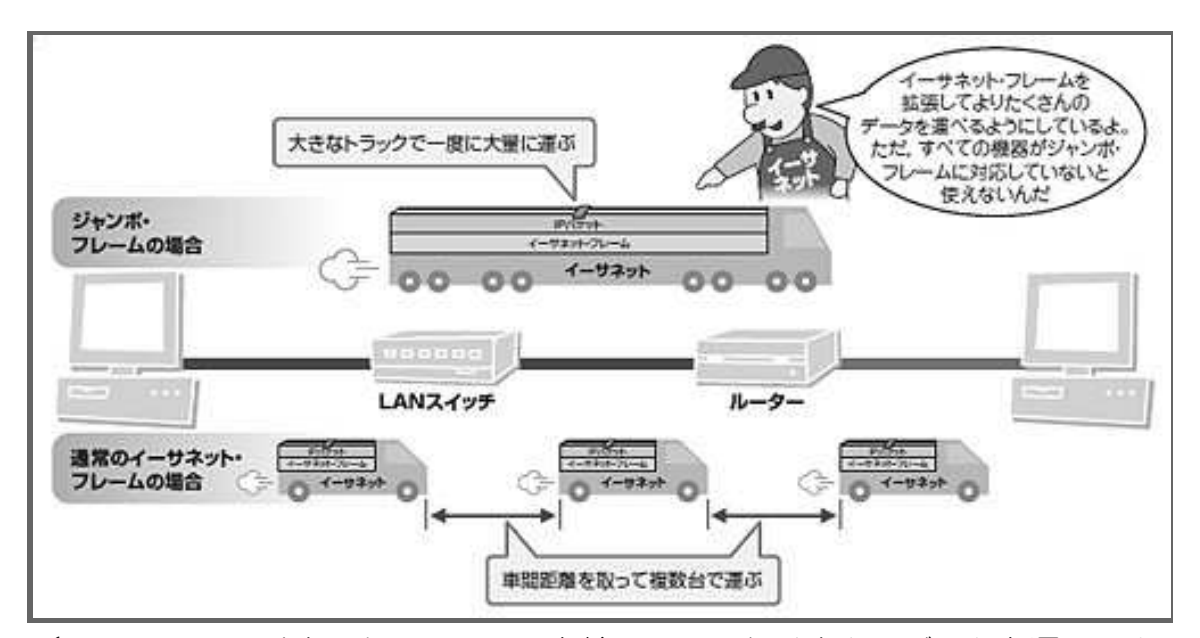

(図 4-2●イーサネット・フレームを拡張して、たくさんのデータを運べるようにしたのがジャンボ・フレームです)

ジャンボ・フレームはイーサネット・フレームのデータ部分に入るデータ量を1500 バイト よりも大きくすることで、データの転送効率を上げる技術です。データ部分に入れるデ ータ量はベンダーによって異なりますが、一般的には 8000~1 万 6000 バイト程度で す。 もともとイーサネット・フレームのフレーム長が 1518 バイト以内に決められたの は、あまり大きいフレームを送ると転送完了まで時間がかかり、その間 LAN を占有 してしまう恐れがあるからでした。しかし、LAN が高速化した現在は、フレームを 小分けにして送ると、送信間隔や個別のフレームの処理時間が増えるために、かえっ て効率が悪くなってしまいます。

そこで、フレームを拡張してより多くのデータを格納できるようにしたのがジャン ボ・フレームです。ジャンボ・フレームのフレーム長はベンダーや機器によって異な りますが、8000~1万6000バイト程度に設定されています。ヘッダーなどの部分は変 わらないので、通常のイーサネット・フレームの5~10倍のデータを一度に送れるこ とになります。

ただ、ここまでフレームが大きくなると、通常の LAN カードでは処理できません。 そのため、ジャンボ・フレームは対応した機器間での利用に限られます。通信経路の 途中に1台でも対応していない機器があったら通信できません。

また、ジャンボ・フレームは VLAN と違って規格が標準化されていないので、実 装がベンダーによって異なります。処理できるイーサネット・フレームの最大長もま ちまちです。送信側よりも受信側の機器の方が処理できる最大のフレーム長が小さい と、送信するフレームの大きさを受信側に合わせるので転送効率が上がらない場合が あります。

# 1.4.5.チャレンジコーナー

■問1 以下は、イーサネット・フレームを説明した文章です。空欄[ a ]~
 [ d ]にあてはまる字句を選択肢から選びなさい。

イーサネット・フレームは、コンピュータ同士がイーサネットでやりとりするデー タの単位です。イーサネット・フレームは、あて先と送信元の[ a ] などを格納 する「MAC ヘッダー」、送信するデータを格納する「データ」、誤り検出用のビット 列の「[ b ]」の三つの部分からできています。データ部分に格納できるデータは、 通常[ c ] ~ [ d ] バイトまでと決まっているので、コンピュータがデータを 送信する場合、このサイズに合わせてデータを区切ります。

選択肢:

| インターネット | FCS | MAC アドレス | 1500 | 64  | LAN   |
|---------|-----|----------|------|-----|-------|
| IPアドレス  | 46  | FSC      | 1518 | IPネ | ットワーク |

■問2 以下は、パソコンからサーバーに IP パケットが運ばれるプロセスを記した 図です。空欄[ a ]~[ h ]にあてはまる IP アドレスやイーサネット・フレ ームを選択肢から選び、図を完成させなさい。

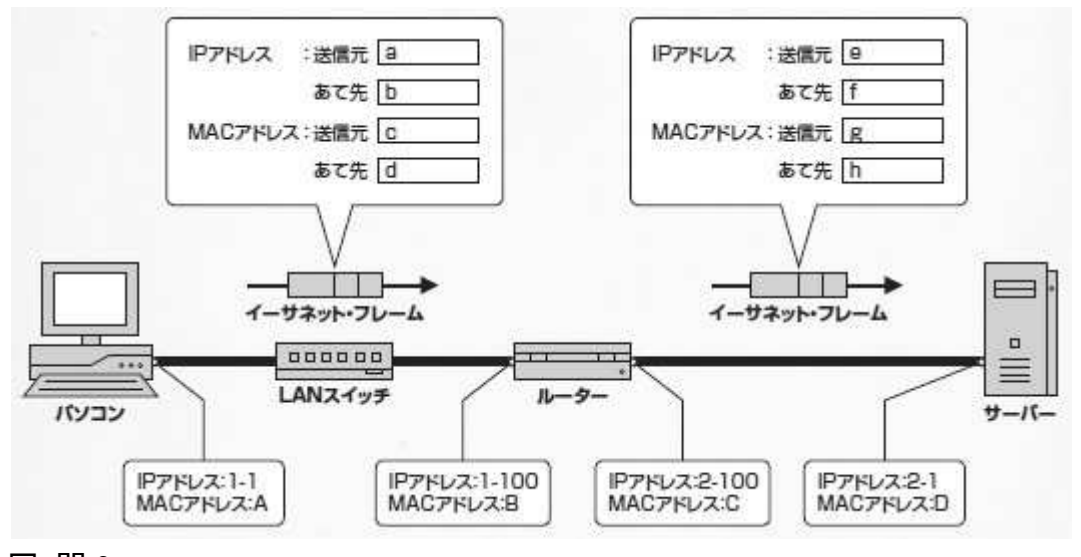

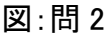

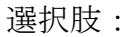

| 1-1 | 1-100 | 2-100 | 2-1 | А | В | С | D | 再送 |
|-----|-------|-------|-----|---|---|---|---|----|
| 1-2 | 異常通知  | ] ]   | フロー | 速 | 度 |   |   |    |

- ■問3 [a]イーサネット・フレームの「あて先イーサネット・フレーム」「送信元 イーサネット・フレーム」に続くフィールドは、データ部分に入っているデー タの「タイプ」を示す場合と、データの「長さ」を示す場合があります。この フィールドを識別する方法として正しいものを選びなさい。
  - 1500~1536の場合はデータのタイプ、それ以外の場合はデータの長さ を示す
  - ②. 1500~1536 の場合はデータの長さ、それ以外の場合はデータのタイプ を示す
  - ③. 1500以下の場合はデータのタイプ、1536以上の場合はデータの長さを 示す
  - ④. 1500以下の場合はデータの長さ、1536以上の場合はデータのタイプを示す
- ■問3 [b] 最近のネットワーク機器が搭載するようになった機能の一つとして 「ジャンボ・フレーム」があります。そのジャンボ・フレームの説明として間 違っているものはどれか。
  - ①. データ転送の信頼性を高める技術である
  - ②. 一つのイーサネット・フレームに入れるデータ量を増やす技術である
  - ③. 処理するフレームの数を減らせる技術である
  - ④. データの転送効率を上げる技術である

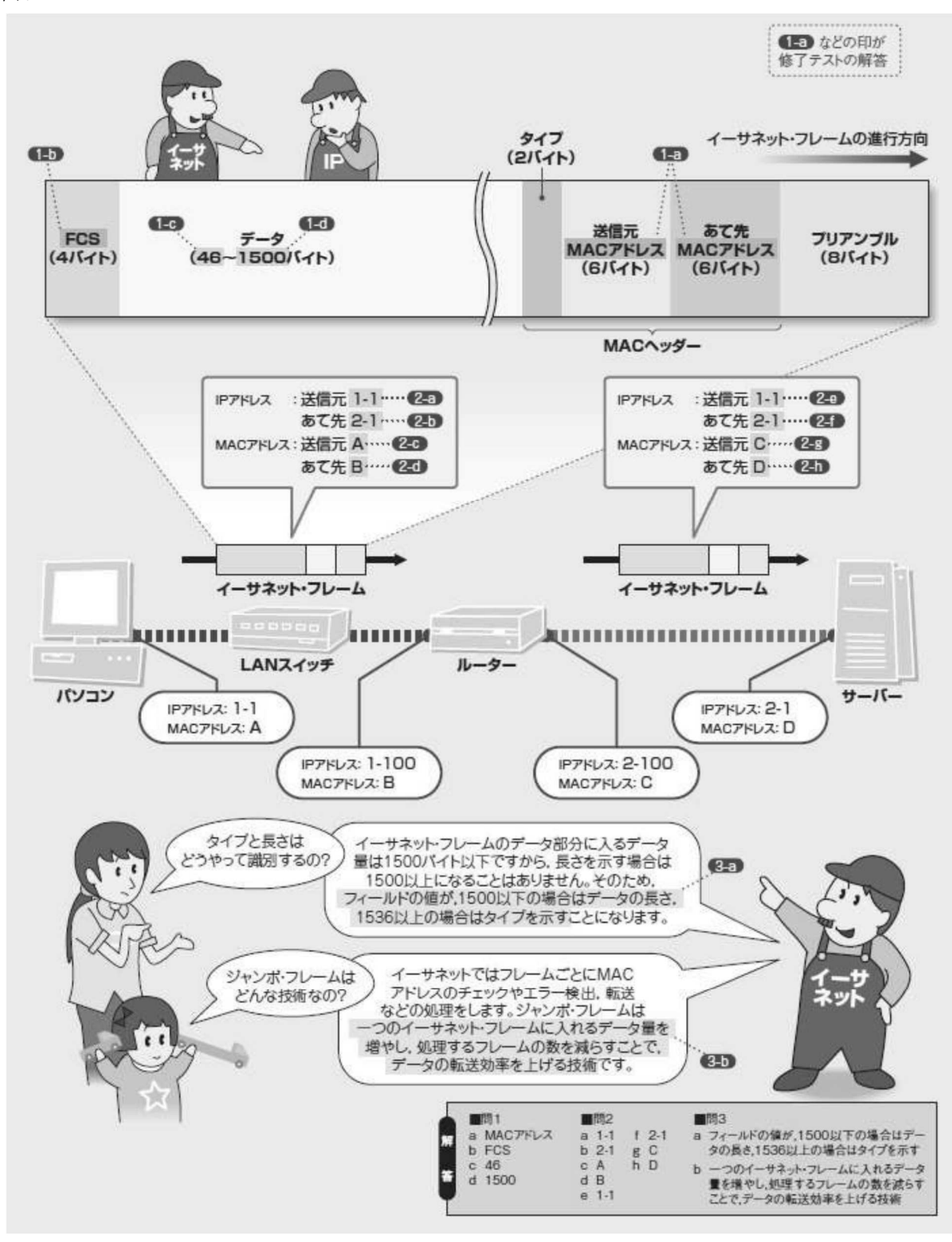

図:まとめ--イーサネット・フレームのしくみ

# 1章5節 DHCP (Dynamic Host Configuration Protocol)

パソコンをネットワークにつないだだけで、すぐに Web アクセスやメール送受信 ができる―。慣れてしまった私たちは当たり前のように使っていますが、よく考えてみ るとちょっと不思議です。ネットワークを使うためにパソコンは、自分の住所に当たる IP アドレスなどの情報がわかっていなければうまく通信できないはずです。なぜ何も設 定せずに通信できるのでしょうか?

実は、パソコンは、ユーザーが気付かない間にネットワーク接続に必要な設定を済 ませています。この設定作業をしているのが、この節で取り上げる DHCP (Dynamic Host Configuration Protocol) というしくみです。パソコン OS が内蔵する DHCP クライアント というソフトが、設定に必要な情報を自動的に調べて通信できるように設定してくれて います。目立たないけど重要な仕事をする「縁の下の力持ち」です。

また、DHCP はちょっと変わったしくみを使っています。ネットワークが設定され ていない状態でもネットワークを利用して、必要な情報を収集できるようになっている のです。

#### 1.5.1.自動化される接続情報の取得、管理や設定の負担軽減

DHCP は、身近ですがあまり意識することはありません。でも DHCP がなくなると パソコンをネットワークにつなぐのは面倒になります。いったい DHCP は何のために どんなことをしてくれているのでしょうか。ここでは DHCP の役割を説明します。

#### 〔1〕通信にはさまざまな情報が必要

パソコンがネットワークを利用するには、いろいろな情報をあらかじめ設定してお く必要があります。DHCPは、それらの情報を自動で取得して設定するしくみです。 どんな情報を事前に設定しておく必要があるのでしょうか。いくつかありますが、 一番大事なのはネットワークの中で自分を識別するための「IPアドレス」です。TCP/IP 通信では、IPアドレスという住所を使って通信します。そのために、自分の IPアド レスを正しく設定しなければ、そもそもうまく通信することができないのです。IPア ドレスは、製造時にパソコンに割り当てられておらず、接続するネットワークに合わ せてネットワーク管理者が割り当てる必要があります。

IP アドレス以外にも、事前に設定しておくべき情報はあります。パソコンは、ルー ターという機器に通信の中継を依頼することがあります。どのあて先のときにはルー ターに中継を依頼するのかを示す情報(サブネット・マスク)、依頼するルーターは どこにあるのかを示す情報(デフォルト・ゲートウエイ)などを正しく設定しておか ないと、うまく通信できません。

さらに、「www.123abc.co.jp」といったよく見る名前を指定して通信するには、その

ドメイン名という名前から IP アドレスを調べる DNS というしくみを使う必要があります。その DNS のサーバーの場所もあらかじめ知っておく必要があります。

# 〔2〕手作業では大変な手間

これらの情報をすべて手作業で設定するとしたら結構な手間がかかります(図 1-1)。

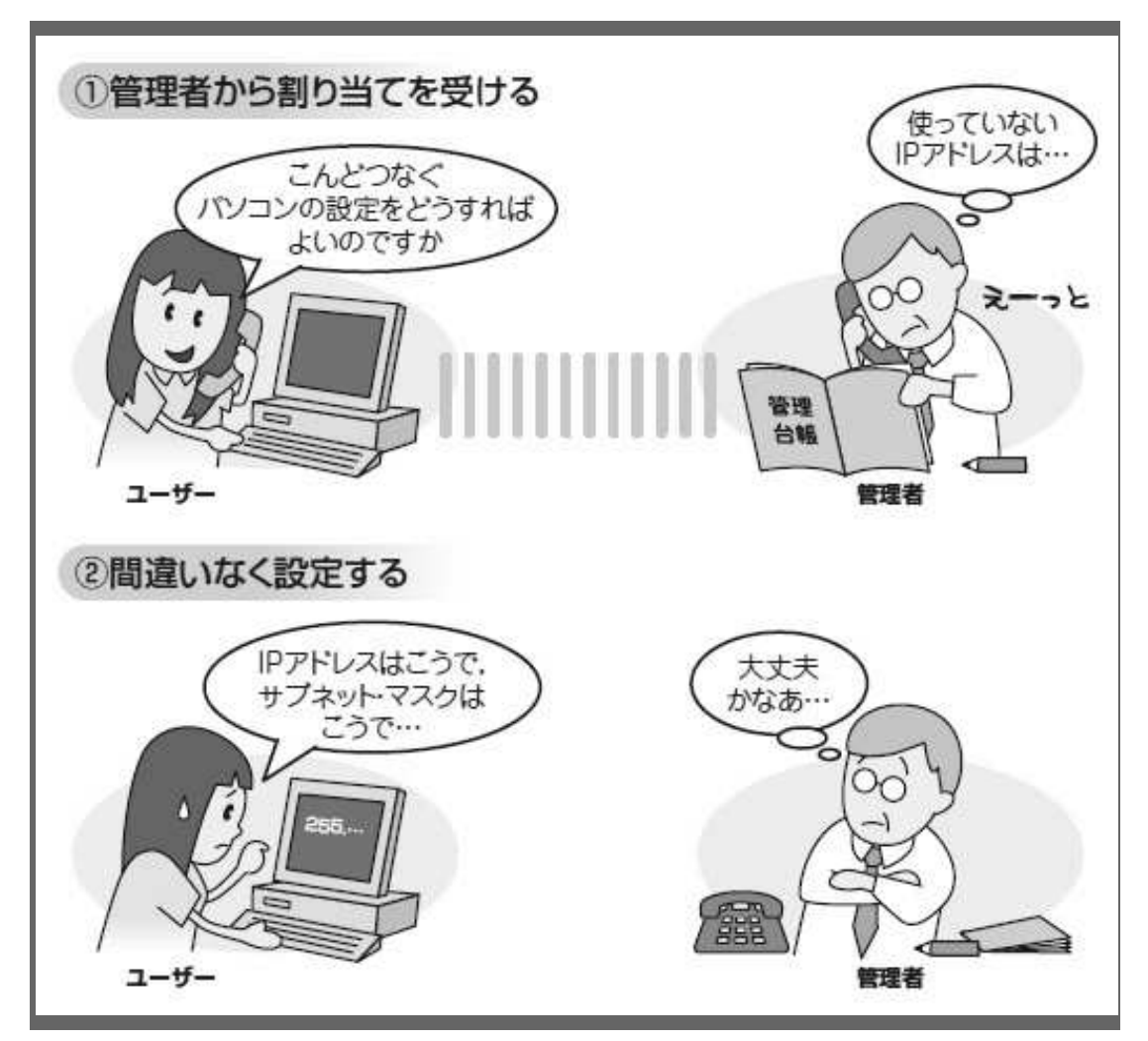

(図 1-1●パソコンのネットワーク接続を手作業で設定するのは大変!!) ほかのパソコンとダブらないように管理者から設定情報を割り当ててもらい、それ を間違いなく設定する必要があります。

まずネットワーク管理者から自分に必要な設定情報を教えてもらう必要がありま す(図 1-1 の ①)。管理者は、パソコンをつなぐネットワークを調べて、適切な設 定情報を割り振ります。例えば、IP アドレスはほかの端末とダブらないようにきちん と管理しなければいけません。だから管理者は、一般に設定情報の管理台帳を用意し ています。その管理台帳で使用中の IP アドレスを把握し、空いている IP アドレスを 割り当てて記録を更新しておくわけです。 管理者から設定情報を教えてもらったユーザーは、受け取った情報を間違えずに設定しなければいけません(図 1-1 の ②)。設定を間違えると自分のパソコンが通信できなくなるだけではありません。ほかのパソコンと同じ IP アドレスを設定してしまうと、ほかのパソコンまで通信できなくなってしまいます。

### 〔3〕手間を省いて間違いもなくす

DHCP は、これらの設定作業の大部分を自動化します。パソコン内部でユーザーの 代わりに働くのが DHCP クライアント、ネットワーク上で管理者の代わりに働くのが DHCP サーバーです (図 1-2)。

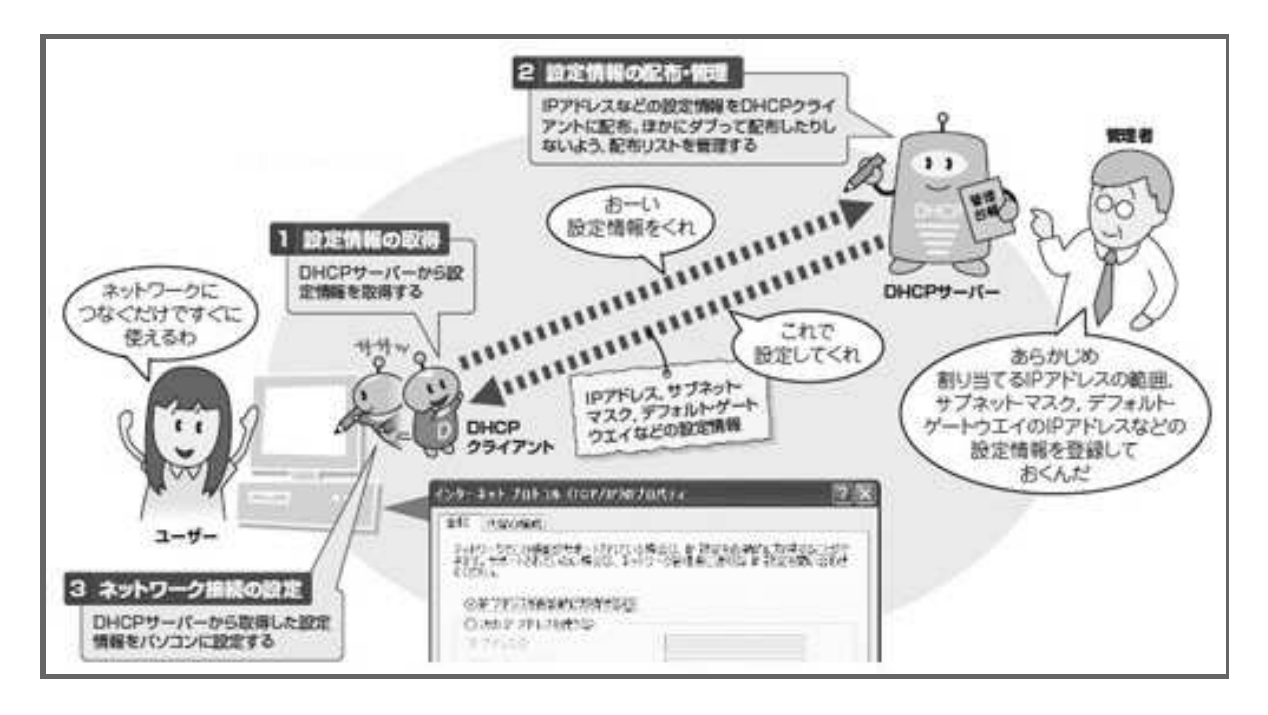

(図 1-2●DHCP はネットワーク設定を自動化します)
 パソコンをネットワークにつなぐと、パソコンの DHCP クライアントが DHCP サーバーから
 設定情報を取得します。さらに取得した情報をパソコンに設定してくれます。

DHCP クライアントは、パソコンがネットワークにつながったときに DHCP サーバーに設定情報を問い合わせます(図 1-2 の 1)。 DHCP サーバーは、管理台帳で空いている IP アドレスを調べて、ほかの設定情報と共に DHCP クライアントに配布します(図 1-2 の 2)。 もちろん、配布したあとに管理台帳は更新しておきます。

設定情報を取得した DHCP クライアントは、その情報をパソコンのネットワーク 情報として設定します(図 1-2 の 3)。こうしてパソコンはユーザーが設定しなくて も通信できるようになるのです。

# 〔4〕DHCPを使うのが当たり前

DHCP を使うのには特別な設定は要りません。DHCP クライアントは、ほとんどの OS に備わっています。たいていの場合は、パソコンを起動すれば同時に DHCP クラ イアントも有効になります。

一方、家庭で使うブロードバンド・ルーターは、初期設定が済んだ状態の DHCP サーバーを備えていて、個人ユーザーであればほとんどそのままで使えます。企業の ネットワークでは、ルーターの DHCP 機能や専用サーバーを使うことが多く、こちら は、ネットワーク管理者が自社ネットワークに合わせて設定することになります。

### 1.5.2.設定を取得は2往復、巧みに使うブロードキャスト

【1.5.1】では、DHCPの役割について説明しました。【1.5.2】では、パソコンの DHCPクライアントが設定情報を取得するしくみについて少し詳しく見てみましょう。

# 〔1〕提案を受けてから正式に要求

パソコンをネットワークにつなぐと、パソコンの DHCP クライアントは DHCP サ ーバーと 2 往復のメッセージをやりとりします(図 2)。

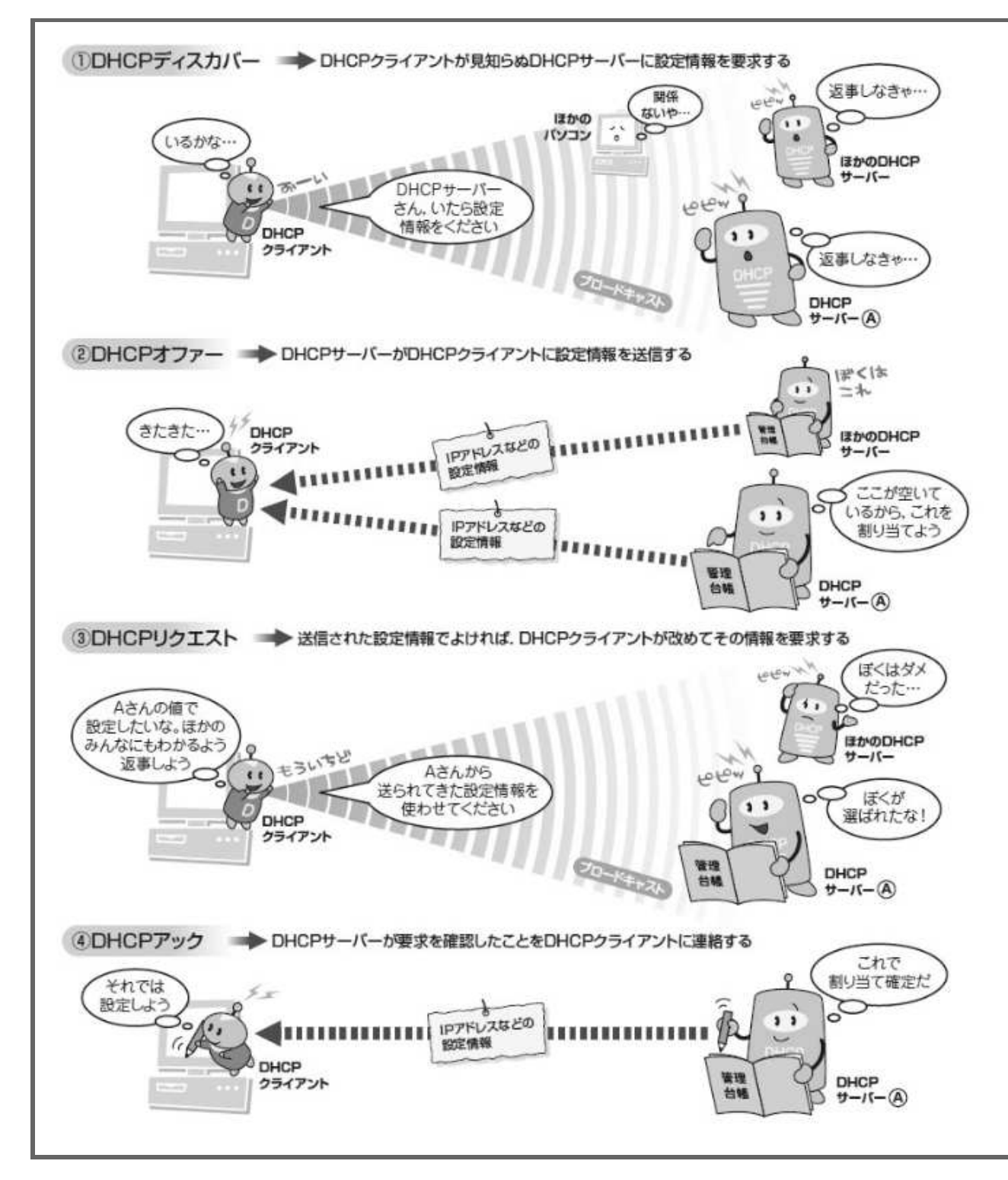

(図2●DHCP クライアントは2往復のやりとりで設定情報を受け取ります) 最初の1往復で設定情報の提示を受け取り、それでよければ次の1往復で割り当てを受けます。

DHCP クライアントはまず、DHCP サーバーを探すために「DHCP ディスカバー」 というメッセージを送信します(図2の①)。DHCP サーバーがどこにいるかはわか らないので、すべてのマシンに届ける「ブロードキャスト」という方法で送信します。 DHCP ディスカバーを受け取った DHCP サーバーは、パソコンの IP アドレスや、 ルーターに通信を依頼する範囲を示す「サブネット・マスク」、ルーターの場所を示 す「デフォルト・ゲートウエイ・アドレス」、DNS サーバーのアドレスなど、設定情 報を用意します。それらの情報を「DHCP オファー」というメッセージに入れて DHCP クライアントに送信します(図2の ②)。

この1往復で、DHCPサーバーを探し出して、設定情報を受け取ることになります。

次にDHCP クライアントは、使いたい設定情報を「DHCP リクエスト」で伝えます (図2の③)。DHCP リクエストを受け取った DHCP サーバーは、OK を意味する 「DHCP アック」を返信します(図2の④)。これを DHCP クライアントが受け取 った段階で設定割り当ては完了です。

単純に考えれば、最初に DHCP オファーで送信された情報を DHCP クライアント がそのまま設定してしまえばよいように思えます。そうしないのは、DHCP サーバー がネットワーク上に二つ以上存在することがあるからです(※1)。そのようなとき に、どのサーバーからの設定情報を使用するのかをすべての DHCP サーバーに通知す る必要があります。自分が送信した設定情報が採用されなかったことがわかれば、 DHCP サーバーはその情報を別の DHCP クライアントで使えるようになるからです。

図2をもういちど見てみましょう。DHCP クライアントは相手の DHCP サーバーの IP アドレスがわかっているのに、DHCP リクエストをブロードキャストで送信してい ます。ここでブロードキャストを使うのは、どの DHCP サーバーから送られてきた設 定情報を使うかを、すべての DHCP サーバーに知らせるためです。

(※1:と言うことは、ネットワーク上に複数の DHCP サーバーが動いていても 良いということです。)

#### 〔2〕特別なアドレスを使って通信する

このような DHCP のメッセージは、どうやってやりとりしているのでしょうか。 通信に必要な設定情報を取得するために通信します。冷静に考えると、そこに矛盾が あるように思えます。

でも大丈夫。設定前のパソコンは、設定情報の取得が完了するまでの間、「0.0.0.0」 という特別な IP アドレスを使って通信します。つまり、送信元 IP アドレスを「0.0.0.0」 にして DHCP ディスカバーや DHCP リクエストを送信します。

ただし、「0.0.0.0」ではネットワーク上のどこを指すかはわかりません。では DHCP サーバーは、どのようにあて先を指定して返信するのでしょうか。原則として DHCP サーバーは、クライアントからの IP パケットを運んでくる LAN フレームに書き込ま れている送信元の「MAC アドレス」をあて先に指定します。ただし、クライアント の中には IP 設定が終わるまで自分あての LAN フレームをうまく受け取れないものが あります。このようなときはクライアントからの DHCP メッセージに書き込まれた指 定に従って、ブロードキャストで応答することもあります。

# 1. 5. 3. 2 種類 IP アドレス割り当て法、同じ設定を長く使う

【1.5.3】では、IPアドレスを中心とした割り当てる設定情報の中身について学びます。実は DHCP での IP アドレスの割り当て方は、その場で空きを探して動的に割り当てるものと、あらかじめ決めておいて固定的に割り当てるものの2種類があります。

# 〔1〕期間を指定して割り当てる

DHCP で設定する情報のうち、特に重要なのは IP アドレスです。IP アドレスだけ はそれぞれのパソコンに別のものを設定する必要があります。動的に割り当てるよう にしておけば、管理者はあれこれ考えずに済みます。

しかし、配布できる IP アドレスには限りがあります。1回割り当てた IP アドレス を使わないようにすると、配布可能な IP アドレスはなくなってしまうことがありま す。

そこで DHCP では、利用期間を指定して設定情報を配布する「リース」という方法を用意します。ネットワーク管理者がリース期間を指定しておけば、その間だけ使える IP アドレスを割り当てます(図 3-1 の ①)。

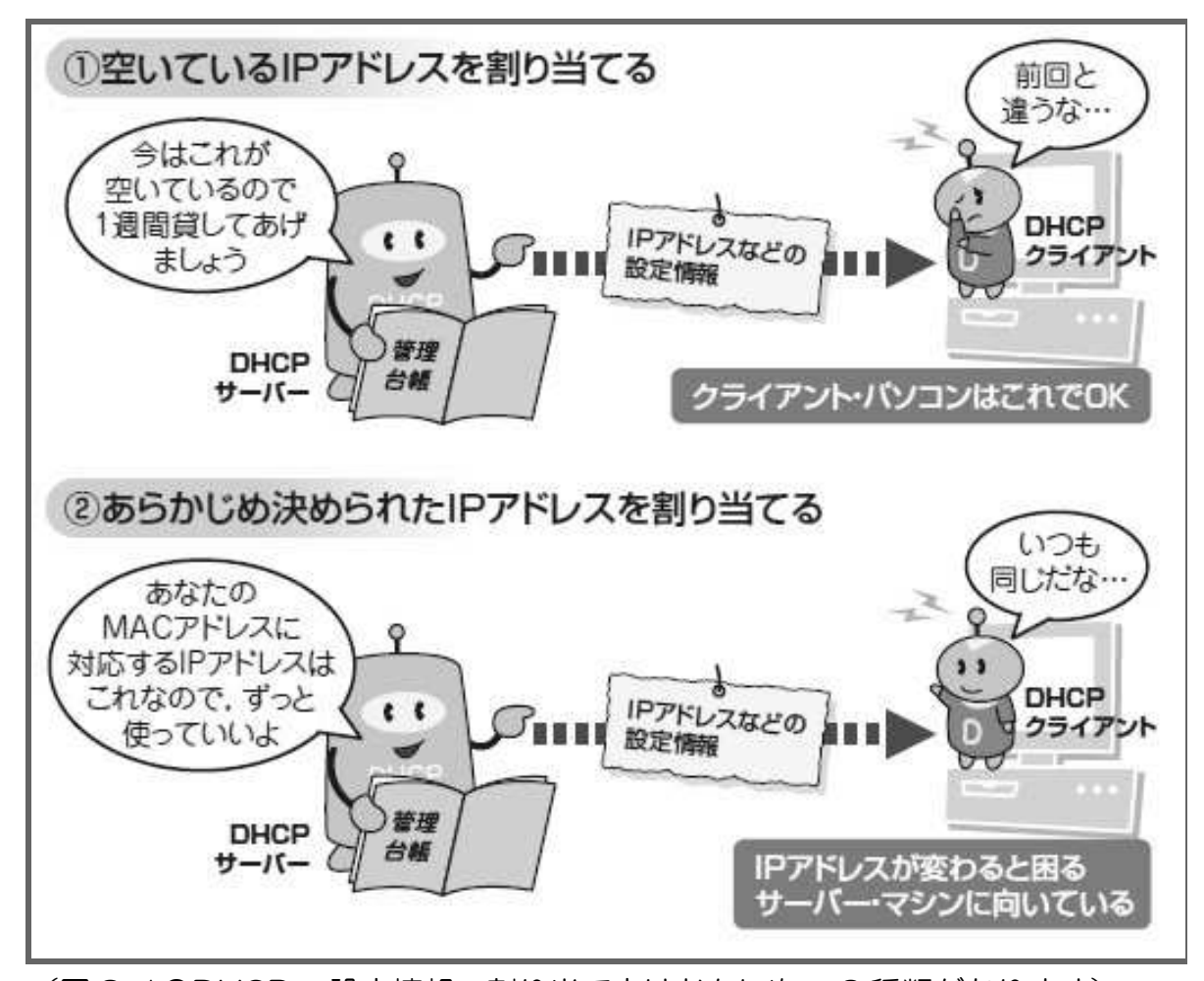

(図 3-1●DHCP の設定情報の割り当て方はおもに次の2種類があります) 空いている IP アドレスを順番に期間を区切って割り当てる方法と、あらかじめ決めておい た IP アドレスを割り当てる方法があります。

このとき DHCP サーバーは、割り当てた IP アドレスと、割り当て先パソコンの LAN カードに付いている MAC アドレス、割り当ての有効期限を管理台帳に記録しておきます。 有効期限を過ぎた IP アドレスは、別のパソコンに割り当てることもあります。

# 〔2〕固定のアドレスを割り当てる

一方、あらかじめ決まったIPアドレスを配布したほうがいいパソコンもあります。 例えば DNS に情報を登録するようなサーバーは、IP アドレスが変わらないようにし たいのです。DHCP でも、同じパソコンに特定の IP アドレスを固定的に割り当てら れるようにできます。

決まった IP アドレスを割り当てる場合には、割り当てる IP アドレスとそれに対応 するパソコンの LAN カードの MAC アドレスを管理者があらかじめ登録しておきま す。DHCP サーバーは、DHCP クライアントからのメッセージに書き込まれたパソコ ンの MAC アドレスと管理台帳を参照して、あらかじめ割り当てる IP アドレスが決ま 69 っていればその IP アドレスを割り当てます(図 3-1 の②)。

## 〔3〕なるべく同じアドレスを使い続ける

リース方式で設定情報を割り当てる場合、リース期間が終わるたびに IP アドレス が変わるのでしょうか。実はそんなことはありません。DHCP は、同一のクライアン トがなるべく同じ IP アドレスを使い続けるように工夫されています(図 3-2)。

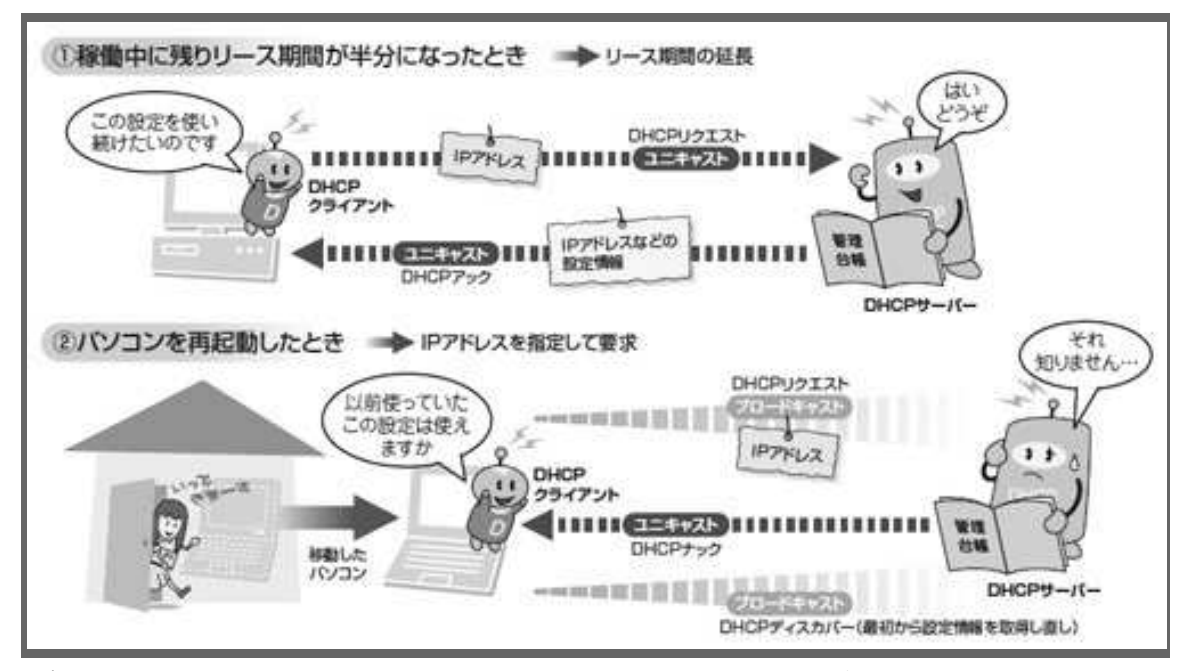

(図 3-2●期間を区切った割り当てでもなるべく同じ設定を使い続けようとします)

期間を区切った割り当てでも、なるべく同じ IP アドレスを使い続けたほうが都合がよいのです。そこでDHCPクライアントはリース期間を延長したりIPアドレスを指定して要求したりします。

ネットワークにつながったままのパソコンは、リース期間を延長することで同じ IP アドレスを使い続けます。

DHCP クライアントは、DHCP サーバーから指定されたリース期間の残り時間が半 分になった時点で、リース期間の延長をDHCP サーバーに要求します(図3-2の①)。 要求には DHCP リクエストを使います。ただし、ほかの DHCP サーバーに伝える必 要はないので、ブロードキャストではなく、ユニキャストという方法で要求先のDHCP サーバーだけに送ります。

延長要求を受け取ったDHCPサーバーは、OKを意味するDHCPアックを返します。 すると、残り時間はリセットされて、そこから改めてリース期間のカウントが始まり ます。 また、パソコンを再起動したときも、可能な限り同じ IP アドレスを使い続けるようにしています(図 3-2の ②)。

再起動すると DHCP クライアントは、自分がそれまで使っていた IP アドレスを DHCP リクエストでブロードキャストします。以前と同じ DHCP サーバーがいて、以 前と同じ IP アドレスが空いていれば、DHCP サーバーから DHCP アックを送られて 同じ設定情報を使い続けられるようになります。

ここでブロードキャストを使うのは、再起動したときに前と違うネットワークにつ ながっているかもしれないからです。ブロードキャストで送れば、違うネットワーク につながっていてもそのネットワークの DHCP サーバーにリクエストが届きます。IP アドレスの情報などからリクエストが間違っていることに気付いた DHCP サーバー は、リクエストを否定する応答(DHCP ナック)を送信します。

DHCP ナックを受け取った DHCP クライアントは、違うネットワークにつながって いることに気付いて、設定情報を一から取得し直します。こうして、正しい設定情報 を迅速に入手します。

# 1.5.4. 用途を広げる巧みな技

【1.5.4】では、DHCP のオプションとルーター越え技術を見ていきます。DHCP は、接続に最低限必要な情報だけでなく、さまざまなオプション情報を指定できます。 また DHCP は、本来はルーターを越えて使えませんが、それができるように DHCP リレー・エージェントというしくみも用意されています。

### 〔1〕 IP アドレス以外はオプション

まずは、オプション情報から見てみましょう。実は、オプション情報は DHCP に とってなくてはならないものです。IP アドレス以外の情報は、すべてオプションで設 定することになっています(図 4-1)。DHCP リクエストといった DHCP メッセージ の種類もオプションで指定しています。

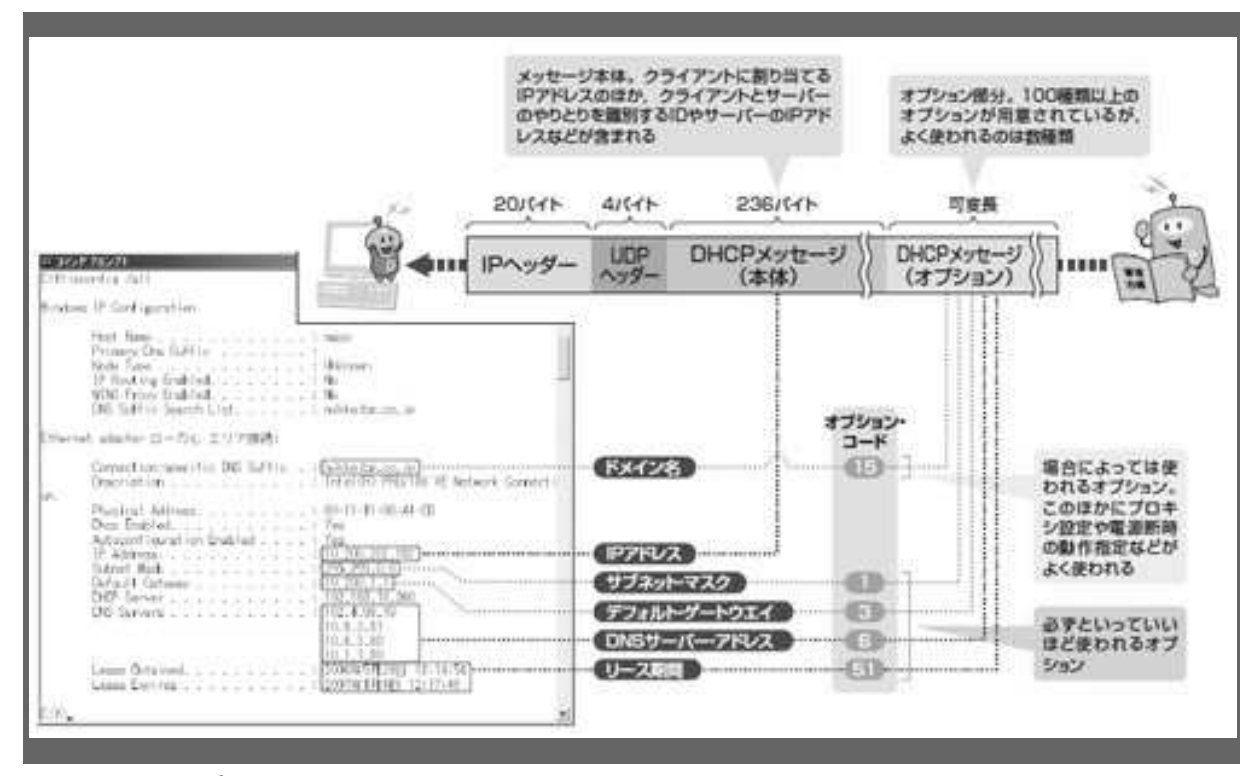

図 4-1●オプションを使うことで IP アドレス以外の設定も自動化しています DHCP メッセージ本体で割り当てるのは IP アドレスだけ。リース期間やデフォルト・ゲートウ エイ, サブネット・マスクといった情報はオプションを使って割り当てます。

それぞれのオプションは、DHCPメッセージのオプション・フィールドという部分 に収められます。オプションは指定する内容によってコードが決まっています。オプ ション・フィールドに必要な分だけ続けてコードと内容を指定します。

オプション・コードは、正式に登録されたものだけで 100 種類以上。これらの中で、 必ずといっていいほど使われるのは、サブネット・マスク、デ フォルト・ゲートウ エイ・アドレス、DNS サーバー・アドレス、リース期間です。【1.5.3】で出てきた IP アドレスの延長や再利用を要求する DHCP リクエストは、要求する IP アドレスを オプション情報として送信しています。

それ以外にベンダー独自のオプションもあります。ベンダー・オプションに使える コードの範囲はあらかじめ決まっています。例えばマイクロソフトは、Internet Explorer 用のプロキシ・サーバーの情報を配布するのにベンダー・オプションを使い ます。

#### 〔2〕 リレーを使って設定を一元管理

最後に DHCP リレー・エージェントのしくみを紹介しておきましょう。DHCP リレ ー・エージェントは、別のネットワークにある DHCP サーバーに DHCP メッセージ を中継するしくみです。ルーターの機能として実装されているのが普通です。なぜそ
んなものが必要なのでしょうか。理由は、ブロードキャストで送られるメッセージは ルーターを越えて別のネットワークに届かないからです。DHCPのやりとりがうまく いかなくなってしまいます(図4-2の(1))。

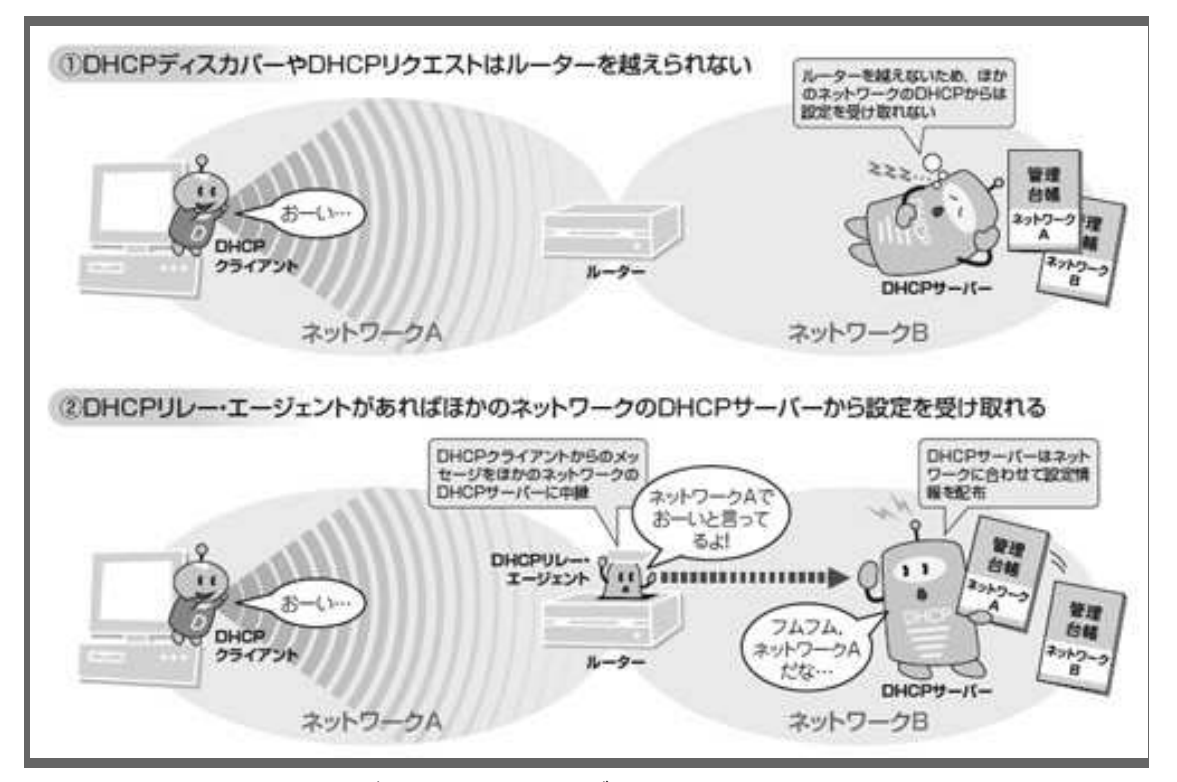

図 4-2●リレー・エージェントを使えばほかのネットワークの DHCP サーバ ーから設定情報を受け取れます

1台のDHCPサーバーで、複数のネットワークの設定情報をまとめて一元管理できます。

DHCP リレー・エージェントは、DHCP クライアントと同じネットワークにあって、 別のネットワークにある DHCP サーバーとのやりとりを中継します(図4-2の②)。 DHCP クライアントからブロードキャストで送られてくるメッセージをいったん受け 取って、ユニキャストの IP パケットに直して DHCP サーバーに転送します。

DHCP サーバーからの応答も、いったん DHCP リレー・エージェントが受け取って DHCP クライアントに転送します。こうすれば、1 台の DHCP サーバーで複数のネッ トワークに設定を割り当てられるようになります。

DHCP リレー・エージェントには、ネットワーク管理者が対応する DHCP サーバー の IP アドレスをあらかじめ登録しておきます。また管理者は、DHCP サーバーにも DHCP リレー・エージェントの IP アドレスと対応するネットワークを登録したうえ で、各ネットワークの設定情報を登録する必要があります。

## 1.5.5.チャレンジコーナー

■問1 以下は、DHCPを説明した文章です。[ a ]~[ d ]に入れる適切な 字句を選択肢から選びなさい。

DHCP は dynamic host [ a ] protocol の略で、パソコンがネットワークの設定 情報を取得するためのプロトコルです。パソコンが内蔵する [ b ] が、[ c ] から設定情報を取得するのが基本的なしくみです。[ b ] を内蔵するパソコンは、 まず設定情報を割り当ててくれる [ c ] を [ d ]。このために DHCP ディスカ バーを送信します。次にパソコンは DHCP オファーで設定情報の提示を受け取り、あ らためて DHCP リクエストで設定情報を要求します。これに対する DHCP アックを 受け取って設定情報の取得が完了します。

選択肢:

| configuration | commitment | DHCP サーバー |
|---------------|------------|-----------|
| DHCP クライアント   | 探し出す       | 指定する      |

■問2 次の図は、設定情報を取得するときと、リース期間を延長するときのDHCP のやりとりを示した図です。空欄[ a ]に時間を、空欄[ b ]~[ d ]に IPパケットの送信方法を選択肢から選んで記入しなさい。ただし、ここでのリース期 間は2日間とします。

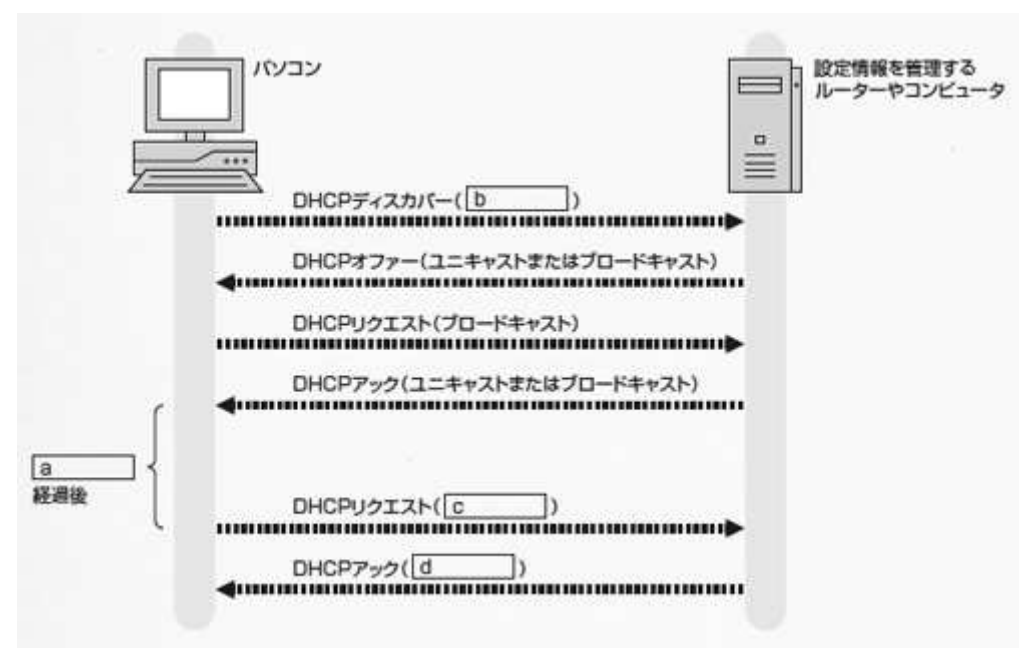

図:問2

[ a ] 12時間 1日 36時間 12日

[ b, c, d ] ユニキャスト ブロードキャスト ユニキャストまたはブロードキャスト マルチキャスト

- ■問3 [a]最初に設定情報を取得するとき、パソコンが DHCP リクエストをブロ ードキャストで送信するのはなぜか。その理由として正しいものを選びなさい。
  - 同一ネットワークに複数の DHCP サーバーがあるときに備えて、なる べく多くの DHCP サーバーから設定情報を取得するため
  - 同一ネットワークに複数の DHCP サーバーがあるときに備えて、複数の DHCP サーバーから設定情報を取得して、最適なものに絞り込んでいくため
  - ③. 同一ネットワークに複数の DHCP サーバーがあるときに備えて、どの DHCP サーバーの設定情報を使用するかをほかの DHCP サーバーにわか るようにするため
  - ④. 同一ネットワークに複数の DHCP サーバーがあるときに備えて、IP ア ドレスがわからなくても DHCP リクエストを送れるようにするため
- ■問3 [b] DHCP リレー・エージェントの説明として間違っているものを選べ。
  - 別のネットワークにある DHCP サーバーに DHCP メッセージを中継す るためのしくみである
  - ②. DHCP サーバーの一機能として実装されている
  - ③. DHCP クライアントからブロードキャストで送られてくるメッセージを いったん受け取って、ユニキャストの IP パケットに直して DHCP サーバ ーに転送する
  - ④.1台のDHCPサーバーで、複数のネットワークの設定情報をまとめて一 元管理できる

解答:

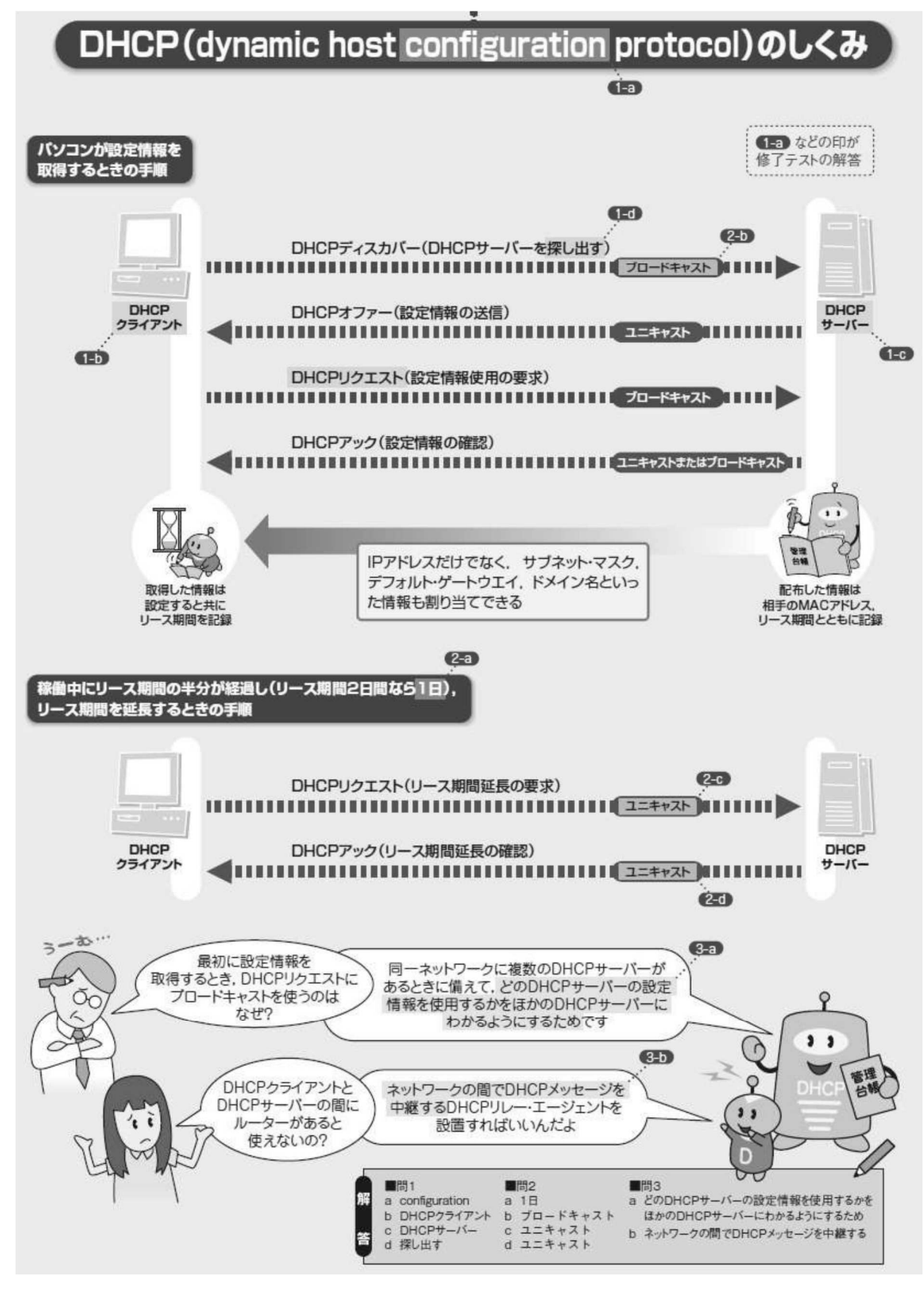

図:まとめ--DHCP のしくみ

# 2章 ECHONET Lite(エコーネット・ライト)

ECHONET Lite は、スマートハウスを実現する通信プロトコルです。経済産業省が「家 庭内機器および HEMS とスマートメーター間における公知な標準インターフェース」と して推奨しています。家庭内でも WiFi 規格などの無線ネットワークが簡単に活用でき るようになり、スマートフォンやコントローラから、家にあるエアコン、照明などを制 御したいとか、電力の無駄遣いを抑えるために家の電気代を把握したいとかいう要望が 増えています。

そのような、「省エネ・快適・安全・安心」な生活を実現するためには、どのメーカーの機器でも共通に接続できる通信プロトコルが必要です。その役割を果たすために作られたのが ECHONET Lite です。

ECHONET Lite は、すでに普及しているインターネットにも対応し、簡単で使いやすさ を重視した通信プロトコルになっています。これを理解すれば、みなさんが自分で開発 したいろいろな機器を、家庭のネットワークに接続することができます。テーブルの上 に置いた野菜栽培システムなどを繋げば、これは植物工場モデルとも言えるシステムと なって、このネットワーク規格がスマート自動車、スマートハウス、スマート農業にま で対応できる要素を持つことが分かるでしょう。

この章では、この ECHONET Lite の規格書を読んで、後の章で行う「スマート家電」 関連のモデル開発に役立てようと考えています。規格書全文を掲載することはできませ んが、以後の章に関連する部分や、見ておくと面白い規格は、抜粋して掲載しましたの で、是非ご覧になってください。

ECHONET Lite の規格書は、エコーネット・コンソーシアム

(<u>http://www.echonet.gr.jp</u>) で作られていて、公開された規格書は、次の Web サイト から自由にダウンロードができます (<u>http://www.echonet.jp/spec/</u>)。

※URL は変更になる場合がありますので、上記リンクでページが開かない場合は、 「エコーネット・コンソーシアム」で検索して、規格書のダウンロードを行ってください。

## 2章1節 規格書の構成

ECHONET Lite の規格書の第1部で規格書の構成とその内容について次のように

77

説明しています。

#### 5.1 規格書の構成

本 ECHONET Lite 規格書の全体構成は、以下のようになっています。

第1部 ECHONET Lite の概要

ECHONET Lite の目的、特徴、全体アーキテクチャ、基本用語の定義、ECHONET Lite 機器の種類などについて説明しています。

第2部 ECHONET Lite 通信ミドルウェア仕様

ECHONET Lite 通信ミドルウェアにおける、電文フォーマット、プロトコル処理、 機器オブジェクト定義、立ち上げシーケンスなどの仕様について説明しています。

第3部 ECHONET Lite 通信装置仕様

機器を通信装置ハードウェアとして見たときのハードウェア仕様や、ミドルウェア アダプタ通信インタフェース仕様について説明しています。

第4部 ECHONET Lite ゲートウェイ仕様

ECHONET Lite サービスミドルウェアとしての ECHONET Lite ゲートウェイの ソフトウェア仕様について説明しています。

第5部 ECHONET Lite システム設計指針

ECHONET Lite システムを設計する上での指針について説明しています。

APPENDIX ECHONET機器オブジェクト詳細規定

ECHONET 機器オブジェクトの詳細仕様について説明しています。

ソフトウエア開発は、これら規格書の第1部、第2部、第5部と Appendix を主に学 習すれば、開発に必要な知識が得られます。

次の節から、該当する部分を見ていきましょう。

※注)この規格は、2011年12月に Ver.1.00 と Appendix Release A が一般公開 された後も、開発が続けられていて、本書執筆時点の最新バージョンは、2014年公開 の Ver.1.11 と2015年6月公開の Appendix Relese G となっています。本書では、こ れらのバージョンについて、その一部を抜粋しています。

## 2章2節 (第1部) ECHONET Lite の概要

第1部は、規格の全体象を説明しています。

# 2.2.1. 開発背景(1.1) ※以後()内は、規格書の項番を示します。

現代社会が抱えている環境問題を顕在化しています。

- ①. CO2 削減
- ②. 地球環境
- ③. エネルギー
- ④. 高齢化社会

一方では、社会のデジタル化に伴う、通信インフラの急速な整備拡大でインターネットのような繋がりを持つ機会が増加しています。また安心・安全・快適・環境保全 に対応したサービスへの必要性と期待も高まっています。

すでに家庭内にも敷設された通信インフラと IoT などに伴う様々な機器・家電・設備がネットワーク化されることで、社会の期待に対応することが可能となります。

### 2. 2. 2. ECHONET Lite 開発の目的(1.2)

ECHONET (Energy Conservation and Homecare Network) は、設備系のネットワーク として、低コストで工事が不要なうえすでに建築された住宅にも対応できる通信プロ トコルですが、それをさらにスリム・シンプル化し使いやすくしたものとして ECHONET Lite を開発することとしました。

#### 2. 2. 3. ECHONET Lite のねらい (1. 3)

ECHONET Lite は、利用者・製品開発者・システム設置者ら様々なユーザーニーズ に対応するよう、次のねらいに基づいています。

- (1). マルチベンダで容易にシステム構築可能
- (2). 設備機器の寿命の長さ、ホームシステム普及過程に対応
- (3). 容易なシステムインストール、機器設置・交換・移設
- (4). 他システムとの接続、共存可能

#### 2. 2. 4. ECHONET Lite の適用対象フィールド(1.4)

図 1-1 に示すように、ECHONET Lite の対象フィールドは一般住宅だけでなく、集合住宅や店舗、あるいはビルなどにも適応しています。

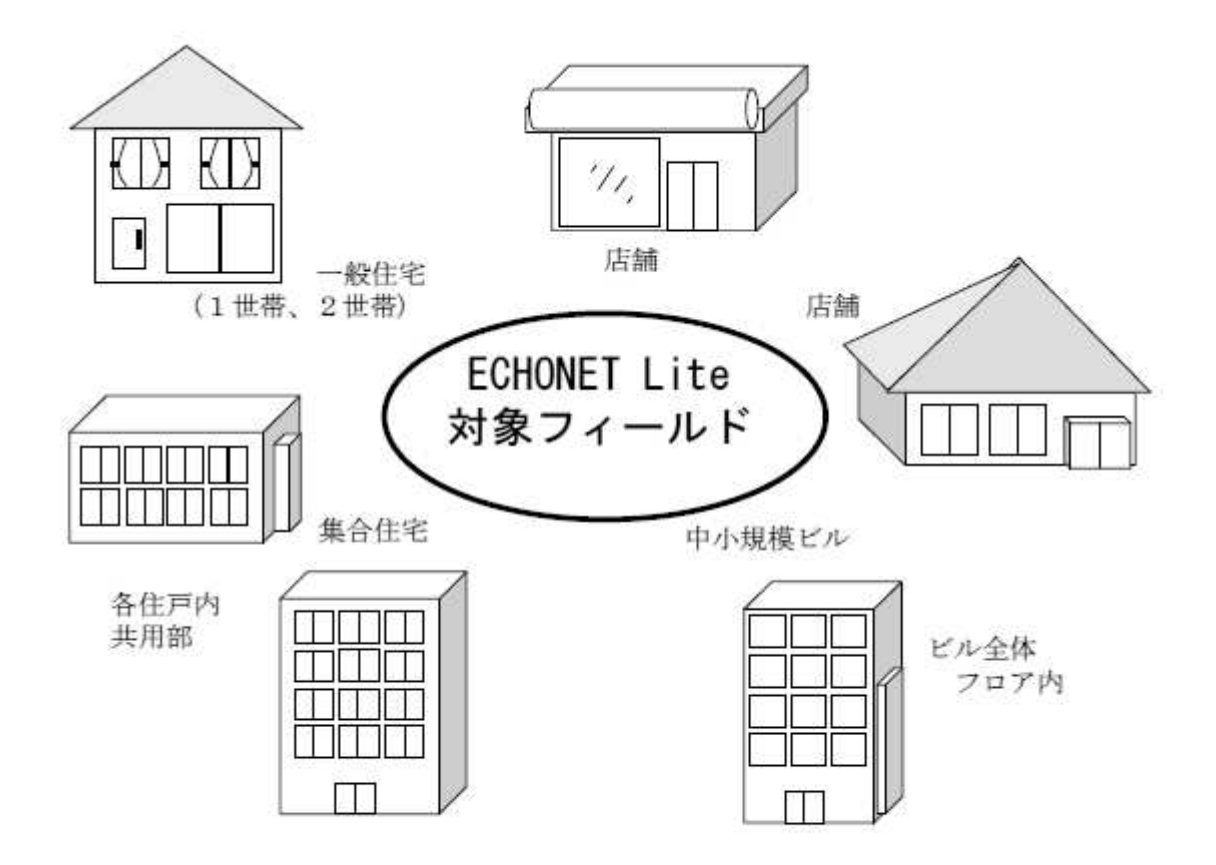

図 1-1 ECHONET Lite 対象フィールド

## 2. 2. 5. ECHONET Lite システムアーキテクチャ(2. 1)

図 2-1 に ECHONET Lite のシステムアーキテクチャを示します。

- ドメイン: ECHONET Lite のネットワーク範囲に存在する管理対象リソース (住設製品、家電製品、センサ、コントローラ、リモコンなど)
- ②.システム:機器、機器を監視・制御・操作するコントローラ間、機器間で通信・連携動作します

③. ゲートウェイ:ドメイン間または、ドメインと他の ECHONET Lite 外のシス テムを接続します

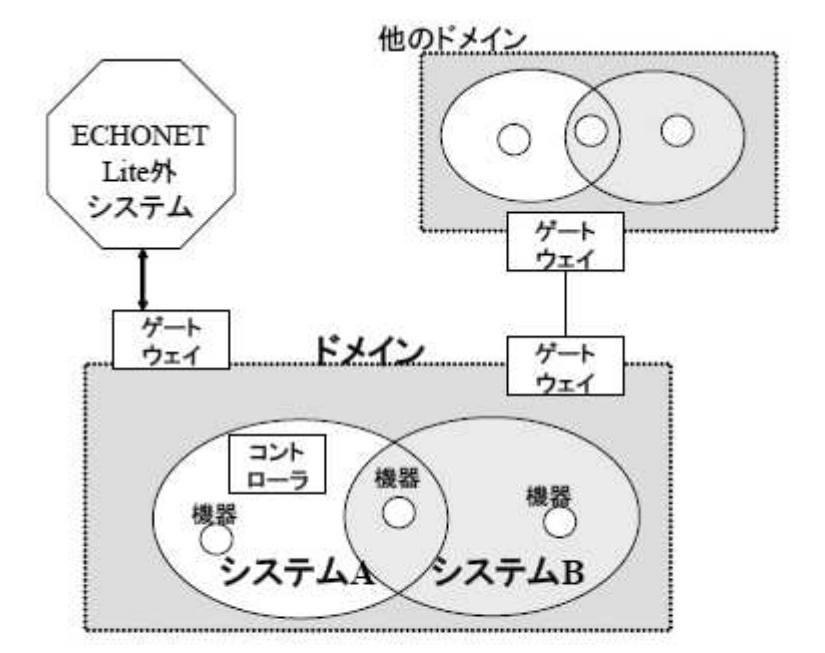

図 2-1 ECHONET Lite システムアーキテクチャ

## 2. 2. 6. ECHONET Lite ネットワーク構成(2. 2)

ECHONET Lite のネットワーク構成モデルを図 2-3 に示します。ドメインは複数の サブネットで構成されます。サブネット内では、MAC アドレスもしくは IP アドレス をサブネット内での ECHONET Lite 機器のユニークな識別子として使います。

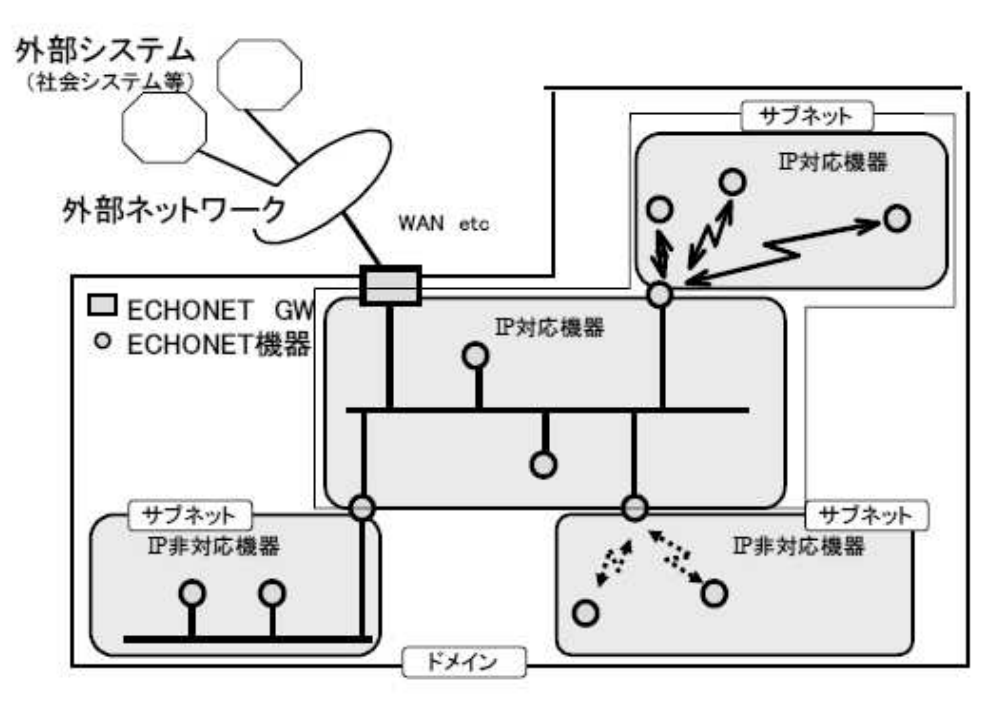

図 2-3 ECHONET Lite のネットワーク構成モデル

## 2. 2. 7. ECHONET Lite 機器構成(2.3)

ECHONET Lite 機器構成は次の通りとなっています。

(1) ECHONET Lite ノード

ECHONET Lite 規格に準拠した通信ノード。ECHONET Lite 内では、ECHONET Lite アドレスによってユニークに識別される ECHONET Lite の通信機能です。ノードの持つ アプリケーション機能に区別はなく、ECHONET Lite 上の1通信端末としての機能を述 べる際に用います。ECHONET Lite ノードのうち、送受信機能を備えたものを一般ノー ド、自己のプロパティ値通知を行う機能のみ備えたものを送信専用ノードと定義する。

(2) ECHONET Lite 機器

住宅設備機器、家電製品、ビル・店舗設備機器、すなわち、照明、空調、冷蔵、電力設備、 一般白物家電製品、センサ、アクチュエータなどで、ECHONET Lite 規格に準拠した通信 インタフェース、システム対応機能を備える ECHONET Lite ノード。また、これらを監視、 制御、操作する機能を持つ集中制御装置や、操作器(リモコン等)のコントローラ機能を備 える ECHONET Lite ノード。なお、常時通電されており送受信可能な機器だけではなく、 電池駆動の機器など、消費電力を極力抑えたい機器にも対応するため、ECHONET Lite で は送信のみ可能な機器として、自己のプロパティ値通知のみを行う送信専用機器を定義する。

(3) ECHONET Lite ミドルウェアアダプタ

ECHONET Lite の普及過程などで、ECHONET Lite 通信ミドルウェアを具備しない 機器を、ECHONET Lite に接続するためのアダプタ。機器と、ECHONET Lite ミドル ウェアアダプタ間のインタフェース仕様は、別途規定する ECHONET Lite ミドルウェア アダプタ通信インタフェース仕様に準拠します。

(4) ECHONET Lite ゲートウェイ

ECHONET Lite のドメインと、外部システム(他の ECHONET Lite ドメインを含む) とを接続する機能を有する。ECHONET Lite ゲートウェイは、接続する外部システムの違 いなどにより、ドメイン内に複数存在することを可能とします。

#### 2.2.8. ECHONET Lite と外部ネットワーク、システムとの接続(2.4)

ECHONET Lite の外部接続は、ゲートウェイを使います。識別は外部が行います。

住宅、ビル、店舗等では、ECHONET Lite の外部ネットワークとして、社会システム と接続するネットワークや、映像・情報系のデータ伝送を扱うネットワークなど、多種が 存在します。フィールドネットワークとしての位置付けとする ECHONET Lite では、こ れらをドメイン外とし、ECHOENT ゲートウェイを介しアプリケーションレベルで接続 します。また、外部からの直接メッセージ入出力を行う際にも、アプリケーションレベルで接続 します。また、外部からの直接メッセージ入出力を行う際にも、アプリケーションレベル でのプロトコル変換を行うものとします。また、ECHONET Lite にとってドメインを識 別する特別な識別子は特に設けません。ECHONET Lite ドメインをそれぞれ区別したい のは外部システムであり、外部システムの責任において各ドメインを識別する方法が採ら れるものとします。

## 2. 2. 9. 第3章 ECHONET Lite 通信レイヤ構成(3. 1~3. 2)

第3章は、規格書を抜粋して掲載します。

## 第3章 ECHONET Lite 通信レイヤ構成

#### 3.1 ECHONET Lite 通信レイヤ構成の概要

ECHONET Lite 機器の通信レイヤは、大きく、アプリケーションソフトウェア、通信 ミドルウェア、下位通信層の3階層に分けられます。ECHONET Lite 規格では、図 3-1 の ECHONET Lite の通信レイヤ構成図に示される処理ブロックあるいは処理ブロック間 インタフェースのうち、網掛け部分の通信ミドルウェアの仕様を規定します。

#### ・アプリケーションソフトウェア

アプリケーションソフトウェアは、大きく、コントローラなどにおいて、システム に接続される機器を遠隔制御するアプリケーションソフトウェアと、エアコンや冷蔵 庫などの個別の機器において、その機器のハードウェアとして機能を実現するソフト ウェアの2つに分類されます。

#### ・ECHONET Lite 通信ミドルウェア

ECHONET Lite 通信ミドルウェアは、アプリケーションソフトウェアと下位通信 層に挟まれた位置に設けられ、ECHONET Lite 通信プロトコルに沿った通信処理を 行うものです。ECHONET Lite としての特徴の主なものは、この ECHONET Lite 通信ミドルウェアによって実現されています。

·下位通信層

下位通信層は、電灯線、無線、赤外線などの伝送メディア特有の通信プロトコル処理を行うソフトウェアと伝送メディアそのものを指し、主にOSI参照モデルのレイヤ1~4に相当する通信処理を行います。

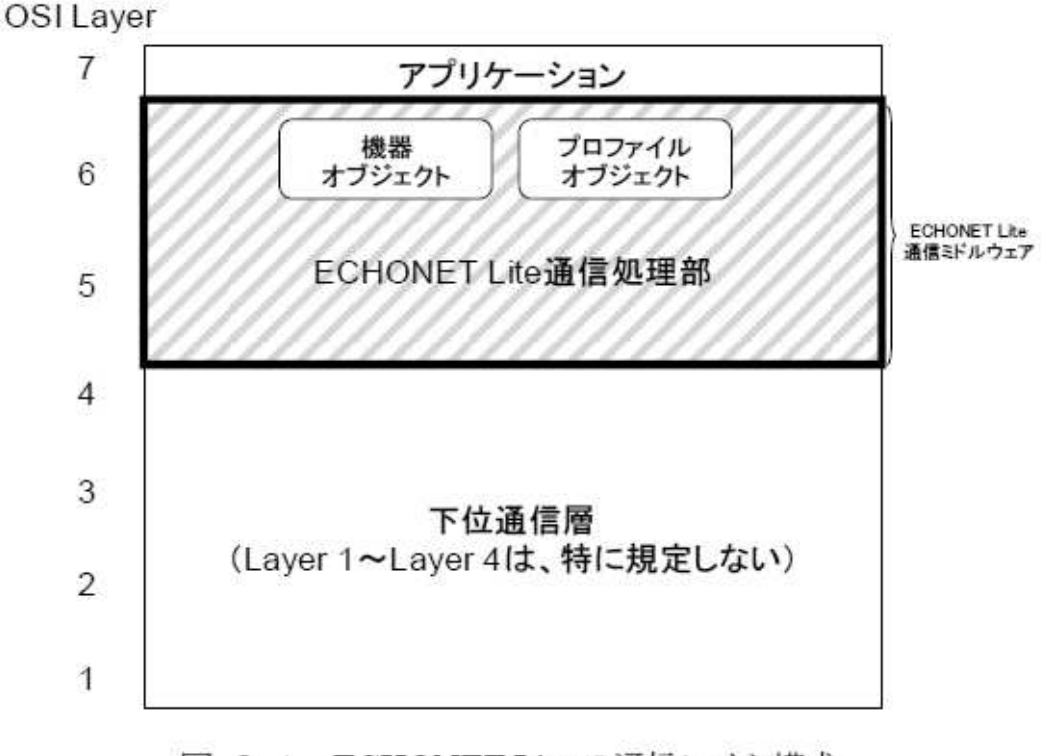

図 3-1 ECHONET Lite の通信レイヤ構成

## 3. 2 ECHONET Lite 通信ミドルウェアの構成要素と処理対象

ECHONET Lite として規格化する ECHONET Lite 通信ミドルウェアには、その構成 要素として、ECHONET Lite 通信処理部と ECHONET オブジェクトがあります。

## 3. 2. 1 ECHONET Lite 通信処理部

ECHONET Lite 通信処理部では、アプリケーションソフトウェアが設備系システムの 機器を遠隔制御したり機器の状態をモニタしたりする際の処理を簡単に行えるようにする ための通信プロトコル処理や、通信プロトコル処理のための情報の保持や、自機器あるい は他機器の状態などの様々な情報の管理を行います。すなわち、ECHONET Lite 通信処 理部では、他の機器の機器オブジェクトなどのオブジェクトに対するアクセスを行うため の通信処理を行います。本規格では、この通信プロトコルを規定しています。また、 ECHONET Lite 通信処理部が保持する情報のうち他の機器に対して公開する情報および アクセス手順を、オブジェクトとして表現し、これを ECHONET オブジェクトとして規 定します。

## 3. 2. 2 ECHONET オブジェクト

ECHONET オブジェクトは、機器オブジェクトと、プロファイルオジェクトに分類さ

れます。

## 3.2.2.1 ECHONET 機器オブジェクト

機器オブジェクトは、センサやエアコン、冷蔵庫などの設備機器あるいは白物家電機器 が保持する情報やリモートで操作可能な制御項目を論理的にモデル化したものであり、遠 隔制御のためのインタフェース形式を統一したものです。また、この機器オブジェクトを 機器の種別毎に規定するので、異なるメーカの機器であっても同一機器種別であれば、ま ったく同じ操作で遠隔制御ができるようになります。具体的には、各々の機器が持つ情報 や制御対象を機器オブジェクトのプロパティとして規定し、またこれに対する操作方法(設 定、参照)を規定します。

なお、機器オブジェクトの定義は、JEM-1439 に規定されている HK(House Keeping) 系コマンドを活用して行いました。

また、JEM-1439 では主に家庭内の機器を対象としていますが、本 ECHONET Lite 規格では、さらに、中小ビル、店舗用の機器を対象に規格化を進めています。

## 3.2.2.2 プロファイルオブジェクト

プロファイルオブジェクトは、ECHONET Lite ノードの動作状態や、メーカ情報、機 器オブジェクトリスト等 ECHONET Lite ノードが保持するプロファイルに関する情報を、 アプリケーションソフトウェア及び他の ECHONET Lite ノードが操作するためのインタ フェース形式を統一したものです。このように、プロファイルオブジェクトを規定するの で、異なるメーカの ECHONET Lite ノード (ノード)であっても、まったく同じ操作で プロファイルを制御することができます。具体的には、各々のノードが持つ情報や制御対 象をプロファイルオブジェクトのプロパティとして規定し、またこれに対する操作方法(設 定、参照)を規定します。

## 2. 2. 10. ECHONET Lite 機器のタイプ(4.2)

ECHONET Lite 機器は、次の2つのタイプがあります。

(1). フル ECHONET Lite 機器 (Fuu\_Devixe)

ECHONET Lite レディ機器に接続ができる機器です。

(2). ECHONET Lite レディ機器 (Ready\_Device)

ECHONET Lite ミドルウエアアダプタと接続することで ECHONET Lite に つながる機器です。

#### 2. 2. 11. ECHONET Lite 接続のためのミドルウエアアダプタ(4.3)

ECHONET Lite レディ機器を、ECHONET Lite ミドルウエアアダプタと接続することで、ECHONET Lite システムに接続できるようにします。

2. 2. 12. 機器の ECHONET Lite ネットワークへの接続形態(4. 4)

図 4-1 に機器の ECHONET Lite ネットワークへの接続形態を示します。

- 形態1:フル ECHONET Lite 機器が直接ネットワークに接続される場合
- 形態2: ECHONET Lite レディ機器が ECHONET Lite ミドルウェアアダプタを 介してネットワークに接続される場合
- 形態3:既存機器がアダプタを介してネットワークに接続される場合

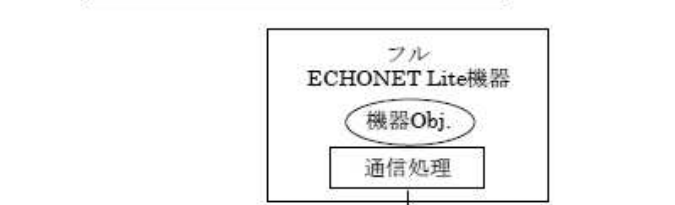

形態1:フルECHONET Lite機器直接接続

ECHONET Lite ネットワーク

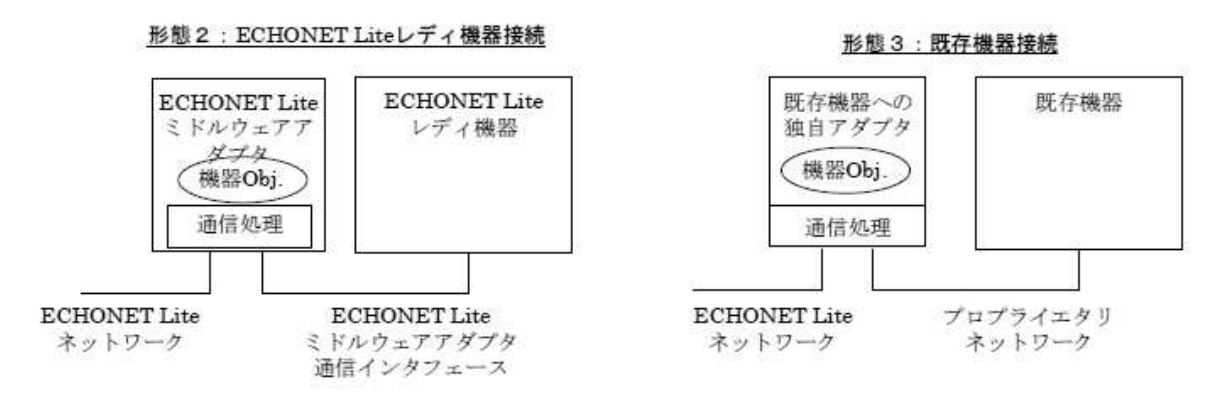

図 4-1 各種アダプタと ECHONET Lite 機器あるいは既存機器との接続の組み合わせ

ECHONET Lite 規格では、図 4-1 で示した接続形態のうち、形態1におけるフル ECHONET Lite 機器と形態2における ECHONET Lite アダプタを規定する。形態3の 「既存機器」は、ECHONET Lite 通信機能を備えるアダプタと接続することによってフ ル ECHONET Lite 機器と同等とみなすことができます。

## 2.2.13. 対象読者(5.2)

規格書をそのまま掲載します。

## 5. 2 対象読者

本 ECHONET Lite 仕様規格書の読者として、本節では、ECHONET Lite 機器開発者、 ECHONET Lite ミドルウェアアダプタ開発者、アプリケーションソフトウェア開発者、 システム開発者・管理者を想定し、それぞれの読者が本仕様規格書のどのパートを中心に 読むべきかを説明します。

#### (1) ECHONET Lite 機器開発者

ECHONET Lite 機器開発者は、基本的には本仕様規格書のすべてのパートを読むべき ですが、ECHONET Lite 通信レイヤ構成上の構成要素のうち、各開発者が担当する部分 に関するパートを中心に読んでください。

## (2) ECHONET Lite ミドルウェアアダプタ開発者

ECHONET Lite ミドルウェアアダプタ開発者は、「第2部 ECHONET Lite 通信ミド ルウェア仕様」と「第3部 ECHONET Lite 通信装置仕様」を中心に読んでください。

#### (3) アプリケーションソフトウェア開発者

アプリケーションソフトウェア開発者は、制御対象機器のプロトコル上の挙動や制御項 目を「第2部 ECHONET Lite 通信ミドルウェア仕様」及び「APPENDIX ECHONET 機器オブジェクト詳細規定」を読んで理解してください。

また、特にコントローラ上のシステムアプリケーションの開発者は、「第5部 ECHONET Lite システム設計指針」を参考にしてください。

#### (4) システム開発者・管理者

システム開発者・管理者は、「第5部 ECHONET Lite システム設計指針」を理解され た上で、制御対象機器のプロトコル上の挙動や制御項目を「第2部 ECHONET Lite 通 信ミドルウェア仕様」を読んで理解してください。

## 2章3節 (第2部) ECHONET Lite 通信ミドルウェア仕様

第2部は、ECHONET Lite 通信ミドルウェアの、電文フォーマット、プロトコル処理、機器オブジェクト定義、立ち上げシーケンス等の処理について規定しています。

この節では、モデルスマート家電を開発するときに重要になる、電文フォーマット について、抜粋しています。この部分を見ておくことで、マイコンによるモデル機器 のプログラムは、理解が容易になります。

## 2.3.1.通信レイヤ上の位置づけ(1.2)

規格書の抜粋を掲載します。

以後の章で実務上特に重要なことは、次の2点です。

- ①. UDP を使用できること。
- ②. ポートは3610を使うこと。

規格書の上記事項の解説部分を良く読んでください。

#### 1.2 通信レイヤ上の位置づけ

通信ミドルウェアは、アプリケーションソフトウェアと、下位通信層の間に位置するものであり、本書(第2部)でその仕様を規定する。本書にて規定する通信 ミドルウェア部を、図 1-1に網掛けにて示した。

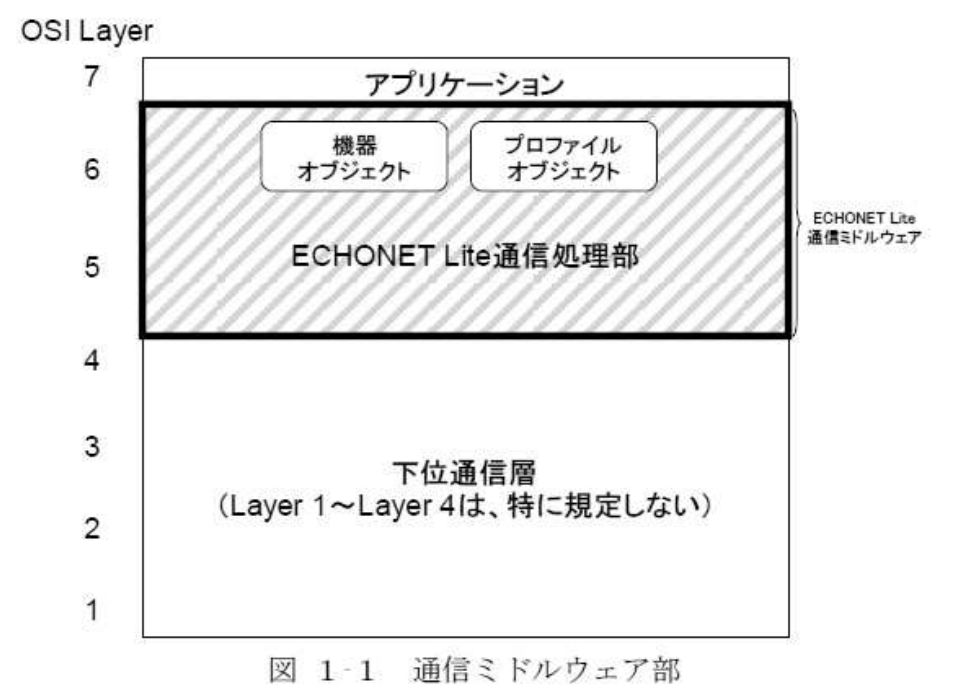

図 1-1 に示すように、本書(第2部)で規定する通信ミドルウェア部は、 ECHONET Lite 通信処理部により構成される。ECHONET Lite 通信処理部は、 Layer1~Layer 4 に非依存な機能として規定する。ECHONET Lite 通信処理部は、 第3章にて規定する ECHONET Lite フレームの送受信を行う。送信形態には、個 別送信と一斉同報送信の2種類がある。個別送信とは、ECHONET Lite サブネッ ト内において、レイヤ4以下のアドレスを用いて宛先を指定し、特定の ECHONET Lite ノードに対して ECHONET Lite フレームを送信することを言う。一斉同報送 信とは、ECHONET Lite サブネット内において、レイヤ4以下のアドレスを用い て宛先を指定し、サブネット内の全ての ECHONET Lite ノードに対して ECHONET Lite フレームを送信することを言う。レイヤ4以下の下位通信層がマ ルチキャストやブロードキャストに対応していない場合は、ユニキャストにて、サ ブネット内に接続する ECHONET Lite 機器に送信することで、ECHONET Lite の一斉同報送信を実現してもよいものとする。ただし、ユニキャストの宛先、及び その設定方法は本規格では規定せず、使用する下位通信層毎に定めるものとする。

セキュリティは ECHONET 通信処理部では規定せず、Layer4 以下で既存の各 種セキュリティ標準技術を必要に応じ適用することで、ECHONET Lite からは透 過的にセキュリティを確保する。詳細は第5部2.2 に示す。

ただし、Layer4 以下で下記プロトコルを使用する場合は、規定されたアドレス やポートをサポートすることが必須である。

 Layer4 で UDP(User Datagram Protocol)、Layer3 で IP(Internet Protocol)、 を使用する場合

各 ECHONET Lite ノードは、それぞれ IP アドレスを持つ。IP アドレスの範囲、 取得方法は規定しない。1つの ECHONET Lite フレームは、1つの UDP パケッ トにて転送する。UDP パケットにおける送信先 PORT 番号は、要求・応答・通知 等の種別に関わらず、常に 3610 とする。送信元 PORT 番号は規定しない。また、 ECHONET Lite フレームの一斉同報(一斉送信)は、IP マルチキャストパケット にマッピングして転送する。IPv4 の場合、送信先マルチキャストアドレス値は 224.0.23.0 とする。IPv6 の場合、ff02::1 (オールノードマルチキャストアドレス値は 24.0.23.0 とする。ただしいずれの場合も、OSI 参照モデル 4 層以下の仕様を 他の規格団体が定めている仕様に準拠する場合は、該当する規格団体が定めるマル チキャストアドレスを使用する。ECHONET Lite ノードは、ポート 3610 にて、 UDP ユニキャスト、および、マルチキャストのパケットを待ち受けるものとする。 Layer4(UDP)、Layer3(IP)でのセキュリティ確保が必要な場合、ノードの認証に は RFC5191、伝送フレームの Layer4(UDP)での暗号化および改ざん防止には DTLS、Layer3(IP)での暗号化および改ざん防止には IPSec などを用いる。

(2) Layer4 で TCP(Transmission Control Protocol)、Layer3 で IP(Internet Protocol)、を使用する場合

各 ECHONET Lite ノードは、それぞれ IP アドレスを持つ。IP アドレスの範 囲、取得方法は規定しない。コネクション確立時は、TCP パケットにおける送信 先 PORT 番号は、常に 3610 とする。コネクション確立後の送信先 PORT 番号は 規定しない。また、送信元 PORT 番号は規定しない。要求電文に対する応答電文 は同一のコネクションで送信するものとする。

ECHONET Lite フレームの一斉同報(一斉送信)は、Layer4 で UDP を使用 し IP マルチキャストパケットにマッピングして転送する。IPv4 の場合、送信先 マルチキャストアドレス値は 224.0.23.0 とする。IPv6 の場合、ff02::1(オールノー ドマルチキャストアドレス)を用いるものとする。ただしいずれの場合も、OSI 参照モデル4層以下の仕様を他の規格団体が定めている仕様に準拠する場合は、 該当する規格団体が定めるマルチキャストアドレスを使用する。なお、TCP に対応する ECHONET Lite ノードは、ポート番号 3610 にて、UDP ユニキャスト、および、UDP マルチキャストのパケットを待ち受け、必ずメッセージを受信し処理しなければならない。

#### 2.3.2.基本的な考え方(2.1)

- ここでは、ECHONET Liteで規定するオブジェクトは、次の2つと説明しています。
  - ①. 機器オブジェクト
  - ②. プロファイルオブジェクト

#### 2.3.3.機器オブジェクト(2.2)

規格書を抜粋して掲載します。

機器の持つ「機器としての動作機能」を機器オブジェクトとしてその詳細を規 定する。機器オブジェクトは、機器相互で、通信を介しての制御や状態の確認を容 易とすることを目的とするものである。機器オブジェクトのデータは通信ミドル ウェア上に存在するが、機器としての動作機能本体はアプリケーションソフトウェ ア部に存在する。通信ミドルウェアでは、インスタンスのプロパティデータが管理 され、そのプロパティの通信に関わる動作については ECHONET Lite 通信ミドル ウェアにて管理・処理される。本規格においては、「機器オブジェクト」とは「家 庭用エアコン」や「冷凍冷蔵庫」等の総称として用いる。また、「家庭用エアコン」 や「冷凍冷蔵庫」等の各オブジェクトの仕様は、クラスとして別途個々にプロパティ を規定する(「APPENDIX ECHONET 機器オブジェクト詳細規定」参照)。

機器オブジェクトは各クラスにて利用するプロパティを規定し、その内容およ びプロパティに対するサービスを規定する。この関係を、図 2-1に、具体的な例 示と共に示す。

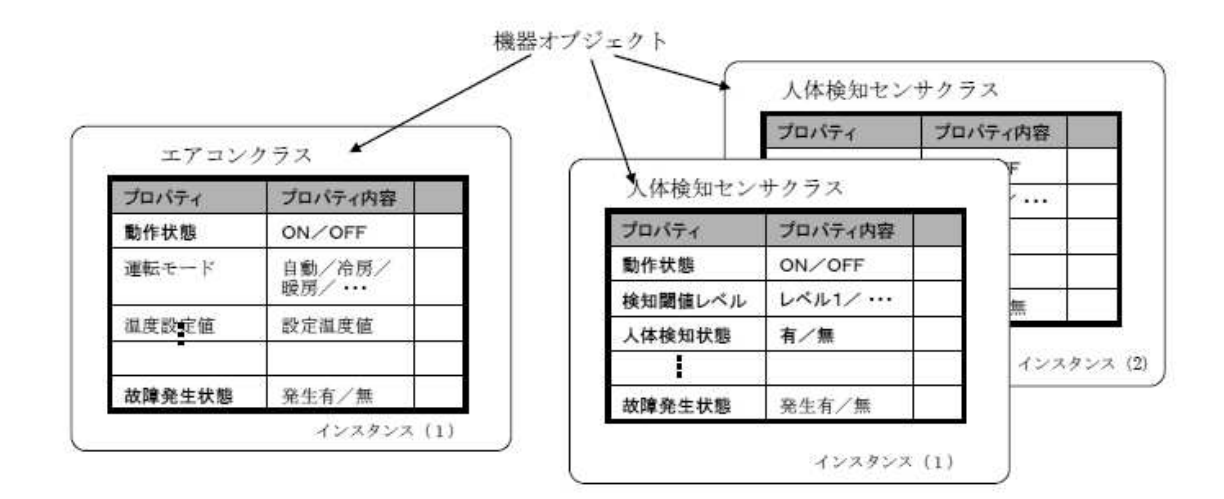

図 2-1 機器オブジェクト構成例図

図 2-1 で示した機器オブジェクト(エアコン等)のクラス仕様(プロパティ構 成等具体的な定義とコードの規定)については、「APPENDIX ECHONET 機器 オブジェクト詳細規定」にて示す。ECHONET Lite を介してこの ECHONET Lite ノードを制御したい他の ECHONET Lite ノードは、この機器オブジェクトを操作 (書き込み/読み出し)することにより、この ECHONET Lite ノードの機能の制 御や状態の確認を行うこととなる。

プロパティへの書き込みが行われた場合には、その値がアプリケーションソフ トウェアに渡され処理される。実際に処理が実施されるかどうかは、書き込まれた プロパティ値およびアプリケーションの状態に依存する。

また、機器オブジェクトのプロパティ値は、対応するアプリケーションが現在 保持する値を、「APPENDIX ECHONET機器オブジェクト詳細規定」に記載す

る各クラスの定義に従って読み出せるものとし、アプリケーションの機能に従い、 ユーザの機器操作、機器内部の処理による自動制御、ECHONET Lite 通信による 書き込みにより変化するものとする。

※機器オブジェクトは、規格書にあるように、Appendix に詳細な規定があり、収録される機器とそのプロパティは、随時、追加・更新されているので、機器の開発には、最新のものを参照することが必要です。

#### 2.3.4.プロファイルオブジェクト(2.3)

規格書を抜粋して掲載します。

ECHONET Lite ノードの動作状態や、メーカ情報、機器オブジェクトリスト等 ECHONET Lite ノードとしてのプロファイルの情報を、アプリケーションソフト ウェア及び他の ECHONET Lite ノードが操作(書き込み/読み出し)すること を目的として規定するものである。本規格においては、「プロファイルオブジェク ト」とは「ノードプロファイルオブジェクト」のプロファイルクラスの総称として 用い、詳細は個々に規定する。プロファイルオブジェクトも、前頁図 2-1の機器 オブジェクトと同様に、各クラスにて利用するプロパティを規定し、その内容およ びプロパティに対するサービスを規定する(「APPENDIX ECHONET 機器オブ ジェクト詳細規定」参照)。このプロファイルオブジェクトを操作(書き込み/読 み出し)することにより、ECHONET Lite ノード(ノード)のプロファイルに関 する操作を行う。

※プロファイルオブジェクトは、規格書にあるように、Appendix に詳細な規定が あり、収録される機器とそのプロパティは、随時、追加・更新されているので、機器 の開発には、最新のものを参照してください。

## 2.3.5.第3章 電文構成(フレームフォーマット)(3.1~3.2)

ECHONET Lite の規格書で最も重要な部分です。規格書該当部分を掲載します。 ここで解説している電文構成に従って、UDP メッセージを発行したり、またはネ ットワークを伝わる電文を解析したりすることができます。この電文構成を理解する ことは、ECHONET Lite 機器の開発に必須の条件です。

## 第3章 電文構成(フレームフォーマット)

#### 3. 1 基本的な考え方

ECHONET Lite では、単純な機器の実装負荷を小さくしたいという状況を鑑み、 通信のレイヤ構造上の仕様を満たしつつも、電文サイズを少しでも小さくすること を考慮して、ECHONET Lite 通信ミドルウェア部での電文構成を規定する。

#### 3. 2 電文構成

ECHONET Lite 通信ミドルウェアにおいて処理される ECHONET Lite フレー ムの電文構成を図 3-1に示す。電文の各構成要素の詳細仕様については、本節の 以下の項で示す。

ECHONET Lite 通信処理部間でやり取りされる電文を、本規格では ECHONET Lite フレームとよぶ。ECHONET Lite フレームは、EHD(3.2.1項参照)の指 定により、ECHONET Lite 規定の電文形式と、ユーザ独自の電文形式の2種類の 形式に区別される。ECHONET Lite フレーム長は下位通信メディアに依存する。

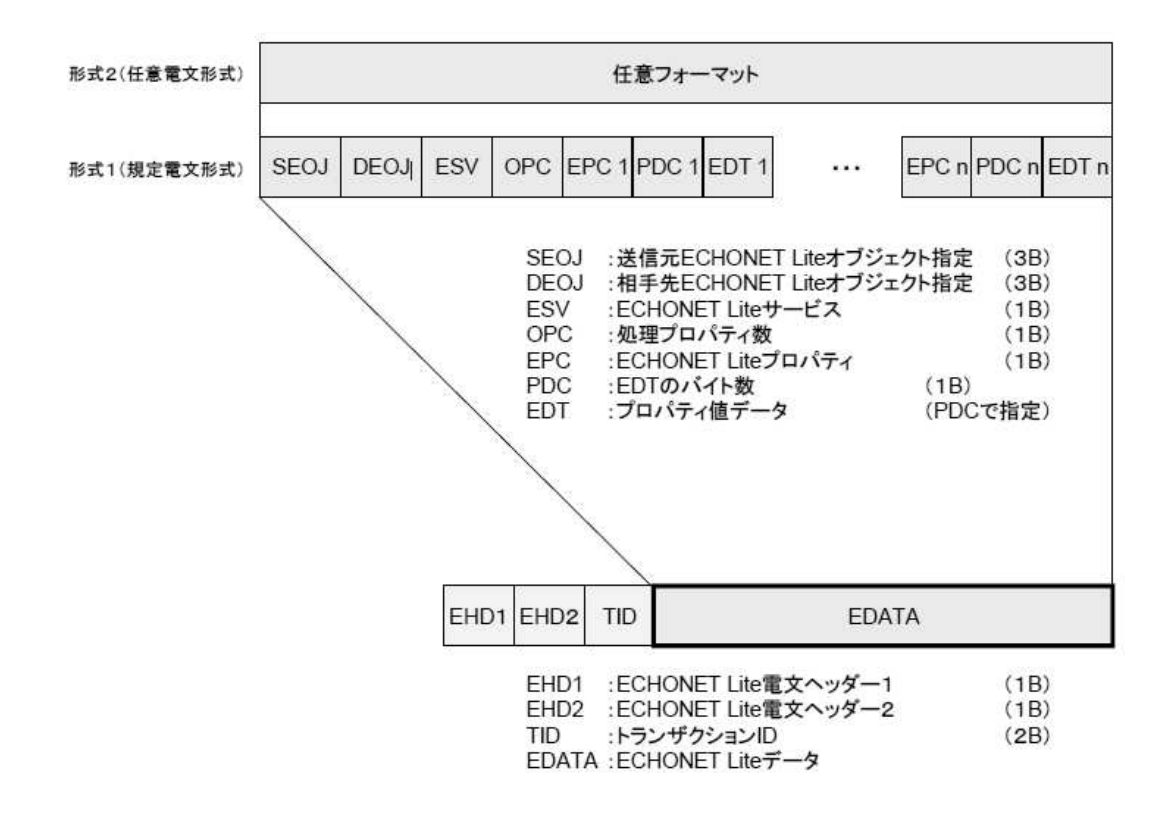

図 3-1 ECHONET Lite フレームの電文構成

#### 3. 2. 1 ECHONET Lite ヘッダ (EHD)

EHD は ECHONET Lite ヘッダ1と ECHONET Lite ヘッダ2から構成される。

#### 3.2.1.1 ECHONET Lite ヘッダ1 (EHD 1)

下図において、図 3-1 で示した ECHONET Lite ヘッダ1 (EHD1)の詳細規定を示 す。

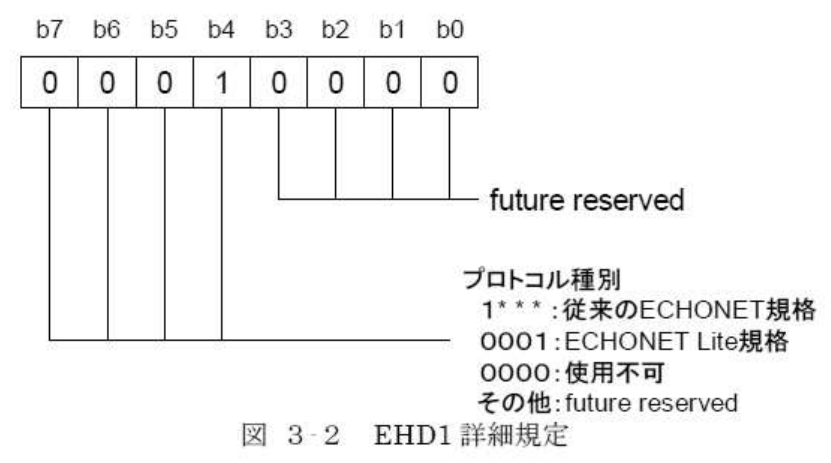

b7~b4 の組み合わせは、ECHONET のプロトコル種別を指定する。 b7:b6:b5:b4=0:0:0:1 は本仕様にて定義する ECHONET Lite プロトコルであるこ とを示す。なお、b7:b6:b5:b4=0:0:0:0 は従来の ECHONET プロトコルとの共存を 可能とするため、使用してはならない。

3.2.1.2 ECHONET Lite ヘッダ2 (EHD 2)

下図において、図 3-1 で示した ECHONET Lite ヘッダ2 (EHD2)の詳細規定を示 す。

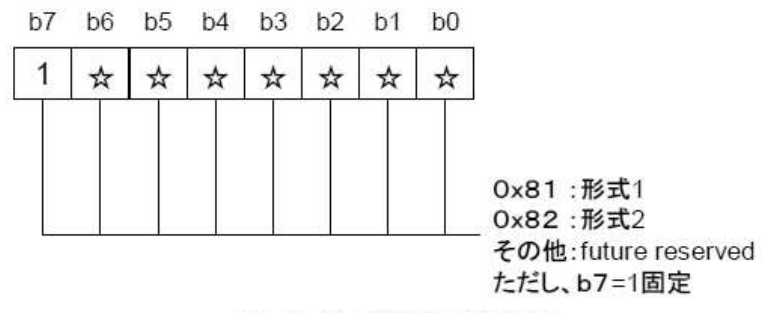

図 3-3 EHD2 詳細規定

EHD2 は、EDATA 部の電文形式を指定する。EHD2 が 0x81 の場合は、EDATA 部の電文 形式が本仕様書にて定義する電文形式 1 (規定電文形式) であることを示す。EHD2 が 0x82 の場合は、EDATA 部の電文形式が任意の形式となっている電文形式 2 (任意電文形式) で あることを示す。なお、従来の ECHONET プロトコルとの共存を可能とするため、b7=1 固定とする。

3. 2. 2 Transaction ID (TID)

ECHONET Lite 通信において、要求送信側が応答受信時に、自己が送信した要 求と受信した応答をひも付けするためのパラメータである。応答送信側は、要求 メッセージに含まれる値と同じ値を格納すること。プロパティ値通知など、応答受 信を必要としないメッセージの TID の値については特に規定しない。

## 3. 2. 3 ECHONET Lite データ (EDATA)

ECHONET Lite 通信ミドルウェアにてやり取りされる電文のデータ領域。

3. 2. 4 ECHONET オブジェクト (EOJ)
 図 3-1で示した ECHONET オブジェクトコードの詳細規定を下図に示す。

1Byte目 2Byte目 3Byte目

b7 b6 b5 b4 b3 b2 b1 b0 b7 b6 b5 b4 b3 b2 b1 b0 b7 b6 b5 b4 b3 b2 b1 b0

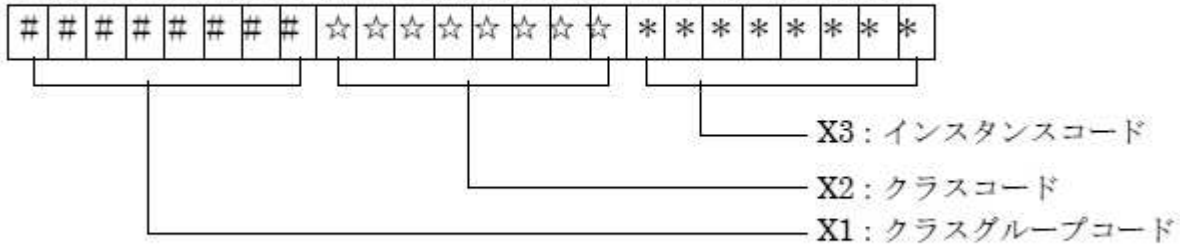

図 3-4 EOJ コードの詳細規定

ECHONET オブジェクトは、[X1. X2] [X3] の形式で表現することとし、そ れぞれ以下のように規定する。(但し、"."は、単なる記述上の標記であり、具体 的なコードを割り当てるものではない。) すなわち、X1、X2 の組み合わせにより オブジェクトのクラスを示し、X3 はそのクラスのインスタンスを示す。なお、1 つの ECHONET Lite ノードには同一のクラスのインスタンスが複数存在しても よいが、それを個々に識別する際に、この X3 を用いる。

具体的な表 3-2~8中の項目は、JEM-1439 を活用し、規定した。ここに示す オブジェクトは、今後順次詳細規定を実施していくが、その規定の段階で、オブジェ クト自体の規定(存在の有無)については見直しをかけていく。詳細(プロパティ 構成まで)規定を実施したオブジェクトについては、備考欄に〇をつけ、詳細規定 は、「APPENDIX ECHONET 機器オブジェクト詳細規定」にて示す。

インスタンスコード 0x00 を全インスタンス指定コードとし、指定されたクラス の全インスタンスを指定することを示す。

・X1 : クラスグループコード

0x00~0xFF。具体的には、表 3-1参照。

•X2 : クラスコード

0x00~0xFF。具体的例は、表 3-2~表 3-8参照。

・X3 :インスタンスコード

0x00~0x7F。[X1. X2]で属性規定されたものと同一のクラスが、複数、一つのノード内に存在する時の識別用コード。

但し、0x00は、同一クラスのインスタンス全体の指定として使用。

| クラスグループ<br>コード   | クラスグループ名            | 備考 |
|------------------|---------------------|----|
| 0x00             | センサ関連機器クラスグループ      |    |
| 0x01             | 空調関連機器クラスグループ       |    |
| 0x02             | 住宅・設備関連機器クラスグループ    |    |
| 0x03             | 調理・家事関連機器クラスグループ    |    |
| 0x04             | 健康関連機器クラスグループ       |    |
| 0x05             | 管理・操作関連機器クラスグループ    |    |
| 0x06             | AV 関連機器クラスグループ      |    |
| $0x07 \sim 0x0D$ | for future reserved |    |
| 0x0E             | プロファイルクラスグループ       |    |
| 0x0F             | ユーザ定義クラスグループ        |    |
| $0x10 \sim 0xFF$ | For future reserved |    |

表 3-1 クラスグループコード表

表 3-2 クラスグループコード(X1=0x00)の時のクラスコード一覧表 詳細は、「APPENDIX ECHONET機器オブジェクト詳細規定」を参照のこと。

表 3-3 クラスグループコード(X1=0x01)の時のクラスコード一覧表 詳細は、「APPENDIX ECHONET機器オブジェクト詳細規定」を参照のこと。

表 3-4 クラスグループコード(X1=0x02)の時のクラスコード一覧表 詳細は、「APPENDIX ECHONET機器オブジェクト詳細規定」を参照のこと。

表 3-5 クラスグループコード(X1=0x03)の時のクラスコード一覧表 詳細は、「APPENDIX ECHONET機器オブジェクト詳細規定」を参照のこと。

表 3-6 クラスグループコード(X1=0x04)の時のクラスコード一覧表 詳細は、「APPENDIX ECHONET機器オブジェクト詳細規定」を参照のこと。

| クラスコード           | クラス名                | 詳細規定の有<br>  無 | 備考 |
|------------------|---------------------|---------------|----|
| $0x00 \sim 0xFC$ | For future reserved |               |    |
| 0xFD             | スイッチ                |               |    |
| 0xFE             | 携帯端末                |               |    |
| 0xFF             | コントローラ              |               |    |

表 3-7 クラスグループコード(X1=0x05)の時のクラスコード一覧表

表 3-8 クラスグループコード (X1=0x0E) の時のクラスコード一覧表

| クラスコード    | クラス名                | 詳細設定の有<br>無 | 備考                            |
|-----------|---------------------|-------------|-------------------------------|
| 0x00~0xEF | For future reserved |             |                               |
| 0xF0      | ノードプロファイル           | •           | 本クラスの詳細規定は、第2部、6.<br>11.1項に記載 |
| 0xF1~0xFF | For future reserved |             |                               |

#### 3. 2. 5 ECHONET Lite サービス (ESV)

図 3-1 で示した ECHONET Lite サービスコードの詳細規定を示す。

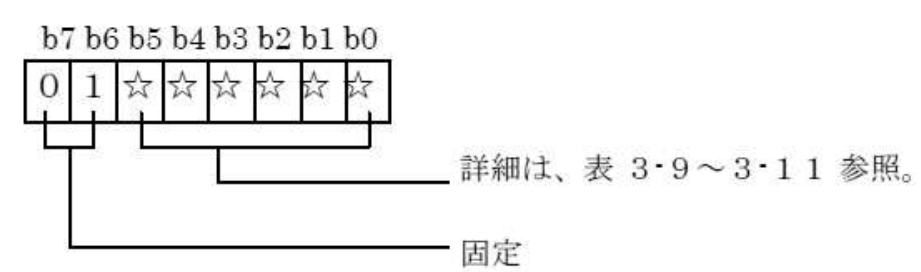

注) b7:b6=0:1以外の時、b0~b5の意味付けは別規定となる。

図 3-5 ESV コードの詳細規定

本コードによるサービスは、EPC で指定されるプロパティに対する操作を指定 するものである。ただし、操作の順序を規定するものではなく、どのプロパティか ら操作されていくかについては実装依存である。

操作として、以下の3種類を設ける。さらに「応答」として、EPCにより指定 された全てのプロパティに対してサービスが受理された場合の「応答」と、指定さ れた複数のプロパティの1つ以上が存在しない場合、あるいは1つ以上のプロパ ティで指定のサービスが処理できない場合の「不可応答」を設ける。

「要求」・「応答」(応答/不可応答)・「通知」

「応答」は、応答を必要とする「要求」を受けての返信の位置付けとし、EOJ により指定されたオブジェクトが存在する場合には、「応答」か「不可応答」を返 すものとする。EPC により指定された全てのプロパティに対してサービスが受理 された場合は「応答」を、指定された1つ以上のプロパティで処理を受理できない か、或いは、オブジェクトは存在するが1つ以上のプロパティが存在しない場合は 「不可応答」を返すものとする。応答不要な「要求」の場合、及び指定されたオブ ジェクトが存在しない場合には、「応答」は行わないものとする。

「通知」は、自発的に自プロパティの情報を送信するものと、通知要求の応答 として送信するものが存在するが、コード上の区別は行わないものとする。

また、操作の具体的な内容として、「書き込み」(応答要求書き込み/応答不用 書き込み)・「読み出し」・「書き込み、読み出し」、「通知」(通知/応答要通知)を 設け、以下の6種類を設定する。

- プロパティ値書き込み(応答不要)
- ② プロパティ値書き込み(応答要)
- ③ プロパティ値読み出し
- ④ プロパティ値書き込み・読み出し
- ⑤ プロパティ値通知
- ⑥ プロパティ値通知(応答要)

前記した内容による ESV の具体的コードの割り付けを表 3-9~表 3-11に示す。

| サーヒ*スコート*<br>(ESV) | ECHONET Lite サービス内容 | 記号          | 備考    |
|--------------------|---------------------|-------------|-------|
| 0x60               | プロパティ値書き込み要求(応答不要)  | SetI        | 一斉同報可 |
| 0x61               | プロパティ値書き込み要求(応答要)   | SetC        |       |
| 0x62               | プロパティ値読み出し要求        | Get         | 一斉同報可 |
| 0 <b>x</b> 63      | プロパティ値通知要求          | INF_RE<br>Q | 一斉同報可 |
| 0x64-0x6<br>D      | for future reserved |             |       |
| 0x6E               | プロパティ値書き込み・読み出し要求   | SetGet      | 一斉同報可 |
| 0x6F               | for future reserved |             |       |

表 3-9 要求用 ESV コード一覧表

| 表 | 3 | -1 | 0 | 応答 | · 通知用 | ESV | 1-       | ドー覧表 |    |
|---|---|----|---|----|-------|-----|----------|------|----|
|   |   |    |   |    |       |     | <u>с</u> |      | TO |

| サーヒ* スコート*<br>(ESV) | ECHONET Lite サービス内容 | 記号        | 備考                            |
|---------------------|---------------------|-----------|-------------------------------|
| 0 <b>x</b> 71       | プロパティ値書き込み応答        | Set_Res   | <b>ESV=0x</b> 61の応答、<br>個別応答  |
| 0 <b>x</b> 72       | プロパティ値読み出し応答        | Get_Res   | <b>ESV=0x62</b> の応答、<br>個別応答  |
| 0 <b>x</b> 73       | プロパティ値通知            | INF       | *1<br>個別通知、一斉同報通知<br>共に可      |
| 0x74                | プロパティ値通知(応答要)       | INFC      | 個別通知                          |
| 0x75-0x79           | for future reserved |           |                               |
| 0x7A                | プロパティ値通知応答          | INFC_Res  | <b>ESV</b> =0x74 の応答、<br>個別応答 |
| 0x7B-0x7<br>D       | for future reserved |           |                               |
| 0x7E                | プロパティ値書き込み・読み出し応答   | SetGet_Re | ESV=0x6Eの応答、<br>個別応答          |
| 0x7F                | for future reserved | 2         |                               |

注) \*1: 自発的なプロパティ値通知、及び、0x63の応答に使用。

|                     | 衣 5-11 个可心合用 ESV -      | 一下一見衣          |                                 |
|---------------------|-------------------------|----------------|---------------------------------|
| サーヒ* スコート*<br>(ESV) | ECHONET Lite サービス内容     | 記号             | 備考                              |
| 0x50                | プロパティ値書き込み要求不可応答        | SetI_SNA       | ESV=0x60 の不可応答、<br>個別応答         |
| 0 <b>x</b> 51       | プロパティ値書き込み要求不可応答        | SetC_SN<br>A   | <b>ESV=0x</b> 61 の不可応答、<br>個別応答 |
| 0 <b>x</b> 52       | プロパティ値読み出し不可応答          | Get_SNA        | <b>ESV=0x</b> 62 の不可応答、<br>個別応答 |
| 0 <b>x</b> 53       | プロパティ値通知不可応答            | INF_SNA        | <b>ESV=0x</b> 63 の不可応答、<br>個別応答 |
| 0x54-0x5<br>D       | for future reserved     |                |                                 |
| 0x5E                | プロパティ値書き込み・読み出し不可応<br>答 | SetGet_S<br>NA | <b>ESV=0x</b> 6E の不可応答、<br>個別応答 |
| 0x5F                | for future reserved     |                |                                 |

表 3-11 不可応答用 ESV コード一覧表

#### 3. 2. 6 処理対象プロパティカウンタ (OPC、OPCSet、OPCGet)

処理対象プロパティカウンタは1バイトで構成される。ESV によるサービスがプ ロパティ値書き込み、プロパティ値読み出し、プロパティ値通知サービスの場合は、 それぞれ書き込み対象、読み出し対象、通知対象となるプロパティの数を保持する。 ESV によるが書き込み・読み出しサービスの場合は、書き込み対象プロパティ数を OPCSet に保持し、読み出し対象プロパティ数を OPCGet に保持する。

処理対象プロパティカウンタが取りうる最小値は1であり、最大値は下位通信メ ディアの送受信可能な電文長により制限される。ただし、SetGet\_SNAの場合のみ 処理対象プロパティカウンタの値は0となることがある。処理対象プロパティカウ ンタと以降の要求数または応答数が異なる ECHONET Lite フレームを受信した ノードは、受信フレームを破棄する。

例として、図 3-6のように要求が 3 の場合の処理対象プロパティカウンタは 0x03となる。

| SEOJ | DEOJ | ESV  | OPC  | EPC<br>1 | PDC<br>1 | EDT<br>1 | EPC<br>2 | PDC<br>2 | EDT<br>2 | EPC<br>3 | PDC<br>3   | EDT<br>3 |               |
|------|------|------|------|----------|----------|----------|----------|----------|----------|----------|------------|----------|---------------|
|      |      | 0x62 | 0x03 |          |          |          |          |          |          | $\sim$   |            | 200      | $\overline{}$ |
|      |      |      |      |          | 要求1      | L        |          | 要求2      | 1        |          | THE STREET | 要求3      |               |

図 3-6 要求数が3の場合の処理対象プロパティカウンタ

## 3. 2. 7 ECHONET プロパティ (EPC)

図 3-1 で示した ECHONET プロパティ(EPC) コードの詳細規定を示す。 EPC は、サービス対象機能を指定する。前項で示した X1(クラスグループコード) と X2(クラスコード)で指定されるオブジェクト毎に規定する。(同一コードでも、 指定されるオブジェクトが異なると対象機能も異なることになるが、できる限り同 様の機能のものは、同じコードとなるように詳細は規定する。)オブジェクト毎の 具体的なコード値の規定は、「APPENDIX ECHONET 機器オブジェクト詳細規 定」にて規定する。すなわち、本コードは、オブジェクト定義におけるオブジェク トプロパティの識別子に相当するものである。ただし、ECHONET Lite ノードで は、「APPENDIX ECHONET 機器オブジェクト詳細規定」で規定されている配 列要素 EPC をサポートしないものとする。

ここで、電文の構成と EPC、ESV の関連を示す。ECHONET Lite 電文での EPC は、ESV の値によって SEOJ 或いは DEOJ どちらの EOJ によって指定さ れるオブジェクトに関するものであるかが決まるものとする。ESV が「応答」或 いは「通知」である場合には、EPC は SEOJ により指定されるオブジェクトを構 成するものとし、DEOJ で指定されたオブジェクト宛ての「応答」或いは「通知」 と見なす。ESV が「要求」である場合には、EPC は DEOJ を構成するものと見 なし、SEOJ で指定されたオブジェクトからの「要求」と見なす。

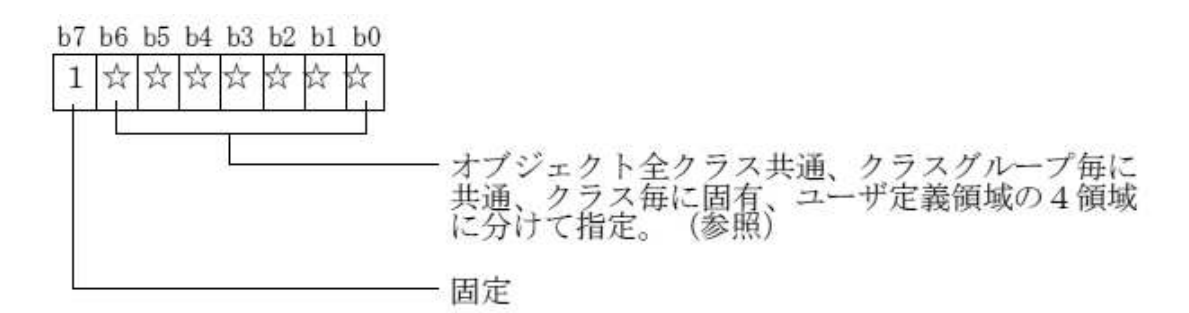

注) b7=0 の場合、他のビットの意味付けは別規定となる。

図 3-7 EPC 詳細仕様

|          | 10000          | 1 MAR MITT | 2 SIVE STREET |              |     |          | 2   |            |          |
|----------|----------------|------------|---------------|--------------|-----|----------|-----|------------|----------|
| /        | 8              | 9          | Α             | В            | C   | D        | E   | F          | ←b7~b4の値 |
| 0        | 6              |            |               |              |     |          |     |            | (16 進表示) |
| 1        |                |            |               |              |     |          |     |            |          |
| 2        |                |            |               |              |     |          |     |            |          |
| 3        |                |            |               |              |     |          |     |            |          |
| 4        |                |            |               |              |     |          |     |            |          |
| 5        |                |            |               |              |     |          |     |            |          |
| 6        |                |            |               |              |     |          |     |            |          |
| 7        | オブジ            | エクト        | クラス           | グルー          | クラス | 毎に固有     | すとな | ユーザ        |          |
| 8        | エクフ            | スに共        | ノ母に           | 共週と<br>击*2 ─ | る領域 | * 2      | _   | 正義領        |          |
| 9        | 地とな            | ②頂墩        | なる限権          | 蚁            |     |          |     | 或          |          |
| A        | ų į            |            |               |              |     |          |     |            |          |
| B        |                |            |               |              |     |          |     | -          |          |
| <u> </u> |                |            |               |              |     | -        |     |            |          |
| D        | <u>130 - 3</u> |            |               |              |     | <u>.</u> |     | - <u>1</u> |          |
| <u>E</u> | -              |            |               |              |     |          |     | -          |          |
| F        |                |            |               |              | 5   |          |     |            |          |

#### 表 3-12 EPC コードの領域割り当て表

b3~b0 の値

 (16 進表示)注) \*1:ユーザ毎に規定。 ユーザ定義のオブジェクトクラスの場合、 b7~b4(上位4ビット)が、0xA~0xFは全てユーザ定義領域となる。
 \*2:この二つの領域分けは原則とし、実際は、各クラスグループ毎に境界線の変更はあるものとする。個々の領域については、第6章と「APPENDIX ECHONET機器オブジェクト詳細規定」の具体的なオブジェクトクラス詳細仕様の中で規定する。
 なお、0xF0~0xFFの領域は、各ユーザが独自に利用して良い領域である。

## 3. 2. 8 プロパティデータカウンタ (PDC)

ECHONET Lite データ(EDT)のバイト数を保持する。例えば、図 3-8のように 要求1、要求2、要求3のECHONET Lite データのサイズがそれぞれ2Byte、1Byte、 5Byteの場合、1番目のプロパティデータカウンタには0x02が、2番目のプロパティ データカウンタには0x01が、3番目のプロパティデータカウンタには0x05が入るこ ととなる。読み出し要求の場合はPDCの値は0x00である。

|      |      |      |     |          | 0x02     | 2byte    |          | 0x01     | 1byte    | _        | 0x05     | 5byte    |
|------|------|------|-----|----------|----------|----------|----------|----------|----------|----------|----------|----------|
| SEOJ | DEOJ | ESV  | OPC | EPC<br>1 | PDC<br>1 | EDT<br>1 | EPC<br>2 | PDC<br>2 | EDT<br>2 | EPC<br>3 | PDC<br>3 | EDT<br>3 |
|      |      | 0x61 |     |          | 更支       |          |          | 要求9      |          |          |          | 要求3      |
|      |      | 550  | •   |          |          |          |          | 24.1     |          |          |          | 327740   |

図 3-8 プロパティデータカウンタ

## 3. 2. 9 ECHONET プロパティ値データ(EDT)

図 3-1 で示した ECHONET プロパティ値データ (EDT) 領域のコードの詳細 規定を示す。EDT は、ECHONET Lite サービス (ESV) による具体的設定制御、 或いは状態通知等サービス対象となる ECHONET プロパティ (EPC) のデータ を示す。EDT は、EPC 毎にサイズ、コードの値等詳細が規定される (「APPENDIX ECHONET 機器オブジェクト詳細規定」参照)。

## 2章4節 (第5部) ECHONET Lite システム設計指針

第5部では、ECHONET Lite を実装した際に、不具合が出ないようにするための、きめ細かな配慮が盛り込まれています。平易な文章です。第1章を抜粋して掲載します。

#### 2. 4. 1. 第1章 ECHONET Lite の実装に関する指針(1. 1~1. 7)

#### 第1章 ECHONET Lite の実装に関する指針

プラグフェストなどを通じて受けた仕様の解釈に関する問合せについて、以下第1章に、指針という形でまとめる。

## 1. 1 プロパティ値の扱いに関する指針

本項では、設定されたプロパティ値が、ECHONET プロパティの定義範囲内であるが、対応する実機器の稼動範囲外である場合のプロパティ値の扱いについて指針を記す。

(1) ECHONET プロパティが対応する実機器の連続値の稼動範囲が、ECHONET プロパティ定 義範囲より狭い場合に、ECHONET プロパティに、ECHONET プロパティの上限値および 下限値の範囲内で、実機器の上限値および下限値の範囲外の値を設定した時、ECHONET Lite ノード上のアプリケーションは、ECHONET プロパティの上限値と、実機器の上限値との間 の値を設定した場合は、実機器の上限値を実機器のプロパティ値及び ECHONET プロパティ 値とすることを推奨する。また、ECHONET プロパティの下限値と、実機器の下限値との間 の値を設定した場合は、実機器の下限値を実機器のプロパティ値及び ECHONET プロパティ 値とすることを推奨する。

例えば、ECHONET プロパティ定義範囲が、 $0x00 \sim 0xFD$  (0°C ~253°C) で、対応する 実機器の値の稼動範囲が、 $0x0A \sim 0x32$  (10°C ~50°C) の場合に、ECHONET プロパテ ィに、実機器の上限値と ECHONET プロパティの上限値との間の値(60°C) を設定した 場合には、実機器の稼動範囲の上限値 0x32 (50°C) を ECHONET プロパティ値とするこ とを推奨する。また、実機器の下限値と ECHONET プロパティの下限値との間の値(5°C) を設定した場合には、実機器の稼動範囲の下限値 0x0A (10°C) を ECHONET プロパテ ィ値とすることを推奨する。

参考図を図 1-1に示す。

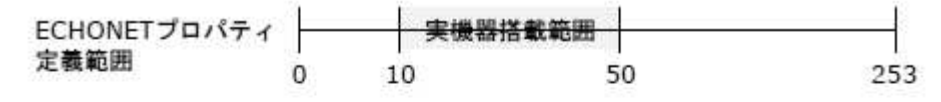

0~10を設定された場合:プロパティ値を10とすることを推奨する。
 10~50を設定された場合:プロパティ値は設定値とする。
 50~253を設定された場合:プロパティ値は50とすることを推奨する。

- 図 1-1 プロパティ値設定例1
- (2) ECHONET プロパティが対応する実機器の値の稼動段階が、ECHONET プロパティ定義範囲より少ない場合に、ECHONET プロパティに、ECHONET プロパティの範囲内で、実機器が保持しない段階値を設定した場合に、ECHONET Lite ノード上のアプリケーションは、設定したプロパティ値に近い値を、実機器のプロパティ値および ECHONET プロパティ値とすることを推奨する。

例えば、ECHONET プロパティ定義範囲が、8 段階 0x31~0x38 で、対応する実機器の値 の稼動範囲が、3 段階 0x31, 0x35, 0x38 の場合に、ECHONET プロパティに、8 段階のう ち、いずれの値を設定した場合でも、ECHONET Lite ノード上のアプリケーションは、 ECHONET プロパティ定義範囲が、8 段階 0x31~0x38 と、実機器の稼動範囲、3 段階 0x31, 0x35, 0x38 間のマッピングに従い、設定したプロパティ値に近い値を、実機器のプ ロパティ値および ECHONET プロパティ値とすることを推奨する。 参考図を図 1-2に示す。

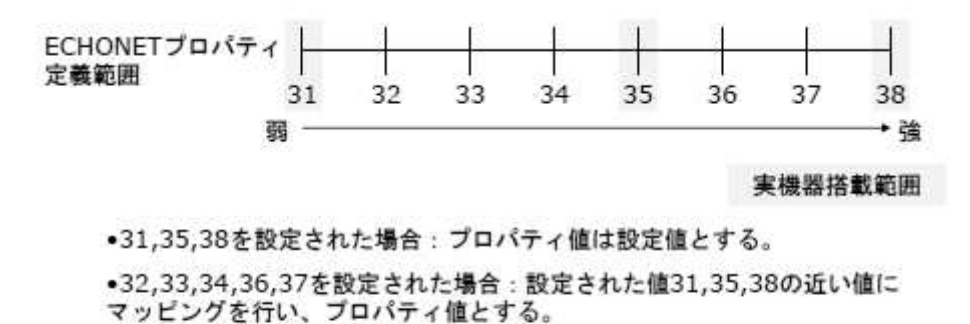

## 図 1-2 プロパティ値設定例2

(3) ECHONET プロパティが対応する実機器の値の実装機能が、ECHONET プロパティ定義範囲より少ない場合に、ECHONET プロパティに、ECHONET プロパティの範囲内で、実機器が保持しない段階値を設定した場合に、ECHONET Lite ノード上のアプリケーションは、設定したプロパティ値を無視することを推奨とし、現在の実機器のプロパティ値をECHONET プロパティ値とすることを推奨とする。

参考図を図 1-3に示す。

| ECHONETプロパティ | 自動 | 冷房 | 暖房 | 除湿 | 送風 |  |
|--------------|----|----|----|----|----|--|
| 正觀範囲         | 41 | 42 | 43 | 44 | 45 |  |

実機器搭載範囲

・41,42,45を設定された場合:プロパティ値は設定値とする。
・43,44を設定された場合:設定した値を無視し、プロパティ値はそのままとする。

図 1-3 プロパティ値設定例3

## 1. 2 応答の扱いに関する指針

プロパティ値書き込み要求(ESV=0x60,61)およびプロパティ値書き込み読み出し要求 (ESV=0x6E)の設定値として、以下のような値が指定された場合の応答については、処理 を受理したものとして取り扱うことを推奨する。すなわち、ESV=0x60の場合は、応答を 行わない。また、ESV=0x61,0x6Eの場合はプロパティ値書き込み応答(ESV=0x71)または

プロパティ値書き込み読み出し応答(ESV=0x7E)を返信する。

ただし、実機器における対応範囲の確認処理、または、実機器への設定処理などを実行 してから応答を返信するように実装している場合は不可応答(ESV=0x50,0x51,0x5E)を返 してもよいものとする。

- ・ ECHONET プロパティ定義範囲外の値が指定された場合
- ECHONET プロパティが対応する実機器の連続値の稼動範囲が、ECHONET プロパティ定義範囲より狭い場合に、ECHONET プロパティに、ECHONET プロパティの上限値および下限値の範囲内で、実機器の上限値および下限値の範囲外の値が 指定された場合
- ECHONET プロパティが対応する実機器の値の稼動段階が、ECHONET プロパティ ィ定義範囲より少ない場合に、ECHONET プロパティに、ECHONET プロパティ の範囲内で、実機器が保持しない段階値が指定された場合
- ECHONET プロパティが対応する実機器の値の実装機能が、ECHONET プロパティ ィ定義範囲より少ない場合に、ECHONET プロパティに、ECHONET プロパティ の範囲内で、実機器が保持しない段階値が指定された場合

## 1. 3 OPC に関する指針

他の ECHONET Lite 機器に対してプロパティ値書き込み要求(ESV=0x60,0x61)、プロ パティ値読み出し要求(ESV=0x62)、プロパティ値書き込み読み出し要求(ESV=0x6E)、プ ロパティ値通知要求(ESV=0x63)を送信する機器(コントローラなど)は、OPC に2以上 の値 A を設定した要求送信に対して、A よりも小さい値 B が OPC に設定された不可応答 を受信した場合、以降の要求送信では、OPC に値 B (以下)を設定することを推奨する。 なお、このとき制御対象機器の OPC 処理可能数がわからない場合、OPC に1を設定し て要求電文(ESV=0x6\*)を送信することで期待する応答の受信可能性が高まる。

## 1. 4 一斉同報に関する指針

一斉同報は、その使用方法によっては、ECHONET Lite ノードの処理過負荷やネット ワーク輻輳発生を引き起こす可能性がある。一斉同報宛メッセージの送受信に関する指針 を示す。

- 宛先が一斉同報宛、かつ、ESV がプロパティ値通知要求(0x63)であるメッセージの送信は、行わないことが望ましい。同メッセージは、それを受信した全てのノードからの、応答による更なる一斉同報宛送信を引き起こす。
- 宛先が一斉同報宛、かつ、ESV がプロパティ値書き込み要求(応答要)(0x61)、
   読み出し要求(0x62)、通知要求(0x63)、書き込み・読み出し要求(0x6E)のいずれかであるメッセージを受信したノードは、送信元への応答集中を緩和するため、
   その応答メッセージの送信までに、ノードごとに異なる時間だけ待つのが望ましい。
   待つ時間は、例えば、ノードごとに異なる固定値、または、ランダム時間を用いる。
- 各ノードのアプリケーションは、一斉同報による通知や、通知要求を使用する場合、システムや通信メディアの特性を考慮した上でトラフィックに大きな影響がないように使用することが望ましい。例えば、マルチホップを行う通信メディアである場合、多量の一斉同報メッセージを送信するとネットワーク負荷が高まり、システム全体の通信信頼性が落ちることがある。このため、予想されるトラフィックを考慮して送信頻度を設計することを推奨する。

## 1. 5 インスタンス数に関する指針

一つの ECHONET Lite ノードが保持する機器オブジェクトのインスタンス数は、原則 84 個以下とする。

実体として 85 個以上のインスタンスを持つノードであっても、84 個以下のインスタン スのみを解釈するノードの存在を考慮し、インスタンスリスト通知(EPC=0xD5)では 84 個までのインスタンスのみを通知するのが望ましい。

85 個以上のインスタンスを含めたインスタンスリスト通知を行いたい、または、それを 解釈したい場合、OPC 値を2以上、各 EPC 値を0xD5 とした、一つのメッセージを用い るのが望ましい。ただし、メッセージの送信ノードは、それを解釈しない受信ノードがい ることに留意すること。

## 1. 6 プロパティ値書き込み・読み出しサービスに関する指針

プロパティ値書き込み・読み出しサービスの実装指針を示す。

- ・他ノードから、プロパティ値書き込み・読み出し要求(ESV=0x6E)を受信するノ ードは、どのようなプロパティの組み合わせに対しても、まず書き込み要求処理を 行い、その完了後の自ノードの状態に基づいた値を、読み出し要求への応答として 格納するよう、実装する。任意のプロパティの組み合わせに対し、この順番での処 理が保証できない(書き込み処理と機器状態変化とが非同期であるなど)ノードの 場合、プロパティ値書き込み・読み出し要求に対して、OPCSetに0、OPCGetに 0を格納した不可応答(ESV=0x5E)を返すよう、実装する。
- ある相手ノードに対し、プロパティ値書き込み・読み出し要求(ESV=0x6E)を送 信するノードは、その正常応答(ESV=0x7E)を受信した場合、相手ノードへの書 き込み要求処理が完了し、かつ、完了後の相手ノードの状態に基づいた値が読み出 し要求への応答として得られている、と見なして処理を行うよう、実装する。

## 1. 7 電文の送信に関する指針

ECHONET Lite 機器には、設備機器、センサ類などのようにメモリ容量が小さく演算 処理能力が低い機器が多く存在する。このため、同一の ECHONET Lite 機器に対して短 時間で連続して要求電文や通知電文の送信を行う場合や、ECHONET Lite 機器が応答を 送信する前に新たな要求電文を同一 ECHONET Lite 機器に送信する場合は、該当する ECHONET Lite 機器からの応答が無くなったり、各電文に対する処理が反映されないな どの恐れがある。ECHONET Lite 機器の中には、秒オーダーかそれ以上の間隔をあける 必要がある機器も存在する。同一の ECHONET Lite 機器に対して連続して電文を送信す る際、多様な ECHONET Lite 機器の処理能力を考慮して送信間隔を設計することを推奨 する。

## 1. 8 ECHONET Lite 機器の管理に関する指針

同一の ECHONET Lite ノード上には、2 つ以上の機器オブジェクトを搭載することが 可能である。このとき、ECHONET Lite ノードを一意に特定するだけでなく、同一の ECHONET Lite ノード上に搭載している機器単位で、一意に特定したい場合には、機器 オブジェクトに「識別番号プロパティ(0x83)」を搭載し、下位通信層のプロトコル種別 を 0xFE とする事を推奨する。ここで、「識別番号プロパティ(0x83)」は機器オブジェク トをドメイン内で一意に識別するための番号であり、「APPENDIX ECHONET 機器オブ ジェクト詳細規定」の機器オブジェクトスーパークラスに定義している。

## 2章5節 Appendix

この Appenndix はスマート家電開発に必須のデータブックです。Appendix は、最新 の Release G で約 500 ページあります。ここでは、代表的な機器と面白そうなオブジェク トクラスの規定について抜粋して掲載します。この規格書で、ECHONET Lite 通信電文の どのフィールドに、どのようなプロパティ値が入るかが分かります。

後にモデル機器の開発を行おうとする方は、必ず、最新の Appendix をダウンロードして利用してください。

#### 2.5.1.本書の概要(第1章)

本 APPENDIX においては、ECHONET オブジェクトのうち、機器オブジェクトに 相当するクラスグループ(クラスグループコード 0x00~0x05)の機器オブジェ クト及び、機器オブジェクトスーパークラスのプロパティ構成を詳細に示す。

機器オブジェクトに相当する各クラスは、機器オブジェクトスーパークラスの プロパティを継承する。したがって、各クラスを搭載する機器には、本 APPENDIX の各クラスで規定するプロパティと、機器オブジェクトスーパークラスのプロパ ティを搭載するものとする。

機器オブジェクト基本規定については「第2部 ECHONET 通信ミドルウェア仕様 第9章」及び、「第2部 ECHONET Lite 通信ミドルウェア仕様 第7章」を参照 のこと。尚、ECHONET Lite 機器は、配列要素(SetM、GetM)として規定してい るプロパティを搭載する事はできない。

プロパティ内容の値域に記載するコード全てに対応する機能を実機器が実装 する必要はなく、実機器がその機能として有するコードのみを搭載することとす る。

なお、機器オブジェクトの通信上の動作を設定できる「通信定義オブジェクト」 が「第2部 ECHONET 通信ミドルウェア仕様 第9章」に規定されているので、 参照のこと。

例えば、リモコンなど 機器側での操作を禁止もしくは制限する場合は、「ロー カル変更制限設定 通信定義クラス」を利用する。

ただし、ECHONET Lite では、通信定義オブジェクトを定義していない為、対 象外とする。

また、現時点では全ての機器に搭載するのは困難なプロパティであるが、サービス視点で考慮した際、機器への搭載を推奨するプロパティを「オプション必須」 プロパティとして規定する。

本書での各クラス規定表内「必須」欄での本プロパティの表記は、表1に示し た各アプリケーションサービス名の中で本プロパティ搭載によって実現されう るサービス名に対応した表記記号を使用する。 表1アプリケーションサービスと「オプション必須」プロパティ表記記号一覧

| アプリケーション<br>サービス名                                                  | サービス内容例                                                                                        | 表記 記号 |
|--------------------------------------------------------------------|------------------------------------------------------------------------------------------------|-------|
| モバイルサービス<br>(Mobile services)                                      | <ul> <li>・ 宅内機器運転状態遠隔モニター</li> <li>・ 宅内機器遠隔操作、施錠操作</li> <li>・ 訪問者、高齢者生活状況遠隔モニター</li> </ul>     |       |
| エネルギーサービス<br>(Energy services)                                     | <ul> <li>・ 電気使用量、電気料金モニター</li> <li>・ エアコン・換気扇・照明・ブラインド協調省エネ運転</li> <li>・ 契約電力デマンド制御</li> </ul> | Ē     |
| 快適生活支援サービス<br>(Home amenity services)                              | <ul> <li>・ ブラインド・換気扇・照明の集中操作</li> <li>・ 宅内機器スケジュール運転(予冷、予熱)</li> </ul>                         |       |
| ホームヘルスケア<br>サービス<br>(Home health-care services)                    | <ul> <li>・健康管理サービス(病院、健康アドバイス会社)</li> <li>・高齢者生活ケアサービス</li> <li>・在宅医療機器監視・制御</li> </ul>        | ₿     |
| セキュリティサービス<br>(Security services)                                  | <ul> <li>・防火(火災・ガス漏れ・漏電監視)</li> <li>・防災(漏水検知、地震対応、凍結防止)</li> <li>・防犯(訪問者管理、侵入者防止)</li> </ul>   | 6     |
| 機器リモート<br>メンテナンスサービス<br>(Remote appliance<br>maintenance services) | <ul> <li>・ 宅内機器遠隔故障診断・保守</li> <li>・ 宅内機器運転遠隔コンサルタント</li> </ul>                                 | æ     |

メーカ固有の機能を扱うことができるようにプロパティ内容にメーカオリジ ナルコードを設ける。但しプロパティ内容の欄にメーカオリジナルコードとして 規定されている場合に限り、メーカ固有のコードを割り当てることができる。メ ーカオリジナルコードは、エコーネットオブジェクト規格のプロパティ内容(コ ード)として規定されていないプロパティ内容に対して用いることとする。メー カオリジナルコード内のコード設定はメーカごとに個々におこない、メーカオリ ジナルコード内のコードの追加/削除/変更についてもメーカとの判断でおこ なうこととする。なお、メーカオリジナルコードに設定した内容について、公表 するか否かについては、メーカごとの判断とする。

## 2.5.2.各機器抜粋

# 3. 1 センサ関連機器クラスグループ

本節では、機器オブジェクトの内、センサ関連機器クラスグループ(クラス グループコード X1=0x00) に属する ECHONET オブジェクト毎に、コードや プロパティの詳細を規定する。本節で詳細を規定するクラスの一覧を、表5に示 し、各クラス毎の詳細を項を設けて規定を示す。クラス規定において、「必須」 の記述のあるものは、各クラスを搭載する機器には、そのプロパティとサービス の組み合わせの実装が必須であることを示す。

| クラス<br>グループコード | クラスコード | クラス名                | 詳細規定の有<br>無 | 備考 |
|----------------|--------|---------------------|-------------|----|
|                | 0x00   | For future reserved |             |    |
| 0x00           | 0x01   | ガス漏れセンサ             | 0           |    |
|                | 0x02   | 防犯センサ               | 0           |    |
| 5              | 0x03   | 非常ボタン               | 0           |    |
|                | 0x04   | 救急用センサ              | 0           |    |
|                | 0x05   | 地震センサ               | 0           |    |
|                | 0x06   | 漏電センサ               | 0           |    |
|                | 0x07   | 人体検知センサ             | 0           |    |
|                | 0x08   | 来客センサ               | 0           |    |
|                | 0x09   | 呼び出しセンサ             | 0           |    |
|                | 0x0A   | 結露センサ               | 0           |    |
|                | 0x0B   | 空気汚染センサ             | 0           |    |
|                | 0x0C   | 酸素センサ               | 0           |    |
|                | 0x0D   | 照度センサ               | 0           |    |
| :              | 0x0E   | 音センサ                | 0           |    |
|                | 0x0F   | 投函センサ               | 0           |    |
|                | 0x10   | 重荷センサ               | 0           |    |
|                | 0x11   | 温度センサ               | 0           |    |
|                | 0x12   | 湿度センサ               | 0           |    |
|                | 0x13   | 雨センサ                | 0           |    |
|                | 0x14   | 水位センサ               | 0           |    |
|                | 0x15   | 風呂水位センサ             | 0           |    |
|                | 0x16   | 風呂沸き上がりセンサ          | 0           |    |
|                | 0x17   | 水漏れセンサ              | 0           |    |
|                | 0x18   | 水あふれセンサ             | 0           |    |
|                | 0x19   | 火災センサ               | 0           |    |
|                | 0x1A   | タバコ煙センサ             | 0           |    |

表5 センサ関連機器クラスグループのオブジェクトー覧表
|   | 0.10             | 0.0.0.1.1           | ~ |  |
|---|------------------|---------------------|---|--|
|   | 0x1B             | CO2センサ              | 0 |  |
|   | 0x1C             | ガスセンサ               | 0 |  |
| 2 | 0x1D             | VOCセンサ              | 0 |  |
|   | 0x1E             | 差圧センサ               | 0 |  |
|   | 0x1F             | 風速センサ               | 0 |  |
|   | 0x20             | 臭いセンサ               | 0 |  |
|   | 0x21             | 炎センサ                | 0 |  |
|   | 0x22             | 電力量センサ              | 0 |  |
|   | 0x23             | 電流量センサ              | 0 |  |
|   | 0x24             | 昼光センサ               |   |  |
| 7 | 0x25             | 水流量センサ              | 0 |  |
|   | 0x26             | 微動センサ               | 0 |  |
|   | 0x27             | 通貨センサ               | 0 |  |
| - | 0x28             | 在床センサ               | 0 |  |
|   | 0x29             | 開閉センサ               | 0 |  |
| 2 | 0x2A             | 活動量センサ              | 0 |  |
|   | 0x2B             | 人体位置センサ             | 0 |  |
|   | 0x2C             | 雪センサ                | 0 |  |
| 2 | 0x2D             | 気圧センサ               | 0 |  |
|   | $0x2E \sim 0xFF$ | For future reserved |   |  |

注) 〇: APPENDIX でプロパティ構成を含めた詳細を規定。

### 3.1.17 温度センサクラス規定

クラスグループコード : 0x00

クラスコード : 0x11

インスタンスコード : 0x01~0x7F (0x00:全インスタンス指定コード)

| プロパティ名称                                 | EPC  | プロパティ内容<br>値域(10 進表記)                                       | データ型     | デー<br>タサ | 単位  | アクセ<br>ス   | 必须 | 状変時<br>アナウンス | 備考 |
|-----------------------------------------|------|-------------------------------------------------------------|----------|----------|-----|------------|----|--------------|----|
| 動作状態                                    | 0x80 | ON/OFF の状態を示す。                                              | unsigned | イズ 1     |     | ルール<br>Set | _  | 0            |    |
| 000000000000000000000000000000000000000 |      | ON = 0x30, OFF = 0x31                                       | char     | Byte     |     | Get        | 0  |              |    |
| 温度計測值                                   | 0xE  | 温度計測値を(0.1℃単位で)示す。                                          | signed   | 2        | 0.1 | Get        | 0  | (            |    |
|                                         | 0    | $0xF554 \sim 0x7FFE(-2732 \sim 32766)$<br>(-273.2~3276.6°C) | short    | Byte     | ĉ   |            |    |              |    |

注1) 状態変化時(状変時)アナウンスの〇は、プロパティ実装時には、処理必須を示す。

(1) 動作状態(機器オブジェクトスーパークラスのプロパティを継承)

本クラス固有の機能が、稼動状態であるか否か(ON/OFF)を示す。尚、本クラスを搭載する ノードにおいて、ノードの動作開始とともに、本クラスの機能が、稼動を開始する場合は、 本プロパティを固定値 0x30 (動作状態 ON)で実装することも可能である。

(2) 温度計測値

温度計測値を 0.1℃の単位で示す。プロパティの値域は、0xF554~0x7FFE(-273.2℃~ 3276.6℃)とし、実機器のプロパティ値が、プロパティの値域を超える場合は、オーバーフ ローコード 0x7FFF、実機器のプロパティ値が、プロパティの値域未満の場合は、アンダー フローコード 0x8000 を用いるものとする。

### 3.1.18 湿度センサクラス規定

クラスグループコード : 0x00

クラスコード : 0x12

インスタンスコード : 0x01~0x7F(0x00:全インスタンス指定コード)

| プロパティ名称 | EPC  | プロパティ内容               | データ型     | デー   | 単位           | アクセ  | 必 | 状変時   | 備考 |
|---------|------|-----------------------|----------|------|--------------|------|---|-------|----|
|         |      | 值域(10進表記)             |          | タサイズ | ALCOMOUNT OF | スルール | 须 | アナウンス |    |
| 動作状態    | 0x80 | ON/OFF の状態を示す。        | unsigned | 1    | -            | Set  |   | 0     |    |
|         |      | ON = 0x30, OFF = 0x31 | char     | Byte |              | Get  | 0 |       |    |
| 相対湿度計測值 | 0xE  | 相対湿度計測値を%単位で示す。       | unsigned | 1    | %            | Get  | 0 |       |    |
|         | 0    | 0x00~0x64(0~100%)     | char     | Byte |              |      |   |       | 1  |

注1) 状態変化時(状変時)アナウンスの〇は、プロパティ実装時には、処理必須を示す。

(1) 動作状態(機器オブジェクトスーパークラスのプロパティを継承)

本クラス固有の機能が、稼動状態であるか否か(ON/OFF)を示す。尚、本クラスを搭載する ノードにおいて、ノードの動作開始とともに、本クラスの機能が、稼動を開始する場合は、 本プロパティを固定値 0x30 (動作状態 ON)で実装することも可能である。

#### (2) 相対湿度計測值

相対湿度計測値を%の単位で示す。プロパティの値域は、0x00~0x64(0~100%)とし、実機器のプロパティ値が、プロパティの値域を超える場合は、オーパーフローコード 0xFF、実機器のプロパティ値が、プロパティの値域未満の場合は、アンダーフローコード 0xFE を用いるものとする。

### 3. 1. 22 風呂沸き上がりセンサクラス規定

クラスグループコード : 0x00

クラスコード : 0x16

インスタンスコード : 0x01~0x7F(0x00:全インスタンス指定コード)

| プロパティ名称 | EPC  | プロパティ内容                        | データ型     | デー   | 単位            | アクセ      | 必 | 状変時   | 備考 |
|---------|------|--------------------------------|----------|------|---------------|----------|---|-------|----|
|         |      | 值域(10進表記)                      |          | タサイズ |               | ス<br>ルール | 须 | アナウンス |    |
| 動作状態    | 0x80 | <b>ON/OFF</b> の状態を示す。          | unsigned | 1    | 22.7          | Set      |   | 0     |    |
|         |      | ON = 0x30, OFF = 0x31          | char     | Byte |               | Get      | 0 | l     |    |
| 検知閾値レベル | 0xB0 | 検知閾値レベルを8段階で指定。                | unsigned | 1    | 100           | Set/     |   |       |    |
| 設定      |      | レベル 0x31~0x38                  | char     | Byte |               | Get      |   |       |    |
| 風呂沸き上がり | 0xB1 | 風呂沸き上がり検知有無を示す。                | unsigned | 1    | <del></del> ) | Get      | 0 | 0     |    |
| 検知状態    |      | 風呂沸き上がり有=0x41<br>風呂沸き上がり無=0x42 | char     | Byte |               |          |   |       |    |

注1) 状態変化時(状変時)アナウンスの〇は、プロパティ実装時には、処理必須を示す。

(1) 動作状態(機器オブジェクトスーパークラスのプロパティを継承)

本クラス固有の機能が、稼動状態であるか否か(ON/OFF)を示す。尚、本クラスを搭載する ノードにおいて、ノードの動作開始とともに、本クラスの機能が、稼動を開始する場合は、 本プロパティを固定値 0x30 (動作状態 ON)で実装することも可能である。

(2) 検知閾値レベル設定

EPC=0xB1「風呂沸き上がり検知状態」が有に遷移する閾値を8段階のレベルで設定する。 0x31を最小値、0x38を最大値とするが、各レベルの具体的な値については、規定しない。 また、実機器の検知閾値が8段階より少ない場合、もしくは、8段階より多い場合も、必ず、 本プロパティで規定する8段階のプロパティ値に実機器のプロパティを割り当てるものと する。

(3) 風呂沸き上がり検知状態

風呂沸き上がり検知状態の有、無状態を示す。EPC=0xB0「検知閾値レベル設定」を実装 する際は、検知閾値レベル設定で設定する閾値以上になった場合に、風呂沸き上がり検知状 態有りに遷移し、閾値未満になった場合に、風呂沸き上がり検知状態無しに遷移するものと する。また、本プロパティが、風呂沸き上がり検知状態有り=0x41 に遷移した際には、本 プロパティを、定期的にアナウンスするものとする。

# 3. 1. 34 電力量センサクラス規定

クラスグループコード : 0x00

クラスコード : 0x22

インスタンスコード : 0x01~0x7F (0x00:全インスタンス指定コード)

| プロパティ名称           | EPC  | プロパティ内容                                                        | データ型                    | デー          | 単位           | アクセ      | 必 | 状変時                                   | 備 |
|-------------------|------|----------------------------------------------------------------|-------------------------|-------------|--------------|----------|---|---------------------------------------|---|
|                   |      | 值域(10進表記)                                                      |                         | タサイズ        |              | ス<br>ルール | 须 | アナウンス                                 | 考 |
| 動作状態              | 0x80 | ON/OFF の状態を示す。                                                 | unsigned                | 1           | -            | Set      |   | 0                                     |   |
|                   |      | ON=0x30, OFF=0x31                                              | char                    | Byte        | 6            | Get      | 0 | 1                                     |   |
| 積算電力量計測<br>値      | 0xE0 | 積算電力量を 0.001kWh で示<br>す。                                       | unsigned<br>long        | 4<br>Byte   | 0.001<br>kWh | Get      | 0 |                                       |   |
| 200               |      | 0x00000000~0x3B9AC9FF<br>(0~999,999.999kWh)                    |                         | 1000        |              |          |   |                                       |   |
| 中容量センサ<br>瞬時電力値計測 | 0xE1 | 瞬時電力値を W で示す。                                                  | signed<br>long          | 4<br>Byte   | W            | Get      |   |                                       |   |
| 值                 |      | $0xC4653601 \sim 0x3B9AC9FF$<br>(-999,999,999~999,999,999)     |                         | 100400      |              |          |   |                                       |   |
| 小容量センサ            | 0xE2 | 瞬時電力値を 0.1W で示す。                                               | signed                  | 2           | 0.1          | Get      |   |                                       |   |
| 瞬時電力値計測<br>値      | 2    | 0x8001~0x7FFE<br>(-3276.7~3276.6)                              | short                   | Byte        | w            |          |   |                                       |   |
| 大容量センサ            | 0xE3 | 瞬時電力値を 0.1kW で示す。                                              | signed                  | 2           | 0.1          | Get      | 3 | · · · · · · · · · · · · · · · · · · · |   |
| 瞬時電力値計測<br>値      |      | 0x8001~0x7FFE<br>(-3276.7~3276.6)                              | short                   | Byte        | kW           |          |   |                                       |   |
| 積算電力量<br>計測履歷情報   | 0xE4 | 積算電力量(0.001kWh)の計測<br>結果履歴を、30分毎データを過<br>去24時間で示す。             | unsigned<br>long<br>×48 | 192<br>Byte | 0.001<br>kWh | Get      |   |                                       |   |
|                   |      | $0 \sim 0x3B9AC9FF$ (0 ~<br>999,999,999)<br>(0~999,999.999kWh) |                         | 5           |              |          |   |                                       |   |
| 実効電圧値計測<br>値      | 0xE5 | 実効電圧値を V で示す。<br>0x0000~0xFFFD (0~65533V)                      | unsigned<br>short       | 2<br>Byte   | v            | Get      |   |                                       |   |

注1) 状態変化時(状変時)アナウンスの〇は、プロパティ実装時には、処理必須を示す。

- (1) 動作状態(機器オブジェクトスーパークラスのプロパティを継承) 本クラス固有の機能が、稼動状態であるか否か(ON/OFF)を示す。尚、本クラスを搭載する ノードにおいて、ノードの動作開始とともに、本クラスの機能が、稼動を開始する場合は、 本プロパティを固定値0x30(動作状態ON)で実装することも可能である。
- (2) 積算電力量計測值

積算電力量計測値を 0.001kWh の単位で示す。プロパティの値域は、0x0000000~ 0x3B9AC9FF(0~999,999.999kWh)とし、積算電力量計測値のオーバーフロー時は、 0x00000000から再インクリメントするものとする。 (3) 小容量センサ瞬時電力値計測値

小容量センサの瞬時電力値の計測値を 0.1W の単位で示す。プロパティの値域は、0x8001 ~0x7FFE(-3276.7~3276.6 W)とし、実機器のプロパティ値が、プロパティの値域を超え る場合は、オーバーフローコード 0x7FFF、実機器のプロパティ値が、プロパティの値域未 満の場合は、アンダーフローコード 0x8000 を用いるものとする。

(4) 中容量センサ瞬時電力値計測値

中容量センサの瞬時電力値の計測値をWの単位で示す。プロパティの値域は、0xC4653601 ~0x3B9AC9FF(-999,999,999~999,999W)とし、実機器のプロパティ値が、プロパティの値域を超える場合は、オーバーフローコード 0x7FFFFFF、実機器のプロパティ値が、プロパティの値域未満の場合は、アンダーフローコード 0x80000000 を用いるものとする。

(5) 大容量センサ瞬時電力値計測値

大容量センサの瞬時電力値の計測値を 0.1kW の単位で示す。プロパティの値域は、0x8001 ~0x7FFE(-3276.7~3276.6 kW)とし、実機器のプロパティ値が、プロパティの値域を超 える場合は、オーバーフローコード 0x7FFF、実機器のプロパティ値が、プロパティの値域 未満の場合は、アンダーフローコード 0x8000 を用いるものとする。

(6) 積算電力量計測履歴情報

積算電力量(0.001kWh)の計測結果履歴情報の30分毎データを過去24時間分データで示す。 30分毎の積算電力量計測値は、プロパティ名称「時刻設定値」(EPC=0x97)で設定する時刻 に基づき、毎0分、30分の0.001kWh単位の計測値を、0x00000000~0x3B9AC9FF(0~ 999,999.999kWh)のデータとし、時系列に上位バイトから順にプロパティ値とするものと する。

(7) 実効電圧値計測値 電力量センサの実効電圧計測値を V の単位で示す。本プロパティは、計測定格電圧として 固定値で実装してもよいものとする。

#### 3. 2 空調関連機器クラスグループ

本節では、機器オブジェクトの内、空調関連機器クラスグループ(クラスグ ループコード X1=0x01)に属する ECHONET オブジェクト毎に、コードやプ ロパティの詳細を規定する。本節で詳細を規定するクラスの一覧を、表6に示し、 各クラス毎の詳細を項を設けて規定を示す。クラス規定において、「必須」の記 述のあるものは、各クラスを搭載する機器には、そのプロパティとサービスの組 み合わせの実装が必須であることを示す。

| クラス<br>グループコード | クラスコード                                 | クラス名                                    | 詳細規定の有無 | 備考 |
|----------------|----------------------------------------|-----------------------------------------|---------|----|
|                | $0x00 \sim 0x2F$                       | For future reserved                     |         |    |
| 0x01           | 0x30                                   | 家庭用エアコン                                 | 0       |    |
|                | 0x31                                   | 冷風機                                     |         |    |
|                | 0x32                                   | 扇風機                                     |         |    |
|                | 0x33                                   | 換気扇                                     | 0       |    |
|                | 0x34                                   | 空調換気扇                                   | 0       | ĺ  |
|                | 0x35                                   | 空気清浄器                                   | 0       |    |
|                | 0x36                                   | 冷風扇                                     |         |    |
|                | 0x37                                   | サーキュレータ                                 |         |    |
|                | 0x38                                   | 除湿機                                     |         |    |
|                | 0x39                                   | 加湿器                                     | 0       |    |
|                | 0x3A                                   | 天井扇                                     |         |    |
|                | 0x3B                                   | 電気こたつ                                   |         |    |
|                | 0x3C                                   | 電気あんか                                   |         | ļ  |
|                | 0x3D                                   | 電気毛布                                    |         |    |
|                | 0x3E                                   | ストーブ                                    |         |    |
|                | 0x3F                                   | パネルヒータ                                  |         | -  |
|                | 0x40                                   | 電気カーペット                                 |         |    |
|                | 0x41                                   | フロアヒータ                                  |         |    |
|                | 0x42                                   | 電気暖房器                                   | 0       |    |
|                | 0x43                                   | ファンヒータ                                  | 0       |    |
|                | 0x44                                   | 充電器                                     |         |    |
|                | 0x45                                   | 業務用パッケージエアコン室<br>内機                     | 0       |    |
|                | 0x46                                   | 業務用パッケージエアコン室<br>外機                     | 0       |    |
|                | 0x47                                   | 業務用パッケージエアコン蓄<br>熱ユニット                  |         |    |
|                | 0x48                                   | 業務用ファンコイルユニット                           |         |    |
|                | 0x49                                   | 業務用空調冷熱源(チラー)                           |         |    |
|                | 0x50                                   | 業務用空調温熱源(ボイラー)                          |         | 2  |
|                | 1000000 000000000000000000000000000000 | *************************************** | 8 (t -  | 10 |

| 表6 | 空調関連機器ク | ラ | スグルー | ・プのオフ | 12 | エク | トー覧表 |
|----|---------|---|------|-------|----|----|------|
|----|---------|---|------|-------|----|----|------|

| 0x51             | 業務用空調 VAV             |   |  |
|------------------|-----------------------|---|--|
| 0x52             | 業務用空調エアハンドリング<br>ユニット |   |  |
| 0x53             | ユニットクーラー              |   |  |
| 0x54             | 業務用コンデンシングユニッ<br>ト    |   |  |
| 0x55             | 電気蓄熱暖房器               | 0 |  |
| $0x55{\sim}0xFF$ | For future reserved   |   |  |

注) 〇: APPENDIX でプロパティ構成を含めた詳細を規定。

クラスグループコード : 0x01

クラスコード : 0x30

インスタンスコード : 0x01~0x7F(0x00:全インスタンス指定コード)

| - AVG1 - 38 - 67  |      | /                                                                                                    | 2.34.000.000            | N 25 . 54 | CON 1987-198 | 22.00       |   |       |    |
|-------------------|------|----------------------------------------------------------------------------------------------------|-------------------------|-----------|--------------|-------------|---|-------|----|
| プロパティ名称           | EPC  | プロバティ内容                                                                                                    | データ型                    | データ       | 単位           | アクセス        | 必 | 状変時   | 備考 |
|                   |      | 值域(10 進表記)                                                                                                    |                         | サイズ       |              | ルール         | 須 | アナウンス |    |
| 動作状態              | 0x80 | ON/OFF の状態を示す。                                                                                                  | unsigned                | 1         | -            | Set         | 0 | 0     |    |
|                   |      | ON = 0x30, $OFF = 0x31$                                                                                         | char                    | Byte      |              | Get         | 0 | 1     |    |
| 節電動作設定            | 0x8F | 機器の節電動作を設定し、状態を<br>取得する。                                                                                        | unsigned                | 1<br>Byte | -            | Set/<br>Get | 0 | 0     |    |
|                   |      | 通常動作中=0x42                                                                                                    | cnar                    |           |              |             |   |       |    |
| 運転モード設定           | 0xB0 | 自動/冷房/暖房/除湿/送風<br>/その他の運転モードを設定し、<br>設定状態を取得する。<br>順番に以下のコードが対応。<br>0x41/0x42/0x43/0x44/0x45/0x40               | unsigned<br>char        | 1<br>Byte |              | Set/<br>Get | 0 | 0     |    |
| 温度自動設定            | 0xB1 | AUTO/非 AUTO を設定し、設<br>定状態を取得する。<br>AUTO=0x41 非 AUTO=0x42                                                        | unsigned<br>char        | 1<br>Byte | -            | Set/<br>Get |   |       |    |
| 急速動作モード設<br>定     | 0xB2 | 通常運転/急速/静音を設定し、<br>設定状態を取得する。<br>通常運転=0x41<br>急速=0x42 静音=0x43                                                   | unsigned<br>char        | 1<br>Byte | -            | Set/<br>Get |   |       |    |
| 温度設定値             | 0xB3 | 温度設定値を設定し、設定状態を<br>取得する。<br>0x00~0x32 (0~50℃)                                                                   | unsigned<br>char        | 1<br>Byte | °C           | Set/<br>Get | 0 |       |    |
| 除湿モード時<br>相対湿度設定値 | 0xB4 | 除湿モード時相対湿度設定値を<br>設定し、設定状態を取得する。<br>0x00~0x64,(0~100%)                                                          | unsigned<br>char        | 1<br>Byte | %            | Set/<br>Get |   |       |    |
| 冷房モード時<br>温度設定値   | 0xB5 | 冷房モード時設定温度値を設定<br>し、設定状態を取得する。<br>0x00~0x32(0~50℃)                                                              | unsigned<br>char        | 1<br>Byte | °C           | Set/<br>Get |   |       |    |
| 暖房モード時<br>温度設定値   | 0xB6 | <ul> <li>暖房モード時設定温度値を設定し、設定状態を取得する。</li> <li>0x00~0x32(0~50℃)</li> </ul>                                        | unsigned<br>char        | 1<br>Byte | C            | Set/<br>Get |   |       |    |
| 除湿モード時<br>温度設定値   | 0xB7 | 除湿モード時設定温度値を設定<br>し、設定状態を取得する。<br>0x00~0x32(0~50℃)                                                              | unsigned<br>char        | 1<br>Byte | °C           | Set/<br>Get |   |       |    |
| 定格消費電力値           | 0xB8 | <ul> <li>冷房/暖房/除湿/送風の</li> <li>各運転モード時の定格消費電力</li> <li>0x0000~0xFFFD (0~65533W)</li> <li>冷房:暖房:除湿:送風</li> </ul> | unsigned<br>short<br>×4 | 8<br>Byte | W            | Get         |   |       |    |
| 消費電流<br>計測値       | 0xB9 | 消費電流計測値<br>0x0000~0xFFFD (0~6553 3A)                                                                            | unsigned<br>short       | 2<br>Byte | 0.1<br>A     | Get         |   |       |    |
| 室内相対湿度<br>計測値     | 0xBA | 室内相対湿度計測值<br>0x00~0x64(0~100%)                                                                                  | unsigned<br>char        | 1<br>Byte | %            | Get         |   |       |    |

## 3. 2. 1 家庭用エアコンクラス規定

クラスグループコード : 0x01

クラスコード : 0x30

インスタンスコード : 0x01~0x7F (0x00 : 全インスタンス指定コード)

| プロパティ名称           | EPC          | プロパティ内容                                               | データ型              | データ       | 単位     | アクセス                                  | 必   | 状变時   | 備考 |
|-------------------|--------------|-------------------------------------------------------|-------------------|-----------|--------|---------------------------------------|-----|-------|----|
|                   | and a second | 值域(10 進表記)                                            |                   | サイズ       | * 0. ° | N-N                                   | 須   | アナウンス |    |
| 動作状態              | 0x80         | ON/OFF の状態を示す。                                        | unsigned          | 1         |        | Set                                   | 0   | 0     |    |
|                   | a.           | ON = 0x30, OFF = 0x31                                 | char              | Byte      |        | Get                                   | 0   |       |    |
|                   | University   | 機器の節電動作を設定し、状態を                                       |                   | 1         | -      | Set/                                  | 0   | 0     |    |
| 節電動作設定            | 0x8F         | 取得する。                                                 | unsigned          | Byte      |        | Get                                   |     |       |    |
|                   |              | 節電動作中=0x41<br>通常動作中=0x42                              | char              |           |        |                                       |     |       |    |
| 運転モード設定           | 0xB0         | 自動/冷房/暖房/除湿/送風<br>/その他の運転モードを設定し、<br>設定状態を取得する。       | unsigned<br>char  | 1<br>Byte |        | Set/<br>Get                           | 0   | 0     |    |
|                   |              | 順番に以下のコードが対応。<br>0x41/0x42/0x43/0x44/0x45/0x40        |                   |           |        |                                       |     |       |    |
| 温度自動設定            | 0xB1         | AUTO/非 AUTO を設定し、設                                    | unsigned          | 1         | -      | Set/                                  |     |       |    |
|                   |              | 定状態を取得する。                                             | char              | Byte      |        | Get                                   |     |       |    |
|                   |              | AUTO=0x41,非AUTO=0x42                                  |                   |           |        |                                       |     |       |    |
| 急速動作モード設<br>定     | 0xB2         | 通常運転/急速/静音を設定し、<br>設定状態を取得する。                         | unsigned<br>char  | 1<br>Byte | 6 ¥ 1  | Set/<br>Get                           |     |       |    |
| 2022              | 4            | 通常運転=0x41<br>急速=0x42, 静音=0x43                         | ļ                 |           |        |                                       |     |       |    |
| 温度設定值             | 0xB3         | 温度設定値を設定し、設定状態を<br>取得する。                              | unsigned<br>char  | 1<br>Byte | °C     | Set/<br>Get                           | 0   |       |    |
|                   |              | 0x00~0x32 (0~50°C)                                    | í.                | 86        |        |                                       |     |       |    |
| 除湿モード時<br>相対湿度設定値 | 0xB4         | 除温モード時相対温度設定値を<br>設定し、設定状態を取得する。<br>0x00~0x64(0~100%) | unsigned<br>char  | 1<br>Byte | %      | Set/<br>Get                           | ) ) |       |    |
| 冷房モード時            | 0xB5         | 冷房モード時設定温度値を設定                                        | unsigned          | 1         | r      | Set/                                  | -   |       |    |
| 温度設定值             |              | し、設定状態を取得する。                                          | char              | Byte      |        | Get                                   |     |       |    |
|                   |              | 0x00~0x32 (0~50°C)                                    |                   |           |        |                                       |     |       |    |
| 暖房モード時<br>温度設定値   | 0xB6         | 暖房モード時設定温度値を設定<br>し、設定状態を取得する。                        | unsigned<br>char  | 1<br>Byte | °C     | Set/<br>Get                           |     |       |    |
|                   |              | 0x00~0x32 (0~50°C)                                    | 1                 |           |        |                                       |     |       |    |
| 除温モード時            | 0xB7         | 除糧モード時設定温度値を設定                                        | unsigned          | 1         | C      | Set/                                  |     |       |    |
| 温度設定值             |              | し、設定状態を取得する。                                          | char              | Byte      |        | Get                                   |     |       |    |
|                   |              | 0x00~0x32 (0~50°C)                                    |                   |           | attore |                                       |     |       |    |
| 定格消費電力值           | 0xB8         | 冷房/暖房/除湿/送風の<br>各運転モード時の定格消費電力                        | unsigned<br>short | 8<br>Byte | W      | Get                                   |     |       |    |
|                   |              | 0x0000~0xFFFD (0~65533W)<br>冷房:暖房:除湿:送風               | ×4                |           |        |                                       |     |       |    |
| 消費電流              | 0xB9         | 消費電流計測值                                               | unsigned          | 2         | 0.1    | Get                                   | 1   | 2 B   |    |
| 計測値               |              | 0x0000~0xFFFD (0~6553.3A)                             | short             | Byte      | A      | · · · · · · · · · · · · · · · · · · · |     |       |    |
| 室内相対湿度            | 0xBA         | 室内相対强度計測值                                             | unsigned          | 1         | %      | Get                                   |     | 2 1   |    |
| 計測值               |              | 0x00~0x64 (0~100%)                                    | char              | Byte      | 2      |                                       |     | 2 2   |    |

|                          |           |                                                                                                    |                  |           |           |             | -     | -        | -        |
|--------------------------|-----------|----------------------------------------------------------------------------------------------------|------------------|-----------|-----------|-------------|-------|----------|----------|
| 室內温度計測值                  | 0xBB      | 室内温度計測值<br>0=81~0=7D(-127~125%)                                                                                 | signed<br>char   | 1<br>Byte | С         | Get         | 0     |          |          |
| 111 11                   | 0.00      |                                                                                                    | 0.0000           |           | 30        | 0           | 2 2   | <u> </u> |          |
| ユーサリモコン<br>温度時定値         | UXDC      | ユーザリモコン温度数定値                                                                                                    | char char        | Byte      | 0         | Get         |       |          |          |
| THERE BY AC IN           | 0.70      | 0x00~0x32 (0~50°C)                                                                                              | - 1              | 2512      | 92        | <i>C</i>    | -     |          |          |
| 吹き出し<br>連進計測域            | UXBD      | 吹き山し温度町側温                                                                                                    | signed.          | Bute      | C         | Get         |       |          |          |
| 偏度酊例證                    |           | 0x81~0x7D (-127~125°C)                                                                                          | chai             | Dyte      | 045       |             |       |          | +        |
| 外氣温度計測值                  | OXBE      | 外気温度計測值                                                                                                    | signed           | 1<br>Brto | C         | Get         |       |          |          |
| Logical sectores (house) |           | $0x81 \sim 0x7D(-127 \sim 125^{\circ}C)$                                                                        | chai             | Dyte      |           | -           |       |          | <u>+</u> |
| 相对温度設定值                  | OxBF      | エアコン動作中、動作モードにお<br>ける目標温度値に対する相対温<br>度設定値を設定し、設定内容を取<br>得する。<br>0v81~0v7D(-12.7℃~12.5℃)                         | signed<br>char   | l<br>Byte | 0.1<br>°C | Set<br>/Get |       |          |          |
| 風景設定                     | 0xA0      | 風量レベルおよび風量自動状態                                                                                                  | unsigned         | 1         | -         | Set         | 0     | 0        | +        |
|                          |           | を設定し、設定状態を取得する。<br>風量レベルは8段階で指定。<br>風量自動設定=0x41<br>風量レベル=0x31~0x38                                              | char             | Byte      |           | /Get        |       |          |          |
| 風向自動設定                   | 0xA1      | 風向き上下左右の AUTO/非 AUTO                                                                                            | unsigned         | 1         | -         | Set         | 100   |          | 2        |
|                          |           | を設定し、設定状態を取得する。<br>AUTO=0x41、非 AUTO=0x42<br>上下 AUTO=0x43、左右 AUTO=0x44                                           | char             | Byte      |           | /Get        |       |          |          |
| 風向スイング設定                 | 0xA3      | 風向スイング OFF/上下/左右                                                                                                | unsigned         | 1         | - 2       | Set         | 8.9   |          | 8        |
|                          |           | <ul> <li>/上下左右を設定し、設定状態を<br/>取得する。</li> <li>風向スイング OFF=0x31、<br/>上下=0x41、左右=0x42、</li> <li>上下左右=0x43</li> </ul> | char             | Byte      |           | /Get        |       |          |          |
| 重向上下設定                   | 0xA4      | 上下方向の風向きを 5 通りのパ                                                                                                | unsigned         | 1         | -         | Set         | 1     |          | 1        |
|                          |           | <ul> <li>ターンで設定し、設定状態を取得<br/>する。</li> <li>上=0x41、下=0x42、中央=0x43、<br/>上中=0x44、下中=0x45</li> </ul>                 | char             | Byte      | E         | /Get        | 13 13 |          |          |
| 風向左右設定                   | 0xA5      | 左右方向の風向きを31通りのパ<br>ターンで設定し、設定状態を取<br>得する。<br>右=0x41、左=0x42、<br>中央=0x43、左右=0x44 他、プ<br>ロパティ詳細説明の表に記載の<br>コードで示す  | unsigned<br>char | 1<br>Byte |           | Set<br>/Get |       |          |          |
| 特殊状態                     | 0xAA      | エアコンが特殊状態にあることを                                                                                                 | unsigned         | 1         | 1         | Get         | 100   |          | -        |
|                          | 000000    | 示す。<br>通常状態=0x40、除霜状態=0x41<br>予熱状態=0x42、排熱状態=0x43                                                               | char             | Byte      |           |             |       |          |          |
| 非優先状態                    | 0xAB      | エアコンが非優先状態にあること<br>を示す<br>通常状態=0x40<br>非優先状態=0x41                                                               | unsigned<br>char | 1<br>Вуте |           | Get         |       |          |          |
| 換気モード設定                  | 0xC0      | 換気の動作(方向)を設定し、設                                                                                                 | unsigned         | 1         | - 1       | Set         | 10.0  |          | -        |
|                          | 100000000 | 定状態を取得する。                                                                                                    | char             | Byte      |           | /Get        |       |          |          |

|                   |      | 換気 ON (排気方向) =0x41、<br>換気 OFF=0x42、<br>巻気 OFF=0x42、                                                                                                    |                        |                     |    |                              | Τ   |   |
|-------------------|------|----------------------------------------------------------------------------------------------------|------------------------|---------------------|----|------------------------------|-----|---|
| 加温モード設定           | 0xC1 | 加湿のモード設定 ON/OFF を設<br>定し、設定状態を取得する。<br>加湿 ON=0x41,OFF=0x42                                                                                                    | unsigned<br>char       | 1<br>Byte           | 1  | Set<br>/Get                  | ii. |   |
| 換気風量設定            | 0xC2 | 換気風量レベルを設定し、設定<br>状態を取得する。<br>換気風量自動=0x41<br>換気風量レベル=0x31~0x38                                                                                                    | unsigned<br>char       | 1<br>Byte           |    | Set<br>/Get                  |     |   |
| 加濕量設定             | 0xC4 | 加温量レベルを設定し、設定状<br>態を取得する。<br>加温量自動=0x41<br>加温量レベル=0x31~0x38                                                                                                    | unsigned<br>char       | 1<br>Byte           | j. | Set<br>/Get                  |     |   |
| 搭載空気清浄方法          | 0xC6 | 空気清浄機能を実現するために<br>搭載されている方法をビットマ<br>ップで示す。<br>じっト0:電気集座方式搭載情報<br>0 非搭載<br>1 搭載<br>ビット1:クラスタイオン方式搭載<br>情報<br>0 非搭載<br>1 搭載<br>1 搭載                                                                                                    | unsigned<br>char       | 1<br>Byte           |    | Get                          |     |   |
| 空気清浄機能モー<br>ド設定   | 0xC7 | <ol> <li>8バイトの配列で、実現方法ごとの空気清浄機能の 0N/0FF および<br/>その制御レベルを設定し、設定<br/>状態を取得する。</li> <li>第0要素:</li> <li>電気集塵方式による空気清冷機能の設定状態</li> <li>第1要素:</li> <li>クラスタイオン方式による空気清<br/>冷機能の設定状態</li> <li>第2要素~第7要素:</li> <li>for future reserved</li> </ol> | unsigned<br>char<br>×8 | 1Byt<br>e<br>×<br>8 |    | SetM<br>/GetM<br>Set<br>/Get |     | 0 |
| 搭載リフレッシュ<br>方法    | 0xC8 | <ul> <li>リフレッシュ機能を実現するために搭載されている方法をビットマップで示す。</li> <li>ビットロ・マイナスイオン方式搭載<br/>情報</li> <li>の非搭載</li> <li>1 搭載</li> <li>ビット1:クラスタイオン方式搭載</li> <li>情報</li> <li>の非搭載</li> <li>1 搭載</li> </ul>                                                   | unsigned<br>char       | 1<br>Byte           |    | Get                          |     |   |
| リフレッシュ機能<br>モード設定 | 0xC9 | 8 バイトの配列で、実現方法ごと<br>のリフレッシュ機能の ON/OFF お<br>よびその制御レベルを設定し、<br>設定状態を取得する。                                                                                                    | unsigned<br>char<br>×8 | 1<br>Byte<br>×      | -  | SetM<br>/GetM<br>Set         |     |   |

|                | <b>r</b> |                                                                                                    |                        | 20 CG2              | <u> </u> | 20 - 2000 COCO               | <del>9</del> |  |
|----------------|----------|----------------------------------------------------------------------------------------------------|------------------------|---------------------|----------|------------------------------|--------------|--|
|                |          | <ul> <li>第0要素:</li> <li>マイナスイオン方式によるリ</li> <li>フレッシュ機能の設定状態</li> <li>第1要素:</li> <li>クラスタイオン方式によるリ</li> <li>フレッシュ機能の設定状態</li> <li>第2要素~第7要素:</li> <li>for future terrared</li> </ul>                                                  |                        | 8                   |          | /Get                         |              |  |
| 搭載自己洗浄方法       | 0xCA     | <ul> <li>1 Inter Teserved</li> <li>自己洗浄機能を実現するために</li> <li>搭載されている方法をビットマップで示す。</li> <li>ビット0:オゾン洗浄方式搭載情報</li> <li>0 非搭載</li> <li>1 搭載</li> <li>ビット1:乾燥方式搭載情報</li> <li>0 非搭載</li> <li>1 搭載</li> </ul>                                | unsigned<br>char       | 1<br>Вуте           | -        | Get                          |              |  |
| 自己洗浄機能モード設定    | 0xCB     | <ul> <li>8 パイトの配列で、実現方法ごとの自己洗浄機能の ON/OFF および<br/>その制御レベルを設定し、設定状<br/>態を取得する。</li> <li>第 0 要素:<br/>オゾン洗浄方式による自己洗浄<br/>機能の設定状態</li> <li>第 1 要素:<br/>乾燥方式による自己洗浄機能の<br/>設定状態</li> <li>第 2 要素~第 7 要素:<br/>for future reserved</li> </ul> | unsigned<br>char<br>×8 | 1Byt<br>e<br>×<br>8 |          | SetM<br>/GetM<br>Set<br>/Get |              |  |
| 特別運転モード設<br>定  | 0xCC     | 特別運転モードを設定し、設定状<br>態を取得する。<br>設定なし: 0x40<br>衣類乾燥: 0x41 結露抑制: 0x42<br>ダニカビ抑制: 0x43<br>強制除霜 0x44<br>0x45~ for future reserved                                                                                                    | unsigned<br>char       | 1<br>Byte           |          | Set<br>/Get                  |              |  |
| 內部動作狀態         | 0xCD     | エアコンの内部動作状態をビッ<br>トマップで表現する。<br>t <sup>*</sup> 小0:コンプレッサ動作状態<br>0 停止中<br>1 動作中<br>t <sup>*</sup> 小1:サーモ ON/OFF 状態<br>0 サーモOFF 状態<br>1 サーモON状態<br>ビット2〜ビット7:<br>for future reserved                                                   | unsigned<br>char       | 1<br>Byte           |          | Get                          |              |  |
| 強制サーモモード<br>設定 | 0xCE     | エアコンのサーモ設定を無視し<br>て運転するか否かを設定する。<br>通常設定=0x40,強制サーモ<br>ON=0x41,強制サーモ OFF=0x42                                                                                                    | unsigned<br>char       | 1<br>Byte           | -        | Set /<br>Get                 |              |  |
| 空気清浄モード設<br>定  | 0xCF     | 空気清浄のモード設定 ON/OFF<br>を設定し、設定状態を取得する。                                                                                                    | unsigned<br>char       | 1<br>Byte           |          | Set<br>/Get                  | <br>         |  |

|                |      | 第0要素:<br>マイナスイオン方式によるリ<br>フレッシュ機能の設定状態<br>第1要素:<br>クラスタイオン方式によるリ<br>フレッシュ機能の設定状態<br>第2要素~第7要素:                                                                                                    |                        | 8                   |   | /Get                         |            |  |
|----------------|------|----------------------------------------------------------------------------------------------------|------------------------|---------------------|---|------------------------------|------------|--|
| 搭載自己洗浄方法       | 0xCA | for future reserved<br>自己洗浄機能を実現するために<br>搭載されている方法をビットマ<br>ップで示す。<br>た <sup>*</sup> ット0:オゾン洗浄方式搭載情報<br>0 非搭載<br>1 搭載<br>た <sup>*</sup> ット1:乾燥方式搭載情報<br>0 非搭載<br>1 搭載                                                                 | unsigned<br>char       | 1<br>Вуте           | - | Get                          |            |  |
| 自己洗浄機能モード設定    | 0xCB | <ol> <li>8 パイトの配列で、実現方法ごとの自己洗浄機能の ON/OFF および<br/>その制御レベルを設定し、設定状<br/>態を取得する。</li> <li>第 0 要素:<br/>オゾン洗浄方式による自己洗浄<br/>機能の設定状態</li> <li>第 1 要素:<br/>乾燥方式による自己洗浄機能の<br/>設定状態</li> <li>第 2 要素~第 7 要素:<br/>for future reserved</li> </ol> | unsigned<br>char<br>×8 | 1Byt<br>e<br>x<br>8 |   | SetM<br>/GetM<br>Set<br>/Get |            |  |
| 特別運転モード設<br>定  | 0xCC | 特別運転モードを設定し、設定状<br>態を取得する。<br>設定なし: 0x40<br>衣類乾燥: 0x41 結露抑制: 0x42<br>ダニカビ抑制: 0x43<br>強制除霜 0x44<br>0x45~ for future reserved                                                                                                    | unsigned<br>char       | 1<br>Byte           |   | Set<br>/Get                  | 0 3<br>0 2 |  |
| 內部動作狀態         | 0xCD | エアコンの内部動作状態をビッ<br>トマップで表現する。<br>t <sup>*</sup> 小0:コンプレッサ動作状態<br>0 停止中<br>1 動作中<br>t <sup>*</sup> 小1:サーモ ON/OFF 状態<br>0 サーモOFF 状態<br>1 サーモON状態<br>ビット2〜ビット7:<br>for future reserved                                                   | unsigned<br>char       | 1<br>Byte           |   | Get                          |            |  |
| 強制サーモモード<br>設定 | 0xCE | エアコンのサーモ設定を無視し<br>て運転するか否かを設定する。<br>通常設定=0x40,強制サーモ<br>ON=0x41,強制サーモ OFF=0x42                                                                                                    | unsigned<br>char       | 1<br>Byte           | - | Set /<br>Get                 |            |  |
| 空気清浄モード設<br>定  | 0xCF | 空気清浄のモード設定 ON/OFF<br>を設定し、設定状態を取得する。                                                                                                    | unsigned<br>char       | 1<br>Byte           |   | Set<br>/Get                  |            |  |

|                    | [    | 空気清净 ON=0x41,OFF=0x42                                                                                                    |                        |           |    |             |  |
|--------------------|------|----------------------------------------------------------------------------------------------------|------------------------|-----------|----|-------------|--|
| ON タイマ<br>予約設定     | 0x90 | <ul> <li>予約入/予約切を設定し、設定状態を取得する。</li> <li>時刻予約,相対時間予約共に入=</li> <li>0x41,予約切=0x42,</li> <li>時刻予約のみ入り=0x43,</li> <li>相対時刻予約のみ入り=0x44</li> </ul> | unsigned<br>char       | 1<br>Byte | -  | Set<br>/Get |  |
| ON タイマ<br>時刻設定値    | 0x91 | タイマ値 HH:MM を設定し、設<br>定状態を取得する。<br>0~0x17:0~0x3B<br>(=0~23):(=0~59)                                                                           | unsigned<br>char<br>×2 | 2<br>Byte | 1  | Set<br>/Get |  |
| ON タイマ相対時<br>間設定値  | 0x92 | タイマ値 HH:MM を設定し、更<br>新された時間を取得する。<br>0~0xFF: 0~0x3B<br>(=0~255):(=0~59)                                                                      | unsigned<br>char<br>×2 | 2<br>Вуте | Â. | Set<br>/Get |  |
| OFF タイマ<br>予約設定    | 0x94 | <ul> <li>予約入/予約切を設定し、設定内容を取得する。</li> <li>時刻予約,相対時間予約共に入=</li> <li>0x41,予約切=0x42,</li> <li>時刻予約のみ入り=0x43,</li> <li>相対時刻予約のみ入り=0x44</li> </ul> | unsigned<br>char       | 1<br>Byte | L. | Set<br>/Get |  |
| OFF タイマ<br>時刻設定値   | 0x95 | タイマ値 HH:MM を設定し、設<br>定状態を取得する。<br>0~0x17: 0~0x3B<br>(=0~23):(=0~59)                                                                          | unsigned<br>char<br>×2 | 2<br>Byte |    | Set<br>/Get |  |
| OFF タイマ<br>相対時間設定値 | 0x96 | タイマ値 HH:MM を設定し、更<br>新された時間を取得する。<br>0~0xFF: 0~0x3B<br>(=0~255):(=0~59)                                                                      | unsigned<br>char<br>×2 | 2<br>Вуте | 5  | Set<br>/Get |  |

注1) 状態変化時(状変時)アナウンスの〇は、プロパティ実装時には、処理必須を示す。

- (1) 動作状態(機器オブジェクトスーパークラスのプロパティを継承) 家庭用エアコンの運転/停止を設定し、動作状態を取得する。運転/停止にそれぞれ、 0x30/0x31のプロパティ値が対応するものとする。
- (2) 節電動作設定(機器オブジェクトスーパークラスのプロパティを継承)

家庭用エアコンの通常モード(非節電モード)/節電動作モードを設定し動作状態を取得する。 節電動作モード/通常動作モード(非節電モード)に、それぞれ 0x41/0x42 のプロバティ値が 対応する。

生活者の見守りサービスのために、状変時アナウンスを必須とする。

(3) 運転モード設定

家庭用エアコンの自動/冷房/暖房/除湿/送風/その他の各運転モードを設定し、設定状態を取得する。「その他」というモードは、他のいずれの運転モードにも該当しない運転モ ードである。それぞれの運転モードにはそれぞれ、順に0x41/0x42/0x43/0x44/0x45/0x40の プロパティ値が対応するものとする。プロパティ値のとる値については、本クラスを実装す る実機器が、その機能として取りうるプロパティ値のみを実装すればよいものとする。例え ば、本クラスを搭載する実機器が送風機能をその機能として搭載していない場合は、送風に 対する 0x45 を実装する必要はない。

動作状態プロパティ(0x80)が OFF(0x31)の場合であっても、本プロパティの有効性は 保証されるものとする。

(4) 温度自動設定

家庭用エアコンが、「温度設定値」(EPC=0xB3, 0xB5, 0xB6, 0xB7)を目標値とせず、家 庭用エアコン本体の自動温度設定値算出アルゴリズム等により、動作している状態の ON/OFFを設定し、設定状態を取得する。

自動状態 ON の場合 0x41 とし、自動状態 OFF の場合は 0x42 のプロパティ値を取るものと する。

動作状態プロパティ(0x80)が OFF(0x31)の場合であっても、本プロパティの有効性は 保証されるものとする。

(5) 急速動作モード設定

通常運転/急速/静音のモードを設定し、設定状態を取得する。それぞれに、順に 0x41/0x42/0x43 のプロバティ値が対応するものとする。本プロパティは、「運転モード設 定」(EPC=0xB0)を修飾して設定することが可能であるプロパティで、急速設定は、急速冷 房、急速暖房もしくは、パワフル動作状態等に対応する。また、本プロパティの通常運転/ 急速/静音状態は、それぞれ排他的関係にある設定状態である。

(6) 温度設定値

エアコンの現在の「運転モード設定」における温度設定値を℃の単位で設定し、設定状態を 取得する。本プロバティで示す温度設定値は、エアコンに「温度自動設定」の機能が実装さ れていない場合、または実装されているが「温度自動設定」が非 AUTO の状態を取る場合 に、エアコンが目標とする温度値である。また、「温度自動設定」が AUTO 状態であるため に、本プロパティで表す温度設定目標値が不明となってしまう場合に本プロパティがとる値 は0 xFD(温度設定値不明)とする。

動作状態プロパティ(0x80)が OFF(0x31)の場合であっても、本プロパティの有効性は 保証されるものとする。

(7) 除湿モード時相対湿度設定値 「運転モード設定」(EPC=0xB0)が、除湿モードの場合の相対湿度設定値を%の単位で設定し、設定状態を取得する。本プロバティを実装する場合は、「運転モード設定」(EPC=0xB0) の現在の設定が、除湿モード以外の場合も設定/取得が可能である。

動作状態プロパティ(0x80)が OFF(0x31)の場合であっても、本プロパティの有効性は 保証されるものとする。

(8) 冷房モード時温度設定値

「運転モード設定」(EPC=0xB0)が、冷房モードの場合の温度設定値を℃の単位で設定し、 設定状態を取得する。本プロパティを実装する場合は、「運転モード設定」(EPC=0xB0)の 現在の設定が、冷房モード以外の場合も設定/参照が可能である。

本プロパティで示す冷房モード時温度設定値は、エアコンに「温度自動設定」の機能が実装 されていない場合、または実装されているが「温度自動設定」が非 AUTO の状態を取る場 合に、エアコンが目標とする温度値である。

本プロパティを実装する場合は、温度設定値プロパティ(EPC:0xB3)のプロパティ内容と 一致しなければならない。

動作状態プロパティ (0x80) が OFF(0x31)の場合であっても、本プロパティの有効性は 保証されるものとする。

(9) 暖房モード時温度設定値

「運転モード設定」(EPC=0xB0)が、暖房モードの場合の温度設定値を℃の単位で設定し、 設定状態を取得する。本プロパティを実装する場合は、「運転モード設定」(EPC=0xB0)の 現在の設定が、暖房モード以外の場合も設定/参照が可能である。

本プロパティで示す暖房モード時温度設定値は、エアコンに「温度自動設定」の機能が実装 されていない場合、または実装されているが「温度自動設定」が非 AUTO の状態を取る場 合に、エアコンが目標とする温度値である。

本プロパティを実装する場合は、温度設定値プロパティ(EPC:0xB3)のプロパティ内容と 一致しなければならない。

動作状態プロパティ(0x80)が OFF(0x31)の場合であっても、本プロパティの有効性は 保証されるものとする。

(10) 除湿モード時温度設定値

「運転モード設定」(EPC=0xB0)が、除湿モードの場合の温度設定値を℃の単位で設定し、 設定状態を取得する。本プロパティを実装する場合は、「運転モード設定」(EPC=0xB0)の 現在の設定が、除湿モード以外の場合も設定/参照が可能である。

本プロパティで示す除湿モード時温度設定値は、エアコンに「温度自動設定」の機能が実装 されていない場合、または実装されているが「温度自動設定」が非 AUTO の状態を取る場 合に、エアコンが目標とする温度値である。

本プロパティを実装する場合は、温度設定値プロパティ (EPC:0xB3) のプロパティ内容と

一致しなければならない。

動作状態プロパティ(0x80)が OFF(0x31)の場合であっても、本プロパティの有効性は 保証されるものとする。

(11) 定格消費電力值

冷房/暖房/除湿/送風の各運転モード時の定格消費電力(カタログ値)をWの単位で示す。 各モード毎の消費電力は、0x0000~0xFFFD(0~65533W)とし、冷房/暖房/除湿/送風の 順に、上位 Byte からプロパティ値とする。実機器が、その機能として、いずれかの運転モ ードをサポートしない場合は、アンダーフローコード 0xFFFE を用いるものとする。 動作状態プロパティ(0x80)が OFF(0x31)の場合であっても、本プロパティの有効性は 保証されるものとする。

(12) 消費電流計測值

エアコンの現在の消費電流を 0.1A の単位で示す。対象となる電流が交流の場合は、実効値 を示すものとする。プロパティ値は、0x0000~0xFFFD(0~6553.3A)とし、実機器のプロパ ティ値が、プロパティの値域を超える場合は、オーバーフローコード 0xFFFF、実機器のプ ロパティ値が、プロパティの値域未満の場合は、アンダーフローコード 0xFFFE を用いる ものとする。

(13) 室内相対湿度計測值

室内相対湿度計測値を%の単位で示す。プロパティの値域は、0x00~0x64(0~100%)とし、 実機器のプロパティ値が、プロパティの値域を超える場合は、オーパーフローコード 0xFF、 実機器のプロパティ値が、プロパティの値域未満の場合は、アンダーフローコード 0xFE を 用いるものとする。また、計測値を返せない場合は、0xFD を用いるものとする。 動作状態プロパティ (0x80) が OFF(0x31)の場合であっても、本プロパティの有効性は 保証されるものとする。

(14) 室内温度計測值

室内温度計測値を℃の単位で示す。プロパティの値域は、0x81~0x7D(-127~125℃)とし、 実機器のプロパティ値が、プロパティの値域を超える場合は、オーバーフローコード 0x7F、 実機器のプロパティ値が、プロパティの値域未満の場合は、アンダーフローコード 0x80 を 用いるものとする。また、計測値を返せない場合は、0 x7E を用いるものとする。 動作状態プロパティ (0x80) が OFF(0x31)の場合であっても、本プロパティの有効性は 保証されるものとする。

(15) ユーザリモコン温度設定値

家庭用エアコンのユーザのリモコンによって、設定された最新の温度設定値を℃の単位で示 す。本プロパティの使用例として、コントローラ等から家庭用エアコンの設定温度を変更し た場合に、ユーザのリモコン等による設定温度を参照するために用いる。 動作状態プロパティ(0x80)が OFF(0x31)の場合であっても、本プロパティの有効性は 保証されるものとする。

(16) 吹き出し温度計測値

吹き出し温度計測値を℃の単位で示す。プロパティの値域は、0x81~0x7D(-127~125℃) とし、実機器のプロパティ値が、プロパティの値域を超える場合は、オーパーフローコード 0x7F、実機器のプロパティ値が、プロパティの値域未満の場合は、アンダーフローコード 0x80を用いるものとする。また、計測値を返せない場合は、0 x7Eを用いるものとする。 動作状態プロパティ (0x80) が OFF(0x31)の場合であっても、本プロパティの有効性は 保証されるものとする。

(17) 外気温度計測値

室外機が設置されている場所の温度計測値(外気温度)を℃の単位で示す。プロパティの値域 は、0x81~0x7D(-127~125℃)とし、実機器のプロパティ値が、プロパティの値域を超え る場合は、オーバーフローコード 0x7F、実機器のプロパティ値が、プロパティの値域未満 の場合は、アンダーフローコード 0x80 を用いるものとする。また、計測値を返せない場合 は、0 x7E を用いるものとする。

動作状態プロパティ(0x80)が OFF(0x31)の場合であっても、本プロパティの有効性は 保証されるものとする。

(18) 相対温度設定値

家庭用エアコンが運転中の動作モードにおいて目標としている温度(目標温度)に対し、「高 め」「低め」を相対値で設定し、設定状態を取得する。また、絶対値での温度設定を目標値 としない運転モード、例えば自動等においても、「高め」「低め」を相対値で設定する。本プ ロバティ値は、0.1℃刻みで-12.7℃~12.5℃(0x81~0x7D)の範囲を取る。1.0℃低めの 場合は0xF6を指定し、1.0℃高めの場合は0x0Aを指定する。

実機器のプロパティ値が、プロパティ値の上限を超える場合には、オーバーフローコード 0x7F、実機器のプロパティ値が、プロパティ値の下限未満の場合は、アンダーフローコー ド 0x80 を用いるものとする。また、設定値を返せない場合は、0x7E を用いるものとする。 動作状態プロパティ(0x80)が OFF(0x31)の場合であっても、本プロパティの有効性は 保証されるものとする。

(19) 風量設定

風量レベルおよび、風量自動状態を設定し、設定状態を取得する。風量自動状態のプロパテ イの値は、0x41とする。風量レベルを8段階で設定し、0x31~0x38のプロパティ値を取る ものとする。各風量レベルの具体的な値は、規定しないが、0x31を風量最小、0x38を風量 最大とする。 動作状態プロパティ(0x80)がOFF(0x31)の場合であっても、本プロパティの有効性は 保証されるものとする。

生活者の見守りサービスのために、状変時アナウンスを必須とする。

(20) 風向自動設定

風向き(上下・左右)の、AUTO/非AUTOを設定し、設定状態を取得する。 全 AUTO=0x41、非AUTO=0x42、上下 AUTO=0x43、左右 AUTO=0x44 プロパティ値のとる値については、本クラスを実装する実機器が、その機能として取りうる プロパティ値のみを実装すればよいものとする。 動作状態プロパティ(0x80)がOFF(0x31)の場合であっても、本プロパティの有効性は 保証されるものとする。

(21) 風向スイング設定

風向スイングの方向を設定し、設定状態を取得する。風向スイング OFF=0x31, 上下=0x41, 左右=0x42, 上下左右=0x43

プロパティ値のとる値については、本クラスを実装する実機器が、その機能として取りうる プロパティ値のみを実装すればよいものとする。

(22) 風向上下設定

風向の上下角度を設定し、設定状態を取得する。上下角度を5段階で表示する。 上=0x41、下=0x42、中央=0x43、上中=0x44、下中=0x45

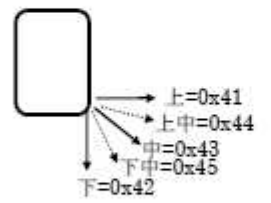

(横から見た図)

プロパティ値のとる値については、本クラスを実装する実機器が、その機能として取りうる プロパティ値のみを実装すればよいものとする。また、スイング動作中に対する本プロパテ ィの有効性は機器依存とする。

(23) 風向左右設定

左右方向の風向きを設定し、設定状態を取得する。下表の通り風向きの方向を左、左中、中、 右中、右の5つの方向に分けて、どの方向に風を吹くかをコードで示す。(〇:吹く方向) プロパティ値のとる値については、本クラスを実装する実機器が、その機能として取りうる プロパティ値のみを実装すればよいものとする。また、スイング動作中に対する本プロパテ ィの有効性は機器依存とする。

(Version 2.01 Release a 以前での元 右=0x41、左=0x42、中央=0x43、左右=0x44 は 下表の通りに割り当てる。)

| 3-+* | 左      | 左中      | 中           | 右中   | 右   | 備考    | ⊐þ*    | 左    | 左中      | 中     | 右中                  | 右    | 備考  |
|------|--------|---------|-------------|------|-----|-------|--------|------|---------|-------|---------------------|------|-----|
| 0x41 | ×      | ×       | X           | 0    | 0   | 元「右」  |        |      |         |       |                     |      | -   |
| 42   | 0      | 0       | ×           | ×    | ×   | 元「左」  | Ŭ.     |      |         |       |                     |      |     |
| 43   | X      | 0       | 0           | 0    | ×   | 元「中央」 | -      |      |         |       |                     |      |     |
| 44   | 0      | 0       | ×           | 0    | 0   | 元「左右」 | 0x60   | 0    | ×       | ×     | $\langle X \rangle$ | ×    | 8   |
| 51   | X      | ×       | ×           | ×    | 0   |       | 61     | 0    | ×       | ×     | ×                   | 0    |     |
| 52   | ×      | ×       | ×           | 0    | ×   |       | 62     | 0    | ×       | X     | 0                   | ×    |     |
| 0.   | x53 13 | 無し (0:  | $x41 = \pi$ | 「右」: | がある | とめ)   | 63     | 0    | ×       | ×     | 0                   | 0    |     |
| 54   | ×      | ×       | 0           | ×    | ×   |       | 64     | 0    | ×       | 0     | ×                   | ×    |     |
| 55   | ×      | ×       | 0           | ×    | 0   |       | 65     | 0    | ×       | 0     | ×                   | 0    |     |
| 56   | ×      | ×       | 0           | 0    | ×   |       | 66     | 0    | ×       | 0     | 0                   | ×    |     |
| 57   | X      | X       | 0           | 0    | 0   |       | 67     | 0    | ×       | 0     | 0                   | 0    | l j |
| 58   | ×      | 0       | ×           | ×    | ×   |       | 0x68 i | は無し  | (0x42=5 | 元「左」  | がある                 | ため)  |     |
| 59   | ×      | 0       | ×           | ×    | 0   |       | 69     | 0    | 0       | ×     | X 2                 | 0    |     |
| 5A.  | . ×    | 0       | ×           | 0    | ×   |       | 6A     | 0    | 0       | ×     | 0                   | ×    |     |
| 5B   | ×      | 0       | ×           | 0    | 0   |       | 0x6B ( | は無し( | 0x44=7  | ē 「左右 | 」がある                | ちため) |     |
| 5C   | ×      | 0       | 0           | ×    | ×   |       | 6C     | 0    | 0       | 0     | ×                   | ×    |     |
| 5D   | X      | 0       | 0           | ×    | 0   |       | 6D     | 0    | 0       | 0     | ×                   | 0    |     |
| 0x   | 5E は無  | €L (0x4 | 43=元        | 「中央」 | がある | ため)   | 6E     | 0    | 0       | 0     | 0                   | ×    | 1   |
| 5F   | X      | 0       | 0           | 0    | 0   |       | 6F     | 0    | 0       | 0     | 0                   | 0    |     |

5つの方向は右図の通り。

1732 左 右 中 左中 右中

(上から見た図)

(24) 特殊状態

家庭用エアコンが、除霜状態、予熱状態、排熱状態にあることを示す。 除霜状態にある場合のプロパティ値を 0x41、予熱状態にある場合のプロパティ値を 0x42、排 熱状態にある場合のプロパティ値を 0x43 とする。なお、いずれの状態でもない場合のプロパ ティ値を 0x40 とする。 予熱状態とは、暖房運転起動直後、あるいは除霜復帰直後から暖風温度が上昇し吹き出すまで の室内ファン停止状態または室内ファンが低回転状態などを言う。 排熱状態とは、運転停止(特に暖房運転)した際に、エアコンの機器内に残っている熱を排出す るために、ファン(通常室内ファン)および冷凍サイクルを回している状態などを言う。 動作状態プロパティ (0x80) がOFF(0x31)の場合であっても、本プロパティの有効性は保

(25) 非優先状態

証されるものとする。

家庭用エアコンが、非優先状態にあることを示す。非優先状態の一例として、1つの室外機に 接続されている複数の室内機において、対象となるエアコンの取れる動作モードが、他のエア コンの動作モードによって制限されている状態などを表す。

通常状態の場合のプロパティ値を0x40、非優先状態の場合のプロパティ値0x41とする。 動作状態プロパティ(0x80)がOFF(0x31)の場合であっても、本プロパティの有効性は保 証されるものとする。

(25) 換気モード設定

家庭用エアコンに搭載されている換気機能のモードの ON/OFF を設定し、設定状態を取得する。 換気 ON (排気方向) =0x41、換気 OFF=0x42、換気 ON (吸気方向) =0x43、 換気 ON (吸排気方向) =0x44 動作状態プロパティ (0x80) が OFF(0x31)の場合であっても、本プロパティの有効性は 保証されるものとする。

(26) 加湿モード設定

家庭用エアコンに搭載されている加湿機能のモードの ON/OFF を設定し、設定状態を取得す る。

加湿 ON=0x41,OFF=0x42

動作状態プロパティ(0x80)が OFF(0x31)の場合であっても、本プロパティの有効性は 保証されるものとする。

(27) 換気風量設定

換気風量レベルおよび、換気風量自動状態を設定し、設定内容を取得する。換気風量自動状

態のプロパティの値は、0x41とする。換気風量レベルを8段階で設定し、0x31~0x38のプ ロパティ値を取るものとする。各換気風量レベルの具体的な値は、規定しないが、0x31を 換気風量最小、0x38を換気風量最大とする。 動作状態プロパティ(0x80)がOFF(0x31)の場合であっても、本プロパティの有効性は 保証されるものとする。

(28) 加湿量設定

加湿量レベルおよび、加湿量自動状態を設定し、設定内容を取得する。加湿量自動状態のプロパティの値は、0x41とする。加湿量レベルを8段階で設定し、0x31~0x38のプロパティ 値を取るものとする。各加湿量レベルの具体的な値は、規定しないが、0x31を加湿量最小、 0x38を加湿量最大とする。

動作状態プロパティ(0x80)が OFF(0x31)の場合であっても、本プロパティの有効性は 保証されるものとする。

(29) 搭載空気清浄方法

どのような実現方法の空気清浄機能が搭載されているかの一覧をビットマップで示す。実現 方法として、電気集塵方式とクラスタイオン方式の2方式を規定する。以下に詳細を示す。 ビットが0の場合は当該実現方法が搭載されていないことを、1の場合は搭載されているこ とを示す。

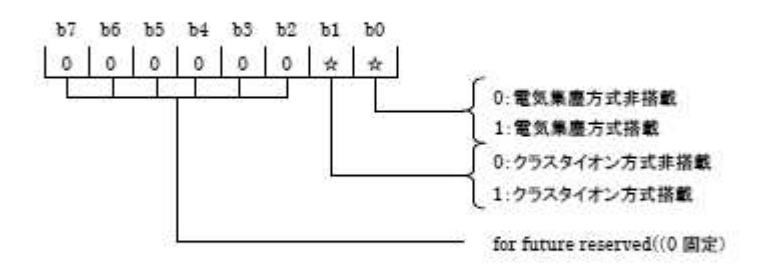

動作状態プロパティ(0x80)が OFF(0x31)の場合であっても、本プロパティの有効性は 保証されるものとする。 (30) 空気清浄機能モード設定

空気清浄機能の動作モード(ON/OFF)と制御状態の AUTO/非 AUTO 状態、および制御状態 が非 AUTO である場合の制御レベルを、空気清浄機能の実現方法ごとに設定し、設定状態を 取得する。本プロパティは8要素からなる配列で、要素番号と空気清浄機能の実現方法が1 対1に対応する。要素番号と実現方法の対応は以下のとおりである。

第0要素:電気集塵方式

第1要素: クラスタイオン方式

第2要素~第7要素: for future reserved

各要素のサイズは1バイトである。b0~b2 で対応する方式の制御レベルを000b~111bの8 段階で示す。各制御レベルの具体値は規定しないが、000b が制御レベル最小、111b が制御 レベル最大を示すものとする。b3は対応する方式の0N/OFFを示す。b3=0 が動作モード0FF、 b3=1 が動作モード 0N を示す。b4 は対応する方式の制御状態が自動(Auto)であるか否(非 Auto)かを示す。b4=0 が非 Auto、b4=1 が Auto であることを示す。b4=1 (Auto)の場合、 b0~b2 による制御レベルの設定は無効となる。下図に詳細を示す。

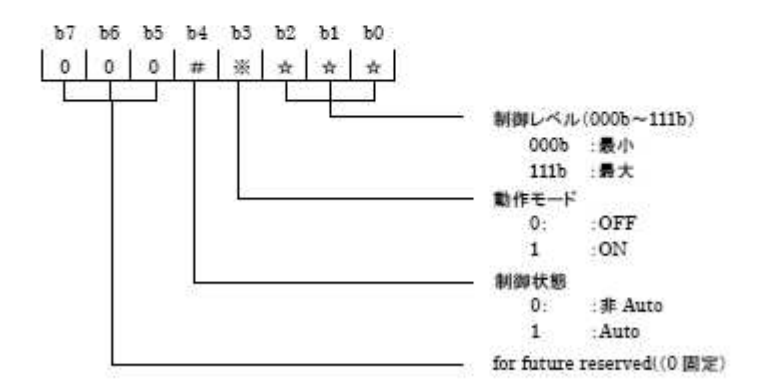

動作状態プロパティ(0x80)が OFF(0x31)の場合であっても、本プロパティの有効性は 保証されるものとする。

(31) 搭載リフレッシュ方法

どのような実現方法のリフレッシュ機能が搭載されているかの一覧をビットマップで示す。 実現方法として、マイナスイオン方式とクラスタイオン方式の2方式を規定する。以下に詳 細を示す。ビットが0の場合は当該実現方法が搭載されていないことを、1の場合は搭載さ れていることを示す。

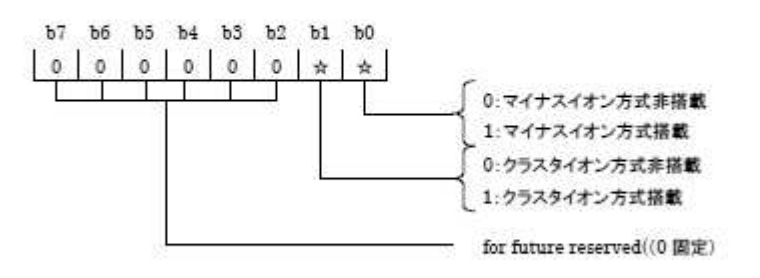

動作状態プロパティ (0x80) が OFF(0x31)の場合であっても、本プロパティの有効性は 保証されるものとする。

(32) リフレッシュ機能モード設定

リフレッシュ機能の動作モード(ON/OFF)と制御状態の AUTO/非 AUTO 状態、および制御 状態が非 AUTO である場合の制御レベルを、リフレッシュ機能の実現方法ごとに設定し、設 定状態を取得する。本プロバティは8要素からなる配列で、要素番号とリフレッシュ機能の 実現方法が1対1に対応する。要素番号と実現方法の対応は以下のとおりである。

第0要素:マイナスイオン方式

第1要素: クラスタイオン方式

第2要素~第7要素: for future reserved

各要素のサイズは1バイトである。b0~b2で対応する方式の制御レベルを000b~111bの8 段階で示す。各制御レベルの具体値は規定しないが、000bが制御レベル最小、111bが制御 レベルを示すものとする。b3 は対応する方式の ON/OFF を示す。b3=0 が動作モード OFF、 b3=1 が動作モード ON を示す。b4 は対応する方式の制御状態が自動(Auto)であるか否(非 Auto)かを示す。b4=0 が非 Auto、b4=1 が Auto であることを示す。b4=1 (Auto)の場合、 b0~b2 による制御レベルの設定は無効となる。下図に詳細を示す。

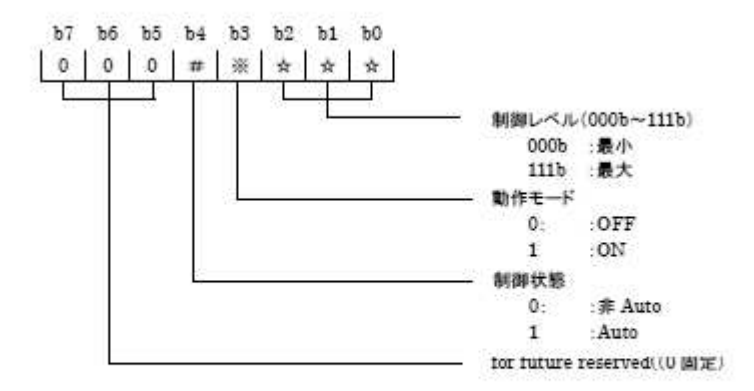

動作状態プロパティ(0x80)が OFF(0x31)の場合であっても、本プロパティの有効性は 保証されるものとする。

(33) 搭載自己洗浄方法

どのような実現方法の自己洗浄機能が搭載されているかの一覧をビットマップで示す。実現 方法として、オゾン洗浄方式と乾燥方式の2方式を規定する。以下に詳細を示す。ビットが 0の場合は当該実現方法が搭載されていないことを、1の場合は搭載されていることを示す。

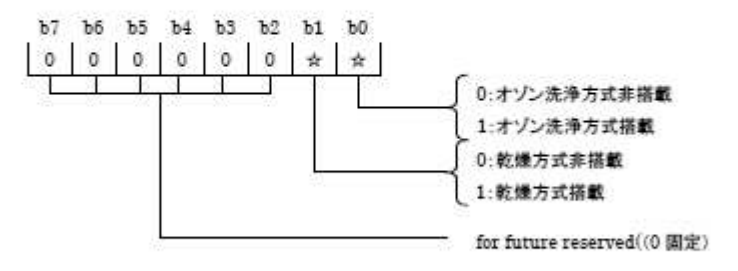

動作状態プロパティ (0x80) が OFF(0x31)の場合であっても、本プロパティの有効性は 保証されるものとする。 (34) 自己洗浄機能モード設定

自己洗浄機能の動作モード(ON/OFF)と制御状態の AUTO/非 AUTO 状態、および制御状態 が非 AUTO である場合の制御レベルを、自己洗浄機能の実現方法ごとに設定し、設定状態を 取得する。本プロパティは8要素からなる配列で、要素番号と自己洗浄機能の実現方法が1 対1に対応する。要素番号と実現方法の対応は以下のとおりである。

第0要素:オゾン洗浄方式

第1要素:乾燥方式

第2要素~第7要素: for future reserved

各要素のサイズは1バイトである。b0~b2 で対応する方式の制御レベルを000b~111bの8 段階で示す。各制御レベルの具体値は規定しないが、000b が制御レベル最小、111b が制御 レベル最大を示すものとする。b3は対応する方式の0N/OFFを示す。b3=0 が動作モード0FF、 b3=1 が動作モード0Nを示す。b4 は対応する方式の制御状態が自動(Auto)であるか否(非 Auto)かを示す。b4=0 が非 Auto、b4=1 が Auto であることを示す。b4=1 (Auto)の場合、 b0~b2 による制御レベルの設定は無効となる。下図に詳細を示す。

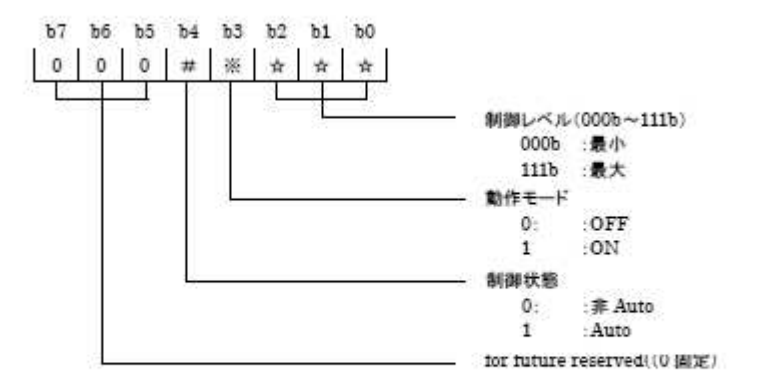

動作状態プロパティ(0x80)が OFF(0x31)の場合であっても、本プロパティの有効性は 保証されるものとする。 (35) 特別運転モード設定

「運転モード設定」プロパティ(0xB0)で設定されるモードのより詳細なモードを設定し、設 定状態を取得する。プロパティ値は、衣類乾燥を 0x41、結露抑制を 0x42、ダニカビ抑制を 0x43、強制除霜を 0x44 で示す。また、設定なしの場合は 0x40 とする。 0x45 以降は for future reserved とする。

「特別運転モード設定」の設定が「運転モード設定」(0xB0)プロパティに影響する場合、その結果を「運転モード設定」(0xB0)プロパティに反映されなければならない。例えば、衣類 乾燥機能が暖房モードで動作する場合、「特別運転モード設定」プロパティの設定により「運 転モード設定」プロパティ(0xB0)の状態は「暖房」になるが、双方のプロパティの関係につ いては実装依存とし特に規定はしない。

プロパティ値のとる値については、本クラスを実装する実機器が、その機能として取りうる プロパティ値のみを実装すればよいものとする。

動作状態プロパティ(0x80)が OFF(0x31)の場合であっても、本プロパティの有効性は 保証されるものとする。

(36) 内部動作状態

エアコンの内部動作をピットマップで表現する。

ビットO:コンプレッサ動作状態 0 停止中 1 動作中

ビット1:サーモON/OFF 状態 0 サーモOFF 状態 1 サーモON状態

(ピット2~7 for future reserved)

ここでいう"サーモOFF状態"とは、"室温が設定温度(目標温度)に達しており熱交換が 停止(エアコンとしては運転状態)している状態"という意味であり、"サーモON状態"は、 "室温が設定温度からあるレベル以上はなれており、熱交換を行っている状態"と言う意味 である。

動作状態プロパティ (0x80) が OFF(0x31)の場合であっても、本プロパティの有効性は保 証されるものとする。

(37) 強制サーモモード設定

家庭エアコンにおいて、サーモ設定を無視して運転するか否かを設定する。 通常設定=0x40、強制サーモON=0x41、強制サーモOFF=0x42 通常設定とは、室内外温度の変化に応じて運転/停止(エアコンとしては運転状態)する設定 を指し、"強制サーモON"は、設定温度を無視して熱交換をしつづける運転設定であり、" 強制サーモOFF"は、設定温度に関わらず熱交換を停止する運転設定を指している。 動作状態プロパティ (0x80)が OFF(0x31)の場合であっても、本プロパティの有効性は 保証されるものとする。

- (38) 空気清浄モード設定 家庭用エアコンに搭載されている空気清浄機能のモードの ON (0x41) /OFF (0x42) を設 定し、設定状態を取得する。 動作状態プロバティ (0x80) が OFF(0x31)の場合であっても、本プロバティの有効性は 保証されるものとする。
- (39) ON タイマ予約設定 ON タイマの予約の入、切を設定し、設定状態を取得する。本プロバティは、「ON タイマ時 刻設定値」もしくは、「ON タイマ相対時間設定値」と関連する。 時刻予約、相対時間予約共に入=0x41、予約切=0x42、時刻予約のみ入り=0x43、 相対時間予約のみ入り=0x44 動作状態プロバティ(0x80)がOFF(0x31)の場合であっても、本プロバティの有効性は 保証されるものとする。

(40) ON タイマ時刻設定値 「ON タイマ予約設定」が入の場合に、エアコンが ON になる時刻を時:0x00~0x17(0~ 23)、分:0x00~0x3B(0~59)で設定し、設定状態を取得する。時、分の順に上位バイトか らプロパティ値とする。 動作状態プロパティ (0x80) が OFF(0x31)の場合であっても、本プロパティの有効性は 保証されるものとする。

(41) ON タイマ相対時間設定値

「ON タイマ予約設定」が入の場合に、エアコンが ON になる時間を現在時刻からの相対時 間で設定し、更新された時間を取得する。データ形式は、時:0x00~0xFF(0~255)、分: 0x00~0x3B(0~59)とし、時、分の順に上位バイトからプロバティ値とする。 動作状態プロバティ (0x80) が OFF(0x31)の場合であっても、本プロバティの有効性は 保証されるものとする。

(42) OFF タイマ予約設定

OFF タイマの予約の入、切を設定し、設定状態を取得する。本プロパティは、「OFF タイマ 時刻設定値」もしくは、「OFF タイマ相対時間設定値」と関連する。 時刻予約、相対時間予約共に入=0x41、予約切=0x42、時刻予約のみ入り=0x43、 相対時間予約のみ入り=0x44 動作状態プロパティ(0x80)がOFF(0x31)の場合であっても、本プロパティの有効性は 保証されるものとする。 (43) OFF タイマ時刻設定値

「OFF タイマ予約設定」が入の場合に、エアコンが OFF になる時刻を時:0x00~0x17(0 ~23)、分:0x00~0x3B(0~59)で設定し、設定状態を取得する。時、分の順に上位バイト からプロパティ値とする。 動作状態プロパティ(0x80) が OFF(0x31)の場合であっても、本プロパティの有効性は

動作状態/ロハティ (0x80) か OFF(0x3 1)の場合であっても、本ノロハティの有効性は 保証されるものとする。

(44) OFF タイマ相対時間設定値

「OFF タイマ予約設定」が入の場合に、エアコンが OFF になる時間を現在時刻からの相対 時間で設定し、更新された時間を取得する。データ形式は、時:0x00~0xFF(0~255)、分: 0x00~0x3B(0~59)とし、時、分の順に上位バイトからプロパティ値とする。 動作状態プロパティ (0x80) が OFF(0x31)の場合であっても、本プロパティの有効性は 保証されるものとする。

#### 3.3 住宅・設備関連機器クラスグループ

本節では、機器オブジェクトの内、住宅・設備関連機器クラスグループ(ク ラスグループコード X1=0x02) に属する ECHONET オブジェクト毎に、コー ドやプロパティの詳細を規定する。本節で詳細を規定するオブジェクトクラスの 一覧を、表7に示し、各クラス毎の詳細を項を設けて規定を示す。クラス規定に おいて、「必須」の記述のあるものは、各クラスを搭載する機器には、そのプロ パティとサービスの組み合わせの実装が必須であることを示す。

| クラス<br>グループコード | クラスコード    | クラス名                    | 詳細規定の有無 | 備考 |
|----------------|-----------|-------------------------|---------|----|
|                | 0x00~0x5F | For future reserved     | 2       |    |
| 0x02           | 0x60      | 電動ブラインド・日よけ             | 0       |    |
|                | 0x61      | 電動シャッター                 | 0       |    |
|                | 0x62      | 電動カーテン                  |         |    |
|                | 0x63      | 電動雨戸・シャッター              | 0       |    |
|                | 0x64      | 電動ゲート                   | 0       |    |
|                | 0x65      | 電動窓                     | 0       |    |
|                | 0x66      | 電動玄関ドア・引戸               | 0       |    |
|                | 0x67      | 散水器 (庭用)                | 0       |    |
|                | 0x68      | 散水器 (火災用)               |         |    |
|                | 0x69      | 噴水                      |         |    |
|                | 0x6A      | 瞬間湯沸器                   |         |    |
|                | 0x6B      | 電気温水器                   | 0       |    |
|                | 0x6C      | 太陽熱温水器                  |         |    |
|                | 0x6D      | 循環ポンプ                   |         |    |
|                | 0x6E      | 電気便座(温水洗浄便座、暖房便座<br>など) | 0       |    |
|                | 0x6F      | 電気錠                     | 0       |    |
|                | 0x70      | ガス元弁                    | Q       |    |
|                | 0x71      | ホームサウナ                  | 2       |    |
|                | 0x72      | 瞬間式給湯器                  | 0       |    |
|                | 0x73      | 裕室暖房乾燥機                 | 0       |    |
|                | 0x74      | ホームエレベータ                |         |    |
|                | 0x75      | 電動間仕切り                  | 2 S     |    |
|                | 0x76      | 水平トランスファ                |         |    |
|                | 0x77      | 電動物干し                   |         |    |
|                | 0x78      | 浄化槽                     |         |    |
|                | 0x79      | 住宅用太陽光発電                | 0       |    |
|                | 0x7A      | 冷温水熱源機                  | 0       |    |
|                | 0x7B      | 床暖房                     | 0       |    |
| [              | 0x7C      | 燃料電池                    | 0       |    |

表7 住宅・設備関連機器クラスグループのオブジェクト一覧表(1/2)

| 0x7D | 蓄電池            | 0 |    |
|------|----------------|---|----|
| 0x7E | 電気自動車充放電器      | 0 | ). |
| 0x7F | エンジンコージェネレーション | 0 |    |

0x02 0x80 電力量メータ 0x81 水流量メータ 0 0x82 ガスメータ 0 0x83 LPガスメータ 0 0x84 時計 自動ドア 0x85 0x86 業務用エレベータ 0x87 分電盤メータリング 0 低圧スマート電力量メータ 0x88 0 スマートガスメータ 0 0x89 0x8A 高圧スマート電力量メータ 0  $0x8B \sim 0x8F$ For future reserved シャンデリア、 スタンド、ブラ ンケット、ダウ ンライト、スポ 0x90<sup>⊞1)</sup> 一般照明 0 ット照明、ペン ダント照明、シ ーリングライ ト、ウォールラ イト等を含む 単機能照明 0 0x91 0x92~0x98\* For future reserved 13 誘導灯、非常灯、 0x99<sup>#2)</sup> 非常照明 保安灯、防犯灯 等を含む 0x9A~0x9C\* For future reserved 2) 0x9D 設備照明 0xA0 ブザー Ó 0x9E~0x9F For future reserved 0xA1~0xFF

住宅・設備関連機器クラスグループのオブジェクトー覧表(2/2)

注) 〇: APPENDIX でプロパティ構成を含めた詳細を規定。

- ※1) Version 2.10 以前においては、シャンデリア、スタンド、プランケット、ダウンライト、スポ ット照明、ペンダント照明、シーリングライト、ウォールライトに個別クラスコードを割り当 てていたが、Version 2.11 以降は全て一般照明に統合する。
- ※2) Version 2.10 以前においては、誘導灯、非常灯、保安灯、防犯灯には、個別にクラスコードを 割り当てていたが、Version 2.11 以降は全て非常照明に統合する。

# 3.3.13 住宅用太陽光発電クラス規定

クラスグループコード : 0x02

クラスコード : 0x79

インスタンスコード : 0x01~0x7F (0x00:全インスタンス指定コード)

| プロパティ名称            | EPC  | プロパティ内容                                                                 | データ型              | 7″−       | 単位           | アクセ         | 必 | 状变昁   | 備考       |
|--------------------|------|-------------------------------------------------------------------------|-------------------|-----------|--------------|-------------|---|-------|----------|
|                    |      | 值城(10 進表記)                                                              | 0.000             | タサイズ      |              | ス<br>ルール    | 須 | アナウンス | 12:39:53 |
| 動作状態               | 0x80 | ON/OFF の状態を示す。                                                          | unsigned          | 1         | 1            | Set         |   | 0     |          |
|                    |      | ON = 0x30, OFF = 0x31                                                   | char              | Byte      |              | Get         | 0 |       |          |
| 系統連系状態             | 0xD0 | 系統連系状態のタイプを示す。<br>系統連系(逆潮流可)=0x00<br>独立=0x01<br>系統連系(逆潮流不可)=0x02        | unsigned<br>char  | 1<br>Byte | -            | Get         |   |       |          |
| 瞬時発電電力計            | 0xE0 | 瞬時発電電力を₩で示す。                                                            | unsigned          | 2         | W            | Get         | 0 |       |          |
| 测值                 |      | 0x0000~0xFFFD (0~65533)                                                 | short             | Byte      |              |             |   |       |          |
| 積算発電電力量<br>計測値     | 0xE1 | 積算電力量を 0.001kWh で示<br>す。<br>0x00000000~0x3B9AC9FF<br>(0~999.999.999kWh) | unsigned<br>long  | 4<br>Byte | 0.001<br>kWh | Get         | 0 |       |          |
| 積算発電電力量<br>リセット設定  | 0xE2 | 0x00 を書き込むことにより積<br>算発電電力量をリセットする<br>リセット=0x00                          | unsigned<br>char  | 1<br>Byte | -            | Set         |   |       |          |
| 積算売電電力量<br>計測値     | 0xE3 | 売電電力の積算値を 0.001kWh<br>で示す。                                              | unsigned<br>long  | 4<br>Byte | 0.001<br>kWh | Get         |   |       |          |
|                    |      | 0x00000000~0x3B9AC9FF<br>(0~999,999.999kWh)                             |                   |           |              |             |   |       |          |
| 積算売電電力量<br>リセット設定  | 0xE4 | 0x00 を書き込むことにより積<br>算買電電力量をリセットする<br>リセット=0x00                          | unsigned<br>char  | 1<br>Byte | +            | Set         |   |       |          |
| 発電電力制限設<br>定1      | 0xE5 | 発電電力制限値を定格発電電<br>力値の%で設定し、設定状態を<br>取得する。<br>0x00~0x64 (0~100%)          | unsigned<br>char  | 1<br>Byte | %            | Set/<br>Get |   |       |          |
| 発電電力制限設<br>定2      | 0xE6 | 発電電力制限値をWで設定し、<br>設定状態を取得する<br>0x0000~0xFFFD (0~65533)                  | unsigned<br>short | 2<br>Byte | w            | Set/<br>Get |   |       |          |
| 売電電力制限設<br>定       | 0xE7 | 売電電力制限値をWで設定し、<br>設定状態を取得する<br>0x0000~0xFFFD (0~65533)                  | unsigned<br>short | 2<br>Byte | w            | Set/<br>Get |   |       |          |
| 定格発電電力値<br>(系統連系時) | 0xE8 | 系統連系時の定格発電電力値<br>をWで示す<br>0x0000~0xFFFD (0~65533)                       | unsigned<br>short | 2<br>Byte | W            | Set/<br>Get |   |       |          |
| 定格発電電力値<br>(独立時)   | 0xE9 | 独立時の定格発電電力値を W<br>で示す<br>0x0000~0xFFFD (0~65533)                        | unsigned<br>short | 2<br>Byte | w            | Set/<br>Get |   |       |          |

注1) 状態変化時(状変時)アナウンスの〇は、プロパティ実装時には、処理必須を示す。

(1) 動作状態

本クラス固有の機能が、稼動状態であるか否か(ON/OFF)を示す。尚、本クラスを搭載する ノードにおいて、ノードの動作開始とともに、本クラスの機能が、稼動を開始する場合は、 本プロパティを固定値 0x30 (動作状態 ON)で実装することも可能である。

(2) 系統連系状態

現在の系統との接続状態(系統連系状態)を示す。 系統連系(逆潮流可)=0x00, 独立=0x01, 系統連系(逆潮流不可)=0x02

(3) 瞬時発電電力計測值

瞬時発電力をWの単位で示す。プロパティの値域は、0x0000~0xFFFDとし、実機器のプ ロパティ値が、プロパティの値域を超える場合は、オーパーフローコード 0xFFFF、実機器 のプロパティ値が、プロパティの値域未満の場合は、アンダーフローコード 0xFFFE を用 いるものとする。

(4) 積算発電電力量計測值

積算発電電力量を 0.001kWh の単位で示す。プロパティの値域は、0x00000000~ 0x3B9AC9FF(0~999,999.999kWh)とし、積算電力量のオーバーフロー時は、0x00000000 から再インクリメントするものとする。

- (5) 積算発電電力量リセット設定 0x00をセットすることにより、積算発電電力量をゼロにリセットする。
- (6) 積算売電電力量計測値 積算売電電力量を 0.001kWh の単位で示す。プロバティの値域は、0x0000000~ 0x3B9AC9FF(0~999,999.999kWh)とし、積算電力量のオーバーフロー時は、0x00000000 から再インクリメントするものとする。
- (7) 積算売電電力量リセット設定 0x00をセットすることにより、積算売電電力量をゼロにリセットする。
- (8) 発電電力制限設定1 発電電力を定格発電電力値の%で設定し、設定状態を取得する。プロパティの値域は、0~ 100 (0x00~0x64) とし、単位は%とする。本プロパティ値が 100 の場合は、制限なしを 示す。本プロパティに設定された値での発電電力値制限が不可能な場合は、設定された値を

越えない範囲で最も近い値での制限を行う。

(9) 発電電力制限設定2

発電電力を W の単位で設定し、設定状態を取得する。プロパティの値域は、0x0000~ 0xFFFD (0~65533) とする。本プロパティに設定された値での発電電力値制限が不可能な 場合は、設定された値を越えない範囲で最も近い値での制限を行う。

(10) 売電電力制限設定

売電電力をWの単位で設定し、設定状態を取得する。プロパティの値域は、0x0000~ 0xFFFD(0~65533)とする。本プロパティに設定された値での発電電力値制限が不可能な 場合は、設定された値を越えない範囲で最も近い値での制限を行う。

(11) 定格発電電力值(系統連系時)

系統連系(逆潮流可・逆潮流不可)時の定格発電電力(カタログ値)を W の単位で示す。 プロパティの値域は、0x0000~0xFFFD(0~65533)とする。

(12) 定格発電電力值(独立時)

独立時の定格発電電力(カタログ値)をWの単位で示す。プロバティの値域は、0x0000~ 0xFFFD(0~65533)とする。

# 3.3.18 電気自動車充放電器クラス規定

クラスグループコード : 0x02

クラスコード : 0x7E

インスタンスコード : 0x01~0x7F (0x00:全インスタンス指定コード)

| プロバティ名称            | EPC  | プロバティ内容                                                                                                    | データ型              | デー        | 単位    | アクセ  | 必       | 状姿時   | 備考   |
|--------------------|------|----------------------------------------------------------------------------------------------------|-------------------|-----------|-------|------|---------|-------|------|
|                    |      | 值域(10 進去記)                                                                                                    |                   | タサイズ      |       | スルール | 須       | アナウンス |      |
| 動作状態               | 0x80 | ON/OFF の状態を示す                                                                                                    | unsigned          | 1         | -     | Set  |         | •     |      |
|                    |      | ON=0x30, OFF=0x31                                                                                                    | char              | Byte      |       | Get  | •       | ĺ.,   |      |
| 車載電池の放電<br>可能容量値1  | 0xC0 | 電気自動車充放電器に接続された<br>電気自動車の車載電池の放電可能<br>容量をWhで示す                                                                                                   | unsigned<br>long  | 4<br>Byte | Wh    | Get  | °<br>*1 |       |      |
|                    |      | 0x00000000~0x3B9AC9FF (0~<br>999,999,999Wh)                                                                                                    |                   |           |       |      |         |       |      |
| 車載電池の放電<br>可能容量値2  | 0xC1 | 電気自動車充放電器に接続された<br>電気自動車の車載電池の放電可能<br>容量を0.1Ah で示す                                                                                               | unsigned<br>short | 2<br>Byte | 0.1Ah | Get  |         |       | ·    |
|                    |      | 0x0000~0x7FFE (0~3,276.6Ah)                                                                                                    |                   |           |       |      |         |       |      |
| 車載電池の放電<br>可能残容量1  | 0xC2 | <ul> <li>電気自動車充放電器に接続された</li> <li>電気自動車の車載電池の放電可能</li> <li>残容量をWhで示す</li> <li>0x00000000~0x3B9AC9FF(0~</li> <li>999.999.999Wh)</li> </ul>        | unsigned<br>long  | 4<br>Byte | Wh    | Get  | °<br>*2 |       |      |
| 車載電池の放電<br>可能残容量 2 | 0xC3 | 電気自動車充放電器に接続された<br>電気自動車の車載電池の放電可能<br>残容量を0.1Ah で示す<br>0x0000~0x7FFE (0~3,276.6Ah)                                                               | unsigned<br>short | 2<br>Byte | 0.1Ah | Get  |         |       |      |
| 車載電池の放電<br>可能残容量 3 | 0xC4 | 電気自動車充放電器に接続された<br>電気自動車の車載電池の放電可能<br>残容量(%)を示す<br>0×00~0×64(0~100%)                                                                             | unsigned<br>char  | 1<br>Byte | %     | Get  | °<br>*2 |       |      |
| 定格充電能力             | 0xC5 | <ul> <li>電気自動車充放電器における定格</li> <li>売電能力をWで示す</li> <li>0x00000000~0x3B9AC9FF(0~</li> <li>999.999.999W)</li> </ul>                                  | unsigned<br>long  | 4<br>Byte | w     | Get  | o       |       |      |
| 定格放電能力             | 0xC6 | <ul> <li>電気自動車充放電器における定格<br/>放電能力をWで示す</li> <li>0x00000000~0x3B9AC9FF (0~<br/>999,999,999W)</li> </ul>                                           | unsigned<br>long  | 4<br>Byte | w     | Get  | •       |       | 5 S. |
| 車両接続・充放電<br>可否状態   | 0xC7 | 電気自動車充放電器における充放<br>電の可否を示す<br>不定=0xFF<br>車両未接続=0x30<br>車両接続・充電不可・放電不可<br>=0x40<br>車両接続・充電不可・放電不可=0x41<br>車両接続・充電不可・放電可=0x42<br>車両接続・充電可・放電可=0x43 | unsigned<br>char  | 1<br>Byte |       | Get  | 0       | •     |      |

|                       |      |                                                                                                    |                         |           | -     |     |         |
|-----------------------|------|----------------------------------------------------------------------------------------------------|-------------------------|-----------|-------|-----|---------|
| 最小最大充電電<br>力値         | 0xC8 | 電気自動車充放電器への充電電力<br>の最小信および最大信を、それぞれ<br>Wで示す<br>0x00000000~0x3B9AC9FF(0~<br>999,999,999W)<br>最小充電電力値:最大充電電力値                                                                                                    | unsigned<br>long<br>×2  | 8<br>Byte | w     | Get | 0       |
| 最小最大放電 <b>電</b><br>力值 | 0xC9 | 電気自動車充放電器からの放電電<br>力の最小値および最大値を、それぞ<br>れWで示す<br>0x0000000~0x3B9AC9FF(0~<br>999,999,999W)<br>最小放電電力値:最大放電電力値                                                                                                    | unsigned<br>long<br>×2  | 8<br>Byte | W     | Get | 0       |
| 最小最大充電電<br>流值         | 0πCA | <ul> <li>電気自動車充放電器への充電電流</li> <li>の最小値および最大値を、それぞれ</li> <li>0.1A で示す</li> <li>0x0000~0x7FFE (0~3,276.6A)</li> <li>最小充電電流値:最大充電電流値</li> </ul>                                                                                                    | unsigned<br>short<br>×2 | 4<br>Byte | 0.1A  | Get | 6       |
| 最小最大放電電<br>流值         | 0xCB | 電気自動車充放電器からの放電電<br>流の最小値および最大値を、それぞ<br>れ 0.1A で示す<br>0x0000~0x7FFE (0~3,276.6A)<br>最小放電電流値:最大放電電流値                                                                                                    | unsigned<br>short<br>×2 | 4<br>Byte | 0.1A  | Get | •       |
| 充放電器タイプ               | 0xCC | <ul> <li>電気自動車充放電器のタイプを示す</li> <li>AC_CPLT=0x11<br/>AC_HLC (充電のみ) =0x12<br/>AC_HLC (充電のみ) =0x13<br/>DC_タイプAA (充電のみ) =0x21<br/>DC_タイプAA (充電のみ) =0x22<br/>DC_タイプAA (放電のみ) =0x23<br/>DC_タイプBB (充電のみ) =0x33<br/>DC_タイプBB (充電のみ) =0x33<br/>DC_タイプEE (充電のみ) =0x33<br/>DC_タイプEE (充電のみ) =0x41<br/>DC_タイプEE (充電のみ) =0x43<br/>DC_タイプEE (放電のみ) =0x43<br/>DC_タイプFF (充電のみ) =0x51<br/>DC_タイプFF (充電のみ) =0x52<br/>DC_タイプFF (放電のみ) =0x53<br/>*6</li> </ul> | unsigned<br>char        | 1<br>Byte |       | Get | 0       |
| 車両接続確認                | 0xCD | 電気自動車充放電器と車両の接続<br>状態を確認する<br>接線確認=0x10                                                                                                    | unsigned<br>char        | 1<br>Byte | j.    | Set | *7      |
| 車載電池の使用<br>容量値1       | 0xD0 | <ul> <li>電気自動車充放電器に接続された</li> <li>電気自動車の車載電池の容量を</li> <li>Whで示す</li> <li>0x00000000~0x3B9AC9FF (0~</li> <li>999,999,999Wh)</li> </ul>                                                                                                    | unsigned<br>long        | 4<br>Byte | Wh    | Get | °<br>*3 |
| 車載電池の使用<br>容量値2       | 0xD1 | 電気自動車充放電器に接続された<br>電気自動車の車載電池の容量を<br>0.1Ahで示す<br>0x0000~0x7FFE (0~3,276.6Ah)                                                                                                    | unsigned<br>short       | 2<br>Byte | 0.1Ah | Get |         |
| 定格電圧                  | 0xD2 | 通常時の電気自動車充放電器の定                                                                                                    | unsigned                | 2         | v     | Get |         |

| Y                 | <    | 0x0000~0x7FFE (0~32,766V)                                                                                                    |                   | 8         | 6 (P         | 53          | 1. 10   | 2 | 1  |
|-------------------|------|----------------------------------------------------------------------------------------------------|-------------------|-----------|--------------|-------------|---------|---|----|
| 瞬時充放電電力<br>計測値    | 0xD3 | 綱時充放電電力を±W で示す<br>0x00000001~0x3B9AC9FF (1~<br>999,999,999W): 充電時 (プラス<br>値)、0xFFFFFFF~0xC4653601<br>(-1~-999,999,999W): 放電時<br>(マイナス値) | signed<br>long    | 4<br>Byte | w            | Get         |         |   | U. |
| 瞬時充放電電流<br>計调值    | 0xD4 | 綱時売放電電流を±0.1A で示す<br>0x0001 ~ 0x7FFE ( 0.1 ~<br>3,276.6A): 充電時 (プラス値)、<br>0xFFFF ~ 0x8001 (-0.1 ~ -<br>3,276.7A): 放電時 (マイナス値)           | signed<br>short   | 2<br>Byte | 0.1A         | Get         |         |   |    |
| 瞬時充放電電圧<br>計測値    | 0xD5 | 綱時売放電電圧を±Vで示す<br>0x0001~0x7FFE(1~32,766V):<br>充電時(プラス値)、0xFFFF~<br>0x8001(-1~-32,767V):放電<br>時(マイナス値)                                   | signed<br>short   | 2<br>Byte | v            | Get         |         |   |    |
| 積算放電電力量<br>計測値    | 0xD6 | 積算放電電力量を 0.001kWh で示<br>す<br>0x00000000~0x3B9AC9FF (0~<br>999 999 999kWh                                                                | unsigned<br>long  | 4<br>Byte | 0.001<br>kWh | Get         |         | 3 |    |
| 積算放電電力量<br>リセット設定 | 0xD7 | 積算放電電力量をリセットする<br>リセット=0x00                                                                                                    | unsigned<br>char  | 1<br>Byte | -            | Set         |         | l |    |
| 積算充電電力量<br>計測値    | 0xD8 | 積算充電電力量を 0.001kWh で示<br>す<br>0x00000000~0x3B9AC9FF (0~<br>999 999 999 bWb                                                               | unsigned<br>long  | 4<br>Byte | 0.001<br>kWh | Get         |         |   |    |
| 積算充電電力量<br>リセット設定 | 0xD9 | 積算充電電力量をリセットする<br>リセット=0x00                                                                                                    | unsigned<br>char  | 1<br>Byte | -            | Set         |         |   | 1  |
| 運転モード設定           | 0xDA | 充電/放電/待機/停止/その他の運転<br>モードを設定する<br>充電=0x42, 放電=0x43, 待機=<br>0x44. 停止=0x47, その他=0x40                                                      | unsigned<br>char  | 1<br>Byte |              | Set<br>/Get | 0       | ٩ |    |
| 系統連系状態            | 0xDB | 電気自動車充放電器の系統連系状<br>態を示す。<br>系統連系(逆潮流可)=0x00<br>独立=0x01<br>系統連系(逆潮流不可)=0x02                                                              | unsigned<br>char  | 1<br>Byte | -            | Get         |         |   |    |
| 車載電池の電池<br>残容量1   | 0xE2 | <ul> <li>電気自動車充放電器に接続された</li> <li>電気自動車の車載電池の残容量を</li> <li>Whで示す</li> <li>0x00000000~0x3B9AC9FF(0~</li> <li>999,999.999Wh)</li> </ul>   | unsigned<br>long  | 4<br>Byte | Wh           | Get         | °<br>*4 |   |    |
| 車載電池の電池<br>残容量2   | 0xE3 | 電気自動車充放電器に接続された<br>電気自動車の車載電池の残容量を<br>0.1Ah で示す<br>0x0000~0x7FFE (0~3,276.6Ah)                                                          | unsigned<br>short | 2<br>Byte | 0.1Ah        | Get         |         | 2 |    |
| 車載電池の電池<br>残容量3   | 0xE4 | 電気自動車充放電器に接続された<br>電気自動車の車載電池残容量(%)<br>を示す<br>0x00~0x64(0~100%)                                                                         | unsigned<br>char  | 1<br>Byte | %            | Get         | °<br>*4 | 3 |    |
| 充電量設定值1           | 0xE7 | 充電の電力量をWhで指定する<br>0x00000000~0x3B9AC9FF(0~<br>999,999,999Wh)                                                                            | unsigned<br>long  | 4<br>Byte | Wh           | Set/<br>Get |         |   | *5 |

| 充電量設定值2       | 0xE9 | 充電の容量を0.1Ah で指定する                          | unsigned          | 2         | 0.1Ah     | Set/ | *5  |
|---------------|------|--------------------------------------------|-------------------|-----------|-----------|------|-----|
|               |      | 0x0000~0x7FFE (0~3,276.6Ah)                | short             | Byte      |           | Get  |     |
| 充電電力設定值       | 0xEB | 充電の電力をWで指定する                               | unsigned          | 4         | W         | Set/ |     |
|               |      | 0x00000000~0x3B9AC9FF (0~<br>999,999,999W) | long              | Byte      |           | Get  | · · |
| 放電電力設定值       | 0xEC | 放電の電力を ₩ で指定する                             | unsigned          | 4         | W         | Set/ |     |
|               |      | 0x00000000~0x3B9AC9FF (0~<br>999,999,999W) | long              | Byte      |           | Get  |     |
| 充電電流設定值       | 0xED | 充電の電流を0.1Aで指定する                            | unsigned          | 2         | 0.1A      | Set/ |     |
|               |      | 0x0000~0xFFFD (0~6,553.3A)                 | short             | Byte      | 20-549-05 | Get  |     |
| 放電電流設定值       | 0xEE | 放電の電流を0.1Aで指定する                            | unsigned          | 2         | 0.1A      | Set/ |     |
|               |      | 0x0000~0xFFFD (0~6,553.3A)                 | short             | Byte      |           | Get  | 0   |
| 定格電圧(独立<br>時) | 0xEF | 独立時の電気自動車充放電器の定<br>格電圧を∇で示す                | unsigned<br>short | 2<br>Byte | v         | Get  |     |
| 1200          | 1    | 0x0000~0x7FFE (0~32,766V)                  |                   | 925       |           |      |     |

注1) 状態変化時(状変時)アナウンスの○は、プロバティ実装時には、処理必須を示す。注2)

\*1:車載電池の放電可能容量値1は、電気自動車充放電器に接続された電気自動車から出力さ れる場合、搭載を必須とする。応答できない状況にある場合、不可応答を返す。

\*2:車載電池の放電可能残容量1、車載電池の放電可能残容量3は、電気自動車充放電器に接続された電気自動車から出力される場合、いずれかの搭載を必須とする。応答できない状況にある場合、不可応答を返す。

\*3:車載電池の使用容量値1は、電気自動車充放電器に接続された電気自動車から出力される 場合、搭載を必須とする。応答できない状況にある場合、不可応答を返す。

\*4:車載電池の電池残容量1、車載電池の電池残容量3は、電気自動車充放電器に接続された 電気自動車から出力される場合、いずれかの搭載を必須とする。応答できない状況にある場合、 不可応答を返す。

\*5:充電量設定値1(または2)を使用する場合は充電量設定値2(または1)を使用しない \*6:充放電器タイプのDC\_タイプAA、DC\_タイプBB、DC\_タイプEE及びDC\_タイプFFは、IEC 62196-3 にて規定されている Configuration AA、Configuration BB、Configuration EE及び Configuration FFに記載の形状のコネクタを有する電気自動車充放電器とする。

\*7:車両接続確認は充放電器タイプがDC\_タイプAAの場合のみ必須とする。

※電気自動車充放電器は、電気自動車と接続される EVPS (Electric Vehicle Power System) を含む充放電器である。電気自動車充放電器に接続される電気自動車は変更可能であるため、 電気自動車充放電器に接続される電気自動車に応じて、電気自動車充放電器の各プロバティ値 も変化する。そのため、車両接続・充放電可否状態が車両未接続から車両接続に変化した際に、 接続する電気自動車が変わっている可能性があるため、電気自動車と EVPS により定まる諸 元に関するプロバティ値を再取得することが望ましい。

例:車載電池の使用容量値1、車載電池の放電可能可能容量値1、車載電池の放電可能残容 量値1、車載電池の放電可能残容量値3
なお、本クラスで取り扱う電流、電圧、電力の値はACとして取り扱う事とする。

- (1) 動作状態(機器オブジェクトスーパークラスのプロパティを継承) 電気自動車充放電器が、状態取得および設定受付が可能な状態(ON 状態)であるか否か (OFF 状態)を示す。ON 状態には 0x30 を、OFF 状態には 0x31 を対応させる。
- (2) 車載電池の放電可能容量値1 電気自動車充放電器に接続された電気自動車の車載電池の放電可能容量をWh単位で示す。 プロバティの値域は、0x00000000~0x3B9AC9FF(0~999,999,999Wh)とする。
- (3) 車載電池の放電可能容量値2 電気自動車充放電器に接続された電気自動車の車載電池の放電可能容量を0.1Ah 単位で示 す。プロパティの値域は、0x0000~0x7FFE(0~3,276.6Ah)とする。
- (4) 車載電池の放電可能残容量1 電気自動車充放電器に接続された電気自動車の車載電池の放電可能残容量をWhで示す。プロパティの値域は、0x00000000~0x3B9AC9FF(0~999,999,999Wh)とする。
- (5) 車載電池の放電可能残容量2 電気自動車充放電器に接続された電気自動車の車載電池の放電可能残容量を0.1Ahで示す。 プロバティの値域は、0x0000~0x7FFE(0~3,276.6Ah)とする。
- (6) 車載電池の放電可能残容量3 電気自動車充放電器に接続された電気自動車の車載電池の放電可能残容量を%で示す。プロ バティの値域は、0x00~0x64(0~100%)とする。
- (7) 定格充電能力

電気自動車充放電器の定格充電能力を W 単位で示す。プロパティの値域は、0x00000000 ~0x3B9AC9FF (0~999,999,999W) とする。充電機能が存在しない場合は 0W とする。

- (8) 定格放電能力
   電気自動車充放電器の定格放電能力を W 単位で示す。プロパティの値域は、0x00000000
   ~0x3B9AC9FF(0~999,999,999W)とする。放電機能が存在しない場合は 0W とする。
- (9) 車両接続・充放電可否状態 電気自動車充放電器における充放電の可否を示す。車両と接続されていない場合を 0x30 で

示す。車両と接続され、充電不可かつ放電不可の場合を 0x40、充電可かつ放電不可の場合 を 0x41、充電不可かつ放電可の場合を 0x42、充電可かつ放電可の場合を 0x43 で示す。 充放電を開始しないと車両状態がわからない場合、充電可及び放電可の状態については、充 電開始または放電開始指示を与えられたときに出力するものとする。車両の未接続、接続状 態を判別できない場合は不定状態として 0xFF で示す。

(10) 最小最大充電電力值

電気自動車充放電器への充電電力の最小値および最大値をWの単位で示す。それぞれの値 域は、0x0000000~0x3B9AC9FF(0~999,999,999W)とし、最小/最大の順に上位Byte からプロパティ値とする。実機器のプロパティ値が、プロパティの値域を超える場合は、オ ーバーフローコード0xFFFFFFFを用いるものとする。充電機能がない場合は0とする。

(11) 最小最大放電電力値

電気自動車充放電器への放電電力の最小値および最大値をWの単位で示す。それぞれの値 域は、0x00000000~0x3B9AC9FF(0~999,999,999W)とし、最小/最大の順に上位Byte からプロパティ値とする。実機器のプロパティ値が、プロパティの値域を超える場合は、オ ーパーフローコード0xFFFFFFFを用いるものとする。放電機能がない場合は0とする。

(12) 最小最大充電電流值

電気自動車充放電器への充電電流の最小値および最大値を 0.1A の単位で示す。それぞれの 値域は、0x0000~0x7FFE (0~3,276.6A) とし、最小/最大の順に上位 Byte からプロパテ ィ値とする。実機器のプロパティ値が、プロパティの値域を超える場合は、オーバーフロー コード 0xFFFF を用いるものとする。充電機能がない場合は 0 とする。

(13) 最小最大放電電流値

電気自動車充放電器からの放電電流の最小値および最大値を0.1Aの単位で示す。それぞれ の値域は、0x0000~0x7FFE(0~3,276.6A)とし、最小/最大の順に上位Byteからプロバ ティ値とする。実機器のプロバティ値が、プロパティの値域を超える場合は、オーバーフロ ーコード0xFFFFを用いるものとする。放電機能がない場合は0とする。

(14) 充放電器タイプ

電気自動車充放電器のタイプを示す。電気自動車充放電器のタイプとして AC\_CPLT (0x11)、
 AC\_HLC (充電のみ) (0x12)、AC\_HLC(充放電) (0x13)、DC\_タイプ AA (充電のみ) (0x21)、
 DC\_タイプ AA (充放電) (0x22)、DC\_タイプ AA (放電のみ) (0x23)、DC\_タイプ BB (充電のみ) (0x31)、DC\_タイプ BB (充成電) (0x32)、DC\_タイプ BB (放電のみ) (0x33)、DC\_
 タイプ EE(充電のみ) (0x41)、DC\_タイプ EE (充放電) (0x42)、DC\_タイプ EE (放電のみ)

(0x43)、DC\_タイプFF(充電のみ)(0x51)、DC\_タイプFF(充放電)(0x52)、DC\_タイプ FF(放電のみ)(0x53)のいずれかを示す。

充放電器タイプの説明

- (1)AC\_CPLT (0x11): 電気自動車へ交流で充電し、電気自動車とはCPLT信号にて通信する。
- AC\_HLC(充電のみ)(0x12): 電気自動車へ交流で充電し、電気自動車とはCPLT信
   号及びHLC信号にて通信する。
- AC\_HLC(充放電)(0x13):電気自動車へ交流で充電、及び電気自動車から電気自動車 充放電器へ交流で放電し、電気自動車とはCPLT信号及びHLC信号にて通信する。
- DC\_タイプ AA (充電のみ) (0x21): 電気自動車へ直流で充電し、電気自動車とはタイ プ AA 方式信号通信する。
- DC\_タイプ AA (充放電) (0x22):電気自動車へ直流で充電、及び電気自動車から電気 自動車充放電器へ直流で放電し、電気自動車とはタイプ AA 方式信号通信する。
- DC\_タイプ AA (放電のみ)(0x23): 電気自動車から電気自動車充放電器へ直流で放電し、電気自動車とはタイプ AA 方式信号通信する。
- DC\_タイプ BB (充電のみ) (0x31): 電気自動車へ直流で充電し、電気自動車とはタイプ BB 方式信号通信する。
- DC\_タイプ BB(充放電)(0x32):電気自動車へ直流で充電、及び電気自動車から電気自動車充放電器へ直流で放電し、電気自動車とはタイプ BB 方式信号通信する。
- DC\_タイプ BB (放電のみ)(0x33): 電気自動車から電気自動車充放電器へ直流で放電し、電気自動車とはタイプ BB 方式信号通信する。
- DC\_タイプ EE (充電のみ) (0x41): 電気自動車へ直流で充電し、電気自動車とはタイ プ EE 方式信号通信する。
- DC\_タイプ EE (充放電) (0x42):電気自動車へ直流で充電、及び電気自動車から電気 自動車充放電器へ直流で放電し、電気自動車とはタイプ EE 方式信号通信する。
- DC\_タイプ EE (放電のみ)(0x43): 電気自動車から電気自動車充放電器へ直流で放電し、電気自動車とはタイプ EE 方式信号通信する。
- DC\_タイプ FF (充電のみ) (0x51): 電気自動車へ直流で充電し、電気自動車とはタイプ FF 方式信号通信する。
- DC\_タイプ FF (充放電) (0x52): 電気自動車へ直流で充電、及び電気自動車から電気 自動車充放電器へ直流で放電し、電気自動車とはタイプ FF 方式信号通信する。
- DC\_タイプ FF (放電のみ)(0x53): 電気自動車から電気自動車充放電器へ直流で放電し、電気自動車とはタイプ FF 方式信号通信する。

充放電器タイプと車両接続・充放電可否状態(0xC7)との関係についての説明

AC\_CPLT (0x11): 常に不定 (0xFF) となる。

- AC\_HLC(充電のみ)(0x12)又はAC\_HLC(充放電)(0x13):接続された車両がCPLT 機能のみ搭載した車両の場合、不定(0xFF)となる。CPLT及びHLC機能を搭載した 車両の場合、車両接続・充放電可否状態(0xC7)で示した内容となる。
- DC\_タイプAA(充電のみ)(0x21)、DC\_タイプAA(充放電)(0x22)又はDC\_タイプ AA(放電のみ)(0x23):車両接続確認(0xCD)にて情報を取得するまでは不定(0xFF) となる。情報取得後は車両接続・充放電可否状態(0xC7)で示した内容となる。
- DC\_タイプ BB(充電のみ)(0x31)、DC\_タイプ BB(充放電)(0x32)、DC\_タイプ BB(放 電のみ)(0x33)、DC\_タイプ EE(充電のみ)(0x41)、DC\_タイプ EE(充放電)(0x42)、 DC\_タイプ EE(放電のみ)(0x43)、DC\_タイプ FF(充電のみ)(0x51)、DC\_タイプ FF(充 放電)(0x52)又は DC\_タイプ FF(放電のみ)(0x53)、:車両接続・充放電可否状態(0xC7) で示した内容となる。
- (15) 車両接続確認

電気自動車充放電器と電気自動車との接続状態及び充放電可否状態の確認を行う。これによ り車両接続・充放電可否状態[0xC7]情報を取得することができる。 本プロパティは電気自動車充放電器タイプが DC\_タイプ AA (充電のみ)(0x21)、DC\_タイ プ AA (充放電)(0x22)、DC\_タイプ AA (放電のみ)(0x23)のいずれかの場合にのみ必須で ある。

- (16) 車載電池の使用容量値1 電気自動車充放電器に接続された電気自動車に搭載された電池の容量をWhの単位で示す。 プロバティの値域は、0x0000000~0x3B9AC9FF(0~999.999.999Wh)とする。
- (17) 車載電池の使用容量値2 電気自動車充放電器に接続された電気自動車に搭載された電池の容量を 0.1Ah の単位で示 す。プロパティの値域は、0x0000~0x7FFE (0~3,276.6Ah) とする。
- (18) 定格電圧

通常時の電気自動車充放電器の定格電圧を V の単位で示す。プロパティの値域は、0x0000 ~0x7FFE(0~32,766V)とする。

(19) 瞬時充放電電力計測値 電気自動車充放電器の充放電時の瞬時電力をWの単位で示す。プロパティの値域は、充電 時には、0x00000001~0x3B9AC9FF(1~999,999,999W)とし、放電時には、0xFFFFFFFF ~0xC4653601(-1~-999,999,999W)とする。実機器のプロパティ値が、プロパティの 値域を超える場合は、オーバーフローコード 0x7FFFFFF、実機器のプロパティ値が、プ ロパティの値域未満の場合は、アンダーフローコード 0x80000000 を用いるものとする。充 放電をしていないときは 0。

(20) 瞬時充放電電流計測值

電気自動車充放電器の充放電時の瞬時電流を 0.1A の単位で示す。プロパティの値域は、充 電時には、0x0001~0x7FFE (0.1~3,276.6A) とし、放電時には、0xFFFF~0x8001 (-0.1~-3,276.7A) とする。実機器のプロパティ値が、プロパティの値域を超える場合は、 オーパーフローコード 0x7FFF、実機器のプロパティ値が、プロパティの値域未満の場合は、 アンダーフローコード 0x8000 を用いるものとする。充放電をしていないときは 0。

(21) 瞬時充放電電圧計測值

電気自動車充放電器の充放電時の瞬時電圧を V の単位で示す。プロパティの値域は、充電時には、0x0001~0x7FFE (1~32,766V) とし、放電時には、0xFFFF~0x8001 (-1~-32,767V) とする。実機器のプロパティ値が、プロパティの値域を超える場合は、オーバーフローコード 0x7FFF、実機器のプロパティ値が、プロパティの値域未満の場合は、アンダーフローコード 0x8000 を用いるものとする。充放電をしていないときは 0。

(22) 積算放電電力量計測值

電気自動車充放電器の放電時の積算電力量を 0.001kWh の単位で示す。プロパティの値域 は、0x00000000~0x3B9AC9FF(0~999,999.999kWh)とし、積算電力量のオーバーフロ 一時は、0x00000000から再インクリメントするものとする。

- (23) 積算放電電力量リセット設定 0x00をセットすることにより、積算放電電力量計測値をゼロにリセットを行う。
- (24) 積算充電電力量計測值

電気自動車充放電器の充電時の積算電力量を 0.001kWh の単位で示す。プロパティの値域 は、0x00000000~0x3B9AC9FF(0~999,999.999kWh)とし、積算電力量のオーバーフロ 一時は、0x00000000 から再インクリメントするものとする。

- (25) 積算充電電力量リセット設定 0x00をセットすることにより、積算充電電力量計測値をゼロにリセットを行う。
- (26) 運転モード設定 電気自動車充放電器の運転モードを示す。運転モードとして、充電(0x42)、放電(0x43)、

待機(0x44)、停止(0x47)、その他(0x40)のいずれかを示す。 但し、運転モード(その他)は充放電器が充電、放電、待機、停止のいずれのモードで無い 場合を示す。

- (27) 系統連系状態 現在の系統と電気自動車充放電器の接続状態(系統連系状態)を示す。 系統連系(逆潮流可)=0x00,独立=0x01,系統連系(逆潮流不可)=0x02
- (28) 車載電池の電池残容量1

電気自動車充放電器に接続された電気自動車に搭載された電池の残容量をWhで示す。プロ パティの値域は、0x00000000~0x3B9AC9FF(0~999,999,999Wh)とする。

(29) 車載電池の電池残容量2

電気自動車充放電器に接続された電気自動車に搭載された電池の残容量を 0.1Ah で示す。 プロパティの値域は、0x0000~0x7FFE (0~3,276.6Ah) とする。

(30) 車載電池の電池残容量3

電気自動車充放電器に接続された電気自動車に搭載された電池の残容量 (SOC: State of Charge) を%で示す。プロパティの値域は、0x00~0x64 (0~100%) とする。

(31) 充電量設定值1

充電する際の電力量をWh の単位で指定する。プロバティの値域は、0x0000000~ 0x3B9AC9FF(0~999,999,999Wh)とする。充電をしていない時は0。

- (32) 充電量設定値 2
   充電する際の容量を 0.1Ah の単位で指定する。プロパティの値域は 0x0000~0x7FFE (0 ~3,276.6Ah) とする。充電をしていない時は 0。
- (33) 充電電力設定値
   充電する際の電力を W の単位で指定する。プロパティの値域は、0x00000000~
   0x3B9AC9FF (0~999,999,999W) とする。
- (34) 放電電力設定値
   系統連系の場合に、放電する際の電力を W の単位で指定する。プロパティの値域は、
   0x0000000~0x3B9AC9FF (0~999,999,999W) とする。放電をしていない時は 0。独立時の場合には、不可応答を返す。

(35) 充電電流設定値

充電する際の電流を 0.1A の単位で指定する。プロパティの値域は、0x0000~0xFFFD (0 ~6,553.3A) とする。充電をしていない時は 0。

(36) 放電電流設定値

系統連系の場合に、放電する際の電流を 0.1A の単位で指定する。プロパティの値域は、 0x0000~0xFFFD (0~6,553.3A) とする。放電をしていない時は 0。独立時の場合には、 不可応答を返す。

(37) 定格電圧(独立時)

系統連系状態が「独立」時の定格電圧(カタログ値)をVの単位で示す。プロパティの値域 は、0x0000~0x7FFE(0~32,766V)とする。本プロパティを使用しない場合は定格電圧 (EPC=0xD2)が独立時の値を兼ねても良い。

#### 3.3.20 電力量メータクラス規定

クラスグループコード : 0x02

クラスコード : 0x80

インスタンスコード : 0x01~0x7F (0x00 : 全インスタンス指定コード)

| プロパティ名称          | EPC    | プロパティ内容                                                | データ型                    | 7-               | 単位                | アクセ  | 忍   | 状変時   | 備考 |
|------------------|--------|--------------------------------------------------------|-------------------------|------------------|-------------------|------|-----|-------|----|
|                  |        | 值域(10 進表記)                                             |                         | タサイズ             |                   | スルール | 須   | アテウンス |    |
| 動作状態             | 0x80   | ON/OFF の状態を示す。                                         | unsigned                | 1                | 100               | Set  |     | 0     |    |
|                  |        | ON = 0x30, $OFF = 0x31$                                | char                    | Byte             |                   | Get  | 0   |       |    |
| 積算電力量計測<br>值     | 0xE0   | 積算電力量を 10 進表記におい<br>て、8桁で示す。                           | unsigned<br>long        | 4<br>Byte        | 0.1<br>or         | Get  | 0   |       |    |
| 積算電力量単位 (        |        | 0x00000000~0x05F5E0FF<br>(0~99,999,999)                |                         |                  | 0.01<br>kWh       |      |     |       |    |
| 積算電力量単位          | 0xE2   | 積算電力量計測値(0xE0)の単位<br>を示す。                              | unsigned<br>char        | 1<br>Byte        | -                 | Get  | 0   |       |    |
|                  |        | 0x01 : 0.1kWh<br>0x02 : 0.01kWh                        |                         |                  |                   |      |     |       |    |
| 積算電力量<br>計測值履歴1  | 0xE3   | 積算電力量(8 桁)の計測結果履歴<br>を、30 分毎データを過去 24 時間<br>で示す。       | unsigned<br>long<br>×48 | 192<br>Byte      | 0.1<br>or<br>0.01 | Get  | 8.0 |       |    |
|                  |        | 0x00000000~0x05F5E0FF<br>(0~99,999,999)                |                         |                  | kWh               |      |     |       |    |
| 積算電力量<br>計測値履歴 2 | 2 0xE4 | 績算電力量(8 桁)の計測結果履歴<br>を、30 分毎データの1日単位デ<br>ータを、過去45日で示す。 | unsigned<br>long<br>×48 | 192<br>Byte<br>× | 0.1<br>or<br>0.01 | GetM |     |       |    |
|                  |        | 0x00000000~0x05F5E0FF<br>(0~99,999,999)                | ×45                     | 45               | kWh               |      |     |       |    |

注1) 状態変化時(状変時)アナウンスの〇は、プロバティ実装時には、処理必須を示す。

- (1) 動作状態(機器オブジェクトスーパークラスのプロパティを継承) 本クラス固有の機能が、稼動状態であるか否か(ON/OFF)を示す。本クラスを搭載するノードにおいて、ノードの動作開始とともに、本クラスの機能が、稼動を開始する場合は、本プロパティを固定値0x30(動作状態ON)で実装することも可能である。
- (2) 積算電力量計測值

積算電力量計測値を10進表記において8桁で示す。積算電力量単位(EPC=0xE2)のプロバ ティ値により単位を示す。積算電力量単位(EPC=0xE2)が、0x01の場合0.1kWhの単位、 0x02の場合0.01kWhの単位を取るものとする。プロバティの値域は、0x00000000~ 05F5E0FF(0~99,999,999)とし、積算電力量のオーバーフロー時は、0x00000000から再イ ンクリメントするものとする。 (3) 積算電力量単位

積算電力量計測値(EPC=0xE0)の単位を示す。プロパティ値が 0x01 の場合、積算電力量計 測値(EPC=0xE0)が 0.1kWh の単位、プロパティ値が 0x02 の場合、積算電力量計測値(EPC =0xE0)が 0.01kWh の単位を取るものとする。

(4) 積算電力量計測値履歴1

積算電力量計測値(EPC=0xE0)の計測結果履歴の 30 分毎データを過去 24 時間分データで 示す。積算電力量単位(EPC=0xE2)のプロバティ値により単位を示し、積算電力量単位(EPC =0xE2)が、0x01 の場合 0.1kWh の単位、積算電力量単位(EPC=0xE2)が、0x02 の場合 0.01kWh の単位を取るものとする。30 分毎の積算電力量計測値は、プロバティ名称「現在 時刻設定値」(EPC=0x97)で設定する時刻に基づき、毎 0 分、30 分の 8 桁単位の計測値を、 0x00000000~05F5E0FF(0~99,999,999)のデータとし、時系列に上位パイトから順にプロ パティ値とするものとする。計測値履歴の未計測の時刻のデータに関しては、0xFFFFFFF Eを用いるものとする。

(5) 積算電力量計測值履歷2

積算電力量計測値(EPC=0xE0)の計測結果履歴を、30 分毎データの1日単位データ(4 Byte ×48)を1 配列要素とし、過去45日で示す。積算電力量単位(EPC=0xE2)のプロパティ値 により単位を示し、積算電力量単位(EPC=0xE2)が、0x01の場合0.1kWhの単位、積算電 力量単位(EPC=0xE2)が、0x02の場合0.01kWhの単位を取るものとする。30 分毎の積算 電力量計測値は、プロパティ名称「現在時刻設定値」(EPC=0x97)で設定する時刻に基づき、 毎0分、30分の8桁単位の計測値を、0x0000000~05F5E0FF(0~99,999,999)のデータと し、45日前の0時0分の積算電力量計測値のデータから、時系列に上位パイトから順に1 日単位データ(4 Byte×48)を1配列要素の45日分データをプロパティ値とするものとする。 計測履歴の未計測の時刻のデータに関しては、0xFFFFFFFEを用いるものとする。

## 3.3.28 一般照明クラス規定

クラスグループコード : 0x02

クラスコード : 0x90

インスタンスコード : 0x01~0x7F(0x00:全インスタンス指定コード)

| プロパティ名称                  | EPC                                     | プロパティ内容                                                                                                    | データ型                   | $\overline{\gamma}^{q}$ | 単位    | アクセ         | 必 | 状变時   | 備        |
|--------------------------|-----------------------------------------|----------------------------------------------------------------------------------------------------|------------------------|-------------------------|-------|-------------|---|-------|----------|
|                          |                                         | 值域(10 進表記)                                                                                                    |                        | タサ<br>イズ                |       | ス<br>ルール    | 須 | アナウンス | 考        |
| 動作状態                     | 0x80                                    | ON/OFF の状態を示す。                                                                                                    | unsigned               | 1                       | -     | Set         | 0 | 0     | Î        |
|                          |                                         | ON = 0x30, OFF = 0x31                                                                                                    | char                   | Byte                    |       | Get         | 0 |       |          |
| 照慶レベル設定                  | 0xB0                                    | 照度レベルを%で示す。                                                                                                    | unsigned               | 1                       | %     | Set/        |   |       | Î        |
|                          | í                                       | $0x00 \sim 0x64(0 \sim 100\%)$                                                                                                    | char                   | Byte                    |       | Get         |   |       |          |
| 光色設定                     | 0xB1                                    | 光色を設定する                                                                                                    | unsigned               | 1                       | -     | Set/        |   |       | <u> </u> |
|                          |                                         | 電球色=0x41, 白色=0x42, 昼<br>白色=0x43, 昼光色=0x44,そ<br>の他=0x40                                                                                                    | char                   | Byte                    |       | Get         |   |       |          |
| 照度レベル良数<br>設定            | 0xB2                                    | 照度レベルを段数で設定し、設<br>定状態を取得する。                                                                                                    | unsigned<br>char       | 1<br>Byte               | 17    | Set/<br>Get |   |       |          |
|                          | Í                                       | 0x01~設定可能照度レベル最<br>大値(暗~明)                                                                                                    | -0129-012-414          | 1-1000                  |       |             |   |       |          |
| 光色レベル段数<br>設定            | 0xB3                                    | 光色レベルを段数で設定し、設<br>定状態を取得する。                                                                                                    | unsigned<br>char       | 1<br>Byte               | 20    | Set/<br>Get |   |       |          |
|                          | ĺ.                                      | 0x01~設定可能光色レベル最<br>大値 (電球色~白色)                                                                                                    |                        | 0.005                   |       |             |   |       |          |
| 設定可能レベル<br>最大値           | 可能レベル 0xB4 通常灯モー<br>値<br>色設定可能し<br>得する。 | 通常灯モード時の照度及び光<br>色設定可能レベル最大値を取<br>得する。                                                                                                    | unsigned<br>char<br>×2 | 2<br>Byte               | 5 2 3 | Get         |   |       | 2        |
|                          |                                         | 色設定可能レベル最大値を取<br>得する。         char         Byt           福する。         ×2         ×2           1Byte 目:照度<br>2Byte 目:光色<br>0x01~0xFF(1~255 段階)<br>0x00(機能を搭載していない場<br>会)         ×2 |                        |                         |       |             |   |       |          |
| 常夜灯設定可能<br>レベル最大値        | 0xB5                                    | 常夜灯モード時の服度及び光<br>色設定可能レベル最大値を取<br>得する。<br>1Byte 目:照度<br>2Byte 目:光色<br>0x01~0xFF(1~255 段階)<br>0x00(機能を搭載していない場<br>合)                                                                | unsigned<br>char<br>×2 | 2<br>Byte               | -     | Get         |   |       |          |
| 点灯モード設定                  | 0xB6                                    | 自動/通常灯/常夜灯/カラ<br>一灯<br>自動=0x41,通常灯=0x42,常<br>夜灯=0x43,カラー灯=0x45                                                                                                    | unsigned<br>char       | 1<br>Byte               | 2     | Set/<br>Get | 0 |       |          |
| 通常灯モード時<br>照度レベル設定       | 0xB7                                    | 通常灯モード時の照度レベル<br>を%で示す。<br>0x00~0x64(0~100%)                                                                                                    | unsigned<br>char       | 1<br>Byte               | %     | Set/<br>Get |   |       | 8 3      |
| 通常灯モード時<br>照度レベル段数<br>設定 | 0xB8                                    | 通常灯モード時照度レベルを<br>段数で設定し、設定状態を取得<br>する。                                                                                                    | unsigned<br>char       | 1<br>Byte               | -     | Set/<br>Get |   |       |          |

|                          |      | 0x01~設定可能照度レベル最<br>大値(暗~明)                                                                                           |                        |           |   |             |     | j –   |
|--------------------------|------|----------------------------------------------------------------------------------------------------|------------------------|-----------|---|-------------|-----|-------|
| 常夜灯モード時<br>照度レベル設定       | 0xB9 | 常夜灯モード時の限度レベル<br>を%で示す。<br>0x00~0x64(0~100%)                                                                         | unsigned<br>char       | 1<br>Byte | % | Set/<br>Get |     |       |
| 常夜灯モード時<br>照度レベル段数<br>設定 | 0xBA | 常夜灯モード時照度レベルを<br>段数で設定し、設定状態を取得<br>する。<br>0x01~設定可能照度レベル最<br>大値(暗~明)                                                 | unsigned<br>char       | 1<br>Byte |   | Set/<br>Get |     | ¢     |
| 通常灯モード時<br>光色設定          | 0xBB | 通常灯モード時光色を設定す<br>る<br>電球色=0x41, 白色=0x42, 昼<br>白色=0x43, 昼光色=0x44,そ<br>の他=0x40                                         | unsigned<br>char       | 1<br>Byte | × | Set/<br>Get |     | 6     |
| 通常灯モード時<br>光色レベル段数<br>設定 | 0xBC | 通常灯モード時光色レベルを<br>段数で設定し、設定状態を取得<br>する。<br>0x01~設定可能光色レベル最<br>大値(電球色~白色)                                              | unsigned<br>char       | 1<br>Byte | 7 | Set/<br>Get |     |       |
| 常夜灯モード時<br>光色設定          | 0xBD | 常夜灯モード時光色を設定す<br>る<br>電球色=0x41,白色=0x42,昼<br>白色=0x43,昼光色=0x44,そ<br>の他=0x40                                            | unsigned<br>char       | 1<br>Byte | - | Set/<br>Get |     |       |
| 常夜灯モード時<br>光色レベル段数<br>設定 | 0xBE | 常夜灯モード時光色レベルを<br>段数で設定し、設定状態を取得<br>する。<br>0x01〜設定可能光色レベル最<br>大値 (雪波色〜白色)                                             | unsigned<br>char       | 1<br>Byte | 7 | Set/<br>Get |     |       |
| 自動モード時点<br>灯モード状態        | 0xBF | 自動モード時の点灯モード状<br>態を取得する<br>通常灯=0x42,常夜灯=0x43,消<br>灯=0x44,カラー灯=0x45                                                   | unsigned<br>char       | 1<br>Byte |   | Get         |     |       |
| カラー灯モード<br>時 RGB 設定      | 0xC0 | カラー灯モード時の RGB 値を設<br>定し、設定状態を取得する。<br>1Byte 目:R<br>2Byte 目:G<br>3Byte 目:B<br>0x00~0xFF(0~255)<br>最低輝度=0x00.最高輝度=0xFF | unsigned<br>char×3     | 3<br>Byte |   | Set/Get     |     |       |
| ON タイマ<br>予約設定           | 0x90 | 予約入/予約切<br>予約入=0x41.予約切=0x42                                                                                         | unsigned<br>char       | 1<br>Byte |   | Set/<br>Get | - 2 | <br>ē |
| ON タイマ<br>時刻設定値          | 0x91 | タイマ値 HH:MM<br>0~0x17: 0~0x3B<br>(=0~23):(=0~59)                                                                      | unsigned<br>char<br>×2 | 2<br>Byte | - | Set/<br>Get |     |       |
| OFF タイマ<br>予約設定          | 0x94 | 予約入/予約切<br>予約入=0x41,予約切=0x42                                                                                         | unsigned<br>char       | 1<br>Byte |   | Set/<br>Get |     |       |
| OFF タイマ<br>時刻設定値         | 0x95 | タイマ値 HH:MM<br>0~0x17: 0~0x3B<br>(=0~23):(=0~59)                                                                      | unsigned<br>char<br>×2 | 2<br>Byte | - | Set/<br>Get |     | 2     |

注1) 状態変化時(状変時)アナウンスの〇は、プロパティ実装時には、処理必須を示す。

動作状態(機器オブジェクトスーパークラスのプロパティを継承)

動作状態 ON

照度レベルプロパティ(0xB0、0xB2)が存在しない場合 : 点灯状態 照度レベルプロパティ(0xB0、0xB2)が存在する場合 : 照度レベルが点灯照度に 反映されている状態 尚、点灯モードプロパティ(0xB6)の自動モード(0x41)が存在する場合は、 自動モードで消灯状態の場合もある。

#### 動作状態 OFF

消灯状態

(2) 照度レベル設定

照明の現在の「点灯モード設定」における照度レベルを%で示す。照度レベルを設定し、設 定状態を取得する。実機器の照度レベル設定が%単位より少ない場合、もしくは、多い場合 も、必ず、本プロバティで規定する%単位のプロパティ値に実機器のプロパティを割り当て るものとする。

本プロパティと「照度レベル段数設定」(0xB2)とを実装する場合は、両者の値を互いに関 連付けしなければならない。

本プロパティで示す照度レベル設定値は、点灯モード設定(0xB6)の自動(0x41)の機能が実 装されていない場合、または実装されているが点灯モード設定が通常(0x42)/常夜灯 (0x43)の状態をとる場合に、実機器の照度レベル設定値である。また、点灯モード設定が 自動(0x41)の状態の時は、取得した時点の照度レベル設定値であることを推奨する。ただ し、自動状態であるために、本プロパティで表す照度レベル設定値が不明となってしまう場 合に本プロパティが取る値は 0xFD(設定値不明)とする。

動作状態プロパティ(0x80)が OFF(0x31)の場合であっても、本プロパティの有効性は保証 されるものとする。

(3) 光色設定

本プロパティの設定により照明の現在の「点灯モード設定」における光色(電球色/白色/昼白 色/昼光色/その他 0x40)の設定し、設定状態を取得する。「その他」とは、他のいずれの光色 にも該当しない光色である。プロパティ値の取る値については、本クラスを実装する機器が、 その機能として取りうるプロパティ値のみを実装すればよいものとする。例えば、本クラス を搭載する実機器が昼白色をその機能として搭載していない場合は、昼白色に対する 0x43 を実装する必要はない。また、本プロパティと「光色レベル段数設定」(EPC=0xB3) とを 実装する場合は、両者の値を互いに関連付けなければならない。 本プロパティで示す光色設定値は、点灯モード設定(0xB6)の自動(0x41)の機能が実装され ていない場合、または実装されているが点灯モード設定が通常(0x42)/常夜灯(0x43)の状 態をとる場合に、実機器の光色設定値である。また、点灯モード設定が自動(0x41)の状態 の時は、取得した時点の光色設定値であることを推奨する。ただし、自動状態であるために、 本プロパティで表す光色設定値が不明となってしまう場合に本プロパティが取る値は 0xFD(設定値不明)とする。

動作状態プロパティ(0x80)が OFF(0x31)の場合であっても、本プロパティの有効性は保証 されるものとする。

(4) 照度レベル段数設定

照明の現在の「点灯モード設定」における照度レベルを段数で示す。照度レベルを設定し、 設定状態を取得する。設定可能な照度レベルの最大値は EPC=0xB4「設定可能レベル最大値」 及び EPC=0xB5「常夜灯設定可能レベル最大値」で取得する。照度レベルの具体的な値は規 定しないが、レベル設定値が小さいほど、明るさが暗い状態となり、大きいほど明るい状態 となる。プロパティ値のとる値については、本クラスを実装する実機器が、その機能として 取りうるプロパティ値のみを実装すればよいものとする。本プロパティと「照度レベル設定」 (EPC=0xB0) とを実装する場合は、両者の値を互いに関連付けなければならない。また、 本プロパティを実装する場合は、設定可能レベル最大値 (0xB4) を実装することを必須とす る。また、点灯モード設定(0xB6)の常夜灯(0x43) 機能を実装するときは、常夜灯設定可能 レベル最大値(0xB5)も実装することを必須とする。

本プロパティで示す照度レベル段数設定値は、点灯モード設定(0xB6)の自動(0x41)の機能 が実装されていない場合、または実装されているが点灯モード設定が通常(0x42)/常夜灯 (0x43)の状態をとる場合に、実機器の照度レベル段数設定値である。また、点灯モード設 定が自動(0x41)の状態の時は、取得した時点の照度レベル段数設定値であることを推奨す る。ただし、自動状態であるために、本プロパティで表す照度レベル段数設定値が不明とな ってしまう場合に本プロパティが取る値は 0x00(設定値不明)とする。

動作状態プロバティ(0x80)が OFF(0x31)の場合であっても、本プロパティの有効性は保証されるものとする。

(5) 光色レベル段数設定

照明の現在の「点灯モード設定」における光色レベルを段数で示す。光色レベルを設定し、 設定状態を取得する。設定可能な光色レベルの最大値は EPC=0xB4「設定可能レベル最大値」 及び EPC=0xB5「常夜灯設定可能レベル最大値」で取得する。照度レベルの具体的な値は規 定しないが、レベル設定値が小さいほど、電球色状態となり、大きいほど白色状態となる。 プロパティ値のとる値については、本クラスを実装する実機器が、その機能として取りうる プロパティ値のみを実装すればよいものとする。本プロパティと「光色設定」(EPC=0xB1) とを実装する場合は、両者の値を互いに関連付けなければならない。また、本プロパティを 実装する場合は、設定可能レベル最大値(0xB4)を実装することを必須とする。また、点灯 モード設定(0xB6)の常夜灯(0x43)機能を実装するときは、常夜灯設定可能レベル最大値 (0xB5)も実装することを必須とする。

本プロパティで示す光色レベル段数設定値は、点灯モード設定(0xB6)の自動(0x41)の機能 が実装されていない場合、または実装されているが点灯モード設定が通常(0x42)/常夜灯 (0x43)の状態をとる場合に、実機器の光色レベル段数設定値である。また、点灯モード設 定が自動(0x41)の状態の時は、取得した時点の光色レベル段数設定値であることを推奨す る。ただし、自動状態であるために、本プロパティで表す光色レベル段数設定値が不明とな ってしまう場合に本プロパティが取る値は 0x00(設定値不明)とする。 動作状態プロパティ(0x80)が OFF(0x31)の場合であっても、本プロパティの有効性は保証さ れるものとする。

(6) 設定可能レベル最大値

通常灯の設定可能レベル最大値を取得する。本プロパティのデータサイズは 2Byte で、設定 可能レベル最大値をそれぞれ 1Byte、255 段階(0x01~0xFF) で表現する。2Byte のうち、 1Byte 目は照度レベル段数設定、2Byte 目は光色レベル段数設定を表す。なお、搭載してい ない機能の設定可能レベル最大値は、0x00 とする。

(7) 常夜灯設定可能レベル最大値

常夜灯の設定可能レベル最大値を取得する。本プロパティのデータサイズは 2Byte で、設定 可能レベル最大値をそれぞれ 1Byte、255 段階(0x01~0xFF)で表現する。2Byte のうち、 1Byte 目は照度レベル段数設定、2Byte 目は光色レベル段数設定を表す。なお、搭載してい ない機能の設定可能レベル最大値は、0x00 とする。

(8) 点灯モード設定

照明の自動/通常灯/常夜灯/カラー灯の各点灯モードを設定し、設定状態を取得する。 自動(0x41) :照度センサや自動調光アルゴリズム等により、照明器具が自動的に 通常灯/常夜灯の選択、照度レベル設定、または照度レベル段数設定、 光色設定、または光色レベル段数設定を制御している状態

通常灯(0x42):メイン光源が点灯するモード

常夜灯(0x43):メイン光源ではなく、常夜灯(豆電球など)が点灯するモード

カラー灯(0x45):カラー灯が点灯するモード

本プロパティを実装する実機器が、その機能として取りうるプロパティ値のみを実装すれば 良いものとする。例えば、自動機能を搭載していない場合は、自動に対する 0x41 を実装する 必要は無い。 (9) 通常灯モード時照度レベル設定

「点灯モード設定」(EPC=0xB6)が、通常灯モードの場合の照度レベルを%で示す。照度レ ベルを設定し、設定状態を取得する。実機器の照度レベル設定が%単位より少ない場合、も しくは、多い場合も、必ず、本プロパティで規定する%単位のプロパティ値に実機器のプロ パティを割り当てるものとする。 本プロパティを実装する場合は、点灯モード設定(0xB6)の現在の設定が、通常灯モード以 外の場合も設定/取得が可能である。また、本プロパティと「通常灯モード時照度レベル段 数設定」(0xB8)とを実装する場合は、両者の値を互いに関連付けしなければならない。 動作状態プロパティ(0x80)が OFF(0x31)の場合であっても、本プロパティの有効性は保証 されるものとする。

(10) 通常灯モード時照度レベル段数設定

「点灯モード設定」(EPC=0xB6)が、通常灯モードの場合の照度レベルを設数で示す。照度 レベルを設定し、設定状態を取得する。設定可能な照度レベルの最大値は EPC=0xB4「設定 可能レベル最大値」で取得する。照度レベルの具体的な値は規定しないが、レベル設定値が 小さいほど、明るさが暗い状態となり、大きいほど明るい状態となる。プロパティ値のとる 値については、本クラスを実装する実機器が、その機能として取りうるプロパティ値のみを 実装すればよいものとする。本プロパティと「通常灯モード時照度レベル設定」(EPC=0xB7) とを実装する場合は、両者の値を互いに関連付けなければならない。また、本プロパティを 実装する場合は、設定可能レベル最大値(0xB4)を実装することを必須とする。 本プロパティを実装する場合は、点灯モード設定(0xB6)の現在の設定が、通常灯モード以

外の場合も設定/取得が可能である。 動作状態プロパティ(0x80)が OFF(0x31)の場合であっても、本プロパティの有効性は保証

- されるものとする。
- (11) 常夜灯モード時照度レベル設定

「点灯モード設定」(EPC=0xB6)が、常夜灯モードの場合の照度レベルを%で示す。照度レ ベルを設定し、設定状態を取得する。実機器の照度レベル設定が%単位より少ない場合、も しくは、多い場合も、必ず、本プロパティで規定する%単位のプロパティ値に実機器のプロ パティを割り当てるものとする。

本プロパティを実装する場合は、点灯モード設定(0xB6)の現在の設定が、常夜灯モード以 外の場合も設定/取得が可能である。また、本プロパティと「常夜灯モード時照度レベル段 数設定」(0xBA)とを実装する場合は、両者の値を互いに関連付けしなければならない。 動作状態プロパティ(0x80)が OFF(0x31)の場合であっても、本プロパティの有効性は保証 されるものとする。 (12) 常夜灯モード時照度レベル段数設定

「点灯モード設定」(EPC=0xB6)が、常夜灯モードの場合の照度レベルを設数で示す。照度 レベルを設定し、設定状態を取得する。設定可能な照度レベルの最大値は EPC=0xB5「常夜 灯設定可能レベル最大値」で取得する。照度レベルの具体的な値は規定しないが、レベル設 定値が小さいほど、明るさが暗い状態となり、大きいほど明るい状態となる。プロパティ値 のとる値については、本クラスを実装する実機器が、その機能として取りうるプロパティ値 のみを実装すればよいものとする。本プロパティと「常夜灯モード時照度レベル設定」 (EPC=0xB9)とを実装する場合は、両者の値を互いに関連付けなければならない。また、 本プロパティを実装する場合は、常夜灯設定可能レベル最大値 (0xB5)を実装することを必

須とする。 本プロパティを実装する場合は、点灯モード設定(0xB6)の現在の設定が、常夜灯モード以

外の場合も設定/取得が可能である。

動作状態プロパティ(0x80)が OFF(0x31)の場合であっても、本プロパティの有効性は保証 されるものとする。

(13) 通常灯モード時光色設定

「点灯モード設定」(EPC=0xB6)が、通常灯モードの場合の光色(電球色 0x41/白色 0x42/ 昼白色 0x43/昼光色 0x44/その他 0x40)を設定し、設定状態を取得する。「その他」とは、他 のいずれの光色にも該当しない光色である。プロパティ値の取る値については、本クラスを 実装する機器が、その機能として取りうるプロパティ値のみを実装すればよいものとする。 例えば、本クラスを搭載する実機器が昼白色をその機能として搭載していない場合は、昼白 色に対する 0x43 を実装する必要はない。

本プロパティを実装する場合は、点灯モード設定(0xB6)の現在の設定が、通常モード以外 の場合も設定/取得が可能である。また、本プロパティと「通常灯モード時光色レベル段数 設定」(0xBC)とを実装する場合は、両者の値を互いに関連付けしなければならない。 動作状態プロパティ(0x80)が OFF(0x31)の場合であっても、本プロパティの有効性は保証 されるものとする。

(14) 通常灯モード時光色レベル段数設定

「点灯モード設定」(EPC=0xB6)が、通常灯モードの場合の光色レベルを段数で示す。光色 レベルを設定し、設定状態を取得する。設定可能な光色レベルの最大値は EPC=0xB4「設定 可能レベル最大値」で取得する。光色レベルの具体的な値は規定しないが、レベル設定値が 小さいほど、電球色状態となり、大きいほど白色状態となる。プロパティ値のとる値につい ては、本クラスを実装する実機器が、その機能として取りうるプロパティ値のみを実装すれ ばよいものとする。また、本プロパティを実装する場合は、設定可能レベル最大値 (0xB4) を実装することを必須とする。

本プロパティを実装する場合は、点灯モード設定(0xB6)の現在の設定が、通常モード以外 の場合も設定/取得が可能である。また、本プロパティと「通常灯モード時光色設定」(0xBB) とを実装する場合は、両者の値を互いに関連付けしなければならない。

動作状態プロパティ(0x80)が OFF(0x31)の場合であっても、本プロパティの有効性は保証 されるものとする。

(15) 常夜灯モード時光色設定

「点灯モード設定」(EPC=0xB6)が、常夜灯モードの場合の光色(電球色 0x41/白色 0x42/ 昼白色 0x43/昼光色 0x44/その他 0x40)を設定し、設定状態を取得する。「その他」とは、他 のいずれの光色にも該当しない光色である。プロパティ値の取る値については、本クラスを 実装する機器が、その機能として取りうるプロパティ値のみを実装すればよいものとする。 例えば、本クラスを搭載する実機器が昼白色をその機能として搭載していない場合は、昼白 色に対する 0x43 を実装する必要はない。

本プロパティを実装する場合は、点灯モード設定(0xB6)の現在の設定が、常夜灯モード以 外の場合も設定/取得が可能である。また、本プロパティと「常夜灯モード時光色レベル段 数設定」(0xBE)とを実装する場合は、両者の値を互いに関連付けしなければならない。 動作状態プロパティ(0x80)が OFF(0x31)の場合であっても、本プロパティの有効性は保証 されるものとする。

(16) 常夜灯モード時光色レベル段数設定

「点灯モード設定」(EPC=0xB6)が、常夜灯モードの場合の光色レベルを段数で示す。光色 レベルを設定し、設定状態を取得する。設定可能な光色レベルの最大値は EPC=0xB5「常夜 灯設定可能レベル最大値」で取得する。光色レベルの具体的な値は規定しないが、レベル設 定値が小さいほど、電球色状態となり、大きいほど白色状態となる。プロパティ値のとる値 については、本クラスを実装する実機器が、その機能として取りうるプロパティ値のみを実 装すればよいものとする。また、本プロパティを実装する場合は、常夜灯設定可能レベル最 大値 (0xB5)を実装することを必須とする。

本プロパティを実装する場合は、点灯モード設定(0xB6)の現在の設定が、常夜灯モード以 外の場合も設定/取得が可能である。また、本プロパティと「常夜灯モード時光色設定」 (0xBD)とを実装する場合は、両者の値を互いに関連付けしなければならない。 動作状態プロパティ(0x80)が OFF(0x31)の場合であっても、本プロパティの有効性は保証 されるものとする。

(17) 自動モード時点灯モード状態

「点灯モード設定」(EPC=0xB6)が、自動モード(0x41)の場合の、実機器の点灯状態を取得

する。通常灯=0x42、常夜灯=0x43 、消灯=0x44、カラー灯=0x45 のプロパティ値が対応する。

プロパティ値のとる値については、本クラスを実装する実機器が、その機能として取りうる プロパティ値のみを実装すればよいものとする。例えば、本クラスを搭載する実機器が常夜 灯をその機能として搭載していない場合は、常夜灯に対する 0x43 を実装する必要はない。

(18) カラー灯モード時 RGB 設定

「点灯モード設定」(EPC=0xB6)が、カラー灯モード(0x45)の場合の、RGB 値を設定し、 状態を取得する。RGB 値の具体的な値は規定しない。プロバティ値のとる値については、 本クラスを実装する実機器が、その機能として取りうるプロパティ値のみを実装すればよい ものとする。本プロパティに設定された値でのRGB 設定が不可能な場合は、設定可能な最 も近い値が設定される。本プロパティを実装する場合は、点灯モード設定(EPC=0xB6)の現 在の設定が、カラー灯モード(0x45)以外の場合も設定/取得が可能である。

- (19) ON タイマ予約設定 ON タイマの予約の入、切を設定する。本プロパティは、「ON タイマ時刻設定」と関連する。 予約入=0x41,予約切=0x42 動作状態プロパティ(0x80)が OFF(0x31)の場合であっても、本プロパティの有効性は保証されるものとする。
- (20) ON タイマ時刻設定値

「ON タイマ予約設定」が入の場合に、ON になる時刻を時: 0x00~0x17(0~23)、分: 0x00 ~0x3B(0~59)で示す。時、分の順に上位バイトからプロパティ値とする。 動作状態プロパティ(0x80)が OFF(0x31)の場合であっても、本プロパティの有効性は保証さ れるものとする。

(21) OFF タイマ予約設定

OFF タイマの予約の入、切を設定する。本プロパティは、「OFF タイマ時刻設定値」と関連 する。

予約入=0x41,予約切=0x42

動作状態プロパティ(0x80)が OFF(0x31)の場合であっても、本プロパティの有効性は保証されるものとする。

(22) OFF タイマ時刻設定値

「OFF タイマ予約設定」が入の場合に、OFF になる時刻を時: 0x00~0x17(0~23)、分: 0x00~0x3B(0~59)で示す。時、分の順に上位バイトからプロバティ値とする。

動作状態プロパティ(0x80)が OFF(0x31)の場合であっても、本プロパティの有効性は保証さ れるものとする。

#### 3.3.29 単機能照明クラス規定

クラスグループコード : 0x02

クラスコード : 0x91

インスタンスコード : 0x01~0x7F(0x00:全インスタンス指定コード)

| プロパティ名称      | EPC  | プロパティ内容                        | データ型     | デー   | 単位    | アクセ  | 2 | 状变時   | 備         |
|--------------|------|--------------------------------|----------|------|-------|------|---|-------|-----------|
|              |      | 值域(10 進表記)                     |          | タサイズ | 10000 | スルール | 須 | 79923 | 考         |
| 動作状態         | 0x80 | ON/OFF の状態を示す。                 | unsigned | 1    | -     | Set  | 0 | 0     |           |
| AND STRATING |      | ON=0x30, OFF=0x31              | char     | Byte |       | Get  | 0 | 1 221 |           |
| 照度レベル設定      | 0xB0 | 照度レベルを%で示す。                    | unsigned | 1    | %     | Set/ |   |       | · · · · · |
|              | -    | $0x00 \sim 0x64(0 \sim 100\%)$ | char     | Byte | a)    | Get  | 3 | 2     |           |

注1) 状態変化時(状変時)アナウンスの〇は、プロバティ実装時には、処理必須を示す。

本クラスは、一般照明クラス規定でサポートされない照明の場合に使用する。 点灯モードに限らず、動作状態は、ON(点灯時)/OFF(消灯時)の設定が可能である。

- (1) 動作状態(機器オブジェクトスーパークラスのプロパティを継承) 照明機器がON状態(点灯状態)であるか、OFF状態(消灯状態)にあるかを示す。
- (2) 照度レベル設定

照明の現在の照度レベルを%で示す。照度レベルを設定し、設定状態を取得する。実機器の 照度レベル設定が%単位より少ない場合、もしくは、多い場合も、必ず、本プロパティで規 定する%単位のプロパティ値に実機器のプロパティを割り当てるものとする。 動作状態プロパティ(0x80)が OFF(0x31)の場合であっても、本プロパティの有効性は保証さ れるものとする。

# 3.3.31 電気自動車充電器クラス規定

クラスグループコード : 0x02

クラスコード : 0xA1

インスタンスコード : 0x01~0x7F (0x00:全インスタンス指定コード)

| プロパティ名称         | EPC  | プロパティ内容                                                                                                    | データ型                            | デー        | 単位   | アクセ  | 必       | 状変         | 備考   |
|-----------------|------|----------------------------------------------------------------------------------------------------|---------------------------------|-----------|------|------|---------|------------|------|
|                 |      | 值域(10 進表記)                                                                                                    |                                 | タサイズ      |      | スルール | 須       | 時7ナ<br>ウンス |      |
| 動作状態            | 0x80 | ON/OFF の状態を示す                                                                                                    | unsigned                        | 1         | 1.1  | Set  |         | 0          | Ĩ.   |
|                 |      | ON=0x30, OFF=0x31                                                                                                    | char                            | Byte      |      | Get  | 0       |            |      |
| 定格充電能力          | 0xC5 | <ul> <li>電気自動車充電器における定格</li> <li>充電能力をWで示す</li> <li>0x00000000~0x3B9AC9FF(0)</li> </ul>                                                      | unsigned<br>long                | 4<br>Byte | W    | Get  | 0       |            |      |
|                 | . 3  | ~999,999,999W)                                                                                                    |                                 |           |      | 4    |         | 8          | 15   |
| 車両接続・充電可<br>否状態 | 0xC7 | 電気自動車充電器における充電<br>の可否を示す                                                                                                    | unsigned<br>char                | 1<br>Byte | ~~   | Get  | 0       | 0          |      |
|                 |      | 不定=0xFF<br>車両未接続=0x30<br>車両接続・充電不可=0x40<br>車両接続・充電可=0x41                                                                                     | 5-230100                        |           |      |      |         |            |      |
| 最小最大充電電<br>力值   | 0xC8 | 電気自動車充電器への充電電力<br>の最小値および最大値を、それぞ<br>れWで示す                                                                                                   | unsigned<br>long<br>×2          | 8<br>Byte | W    | Get  | ÷¢.     |            |      |
| 是小县小女香香 0       |      | 0x00000000~0x3B9AC9FF(0<br>~999,999,999W)<br>最小充電電力值:最大充電電力值                                                                                 | 1043                            |           |      |      |         |            |      |
| 最小最大充電電<br>流值   | 0xCA | 電気自動車充電器への充電電流<br>の最小値および最大値を、それぞ<br>れ0.1Aで示す                                                                                                | unsigned<br>short<br>$\times 2$ | 4<br>Byte | 0.1A | Get  |         |            |      |
|                 |      | 0x0000~0x7FFE(0~3,276.6A)<br>最小充電電流值:最大充電電流值                                                                                                 |                                 |           |      |      |         |            | - 12 |
| 充電器タイプ          | 0xCC | 電気自動車充電器のタイプを示<br>す                                                                                                    | unsigned<br>char                | 1<br>Byte |      | Get  | 0       |            |      |
|                 |      | AC_CPLT=0x11<br>AC_HLC (充電のみ) =0x12<br>DC_タイプAA (充電のみ)=0x21<br>DC_タイプ BB (充電のみ)=0x31<br>DC_タイプ EE (充電のみ)=0x41<br>DC_タイプ FF (充電のみ)=0x51<br>*4 |                                 |           |      |      |         |            |      |
| 車両接続確認          | 0xCD | 電気自動車充電器と車両との接<br>続状態を確認する                                                                                                    | unsigned<br>char                | 1<br>Byte | 100  | Set  | 0<br>*1 | 8          | 10   |
|                 | 0.00 | 接続確認=0x10                                                                                                    | and all and a second second     | 1.92      | TTD. | 0    | 0       | 6          | -    |
| 平戦竜旭の使用<br>容量値1 | 0XD0 | 電気日期単光電器に接続された<br>電気自動車の車載電池の容量を<br>Whで示す                                                                                                    | unsigned<br>long                | 4<br>Byte | Wh   | Get  | *2      |            |      |
|                 |      | 0x00000000~0x3B9AC9FF (0<br>~999,999,999Wh)                                                                                                  | · (0                            |           |      |      |         |            |      |
| 定格電圧            | 0xD2 | 通常時の電気自動車充電器の定<br>格電圧を∇で示す                                                                                                    | unsigned<br>short               | 2<br>Byte | v    | Get  |         |            |      |

|                 |            | 0x0000~0x7FFE (0~32766V)                              |                   |           |              |             | 1       |   |   |
|-----------------|------------|-------------------------------------------------------|-------------------|-----------|--------------|-------------|---------|---|---|
| 瞬時充電電力          | 0xD3       | 瞬時充電電力をWで示す                                           | signed            | 4         | W            | Get         | 1       |   | Ĩ |
| 計測值             |            | 0x0000000~0x3B9AC9FF (0<br>~999,999,999W)             | long              | Byte      |              |             |         |   |   |
| 積算充電電力量<br>計測値  | 0xD8       | 積算充電電力量を 0.001kWh で<br>示す                             | unsigned<br>long  | 4<br>Byte | 0.001<br>kWh | Get         |         |   |   |
|                 |            | 0x00000000~0x3B9AC9FF (0<br>~999,999.999kWh           |                   | 100 N     |              |             |         |   |   |
| 積算充電電力量         | 0xD9       | 積算充電電力量をリセットする                                        | unsigned          | 1         |              | Set         |         |   |   |
| リセット設定          |            | リセット=0x00                                             | char              | Byte      |              |             |         |   |   |
| 運転モード設定         | 0xDA       | 充電/符機/停止/その他の運転モ<br>ードを設定する                           | unsigned<br>char  | 1<br>Byte | 1            | Set<br>/Get | 0       | 0 |   |
|                 |            | 充電=0x42, 待機=0x44, 停止<br>=0x47, その他=0x40               |                   |           |              |             |         |   |   |
| 車載電池の電池<br>残容量1 | 0xE2       | 電気自動車充電器に接続された<br>電気自動車の車載電池の残容量<br>をWhで示す            | unsigned<br>long  | 4<br>Byte | Wh           | Get         | 0<br>*3 |   |   |
|                 |            | 0x00000000~0x3B9AC9FF (0<br>~999,999,999Wh)           |                   |           |              |             |         |   |   |
| 車載電池の電池<br>残容量3 | 0xE4       | 電気自動車充電器に接続された<br>電気自動車の車載電池残容量<br>(%)を示す             | unsigned<br>char  | 1<br>Byte | %            | Get         | 0<br>*3 |   |   |
|                 |            | 0x00~0x64 (0~100%)                                    |                   |           |              |             |         |   |   |
| 充電電力設定值         | 0xEB       | 充電の電力をWで指定する                                          | unsigned          | 4         | W            | Set/        |         |   | Î |
|                 | 25/10010-0 | 0x00000000~0x3B9AC9FF (0<br>~999,999,999W)            | long              | Byte      | 1040         | Get         |         |   |   |
| 充電電流設定值         | 0xED       | 充電の電流を 0.1A で指定する<br>0x0000 ~ 0xFFFD (0~<br>6.553.3A) | unsigned<br>short | 2<br>Byte | 0.1A         | Set/<br>Get |         |   |   |

注1) 状態変化時(状変時)アナウンスの〇は、プロパティ実装時には、処理必須を示す。
 注2)

\*1:車両接続確認は充電器タイプが DC\_タイプ AA の場合のみ必須とする。

\*2:車載電池の使用容量値1は、電気自動車充電器に接続された電気自動車から出力される場合、必須とする。応答できない状況にある場合、不可応答を返す。

\*3:車載電池の電池残容量1、車載電池の電池残容量3は、電気自動車充電器に接続された電気自動車から出力される場合、いずれかの搭載を必須とする。応答できない状況にある場合、 不可応答を返す。

\*4:充電器タイプのDC\_タイプAA、DC\_タイプBB、DC\_タイプEE及びDC\_タイプFFは、IEC 62196-3 にて規定されているConfiguration AA、Configuration BB、Configuration EE及びConfiguration FFに記載の形状のコネクタを有する電気自動車充電器とする。

※電気自動車充電器は、電気自動車と接続される EVPS (Electric Vehicle Power System)を 含む充電器である。電気自動車充電器に接続される電気自動車は変更可能であるため、電気自 動車充電器に接続される電気自動車に応じて、電気自動車充電器の各プロパティ値も変化する。 そのため、車両接続・充電可否状態が車両未接続から車両接続に変化した際に、接続する電気 自動車が変わっている可能性があるため、電気自動車と EVPS により定まる諸元に関するプ ロパティ値を再取得することが望ましい。

例:車載電池の使用容量値1

なお、本クラスで取り扱う電流、電圧、電力の値はACとして取り扱う事とする。

- (1) 動作状態(機器オブジェクトスーパークラスのプロパティを継承)
   電気自動車充電器が、状態取得および設定受付が可能な状態(ON 状態)であるか否か(OFF 状態)を示す。ON 状態には 0x30 を、OFF 状態には 0x31 を対応させる。
- (2) 定格充電能力
   電気自動車充電器の定格充電能力をW単位で示す。プロパティの値域は、0x00000000~
   0x3B9AC9FF(0~999,999,999W)とする。
- (3) 車両接続・充電可否状態 電気自動車充電器における充電の可否を示す。車両と接続されていない場合を 0x30 で示す。 車両と接続され、充電不可の場合を 0x40、充電可の場合を 0x41 で示す。 充電を開始しないと車両状態がわからない場合、充電可の状態については、充電開始指示を 与えられたときに出力するものとする。車両の未接続、接続状態を判別できない場合は不定 状態として 0xFF で示す。
- (4) 最小最大充電電力值

電気自動車充電器への充電電力の最小値および最大値をWの単位で示す。それぞれの値域 は、0x0000000~0x3B9AC9FF(0~999,999,999W)とし、最小/最大の順に上位Byteか らプロパティ値とする。実機器のプロパティ値が、プロパティの値域を超える場合は、オー パーフローコード0xFFFFFFFを用いるものとする。

(5) 最小最大充電電流值

電気自動車充電器への充電電流の最小値および最大値を 0.1A の単位で示す。それぞれの値 域は、0x0000~0x7FFE(0~3,276.6A)とし、最小/最大の順に上位 Byte からプロパティ 値とする。実機器のプロパティ値が、プロパティの値域を超える場合は、オーバーフローコ ード 0xFFFF を用いるものとする。

(6) 充電器タイプ

電気自動車充電器のタイプを示す。電気自動車充電器のタイプとして AC\_CPLT(0x11)、AC\_HLC
 (充電のみ)(0x12)、DC\_タイプ AA (充電のみ)(0x21)、DC\_タイプ BB (充電のみ)(0x31)、
 DC\_タイプ EE (充電のみ)(0x41)、DC\_タイプ FF (充電のみ)(0x51)のいずれかを示す。

充電器タイプの説明

- AC\_CPLT (0x11): 電気自動車へ交流で充電し、電気自動車とはCPLT信号にて通信する。
- AC\_HLC(充電のみ)(0x12):電気自動車へ交流で充電し、電気自動車とはCPLT信号 及びHLC信号にて通信する。
- DC\_タイプ AA (充電のみ) (0x21): 電気自動車へ直流で充電し、電気自動車とはタイプ AA 方式信号通信する。
- ・DC\_タイプ BB (充電のみ) (0x31): 電気自動車へ直流で充電し、電気自動車とはタイプ BB 方式信号通信する。
- DC\_タイプ EE (充電のみ) (0x41): 電気自動車へ直流で充電し、電気自動車とはタイプ
   EE 方式信号通信する。
- DC\_タイプ FF(充電のみ)(0x51):電気自動車へ直流で充電し、電気自動車とはタイプ FF 方式信号通信する。

充電器タイプと車両接続・充電可否状態(0xC7)との関係についての説明

- ・AC\_CPLT (0x11):常に不定 (0xFF) となる。
- AC\_HLC(充電のみ)(0x12):接続された車両が CPLT 機能のみ搭載した車両の場合、不定(0xFF)となる。CPLT 及び HLC 機能を搭載した車両の場合、車両接続・充電可否状態(0xC7)で示した内容となる。
- ・DC\_タイプ AA (充電のみ) (0x21):車両接続確認 (0xCD) にて情報を取得するまでは不 定 (0xFF) となる。情報取得後は車両接続・充電可否状態 (0xC7) で示した内容とな る。
- ・DC\_タイプ BB(充電のみ)(0x31)、DC\_タイプ EE(充電のみ)(0x41) 及び DC\_タイプ FF (充電のみ)(0x51):車両接続・充電可否状態(0xC7)で示した内容となる。
- (7) 車両接続確認

電気自動車充電器と電気自動車との接続状態及び充電可否状態の確認を行う。これにより車 両接続・充電可否状態[0xC7]情報を取得することができる。

本プロパティは電気自動車充電器タイブが DC\_タイプ AA (充電のみ) (0x21) の場合にのみ 必須である。

- (8) 車載電池の使用容量値1 電気自動車充電器に接続された電気自動車に搭載された電池の容量をWhの単位で示す。プロパティの値域は、0x00000000~0x3B9AC9FF(0~999,999,999Wh)とする。
- (9) 定格電圧

通常時の電気自動車充電器の定格電圧を V の単位で示す。プロパティの値域は、0x0000~ 0x7FFE(0~32,766V)とする。

(10) 瞬時充電電力計測値

電気自動車充電器の充電時の瞬時電力をWの単位で示す。プロパティの値域は、充電時に は、0x00000000~0x3B9AC9FF(0~999,999,999W)とする。実機器のプロパティ値が、 プロパティの値域を超える場合は、オーパーフローコード0x7FFFFFFFを用いるものとす る。充電をしていないときは0。

(11) 積算充電電力量計測值

電気自動車充電器の充電時の積算電力量を0.001kWhの単位で示す。プロパティの値域は、 0x00000000~0x3B9AC9FF(0~999,999.999kWh)とし、積算電力量のオーパーフロー時 は、0x00000000 から再インクリメントするものとする。

- (12) 積算充電電力量リセット設定 0x00をセットすることにより、積算充電電力量計測値をゼロにリセットを行う。
- (13) 運転モード設定

電気自動車充電器の運転モードを示す。運転モードとして、充電(0x42)、待機(0x44)、 停止(0x47)、その他(0x40)のいずれかを示す。 但し、運転モード(その他)は充電器が充電、待機、停止のいずれのモードで無い場合を示 す。

- (14) 車載電池の電池残容量1 電気自動車充電器に接続された電気自動車に搭載された電池の残容量をWhで示す。プロバ ティの値域は、0x00000000~0x3B9AC9FF(0~999,999,999Wh)とする。
- (15) 車載電池の電池残容量3
   電気自動車充電器に接続された電気自動車に搭載された電池の残容量(SOC: State of Charge)を%で示す。プロバティの値域は、0x00~0x64(0~100%)とする。
- (16) 充電電力設定値

 充電する際の電気自動車充電器への電力をWの単位で指定する。プロパティの値域は、 0x00000000~0x3B9AC9FF(0~999,999,999W)とする。

(17) 充電電流設定値

充電する際の電気自動車充電器への電流を 0.1A の単位で指定する。プロパティの値域は、 0x0000~0xFFFD (0~6,553.3A) とする。

#### 3. 4 調理・家事関連機器クラスグループ

本節では、機器オブジェクトの内、調理・家事関連機器クラスグループ(ク ラスグループ指定コード X1=0x03) に属する ECHONET オブジェクト毎に、 コードやプロパティの詳細を規定する。本節で詳細を規定するクラスの一覧を、 表8に示し、各クラス毎の詳細を項を設けて規定を示す。クラス規定において、 「必須」の記述のあるものは、各クラスを搭載する機器には、そのプロパティと サービスの組み合わせの実装が必須であることを示す。

|      |           | (* (* * * * *       | 有無  | 110 2 |
|------|-----------|---------------------|-----|-------|
|      | 0x00~0xAF | For future reserved |     |       |
| 0x03 | 0xB0      | コーヒーメーカ             |     |       |
|      | 0xB1      | コーヒーミル              |     |       |
|      | 0xB2      | 電気ボット               | 0   |       |
| [    | 0xB3      | 電気こんろ               |     |       |
|      | 0xB4      | トースタ                |     |       |
|      | 0xB5      | ジューサ・ミキサ            |     |       |
|      | 0xB6      | フードプロセッサ            |     |       |
|      | 0xB7      | 冷凍冷蔵庫               | 0   |       |
| [    | 0xB8      | オープンレンジ             | 0   |       |
|      | 0xB9      | クッキングヒータ            | 0   |       |
|      | 0xBA      | オープン                |     |       |
|      | 0xBB      | 炊飯器                 | 0   |       |
|      | 0xBC      | 電子ジャー               |     |       |
| [    | 0xBD      | 食器洗い機               |     |       |
|      | 0xBE      | 食器乾燥機               |     |       |
|      | 0xBF      | 電気もちつき機             |     |       |
|      | 0xC0      | 保温機                 |     |       |
|      | 0xC1      | 精米機                 |     |       |
| [    | 0xC2      | 自動製パン機              |     |       |
|      | 0xC3      | スロークッカ              |     |       |
| [    | 0xC4      | 電気漬物機               |     |       |
|      | 0xC5      | 洗濯機                 | 0   |       |
|      | 0xC6      | 衣類乾燥機               | 0   |       |
|      | 0xC7      | 電気アイロン              |     |       |
|      | 0xC8      | ズボンプレッサ             |     |       |
|      | 0xC9      | ふとん乾燥機              |     |       |
| F    | 0xCA      | 小物・くつ乾燥機            |     |       |
|      | 0xCB      | 電気掃除機(セントラルクリーナ含    | . 1 |       |

表8 調理・家事関連機器クラスグループのオブジェクトー覧表

|           | む)                  |    |  |
|-----------|---------------------|----|--|
| 0xCC      | ディスポーザ              | 2  |  |
| 0xCD      | 電気蚊取り機              |    |  |
| 0xCE      | 業務用ショーケース           | 0  |  |
| 0xCF      | 業務用冷藏庫              | 2  |  |
| 0xD0      | 業務用ホットケース           |    |  |
| 0xD1      | 業務用フライヤー            | Ĵ. |  |
| 0xD2      | 業務用電子レンジ            |    |  |
| 0xD3      | 洗濯乾燥機               | 0  |  |
| 0xD4      | 業務用ショーケース向け室外機      | 0  |  |
| 0xD5~0xFF | For future reserved |    |  |

注) 〇: APPENDIX でプロバティ構成を含めた詳細を規定。

### 3.4.1 電気ポットクラス規定

クラスグループコード : 0x03

クラスコード : 0xB2

インスタンスコード : 0x01~0x7F (0x00:全インスタンス指定コード)

| プロバティ名称         | EPC  | プロパティ内容                                                       | データ型             | デー        | 単位                                       | アクセ                        | 必 | 状変         | 借考 |
|-----------------|------|---------------------------------------------------------------|------------------|-----------|------------------------------------------|----------------------------|---|------------|----|
|                 |      | 值域(10 進表記)                                                    |                  | タサイズ      | e en en en en en en en en en en en en en | スルール                       | 須 | 時7月ウ<br>ンス |    |
| 動作状態            | 0x80 | ON/OFF の状態を示す。                                                | unsigned         | 1         | 100                                      | Set                        |   | 0          |    |
|                 |      | ON = 0x30, OFF = 0x31                                         | char             | Byte      | 2                                        | Get                        | 0 |            |    |
| 蓋開閉状態           | 0xB0 | 蓋開/閉状態                                                        | unsigned         | 1         |                                          | Get                        |   |            |    |
|                 |      | 蓋開=0x41, 蓋閉=0x42                                              | char             | Byte      |                                          |                            |   |            |    |
| 湯切れ警告状態         | 0xB1 | 電気ボットの湯切れ状態を通知す<br>る                                          | unsigned<br>char | 1<br>Byte |                                          | Get                        |   | 0          |    |
| 沸騰設定 0xB2       |      | 湯切れ有り=0x41<br>湯切れなし=0x40                                      |                  |           |                                          |                            |   |            |    |
| 沸騰設定            | 0xB2 | 沸騰設定                                                          | unsigned         | 1         | 100                                      | Set/                       |   | 1          |    |
|                 |      | 沸騰開始=0x41<br>沸騰停止/保温=0x42                                     | char             | Byte      |                                          | Set/<br>Get<br>Set/<br>Get |   |            |    |
| 沸騰/保温モー<br>ド設定  | 0xE0 | クエン酸洗浄/通常保温/省エネ<br>保温を示す。<br>クエン酸洗浄=0x41,<br>通常保温=0x42,省エネ保温= | unsigned<br>char | 1<br>Byte |                                          | Set/<br>Get                |   |            |    |
|                 |      | 0x43                                                          | 8                | 8 8       | 2                                        | 0 0                        |   | 0 0        | 8  |
| 保温温度設定值         | 0xE1 | 保温温度設定値を℃で示す。                                                 | unsigned         | 1         | $\mathcal{C}$                            | Set/                       |   |            |    |
| -               |      | $0x00 \sim 0x64(0 \sim 100)$                                  | char             | Byte      |                                          | Get                        |   |            |    |
| 出湯状態            | 0xE2 | 出湯状態                                                          | unsigned         | 1         | - 100                                    | Get                        |   | 0          |    |
| 1979:00 MIRE 33 |      | 出湯有=0x41,出湯無=0x42                                             | char             | Byte      |                                          |                            |   |            | _  |
| ロック状態 0         | 0xE3 | 出湯ロック状態                                                       | unsigned         | 1         | -                                        | Get                        |   |            |    |
|                 |      | ロック有=0x41、ロック無=<br>0x42                                       | char             | Byte      |                                          | 120300                     |   |            |    |

注) 状態変化時(状変時) アナウンスの〇は、プロパティ実装時には、処理必須を示す。

- (1) 動作状態(機器オブジェクトスーパークラスのプロパティを継承) 本クラス固有の機能が、稼動状態であるか否か(ON/OFF)を示す。尚、本クラスを搭載する ノードにおいて、ノードの動作開始とともに、本クラスの機能が、稼動を開始する場合は、 本プロパティを固定値 0x30(動作状態 ON)で実装することも可能である。
- (2) 蓋開閉状態

電気ボット(ジャーボット)の蓋の開閉状態を示す。 蓋開状態は、0x41。蓋閉状態は、0x42を用いるものとする。

(3) 湯切れ警告状態

本プロパティの値は、電気ポットが湯切れ状態になった場合に値が 0x40 から 0x41 に遷移

するものとする。また電気ポットに水、あるいはお湯が入れられたときに、0x41から0x40 へ復帰するものとする。

(4) 沸騰設定

電気ポットの沸騰開始、沸騰停止/保温状態を設定する。プロパティ値としては、それぞれ 0x41、0x42 が対応するものとする。なお、本プロパティは、電気ポットが沸騰動作を終了 すると、その値は自動的に 0x42 に遷移しなくてはならない。

(5) 沸騰/保温モード

電気ボット(ジャーボット)のクエン酸洗浄/通常保温/省エネ保温の設定を示す。 それぞれの運転モードにそれぞれ、順に0x41/0x42/0x43のプロパティ値が対応するものとする。 プロパティ値のとる値については、本クラスを搭載する実機器が、その機能として持つ機能に対応 するプロパティ値のみを実装すればよいものとする。

- (6) 保温温度設定値 保温温度設定値を℃の単位で示す。 プロパティ値の範囲は、0x00~0x64 (0~100℃)とする。
- (7) 出湯状態 出湯操作の状態を、出湯操作有:0x41、出湯操作無:0x42 で示す。具体的には、人の操作により 湯が出ている状態が出湯操作有であり、通常何も湯の出ていない状態は出湯操作無となる。
- (8) ロック状態
   電気ボット(ジャーボット)操作のロック状態を、ロック有:0x41、ロック無:0x42で示す。

#### 3.7 AV関連機器クラスグループ

本節では、機器オブジェクトの内、AV関連機器クラスグループ(クラスグ ループ指定コード X1=0x06) に属する ECHONET オブジェクト毎に、コード やプロパティの詳細を規定する。本節で詳細を規定するクラスの一覧を、表11 に示し、各クラス毎の詳細を項を設けて規定を示す。クラス規定において、「必 須」の記述のあるものは、各クラスを搭載する機器には、そのプロパティとサー ビスの組み合わせの実装が必須であることを示す。

| クラス<br>グループコー<br>ド | クラスコード    | クラス名                | 詳細規定の有<br>無 | 備考 |
|--------------------|-----------|---------------------|-------------|----|
| 0x06               | 00x00     | For future reserved |             |    |
|                    | 0x01      | ディスプレー              | 0           |    |
| 2                  | 0x02      | テレビ                 | 0           |    |
| 3                  | 0x03      | オーディオ               | 0           |    |
| 5                  | 0x04      | ネットワークカメラ           | 0           | -  |
|                    | 0x05~0xFF | For future reserved |             |    |

表11 AV関連機器クラスグループのオブジェクトー覧表

注) 〇: APPENDIX でプロバティ構成を含めた詳細を規定。

# 3. 7. 1 ディスプレークラス規定

クラスグループコード : 0x06 クラスコード : 0x01

本クラスは AV 関連機器クラスグループとしてディスプレー機器の文字ディスプレー 機能部(表示、表示制御、表示データバッファリング等々)、または任意のクラスグルー プに属しディスプレー機能を有する機器上の文字ディスプレー機能部に適用する。他の 文字ディスプレー機能用プロバティ(表示文字属性<書体、サイズ、色等)、ディスプレー 上での表示方法、表示位置等々)は必要に応じて追加する。

本クラスは、具体的には文字表示用専用ディスプレーやクラス全般の文字ディスプレ 一部(液晶表示部)などに適用する。

| プロパティ名称         | EPC        | プロパティ内容                                                                                                    | データ                         | データ    | 単位 | アクセス        | 必            | 状姿時      | 備考 |
|-----------------|------------|----------------------------------------------------------------------------------------------------|-----------------------------|--------|----|-------------|--------------|----------|----|
|                 | 0.0000000  | 值域(10 進表記)                                                                                                    | 型                           | サイズ    |    | ルール         | 須            | アナウンス    |    |
| 動作状態            | 0x80       | ON/OFF 状態を表す                                                                                                    | unsigne                     | 1 Byte | -  | Set         | ( <b>E</b> ) | 0        |    |
|                 | 0-2207-5-5 | ON=0x30, OFF=0x31                                                                                                    | d char                      |        |    | Get         | Õ            |          |    |
| 表示制御設定          | 0xB0       | 文字表示・非表示を設定し、設定状<br>整を取得する<br>表示=0x30, 非表示=0x31                                                                                                    | unsigne<br>d char           | 1 Byte | -  | Set/<br>Get |              |          |    |
| 文字列設定受付可<br>能状態 | 0xB1       | 伝達文字列を受付けられる状態に<br>あるか否かを示す<br>レディ=0x30, ビジー=0x31                                                                                                    | unsigne<br>d char           | 1 Byte |    | Get         | 0            | 0        |    |
| 表示可能文字コー<br>ド   | 0xB2       | 表示可能文字コードをピットマッ<br>プで示す。                                                                                                    | unsigne<br>d char<br>×<br>2 | 2 Byte |    | Get         | 0            | <u>,</u> |    |
|                 |            | ビット0 ANSIX3.4<br>搭載1 非搭載 0<br>ビット1 Shift-JIS<br>搭載1 非搭載 0<br>ビット3 日本語 EUC<br>搭載1 非搭載 0<br>ビット3 日本語 EUC<br>搭載1 非搭載 0<br>ビット4 UCS-4<br>搭載1 非搭載 0<br>ビット5 UCS-2<br>搭載1 非搭載 0<br>ビット5 UCS-2<br>搭載1 非搭載 0<br>ビット7 UTF-8<br>搭載1 非搭載 0<br>ビット7 UTF-8<br>搭載1 非搭載 0 |                             |        |    |             |              |          |    |
| 伝達文字列設定         | 0xB3       | ユーザに伝達するべき文字列、その                                                                                                    | unsigne                     | Max    | -  | Set         | 0            | 7 7      | 2  |

|               |      | 伝達文字列長及び使用文字コード<br>を設定し、設定保持値を取得する。<br>伝達文字バイト列データ長を最上<br>位バイトに、次バイトに使用文字コ<br>ード、次バイトは 0x00(for future<br>reserved),次に伝達文字列先頭バイ<br>ト、伝達文字列未尾バイトを最下位<br>パイト目: 伝達文字バイトコード<br>列データ長の 16 進換算値<br>2パイト目: 使用文字コード<br>3パイト目: for future reserved<br>4 バイト目以降: Max244Byte 分の<br>伝達文字列バイトコード列<br>文字コードは以下のコードを使用<br>する。<br>ANSI X3.4=0x01<br>Shift -JIS=0x02<br>JIS =0x03<br>日本語 EUC=0x04<br>UCS-4 =0x05<br>UCS-2 =0x06<br>Latin -1=0x07<br>UTF-8=0x08<br>0x09 以上=for future reserved | d char<br>×<br>Max<br>247 | 247<br>Byte |   | Get |   |  |
|---------------|------|----------------------------------------------------------------------------------------------------|---------------------------|-------------|---|-----|---|--|
| 受付け伝達文字列<br>長 | 0xB4 | 設定された伝達文字列で最新の保<br>持文字列の総バイト数を示す。<br>1 バイト目: 0x00-0xF4<br>2 バイト目:<br>0x00(for future reserved)                                                                                                    | unsigne<br>d char         | 2Byte       | - | Get | 0 |  |

注1) 状態変化時(状変時)アナウンスの〇は、プロパティ実装時には、処理必須を示す。

(1)動作状態(スーパークラスのプロパティを継承)

ディスプレーの ON/OFF を設定し、動作状態を取得する。ON/OFF にそれぞれ、Ox30/Ox31 のプロバ ティ値が対応するものとする。エネルギーサービスに対応する場合、本プロバティの「Set」の搭載 は必須とする。

(2) 表示制御設定

本プロパティのSetにより、本クラスの文字表示・非表示を設定し、Getにより設定状態を取得する。 0x30/0x31のプロパティ値がそれぞれ文字表示/非表示に対応するものとする。なお、本プロパティ は表示/非表示のみを切り替える機能であり、本プロパティが非表示(0x31)の場合においても、文字 列設定受付可能状態プロパティが 0x30の場合は、伝達文字列設定プロパティのSetを有効としなけ ればならない。

(3) 文字列設定受付可能状態

本プロパティの Get により、本クラスが伝達文字列設定プロパティ設定を受付けられるか否かの状態

を示す。0x30/0x31 のプロパティ値がそれぞれ受け付け可能状態(レディ)/受け付け不可状態(ビジ -)に対応するものとする。

(4) 表示可能文字コード

本プロパティの Set により、本クラスとして表示可能な文字コード(符号化文字集合)の搭載有無一 覧をビットマップで示す。ビットが0の場合は当該実現方法が搭載されていないことを、1の場合は 搭載されていることを示す。

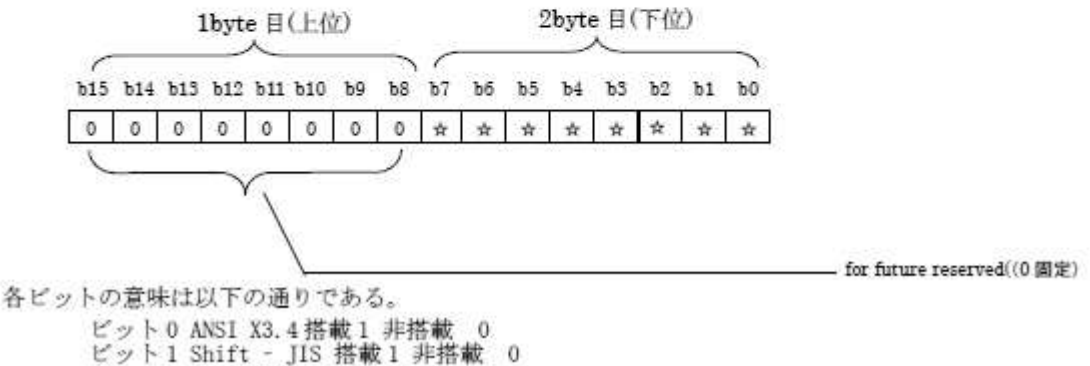

ビット1 Shift - JIS 搭載1 非搭載 0 ビット2 JIS 搭載1 非搭載 0 ビット3 日本語 EUC 搭載1 非搭載 0 ビット4 UCS-4 搭載1 非搭載 0 ビット5 UCS-2 搭載1 非搭載 0 ビット6 Latin -1 搭載1 非搭載 0 ビット7 UTF-8 搭載1 非搭載 0 ビット 8-15:for future reserved として0で固定する。

各文字コード詳細規定は以下の規格を参照のこと。

· ANSI X3.4 : American National Standards Institute, "Coded character set -- 7-bit American national standard code for information interchange", ANSI X3. 4-1986. (ASCII)

Shift-JIS: JIS X 0208:1997 「7ビット及び8ビットの2バイト情報交換用符号化漢字集合」

 IIS : ISO/IEC 2022 :1994 Information technology -- Character code structure and extension techniques, ISO-2022-JP (JIS X 0208:1997)

• 日本語 EUC: ISO/IEC 2022:1994 Information technology -- Character code structure and extension techniques, ISO-2022-JP (JIS X 0208:1997)

 UCS-4, UCS-2: ISO/IEC 10646-1:2000 Information technology -- Universal Multiple-Octet Coded Character Set (UCS) -- Part 1: Architecture and Basic Multilingual Plane

 Latin-1: ISO/IEC 8859-1:1998 Information technology -- 8-bit single-byte coded graphic character sets -- Part 1: Latin alphabet No. 1

• UTF-8 : RFC 3629 [UTF-8, a transformation format of ISO 10646] (5) 伝達文字列設定

本プロパティのSetにより、本クラスのユーザに伝達するべき文字列とその文字列長およびその文字 コードを設定する。文字列設定受付可能状態プロパティがOx30の時は、本プロパティのSetを有効 としなければならない。プロパティ内容は伝達文字列のバイトコード列長の16 進換算値を最上位パ イトに、2パイト目に伝達文字列の文字コード、3パイト目 0x00(for future reserved),4パイト目に伝 達文字列先頭パイトコードを、伝達文字列末尾パイトコードを最下位パイトとする。伝達文字列には 制御コードも含んでよい。本プロパティのGetにより、1パイト目に本プロパティにSetされた伝達 文字列パイトコード列長16 進換算値、2パイト目にSetされた伝達文字列文字コード、3パイト目 0x00(for future reserved)および4パイト目以降に設定に成功した伝達文字列パイトコード列が取得で きる。文字コードプロパティ内容は、ANSI X3.4=0x01,Shift - JIS=0x02, JIS =0x03,日本語 EUC=0x04,UCS-4 =0x05, UCS-2 =0x06, Latin-1=0x07,UTF-8=0x08 を表す。本クラスは受信した伝達 文字列を、本プロパティの文字コード設定値を文字コードとして処理する。動作状態プロパティ (0x80) が 0FF(0x31)の場合であっても、本プロパティの有効性は保証されるものとする。本プロパ ティのパイトオーダは下図に従う。

| 1byte 目(最上位) 2byte 目 3byte 目 4byte 目 N | byte E | 目(最下位) |
|----------------------------------------|--------|--------|
|----------------------------------------|--------|--------|

| 第4か5第Nバ<br>イト目迄のバ<br>イト数(SET時) | 伝達文字列設<br>定文字コード | 0x00(for future<br>reserved) | 伝達文字列コ<br>ード先頭バイ<br>ト |  | 伝達文字列コ<br>ード末尾バイ<br>ト |
|--------------------------------|------------------|------------------------------|-----------------------|--|-----------------------|
|--------------------------------|------------------|------------------------------|-----------------------|--|-----------------------|

本プロバティの具体例を以下に示す。

伝達文字列「ECHONET」を ANSI X3.4 で Set する場合

0x0701004543484F4E4554 をプロパティ内容とする。

その後 Get した値は,

- 通常成功時:0x0701004543484F4E4554
- ・ 
   ・ 
   失敗時:0x0701004543484F4E(メモリ不足などにより末尾2パイト分書き込み失敗)
- 成功時:0x04020031323334(別ノードが 0x04020031323334 を追加 Set)

#### 等。

(6)受付け伝達文字列長

本プロバティのGetにより、第1バイトとして本クラスの伝達文字列設定により保持されている最 新の伝達文字列のデータ長が取得できる。伝達文字列設定プロバティをGetして得られる第1バイト (バイトコード列長のバイト値)とは必ずしも一致しない。また、本プロバティ内容は伝達文字列設定 プロバティに連動して更新されるものとする。本プロバティの第2バイト目は0x00(for future reserved) とする。なお、書き込む動作状態プロバティ (0x80) が 0FF (0x31)の場合であっても、本プロパティ の有効性は保証されるものとする。

### 3.7.2 テレビクラス規定

クラスグループコード : 0x06 クラスコード : 0x02

本クラスはテレビ受像機全般に適用する。本クラス固有の機能は必要に応じて追加す る。

| プロバティ名称         | EPC                       | IPC プロパティ内容                                        |                        | 型 データ       | 単位         | アクセス        | 必               | 状变時   | 備考 |
|-----------------|---------------------------|----------------------------------------------------|------------------------|-------------|------------|-------------|-----------------|-------|----|
|                 |                           | 值域(10 進表記)                                         |                        | サイズ         |            | N-N         | 須               | アナウンス |    |
| 動作状態            | 0x80                      | クラスグループコード Ox 06, クラ                               | unsigned               | 1 Byte      | 8 <u>-</u> | Set         | B               | 0     | 6  |
|                 |                           | スコード0x 01,ディスプレークラス<br>参照                          | char                   |             |            | Get         | 0               |       |    |
| 表示制御設定          | 0xB0                      | クラスグループコード 0x 06, クラ<br>スコード 0x 01,ディスプレークラス<br>参照 | unsigned<br>char       | 1 Byte      | i.         | Set/<br>Get |                 |       |    |
| 文字列設定受付可<br>能状態 | 0xB1                      | クラスグループコード 0x 06, クラ<br>スコード 0x 01,ディスプレークラス<br>参照 | unsigned<br>char       | 1 Byte      |            | Get         | <b>B</b><br>(3) | 0     |    |
| 表示可能文字コー<br>ド   | 0xB2                      | クラスグループコード Ox O6, クラ<br>スコード Ox O1,ディスプレークラス<br>参照 | unsigned<br>char×<br>2 | 2 Byte      | -          | Get         | 8               |       |    |
| 伝達文字列設定         | 0xB3 クラスグループコード 0x 06, クラ | unsigned                                           | gned Max               | -           | Set        | 0           |                 | š     |    |
|                 |                           | スコード 0x 01,ディスプレークラス<br>参照                         | char×<br>Max 247       | 247<br>Byte |            | Get         |                 |       |    |
| 受付け伝達文字列<br>長   | 0xB4                      | クラスグループコード 0x 06. クラ<br>スコード 0x 01.ディスプレークラス<br>参照 | unsigned<br>char       | 2Byte       | -          | Get         | ()<br>(3)       |       |    |

注1) 状態変化時(状変時)アナウンスの〇は、プロパティ実装時には、処理必須を示す。

(1) 動作状態(スーパークラスを継承)

TV 受像機の 0N/OFF を設定し、動作状態を取得する。0N/OFF にそれぞれ、0x30/0x31 のプロパティ値が対応するものとする。エネルギーサービスに対応する場合、本プロパティの「Set」の搭載は 必須とする。

(2) 表示制御設定

説明はクラスグループコード 0x 06, クラスコード 0x 01, ディスプレークラス参照。

(3) 文字列設定受付可能状態

説明はクラスグループコード 0x 06, クラスコード 0x 01, ディスプレークラス参照。 快適支援サービスとセキュリティサービスに対応する場合、本プロパティの搭載は必須とする。

(4) 表示可能文字コード

説明はクラスグループコード 0x 06, クラスコード 0x 01, ディスプレークラス参照。

快適支援サービスとセキュリティサービスに対応する場合、本プロパティの搭載は必須とする。

(5) 伝達文字列設定

説明はクラスグループコード 0x 06, クラスコード 0x 01, ディスプレークラス参照。 本プロパティの「Set」の搭載は必須とする。

(6) 受付け伝達文字列長

説明はクラスグループコード 0x 06, クラスコード 0x 01, ディスプレークラス参照。 快適支援サービスとセキュリティサービスに対応する場合、本プロパティの搭載は必須とする。

## 3. 7. 4 ネットワークカメラ規定

クラスグループコード : 0x06

クラスコード : 0x04

インスタンスコード : 0x01~0x7F(0x00:全インスタンス指定コード)

| プロパティ名称           | EPC     | プロパティ内容                                                                                                    | データ型             | データ     | 単位   | アクセス        | 必           | 状变時   | 備考 |
|-------------------|---------|----------------------------------------------------------------------------------------------------|------------------|---------|------|-------------|-------------|-------|----|
|                   |         | 值域(10 進表記)                                                                                                    |                  | サイズ     |      | N-N         | 須           | アナウンス |    |
| 動作状態              | 0x80    | ON/OFF 状態を表す                                                                                                    | unsigned         | 1Byte   | 20   | Set         | с <u> —</u> | 0     |    |
|                   |         | ON=0x30, OFF=0x31                                                                                               | char             | 24      |      | Get         | 0           |       |    |
| 静止面摄影設定受<br>付可能状態 | 0xC0    | 静止画撮影を受付けられる状態に<br>あるか否かを表す。<br>レディ = 0x30, ビジー = 0x31                                                          | unsigned<br>char | 1Byte   | -    | Get         | 0           |       |    |
| 静止画撮影設定           | 0xC1    | 静止画撮影を設定する                                                                                                    | unsigned         | 1Byte   | te - | Set         | 0           |       |    |
|                   | 122.050 | 静止面撮影 = 0x30                                                                                                    | char             | 1000000 |      |             |             |       |    |
| 転送設定              | 0xD0    | 撮影データの転送方法を設定し、設<br>定状態を取得する。<br>ビットマップで示す。                                                                     | unsigned<br>char | 1Byte   | - 49 | 2           |             |       |    |
|                   |         | 設定有効の場合を1、<br>設定無効の場合は0とする。<br>ビット0:ローカルストレージ転送<br>ビット1:リモートストレージ転送<br>ビット2:メール転送<br>ビット3~7:for future reserved |                  |         |      | Set/<br>Get |             | 0     |    |

注1) 状態変化時(状変時)アナウンスの〇は、プロバティ実装時には、処理必須を示す。

(1) 動作状態(スーパークラスのプロパティを継承)

ネットワークカメラの電源の ON/OFF を設定し、動作状態を取得する。ON/OFF それぞれに 0x30/0x31 のプロパティ値が対応するものとする。

(2) 静止画撮影設定受付可能状態

本プロバティのGetにより、本クラスが静止画撮影設定プロバティ設定を受付けられるか否かの状態を取 得できる。0x30/0x31のプロバティ値がそれぞれ受け付け可能状態(レディ)/受け付け不可状態(ビジ ー)に対応するものとする。

(3) 静止画撮影設定

本プロパティのSetにより、静止画撮影が実行される。撮影は本クラスを搭載した機器の撮影設定に従い 行われる。具体的な撮影設定方法は機器依存とし、特に規定しない。 プロパティ値書き込み要求(SetI/SetC)により、静止画撮影(0x30)が設定された後、撮影可能な場合は、 プロパティ値書き込み応答(Set\_Res)を返す。撮影不可能な場合、プロパティ値書き込み不可応答 (SetLSNA/SetC\_SNA)を返す。 EPC 0xC1「静止画撮影設定」で撮影されたデータの転送方法の一覧をビットマップで示す。実現方法と して、ローカルストレージ転送/リモートストレージ転送/メール転送を規定する。以下に詳細を示す。 ローカルストレージ転送とは、機器に内蔵されている記憶装置または機器に直接接続された USB ハード ディスクなどの外部記憶装置にデータを転送することを示す。

リモートストレージ転送とは、ネットワークを介してアクセスできる記憶装置にデータを転送することを示す。 メール転送とは、メールサービスを介してデータを転送することを示す。

ビットが0の場合は当該転送方法が無効になっていることを、1の場合は有効になっていることを示す。 当該転送方法が実施できない場合は、0(無効)に設定されるものとする。

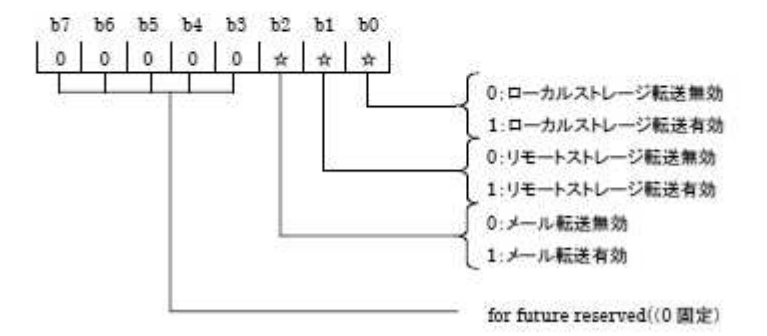

#### 付録1 プロパティマップ記述形式

プロパティの数が、16より少ない場合には下記(1)の記述形式に従い、16以上の場 合には下記(2)の記述形式に従うものとする。

記述形式(1)

| レバイト目    | :プロバティの数。バイナリ表示。                  |
|----------|-----------------------------------|
| 2 バイト目以降 | : プロバティのコード (1 バイトコード) をそのまま列挙する。 |

スイッチクラス(0x05FD)を搭載している ECHONET ノードを例にしてプロパティマップ記述形 式(1)の例を示す

| NO | プロパティ名称         | EPC  |
|----|-----------------|------|
| 1  | 動作状態            | 0x80 |
| 2  | 設置場所            | 0x81 |
| 3  | 規格 Version 情報   | 0x82 |
| 4  | 識別番号            | 0x83 |
| 5  | 異常発生状態          | 0x88 |
| 6  | メーカコード          | 0x8A |
| 7  | 状変アナウンスプロパティマップ | 0x9D |
| 8  | Set プロパティマップ    | 0x9E |
| 9  | Get プロパティマップ    | 0x9F |
| 10 | 接続機器            | 0xE0 |

1 パイト目はプロパティの数が 10 個であるので 0x0A、2 パイト目以降は上記 EPC そのまま列挙す るため、

「0x0A, 0x80, 0x81, 0x82, 0x83, 0x88, 0x8A, 0x9D, 0x9E, 0x9F, 0xE0」のようになる。

記述形式 (2) 1バイト目

: プロバティの数。バイナリ表示。

2~17 バイト目 : 下図の 16 バイトのテーブルにおいて、存在するプロパティコードを示 すビット位置に1をセットして2 バイト目から順に列挙する。

|         | ピット       | ビット  | ピット  | ピット  | ビット  | ピット  | ビット  | ピット       |
|---------|-----------|------|------|------|------|------|------|-----------|
|         | 7<br>(上位) | 6    | 5    | 4    | 3    | 2    | 1    | 0<br>(下位) |
| 2 バイト目  | 0xF0      | 0xE0 | 0xD0 | 0xC0 | 0xB0 | 0xA0 | 0x90 | 0x80      |
| 3 バイト目  | 0xF1      | 0xE1 | 0xD1 | 0xC1 | 0xB1 | 0xA1 | 0x91 | 0x81      |
| 4 バイト目  | 0xF2      | 0xE2 | 0xD2 | 0xC2 | 0xB2 | 0xA2 | 0x92 | 0x82      |
| 5 パイト目  | 0xF3      | 0xE3 | 0xD3 | 0xC3 | 0xB3 | 0xA3 | 0x93 | 0x83      |
| 6 バイト目  | 0xF4      | 0xE4 | 0xD4 | 0xC4 | 0xB4 | 0xA4 | 0x94 | 0x84      |
| 7 パイト目  | 0xF5      | 0xE5 | 0xD5 | 0xC5 | 0xB5 | 0xA5 | 0x95 | 0x85      |
| 8 バイト目  | 0xF6      | 0xE6 | 0xD6 | 0xC6 | 0xB6 | 0xA6 | 0x96 | 0x86      |
| 9パイト目   | 0xF7      | 0xE7 | 0xD7 | 0xC7 | 0xB7 | 0xA7 | 0x97 | 0x87      |
| 10 パイト目 | 0xF8      | 0xE8 | 0xD8 | 0xC8 | 0xB8 | 0xA8 | 0x98 | 0x88      |
| 11 バイト目 | 0xF9      | 0xE9 | 0xD9 | 0xC9 | 0xB9 | 0xA9 | 0x99 | 0x89      |
| 12 バイト目 | 0xFA      | 0xEA | 0xDA | 0xCA | 0xBA | 0xAA | 0x9A | 0x8A      |
| 13 バイト目 | 0xFB      | 0xEB | 0xDB | 0xCB | 0xBB | 0xAB | 0x9B | 0x8B      |
| 14 バイト目 | 0xFC      | 0xEC | 0xDC | 0xCC | 0xBC | 0xAC | 0x9C | 0x8C      |
| 15 バイト目 | 0xFD      | 0xED | 0xDD | 0xCD | 0xBD | 0xAD | 0x9D | 0x8D      |
| 16 パイト目 | 0xFE      | 0xEE | 0xDE | 0xCE | 0xBE | 0xAE | 0x9E | 0x8E      |
| 17 バイト目 | 0xFF      | 0xEF | 0xDF | 0xCF | 0xBF | 0xAF | 0x9F | 0x8F      |

注) 各ビット値=0: プロパティ無し、=1: プロパティ有りを示す。

家庭用エアコンクラス (0x0130)を搭載している ECHONET ノードを例にしてプロパティマップ記 述形式 (2) の例を示す。

| NO | プロバティ名称       | EPC  | 対応するプロバティマップのビッ<br>ト |
|----|---------------|------|----------------------|
| 1  | 動作状態          | 0x80 | 2パイト目のピット0           |
| 2  | 設置場所          | 0x81 | 3パイト目のピット0           |
| 3  | 規格 Version 情報 | 0x82 | 4 バイト目のピット0          |
| 4  | 識別番号          | 0x83 | 5 パイト目のピット0          |
| 5  | 電流制限設定        | 0x87 | 9パイト目のピット0           |
| 6  | 異常発生状態        | 0x88 | 10 パイト目のピット 0        |
| 7  | 異常內容          | 0x89 | 11 パイト目のピット0         |
| 8  | メーカコード        | 0x8A | 12 パイト目のピット 0        |
| 9  | 事業場コード        | 0x8B | 13 パイト目のピット 0        |
| 10 | 商品コード         | 0x8C | 14 パイト目のビット 0        |
| 11 | 製造番号          | 0x8D | 15 バイト目のピット 0        |
| 12 | 製造年月日         | 0x8E | 16 バイト目のピット 0        |
| 13 | 節電動作設定        | 0x8F | 17 パイト目のピット0         |
| 14 | ON タイマ予約設定          | 0x90 | 2パイト目のピット1   |
|----|---------------------|------|--------------|
| 15 | 積算運転時間              | 0x9A | 12 パイト目のピット1 |
| 16 | SetM プロパティマップ       | 0x9B | 13 バイト目のピット1 |
| 17 | GetM プロパティマップ       | 0x9C | 14パイト目のピット1  |
| 18 | 状変アナウンスプロパティマ<br>ップ | 0x9D | 15 パイト目のピット1 |
| 19 | Set プロパティマップ        | 0x9E | 16 パイト目のピット1 |
| 20 | Get プロパティマップ        | 0x9F | 17パイト目のピット1  |
| 21 | 運転モード設定             | 0xB0 | 2 パイト目のピット3  |
| 22 | 温度設定値               | 0xB3 | 5 パイト目のビット3  |

上記のプロバティが ECHONET ノードで公開されている場合、

1 バイト目はプロバティの数が 22 個であるので 0x16、2 バイト目は 0x80, 0x90, 0xB0 のプロバテ ィが公開されており、対応するビットは「ビット 0」「ビット 1」「ビット 3」となるので 0x0B =b'00001011'。3 バイト目、4 バイト目、9 バイト目、10 バイト目、11 バイト目は 0x81、0x82、 0x87、0x88、0x89 のプロバティが公開されており、対応するビットは「ビット 0」となるので 0x01。 5 バイト目は 0x83、0xB3 のプロバティが公開されており、対応するビットは「ビット 0」「ビット 3」 となるので 0x09 =b'00001001'、12 バイト目~17 バイト目は 0x8A、0x9A、0x8B、0x9B、0x8C、 0x9C、0x8D、0x9D、0x8E、0x9E、0x8F、0x9F のプロバティが公開されており、対応するビット は「ビット 0」「ビット 1」となるので 0x03=b'00000011'。

以上より、プロバティマップ記述形式は

「0x16, 0x0B, 0x01, 0x01, 0x09, 0x00, 0x00, 0x00, 0x01, 0x01, 0x01, 0x03, 0x03, 0x03, 0x03, 0x03, 0x03」となる。

## この章のまとめ

いかがでしたでしょうか。たいへん良くできている規格(仕様)だと思いませんか。 この規格を設計するためには、該当する設備・機器の内容を良く理解していることが大 切ですが、逆にこの規格を利用すると、該当の機器の特徴が良く分かります。この章の 成果を活かして後の章では、モデルスマート家電開発に取り組みます。

# 3章 スマート家電の開発環境

この章では、スマート家電を開発する際に、利用できるいくつかの環境を、ECHONET Lite 対応機器に関連する SDK と、後に利用するソフトウエア開発環境(マイコン・PC) に分けて説明します。

# 3章1節 ECHONET Lite 対応機器開発用 SDK

HEMS(ECHONET Lite)認証センターでは、ECHONET Lite 対応機器開発に利用で きる各種開発キット(SDK)のダウンロード配布を行っています。下記ページの開発 キットのリンクをたどると、SDKの一覧ページが開きます。

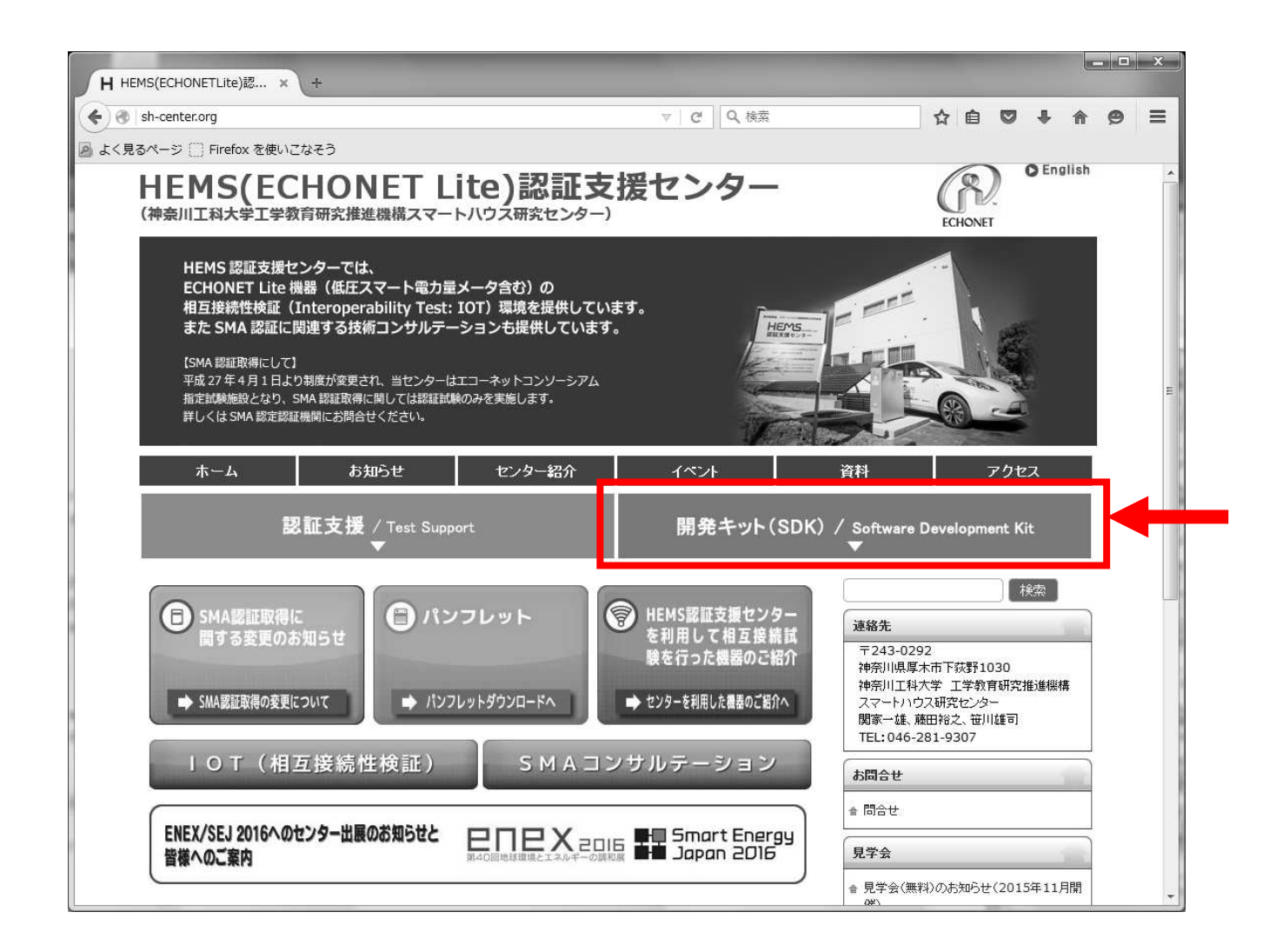

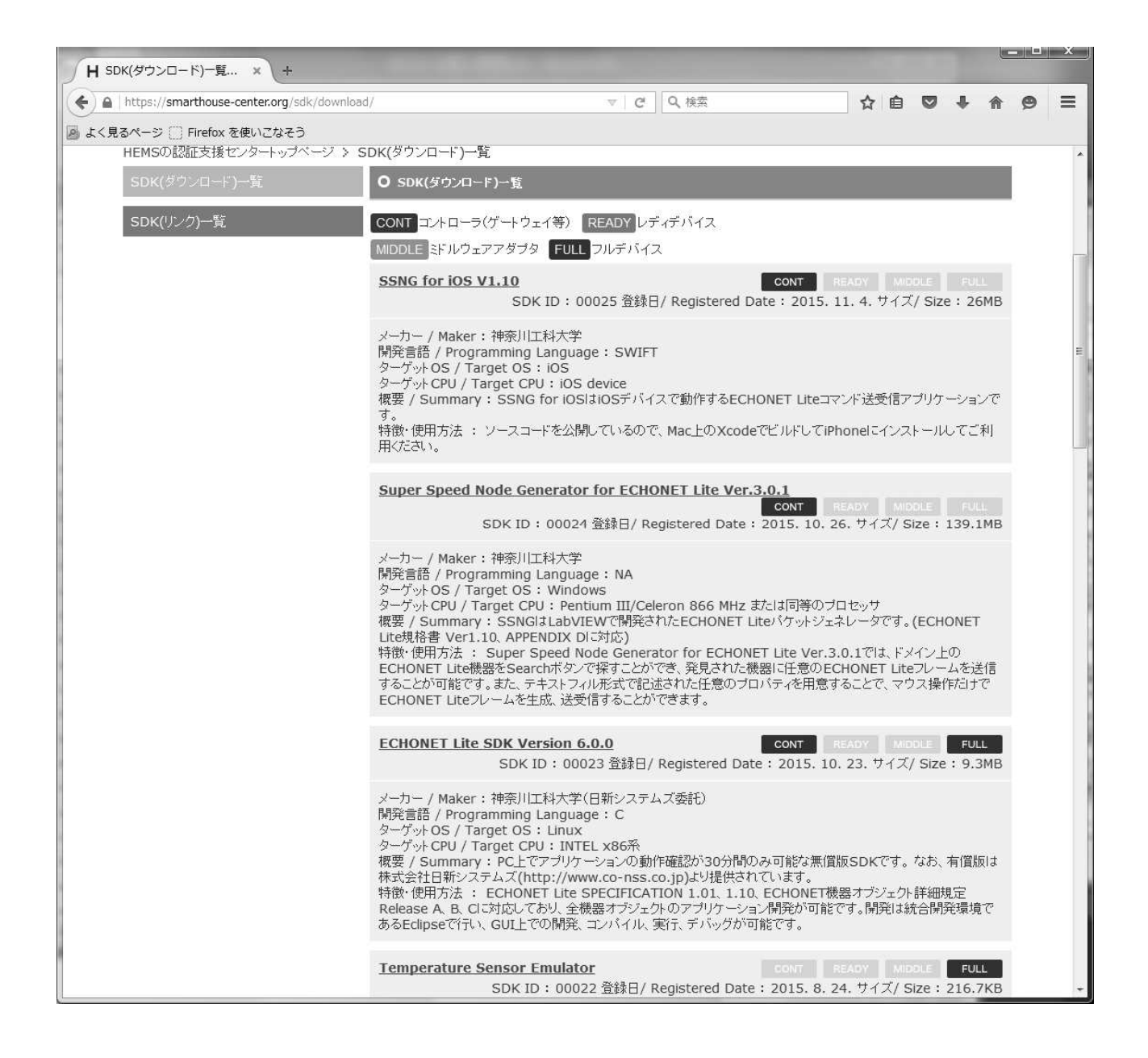

2015年11月12日現在、ここに登録されている SDK は全部で13あります。 (下表)

| NO | SDK の概要                                                      |
|----|--------------------------------------------------------------|
| 1  | SSNG for iOS V1.10                                           |
|    |                                                              |
|    | ◆ECHONET Lite 機器の動作確認ができる SDK                                |
|    | SDK ID : 00025 登録日/Registered Date : 2015. 11. 4. サイズ/Size : |
|    | 26MB                                                         |
|    | メーカー / Maker : 神奈川工科大学                                       |
|    | 開発言語 / Programming Language : SWIFT                          |

|   | ターゲットOS / Target OS : iOS                                     |
|---|---------------------------------------------------------------|
|   | ターゲットCPU / Target CPU : iOS device                            |
|   | 概要 / Summary : SSNG for iOS は iOS デバイスで動作する ECHONET Lite      |
|   | コマンド送受信アプリケーションです。                                            |
|   | 特徴・使用方法 : ソースコードを公開しているので、Mac 上の Xcode                        |
|   | でビルドして iPhone にインストールしてご利用ください。                               |
| 2 | Super Speed Node Generator for ECHONET Lite Ver. 3.0.1        |
|   |                                                               |
|   | ◆ECHONET Lite 機器の動作確認ができる SDK                                 |
|   | SDK ID : 00024 登録日/Registered Date : 2015. 10. 26. サイズ/Size : |
|   | 139. 1MB                                                      |
|   | メーカー / Maker : 神奈川工科大学                                        |
|   | 開発言語 / Programming Language : NA                              |
|   | ターゲットOS / Target OS : Windows                                 |
|   | ターゲット CPU / Target CPU : Pentium III/Celeron 866 MHz または      |
|   | 同等のプロセッサ                                                      |
|   | 概要 / Summary : SSNG は LabVIEW で開発された ECHONET Lite パケット        |
|   | ジェネレータです。(ECHONET Lite 規格書 Ver1.10、APPENDIX Dに対応)             |
|   | 特徴・使用方法 : Super Speed Node Generator for ECHONET Lite         |
|   | Ver. 3. 0. 1 では、ドメイン上の ECHONET Lite 機器を Search ボタンで探すこと       |
|   | ができ、発見された機器に任意の ECHONET Lite フレームを送信することが可                    |
|   | 能です。また、テキストフィル形式で記述された任意のプロパティを用意す                            |
|   | ることで、マウス操作だけで ECHONET Lite フレームを生成、送受信すること                    |
|   | ができます。                                                        |
| 3 | ECHONET Lite SDK Version 6.0.0                                |
|   |                                                               |
|   | ◆ECHONET Lite アプリケーションの動作が確認できる SDK                           |
|   | SDK ID : 00023 登録日/Registered Date : 2015. 10. 23. サイズ/Size : |
|   | 9. 3MB                                                        |
|   | メーカー / Maker : 神奈川工科大学(日新システムズ委託)                             |
|   | 開発言語 / Programming Language : C                               |
|   | ターゲットOS / Target OS : Linux                                   |
|   | ターゲット CPU / Target CPU : INTEL x86 系                          |
|   | 概要 / Summary : PC 上でアプリケーションの動作確認が 30 分間のみ可                   |
|   | 能な無償版 SDK です。 なお、有償版は株式会社日新システムズ                              |
|   | (http://www.co-nss.co.jp)より提供されています。                          |

|   | 特徴・使用方法 : ECHONET Lite SPECIFICATION 1.01、1.10、ECHONET                                                                                                    |
|---|----------------------------------------------------------------------------------------------------|
|   | 機器オブジェクト詳細規定 Release A、B、C に対応しており、全機器オブジ                                                                                                    |
|   | ェクトのアプリケーション開発が可能です。開発は統合開発環境である                                                                                                    |
|   | Eclipse で行い、GUI 上での開発、コンパイル、実行、デバッグが可能です。                                                                                                    |
| 4 | Temperature Sensor Emulator                                                                                                    |
|   |                                                                                                    |
|   | ◆温度センサーを実装した機器のエミュレータ(コントローラの動作が確認                                                                                                    |
|   | できる) SDK                                                                                                    |
|   | SDK ID : 00022 登録日/Registered Date : 2015. 8. 24. サイズ/Size :                                                                                                    |
|   | 216. 7KB                                                                                                    |
|   | メーカー / Maker : 神奈川工科大学                                                                                                    |
|   | 開発言語 / Programming Language : Java, OPEN ECHO for Processing                                                                                                    |
|   | ターゲットOS / Target OS : Linux, Windows, Android, Mac OS                                                                                                    |
|   | ターゲットCPU / Target CPU : Java, OPEN ECHO for Processing                                                                                                    |
|   | 概要 / Summary : Temperature Sensor Emulator は ECHONET Lite を実                                                                                                    |
|   | 装した「温度センサ」エミュレターです。                                                                                                    |
|   | 特徴・使用方法 : OPENECHO for Processing のソースコードで配布さ                                                                                                    |
|   | れ Windows/Mac/Linux 上で動作可能です。GUI から温度設定が可能です。                                                                                                    |
|   |                                                                                                    |
| 5 | Light Emulator -1                                                                                                    |
| 5 | Light Emulator -1                                                                                                    |
| 5 | Light Emulator −1<br>◆一般照明機器のエミュレータ(コントローラの動作が確認できる)SDK                                                                                                    |
| 5 | Light Emulator −1<br>◆一般照明機器のエミュレータ(コントローラの動作が確認できる)SDK<br>SDK ID : 00019 登録日/Registered Date : 2015. 3. 10. サイズ/Size :                                                                                                    |
| 5 | Light Emulator -1<br>◆一般照明機器のエミュレータ(コントローラの動作が確認できる)SDK<br>SDK ID : 00019 登録日/ Registered Date : 2015. 3. 10. サイズ/ Size :<br>251.5KB                                                                                                    |
| 5 | Light Emulator -1<br>◆一般照明機器のエミュレータ(コントローラの動作が確認できる)SDK<br>SDK ID : 00019 登録日/ Registered Date : 2015. 3. 10. サイズ/ Size :<br>251.5KB<br>メーカー / Maker : 神奈川工科大学(スマートハウス研究センター)                                                                                                    |
| 5 | Light Emulator -1<br>◆一般照明機器のエミュレータ(コントローラの動作が確認できる)SDK<br>SDK ID : 00019 登録日/Registered Date : 2015. 3. 10. サイズ/Size :<br>251.5KB<br>メーカー / Maker : 神奈川工科大学(スマートハウス研究センター)<br>開発言語 / Programming Language : OpenECHO                                                                                                    |
| 5 | Light Emulator -1<br>◆一般照明機器のエミュレータ(コントローラの動作が確認できる)SDK<br>SDK ID : 00019 登録日/ Registered Date : 2015. 3. 10. サイズ/ Size :<br>251. 5KB<br>メーカー / Maker : 神奈川工科大学(スマートハウス研究センター)<br>開発言語 / Programming Language : OpenECHO<br>ターゲット OS / Target OS : Linux, Windows, Mac OS                                                                                                    |
| 5 | Light Emulator -1<br>◆一般照明機器のエミュレータ(コントローラの動作が確認できる)SDK<br>SDK ID : 00019 登録日/ Registered Date : 2015. 3. 10. サイズ/ Size :<br>251. 5KB<br>メーカー / Maker : 神奈川工科大学(スマートハウス研究センター)<br>開発言語 / Programming Language : OpenECHO<br>ターゲット OS / Target OS : Linux, Windows, Mac OS<br>ターゲット CPU / Target CPU : NA                                                                                                    |
| 5 | Light Emulator -1<br>◆一般照明機器のエミュレータ(コントローラの動作が確認できる)SDK<br>SDK ID : 00019 登録日/ Registered Date : 2015. 3. 10. サイズ/Size :<br>251.5KB<br>メーカー / Maker : 神奈川工科大学(スマートハウス研究センター)<br>開発言語 / Programming Language : OpenECHO<br>ターゲット OS / Target OS : Linux, Windows, Mac OS<br>ターゲット CPU / Target CPU : NA<br>概要 / Summary : 一般照明のエミュレーターです。照度レベルや色を                                                                                                    |
| 5 | <ul> <li>Light Emulator -1</li> <li>◆一般照明機器のエミュレータ (コントローラの動作が確認できる) SDK</li> <li>SDK ID : 00019 登録日/ Registered Date : 2015. 3. 10. サイズ/ Size : 251. 5KB</li> <li>メーカー / Maker : 神奈川工科大学 (スマートハウス研究センター)</li> <li>開発言語 / Programming Language : OpenECHO</li> <li>ターゲット OS / Target OS : Linux, Windows, Mac OS</li> <li>ターゲット CPU / Target CPU : NA</li> <li>概要 / Summary : 一般照明のエミュレーターです。照度レベルや色を</li> <li>変更できます。</li> </ul>                                                                                                    |
| 5 | <ul> <li>Light Emulator -1</li> <li>◆一般照明機器のエミュレータ (コントローラの動作が確認できる) SDK</li> <li>SDK ID : 00019 登録日/ Registered Date : 2015. 3. 10. サイズ/Size : 251. 5KB</li> <li>メーカー / Maker : 神奈川工科大学 (スマートハウス研究センター)</li> <li>開発言語 / Programming Language : OpenECHO</li> <li>ターゲット OS / Target OS : Linux, Windows, Mac OS</li> <li>ターゲット CPU / Target CPU : NA</li> <li>概要 / Summary : 一般照明のエミュレーターです。照度レベルや色を</li> <li>変更できます。</li> <li>特徴・使用方法 : OpenECHO のソースコードで配布されます。</li> </ul>                                                                                                    |
| 5 | Light Emulator -1<br>◆一般照明機器のエミュレータ(コントローラの動作が確認できる)SDK<br>SDK ID : 00019 登録日/ Registered Date : 2015. 3. 10. サイズ/Size :<br>251. 5KB<br>メーカー / Maker : 神奈川工科大学(スマートハウス研究センター)<br>開発言語 / Programming Language : OpenECHO<br>ターゲット OS / Target OS : Linux, Windows, Mac OS<br>ターゲット CPU / Target CPU : NA<br>概要 / Summary : 一般照明のエミュレーターです。照度レベルや色を<br>変更できます。<br>特徴・使用方法 : OpenECHO のソースコードで配布されます。                                                                                                    |
| 5 | <ul> <li>Light Emulator -1</li> <li>→一般照明機器のエミュレータ (コントローラの動作が確認できる) SDK</li> <li>SDK ID : 00019 登録日/Registered Date : 2015. 3. 10. サイズ/Size : 251.5KB</li> <li>メーカー / Maker : 神奈川工科大学 (スマートハウス研究センター)</li> <li>開発言語 / Programming Language : OpenECHO</li> <li>ターゲット OS / Target OS : Linux, Windows, Mac OS</li> <li>ターゲット CPU / Target CPU : NA</li> <li>概要 / Summary : 一般照明のエミュレーターです。照度レベルや色を</li> <li>変更できます。</li> <li>特徴・使用方法 : OpenECHO のソースコードで配布されます。</li> </ul>                                                                                                    |
| 5 | <ul> <li>Light Emulator -1</li> <li>→一般照明機器のエミュレータ (コントローラの動作が確認できる) SDK</li> <li>SDK ID : 00019 登録日/ Registered Date : 2015. 3. 10. サイズ/Size : 251. 5KB</li> <li>メーカー / Maker : 神奈川工科大学 (スマートハウス研究センター)</li> <li>開発言語 / Programming Language : OpenECHO</li> <li>ターゲット OS / Target OS : Linux, Windows, Mac OS</li> <li>ターゲット CPU / Target CPU : NA</li> <li>概要 / Summary : 一般照明のエミュレーターです。照度レベルや色を</li> <li>変更できます。</li> <li>特徴・使用方法 : OpenECHO のソースコードで配布されます。</li> </ul> KAIT-4S ~EZ~ for iOS 20150224                                                                                                    |
| 5 | <ul> <li>Light Emulator -1</li> <li>→般照明機器のエミュレータ (コントローラの動作が確認できる) SDK</li> <li>SDK ID : 00019 登録日/ Registered Date : 2015. 3. 10. サイズ/Size : 251.5KB</li> <li>メーカー / Maker : 神奈川工科大学 (スマートハウス研究センター)</li> <li>開発言語 / Programming Language : OpenECHO</li> <li>ターゲット OS / Target OS : Linux, Windows, Mac OS</li> <li>ターゲット CPU / Target CPU : NA</li> <li>概要 / Summary : 一般照明のエミュレーターです。照度レベルや色を</li> <li>変更できます。</li> <li>特徴・使用方法 : OpenECHO のソースコードで配布されます。</li> </ul> KAIT-4S ~EZ~ for iOS 20150224 ◆ECHONET Lite 機器のコントローラや連携アプリを開発する SDK SDK ID : 00018 登録日/ Registered Date : 2015 2, 26 サイズ/Size :        |
| 5 | <ul> <li>Light Emulator -1</li> <li>→般照明機器のエミュレータ (コントローラの動作が確認できる) SDK</li> <li>SDK ID : 00019 登録日/Registered Date : 2015. 3. 10. サイズ/Size : 251. 5KB</li> <li>メーカー / Maker : 神奈川工科大学 (スマートハウス研究センター)</li> <li>開発言語 / Programming Language : OpenECHO</li> <li>ターゲット OS / Target OS : Linux, Windows, Mac OS</li> <li>ターゲット CPU / Target CPU : NA</li> <li>概要 / Summary : 一般照明のエミュレーターです。照度レベルや色を</li> <li>変更できます。</li> <li>特徴・使用方法 : OpenECHO のソースコードで配布されます。</li> </ul> KAIT-4S ~EZ~ for iOS 20150224 ◆ECHONET Lite 機器のコントローラや連携アプリを開発する SDK SDK ID : 00018 登録日/Registered Date : 2015. 2. 26. サイズ/Size : 4 8MB |

|   | メーカー / Maker : 神奈川工科大学(ユビキタス委託)                                |
|---|----------------------------------------------------------------|
|   | 開発言語 / Programming Language : Objective-C, Swift               |
|   | ターゲットOS / Target OS : iOS                                      |
|   | ターゲットCPU / Target CPU : iPhone, iPad                           |
|   | 概要 / Summary : 本 SDK は、iOS 機器上で動作するコンローラアプリケ                   |
|   | ーションを作成するための SDK です。                                           |
|   | 特徴・使用方法 : デバイスを定期的にアクセスしプロパティを SQLite                          |
|   | DBに格納するミドルウェアが提供されます。アプリケーションからはGet/Set                        |
|   | 命令の実行を DB への read/write で実現できます。                               |
| 7 | KAIT-4S ~Canvas~ / Kadeckly (20150106)                         |
|   |                                                                |
|   | ◆ECHONET Lite 機器のコントローラや連携アプリを開発する SDK                         |
|   | SDK ID : 00017 登録日/ Registered Date : 2015. 1. 16. サイズ/ Size : |
|   | 47.5MB                                                         |
|   | メーカー / Maker : 神奈川工科大学(SonyCSL 委託)                             |
|   | 開発言語 / Programming Language : Google Blockly                   |
|   | ターゲットOS / Target OS : Linux, Windows, Android, Mac OS, iOS     |
|   | ターゲットCPU / Target CPU : N/A                                    |
|   | 概要 / Summary : 本 SDK は、ECHONET Lite の知識がなくても機器制御               |
|   | プログラムが簡単に作成できる Visual Programing ツールです。機器連携の                   |
|   | プロトタイピングに向いています。                                               |
|   | 特徴・使用方法 : 本 SDK を Web server にインストールし、Browser                  |
|   | からアクセスして利用します。また、Kadecot をインストールした Android                     |
|   | Tablet が必要です。詳細はマニュアルを参照ください。なお、本 SDK をイン                      |
|   | ストールしたサーバーが Sony CSL 様から公開されています。ただしバージョ                       |
|   | ンは本サイトからダウンロードするものと同じとは限りません。                                  |
|   | http://app.kadecot.net/Apps/Kadeckly                           |
| 8 | KAIT-4S $\sim$ EZ $\sim$ for Android 20150224                  |
|   |                                                                |
|   | ◆ECHONET Lite 機器のコントローラや連携アプリを開発する SDK                         |
|   | SDK ID : 00014 登録日/Registered Date : 2014.11.21. サイズ/Size :    |
|   | 6.5MB                                                          |
|   | メーカー / Maker : 神奈川工科大学(ユビキタス委託)                                |
|   | 開発言語 / Programming Language : Java                             |
|   | ターゲットOS / Target OS : Android                                  |
|   | ターゲット CPU / Target CPU : Android 機器                            |

|     | 概要 / Summary : 本 SDK は、Android 機器上で動作するコンローラアプ                               |
|-----|------------------------------------------------------------------------------|
|     | リケーションを作成するための SDK です。                                                       |
|     | 特徴・使用方法 : デバイスを定期的にアクセスしプロパティを SQLite                                        |
|     | DBに格納するミドルウェアが提供されます。アプリケーションからはGet/Set                                      |
|     | 命令の実行を DB への read/write で実現できます。                                             |
| 9   | KAIT-4S ~HA~                                                                 |
|     |                                                                              |
|     | ◆ECHONET Lite 機器のコントローラや連携アプリを開発する SDK                                       |
|     | SDK ID : 00013 登録日/Registered Date : 2014.11.21. サイズ/Size :                  |
|     | 3MB                                                                          |
|     | メーカー / Maker : 神奈川工科大学(ユカイ工学委託)                                              |
|     | 開発言語 / Programming Language : Objective-C, Swift                             |
|     | ターゲットOS / Target OS : iOS                                                    |
|     | ターゲットCPU / Target CPU : iOS device                                           |
|     | 概要 / Summary : 本 SDK は、iOS Homekit framework を利用して、ECHONET                   |
|     | Lite 機器の制御アプリケーションを作成するためのものです。                                              |
|     | 特徴・使用方法 : 本 SDK を使って作成したアプリケーションを実行                                          |
|     | して ECHONET 機器を制御するには、「Homekit - ECHONET ブリッジ」が必要に                            |
|     | なります。本ブリッジの入手に関してはユカイ工学(http://www.ux-xu.com)                                |
|     | へお問い合わせください。                                                                 |
| 1 0 | [Sample Program] Electric Lock Emulator ver.3.00                             |
|     |                                                                              |
|     | ◆電気鍵のエミュレータ(コントローラの動作が確認できる)SDK                                              |
|     | SDK ID : 00010 登録日/Registered Date : 2014. 10. 30. サイズ/Size :                |
|     | 938. 6KB                                                                     |
|     | メーカー / Maker : Smart House Research Center                                   |
|     | 開発言語 / Programming Language : OpenEHCO for Processing                        |
|     | ターゲットOS / Target OS : Windows                                                |
|     | ターゲット CPU / Target CPU : INTEL x86 系                                         |
|     | 概要 / Summary : OpenEHCO for Processing のサンプルプログラムです。                         |
|     | ECHONET Lite 対応の電気錠として動作します。                                                 |
|     | 特徴・使用方法 : Processing version 2.1 controlP5 version 2.0.4                     |
| 11  | Super Speed Node Generator for ECHONET Lite Ver. 2. 1. 4 - Japanese Edition- |
|     |                                                                              |
|     | ◆ECHONET Lite 磯寄の動作確認ができる SDK                                                |
|     | SDK ID : 00008 登録日/Registered Date : 2014. 10. 30. サイズ/Size :                |

|    | 124. 2MB                                                                                                    |  |  |  |  |  |
|----|----------------------------------------------------------------------------------------------------|--|--|--|--|--|
|    | メーカー / Maker : 神奈川工科大学大学院 博士前期課程 電気電子                                                                                            |  |  |  |  |  |
|    | 工学専攻中島義人、横山悠平                                                                                                    |  |  |  |  |  |
|    | 開発言語 / Programming Language : LabVIEW2013                                                                                        |  |  |  |  |  |
|    | ターゲットOS / Target OS : Windows                                                                                                    |  |  |  |  |  |
|    | ターゲット CPU / Target CPU : Pentium III/Celeron 866 MHz または                                                                         |  |  |  |  |  |
|    | 同等のプロセッサ                                                                                                    |  |  |  |  |  |
|    | 概要 / Summary : SSNG は LabVIEW で開発された ECHONET Lite パケット                                                                           |  |  |  |  |  |
|    | ジェネレータです。(ECHONET Lite 規格書 Ver1.10 に対応、APPENDIX Release                                                                          |  |  |  |  |  |
|    | には無依存)                                                                                                    |  |  |  |  |  |
|    | 特徴・使用方法 : Super Speed Node Generator for ECHONET Lite                                                                            |  |  |  |  |  |
|    | Ver. 2. 1. 4 では、ドメイン上の ECHONET Lite 機器を Search ボタンで探すこと                                                                          |  |  |  |  |  |
|    | ができ、発見された機器に任意の ECHONET Lite フレームを送信することが可                                                                                       |  |  |  |  |  |
|    | 能です。また、テキストフィル形式で記述された任意のプロパティを用意す                                                                                               |  |  |  |  |  |
|    | ることで、マウス操作だけで ECHONET Lite フレームを生成、送受信すること                                                                                       |  |  |  |  |  |
|    | ができます。                                                                                                    |  |  |  |  |  |
| 12 | Super Speed Node Generator for ECHONET Lite Ver. 2. 1. 4 - English Edition-                                                      |  |  |  |  |  |
|    |                                                                                                    |  |  |  |  |  |
|    | ◆ECHONET Lite 機器の動作確認ができる SDK                                                                                                    |  |  |  |  |  |
|    | SDK ID : 00007 登録日/Registered Date : 2014. 10. 30. サイズ/Size :                                                                    |  |  |  |  |  |
|    | 123. 8MB                                                                                                    |  |  |  |  |  |
|    | $\times -\pi - 7$ Maker : NAKAJIMA Yoshito and YOKOYAMA Yuhei, Graduate                                                          |  |  |  |  |  |
|    | School of Engineering, Kanagawa Institute of Technolog                                                                           |  |  |  |  |  |
|    | 開発言語 / Programming Language : LabviEW2013                                                                                        |  |  |  |  |  |
|    | $\mathcal{F} \rightarrow \mathcal{F} \rightarrow \mathcal{F}$ log log larget US : Windows                                        |  |  |  |  |  |
|    | タークットCPU / Target CPU : Pentium III/Celeron 866 MHz or better<br>概要 / Summary A much to un tool that you want to be the first of |  |  |  |  |  |
|    | 成委 / Summary : A ready-to-go tool that can generate any Kind of                                                                  |  |  |  |  |  |
|    | たいのたけ Lite packets through an easy-to-use GUI.<br>特徴・使用支法 · "Super Speed Node Concreter for ECHONET Lite"                        |  |  |  |  |  |
|    | (SSNG in abbrev) is a tool that can act as a controller or a node with                                                           |  |  |  |  |  |
|    | a simple or complex object(s) All kinds of ECHONET Lite packets can be                                                           |  |  |  |  |  |
|    | generated and he sent through a simple operation on a GUI control screen                                                         |  |  |  |  |  |
|    | All received packets are shown in a window in delimited strings as ECHONET                                                       |  |  |  |  |  |
|    | Lite frames. The standard search sequence specified in The ECHONET Lite                                                          |  |  |  |  |  |
|    |                                                                                                    |  |  |  |  |  |
|    | Specification Version 1.1 is also supported.                                                                                     |  |  |  |  |  |

◆ECHONET Lite 機器を開発できる SDK
SDK ID : 00006 登録日/Registered Date : 2014. 10. 30. サイズ/Size : 11. 2MB
メーカー / Maker : 神奈川工科大学 (SonyCSL 委託)
開発言語 / Programming Language : Java (Processing)
ターゲット OS / Target OS : Linux, Windows, Mac OS
ターゲット CPU / Target CPU : INTEL x86 系
概要 / Summary : OpenECHO for Processing は、Java による ECHONET Lite
のオープン ソース実装である OpenECHO を Processing 用にライブラリ化した
ものです。
特徴・使用方法 : 「OpenECHO for Processing 2014.05.02 版」の微
修正版です。 詳細は Tutorial. pdf をご参照ください。OpenECHO についての
ご質問は info@kadecot. net へお願いいたします。

上記の SDK は、簡単な登録でダウンロードすることができます。

この節では、ここに紹介されている SDK のうち、後に開発で実際に使用するもの を紹介します。

## 3.1.1.SSNG(Super Speed Node Generator for ECHONET Lite)

SSNG は LabVIEW で開発された ECHONET Lite パケットジェネレータです。

ECHONET Lite ネットワークを行き交う電文パケットを読み取り、フィールド ごとにデータを分解して表示してくれます。ネットワーク上の ECHONET Lite 機器 を検索することができて、発見した機器に簡単な操作で電文を送ることができるので、 機器開発を行う際に、機器が送り出す電文の正誤を確認することや、機器が電文に対 して正しく動作するかどうかを検証することができます。

マイコンの開発環境とSSNGを使って、モデルスマート家電を開発することができます。

SSNG は、ECHONET Lite 規格書と同様、バージョンアップが行われているの で、上の表にあるように、複数のバージョンが存在しますが、これから開発を行う方 は、最新バージョンを使ってください。表の中で (ECHONET Lite 規格書 Ver1.10、 APPENDIX D に対応) と説明があるのは、Appendix も Rerease が随時進められて、 収容される機器の規格に追加や変更が生じるためです。

# 〔1〕SSNGのInstall

ダウンロードしたファイルを適当な場所に全て展開します。

展開してできたフォルダにある setup.exe を実行すると、インストール先フ オルダの指定ウインドウが開きます(図 3-1-1)。そのまま、次へを選択します。

| 9 | SNG for ECHONET LiteVer3.0.1                                                           |  |
|---|----------------------------------------------------------------------------------------|--|
|   | 出力先ディレクトリ<br>プライマリインストールディレクトリを選択してください。                                               |  |
|   | すべてのソフトウェアを決のフォルダにインストールします。ソフトウェアを別の場所にインス<br>トールするには、「参照」ポタンを押して別のディレクトリを選択してください。   |  |
|   | SSNG for ECHONET LiteVer3D1用ディレクトリ<br>C¥Program Files¥SSNG for ECHONET LiteVer3D1¥ 参照… |  |
|   | National Instruments 製品用ディレクトリ<br>C:¥Program Files¥National Instruments¥ 参照…           |  |
|   | (<) 戻る(B) 次へ(N) >>                                                                     |  |
|   | (図 3-1-1 : インストールフォルダの指定)                                                              |  |

(図 3-1-2) ライセンスセンス同意のウインドウが開くので、同意を選択して、次へボタンをクリックします。

|          | 71 モンス矢約番<br>インストールの維続には以下の契約書に同意する必要があります。                                                                                                    |    |
|----------|----------------------------------------------------------------------------------------------------|----|
| Γ        | NATIONAL INSTRUMENTSソフトウェア使用許諾契約書                                                                                                    |    |
| 化了を諾れ使のは | ノストールに当たっての注意事項:本書は契約書です。ソフトウェアのダウンロードまたはインストールを完<br>する前に、本契約書を注意してお読みください。ソフトウェアをダウンロードするか、または該当するボタン<br>フリックしてインストールを完了すると、お客様は、本契約の条項に同意し、本契約に拘束されることを承<br>することになります。お客様が、本契約の当事者となり、本契約の条項でに拘束されることを希望さ<br>ない場合には、インストールを中止するための適切なボタンをクリックして、ソフトウェアのインストールとご<br>用をご遠慮いただき、ソフトウェア(ならびに付属のドキュメンテーションおよびその付属パッケージ)を、そ<br>受領日より30日以内に購入先に返却するようお願いします。製品の返却条件等については、その時点<br>ちけるNIの返却に関するポリシーに従います。 |    |
| ナシ       | yョナルインスツルメンツのライセンスが適用されるソフトウェアは SSNG for ECHONET LiteVer3.0.1 です。                                                                                                    |    |
|          | ◎ ライセンス契約書に同意します。                                                                                                    |    |
|          |                                                                                                    |    |
|          | <ul> <li>● ライセンス契約書に同意しません。)</li> <li>&lt;&lt; 戻る(B)</li> <li>⇒</li> <li>⇒</li> <li>キャンセル(C)</li> </ul>                                                                                                    | 2) |
|          |                                                                                                    | _  |

| * SSNG for ECHONET LifeVer30.1 ノティル<br>インストールを開始するには「)次へ」ボタンをクリックしてください。「戻る」ボタンを押してインストールの設定を変更してくだい。 | <b>インストーラの実行</b><br>続行する前に、以<br><u>追加または変更</u>  | を開始<br>下の概要を確認してください。 |                 |              |
|----------------------------------------------------------------------------------------------------|-------------------------------------------------|-----------------------|-----------------|--------------|
| (ンストールを開始するには「)次へ」ボタンをクリックしてください。「戻る」ボタンを押してインストールの設定を変更してくだ。<br>^。                                   | SSNG for ECHONET Life                           | ∙Ver301771,μ          |                 |              |
| (ンストールを開始するには「)次へ」ボタンをクリックしてください。「戻る」ボタンを押してインストールの設定を変更してくだる<br>\。                                   |                                                 |                       |                 |              |
| ンストールを開始するには「次へ」ボタンをクリックしてください。「戻る」ボタンを押してインストールの設定を変更してくだ。<br>~                                      |                                                 |                       |                 |              |
|                                                                                                    | (ンストールを開始するには「)欠 <sup>)</sup><br><sup>ヽ</sup> 。 | い」ボタンをクリックしてください。「戻る  | る」ボタンを押してインストー. | ルの設定を変更してくださ |

インストーラ実行開始ウインドウで次へを選択します。

しばらくインストールが続きます。(図 3-1-4)

| 绢 | SSNG for ECHONET LiteVer3.0.1              |
|---|--------------------------------------------|
|   |                                            |
| 8 |                                            |
|   | アクション:ProcessComponents.コンボーネントの登録を更新しています |
|   |                                            |
|   | << 戻る(B) (次へ(M) >> <b>キャンセルの</b>           |
|   | (図 3-1-4:インストール)                           |

インストールが完了すると、次のようなウインドウが開きます(図 3-1-5)。

| 弱 S | SNG for ECHONET LiteVer3.0.1 |                    |       |
|-----|------------------------------|--------------------|-------|
|     | インストール完了                     |                    |       |
|     | インストーラはシステムの更新を終了しました。       | << 戻る(B) 次へ(N) >>> | 終了(E) |
|     |                              |                    |       |
|     | (図 3-1-5:イ                   | ンストール完了)           |       |

次へボタンをクリックして再起動ウインドウの指示に従います(図 3-1-6)。

| SNG for | ECHONET Lite                           | Ver3.0.1                                                              | ×                                         |
|---------|----------------------------------------|-----------------------------------------------------------------------|-------------------------------------------|
| J       | この操作を完了<br>ハードウェアをイン<br>い。後で再起動<br>さい。 | するにはコンピュータを再起動する必要があ<br>バトールする必要がある場合は、コンピュー<br>する場合、このソフトウェアを実行する前にこ | ります。<br>-タをシャットダウンしてくださ<br>コンピュータを再起動してくだ |
|         | 再起動(R)                                 | <ul><li>シャットダウン(S)</li></ul>                                          | 後で再起動( <u>A</u> )                         |
|         |                                        | (図 3-1-6 : PC 再起動)                                                    |                                           |

再起動後、全てのプログラムの中に、SSNG のグループができていて(図 3-1-7)これをクリックして起動します。

| SS  | SNG f | or ECHONET LiteVer3.0.1                     |        | -חאכב    | ールパネル        |
|-----|-------|---------------------------------------------|--------|----------|--------------|
|     | SSN   | IG Ver3.0.1                                 |        | 既定のプロ    | コグラム         |
| 4   | 前に    | 場所: SSNG Ver3.0.1 (C:¥Prog<br>LiteVer3.0.1) | ram Fi | les¥SSNO | G for ECHONE |
| 検索の | 開始    |                                             | 2      | Ċ        |              |

SSNG を起動すると、(図 3-1-8)のようなウインドウが開きます。

| Super Speed Node Generator for ECHONET Lite Ver.3.0.1                                                                                                    |                                                                                                    |
|----------------------------------------------------------------------------------------------------|----------------------------------------------------------------------------------------------------|
| 接続先 受信/相手先ポート 送信用ポート ECHONET Lite方J/(ティ設定格納ファイル<br>                                                                                                    | 志 込 ボタン  ● PDC目動  ● PDC日動  ● PDC日動  ● PDC任意                                                         |
| EHD 1         EHD 2         TID         SEOJ         純木番号         DEOJ         減未番号         ESV:サービ           10         「規定電文形 1         00000         コントローラ 1         第1         (第2)         第2) | どス指定 OPC(orcse) EPC:構成プロパティ1 PDC 1 EDT 1<br>ゆ ( マ                                                   |
| 受信デ-9                                                                                                    | EPC:構成力パティ 2 PDC 2 EDT 2                                                                            |
|                                                                                                    | OPCGet         EPC:編成力U(5r/ 3 PDC 3 EDT 3 )           ② 0         銀作状態 ①           ③ 0         30 □ |
| žē itms                                                                                                    | EPC:攝成力以行4 4 PDC 4 EDT 4            動作状態         00         30                                      |
|                                                                                                    | Super Speed                                                                                         |
| 遺信市分>         停止市分>         機器検索         マシンIPアドレス         受信子一分削除<         全現           ✓ 通信開始         停止 <td< td=""><td>日初期代<br/>初期代<br/>シン<br/>・<br/>Node Generator<br/>ver.3.0.1</td></td<>      | 日初期代<br>初期代<br>シン<br>・<br>Node Generator<br>ver.3.0.1                                               |
|                                                                                                    | (), ()), ()                                                                                         |
| (図 3-1-7:SSNG のワイ                                                                                                    | 1ンドワ)                                                                                               |

これで、SSNG が使えるようになりました。

# 3. 1. 2. OPENECHO for Processing

OpenECHO for Processing は、株式会社ソニーコンピュータサイエンス研究所 (Sony CSL)では、ECHONET Lite を Java で実装したクラスライブラリを開発し、 オープンソース配布しているものです。これには、丁寧なチュートリアルが付属して います。このチュートリアルを読むことで、以下のことができるようになります。

①. ECHONET Lite 対応の市販の家電を操作する

 ECHONET Lite 非対応家電や自作機器を、赤外線などを用いて ECHONET Lite に 対応させ、ネットワークから操作する

③. 市販のサービスと自作のサービスを融合させ、協調制御する

なお、本チュートリアルを理解するためには、基本的な Java のプログラミング、 および Processing に関する知識が必要です。ECHONET Lite についての前提知識は不 要です。

**OpenECHO** for Processing を利用するには、ライブラリのインストールが必要で すが、手順は Processing のインストールの後に説明します。

# 3章2節 マイコン開発環境

モデルスマート家電を開発するためには、組込系のマイコン開発環境が必要になり ます。現在利用できる組込系マイコン開発環境は様々なものがありますが、 ECHONET Lite ネットワークに接続することを考えると、Ethernet インターフェー スに対応できるものが必要です。みなさんが、後で自力開発を試みる際に必要な情報 が容易に得られることと、多くの実績があるものとして、導入が容易な Arduino を 利用することにします。

#### 3. 2. 1. Arduino ボード

Arduinoは、小型のマイコンボードです。Arduinoはいろいろな種類がありますが、 ここで利用するのは、ArduinoUNOというハードウエアです。小さな基板の上に ATmga328Pという28本の足(PIN)を持つマイコンが載っています(図 3-2-1)。

プログラム用 Furash メモリーが 32KB、SRAM が 2KB、EEPROM が 1 KB 搭載 されていてシステムクロック 16MHz で動作します。

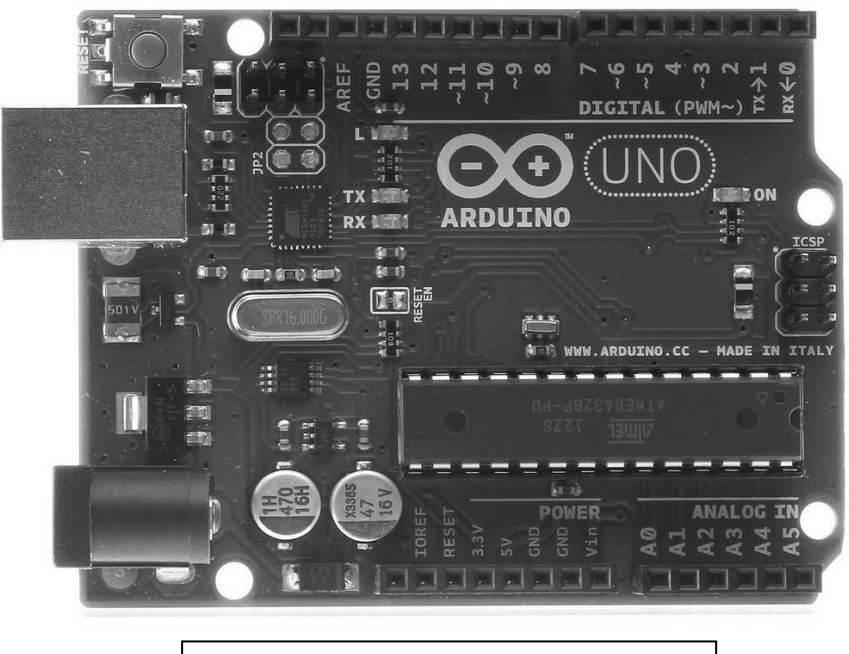

(図 3-2-1 : Arduino UNO ボード)

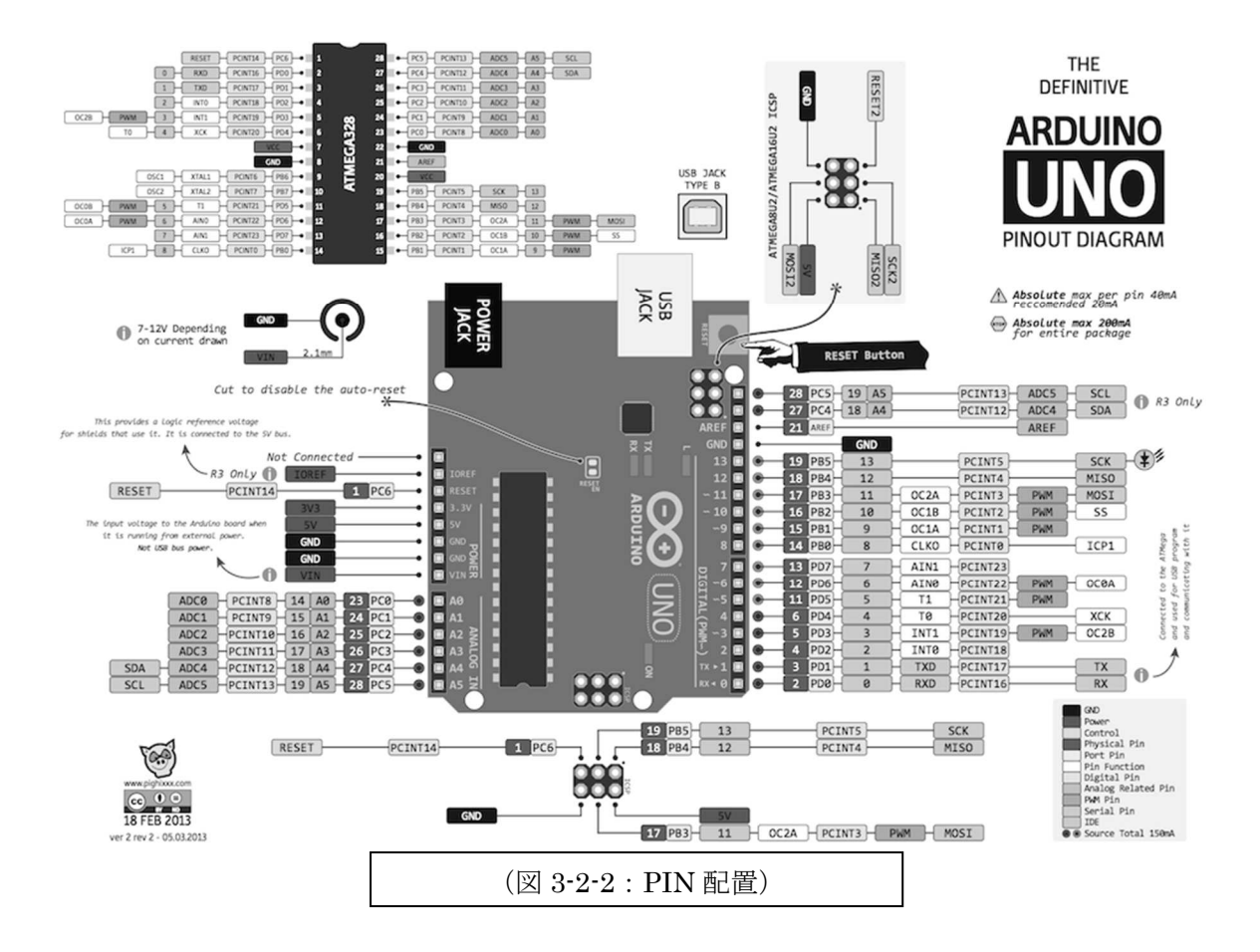

Arduino ボードには、たくさんの PIN ソケットがあって、それぞれの PIN は、役割が決まっています(図 3-2-2)。

Pin0~Pin13:14本のデジタル IO ピンです。入力または出力として使えます。プロ グラム中で、どちらにして使うかを指定します。

Pin0~Pin5:6本のアナログ IN 用ピンです。センサなどの電圧計測などに利用しま す。読み込まれた値は、0~1023の数値に変換されます。

Pin3,5,6,9,10,11:6本のアナログ OUT 用ピンです。PWM 制御ができるので、サー ボモータを接続することができます。

電源は、USB ポート経由で USB 充電器や PC などから供給するほか、AC アダプタ 用のコネクタも付いています。

#### 3. 2. 2. Arduino IDE

Arduinoは、作成したプログラムをコンパイル・リンクして、CPUのフラッシュメモリに書き込んで、初めで動作します。そのプログラムの作成・コンパイル・リンク・書き込みは、全て専用 IDE を使って行います。

プログラムは C++で作成して、IDE で管理します。Arduino では、ソースファイル を【スケッチ】と呼んでいます。スケッチは、目的に応じた雛型が数多く準備されて いるので、初めての機能でも雛型を基にして、容易に開発ができる環境が整います。

## 〔1〕 Arduino IDE の入手

WEB で「Arduino」と検索すると、(図 3-2-3) のような Arduino のサイトが 見つかります。

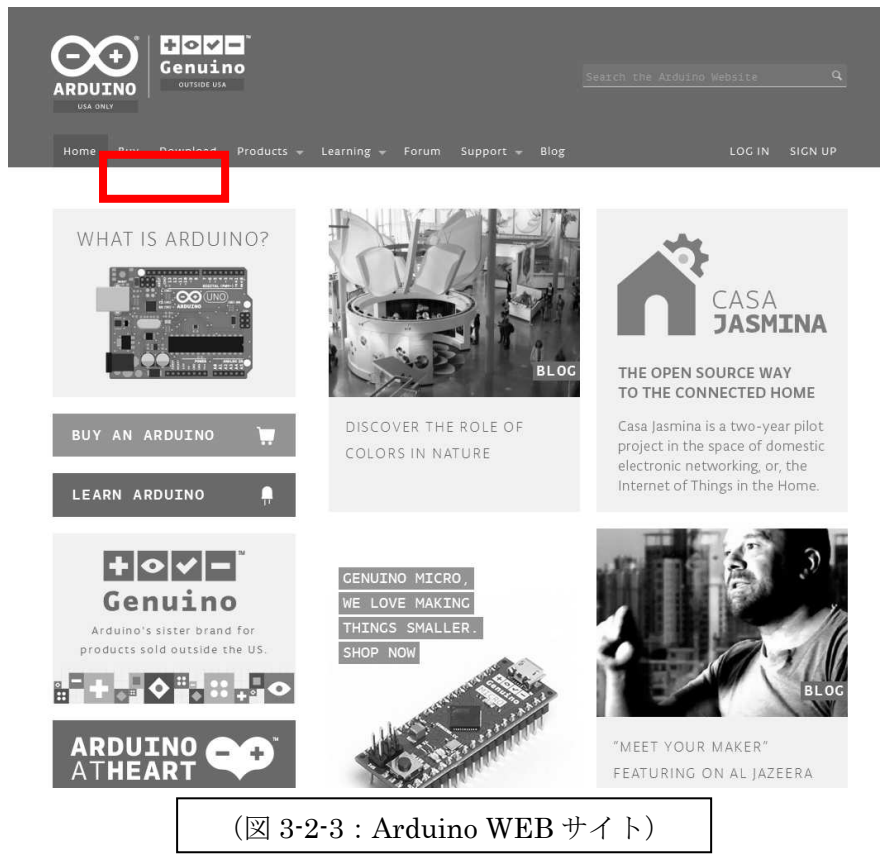

ページ上部位にある Download のタブを選択すると、(図 3-2-4)の IDE ダウンロードページが開きます。

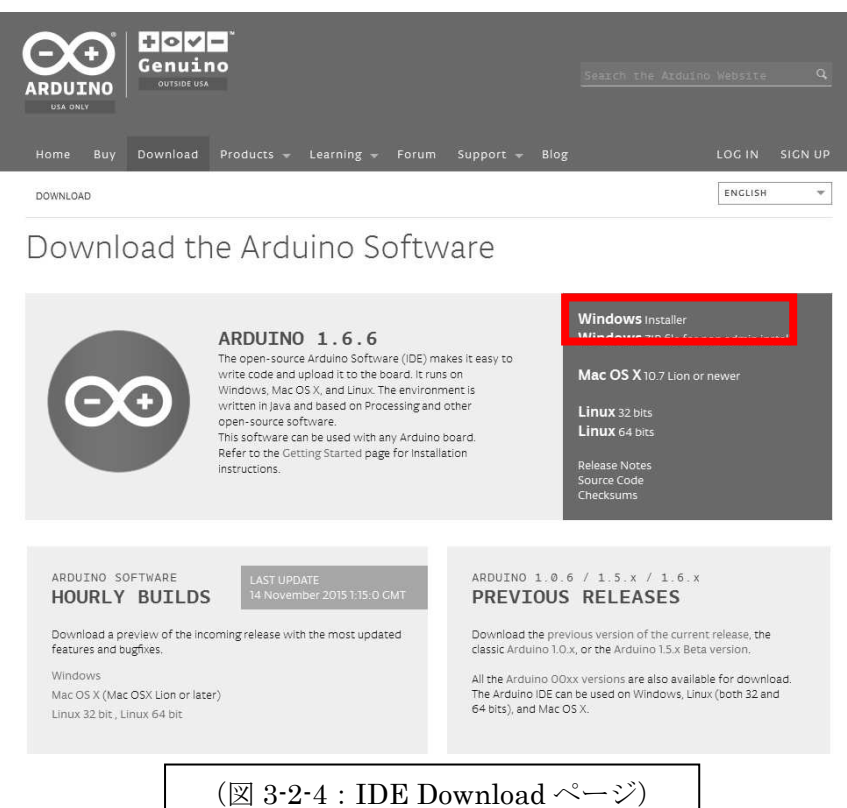

ここで。右側にある Windows Installer をクリックします。次に開くページ で【JustDownload】を選ぶと、IDE ファイルの Installer がダウンロードできま す。

#### (2) Arduino IDE O Install

入手した Installer のファイルを適当な場所において(図 3-2-5)、管理者権 限で実行すると、Install が始まります。

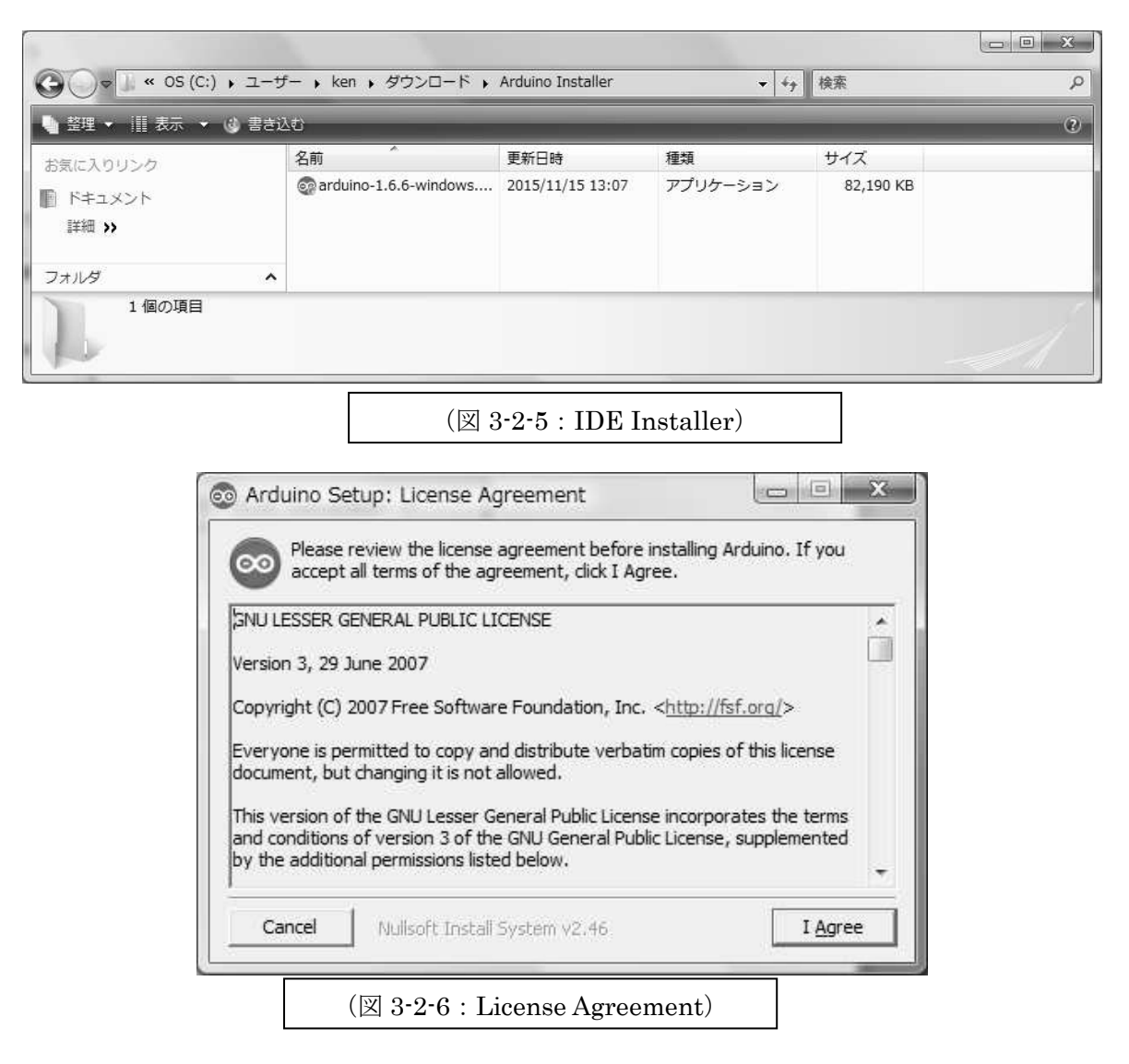

ここで、【IAgree】ボタンをクリックします。

| Check the components y<br>you don't want to install | ou want to install a<br>. Click Next to cont                            | and uncheck the<br>inue.                                                  | components |
|-----------------------------------------------------|-------------------------------------------------------------------------|---------------------------------------------------------------------------|------------|
| Select components to install:                       | Install Ardu<br>Install USB<br>Create Star<br>Create Des<br>Associate . | iino software<br>driver<br>rt Menu shortcu<br>iktop shortcut<br>ino files | t          |
| Space required: 391.9MB                             |                                                                         |                                                                           |            |
| Cancel Hullwick to de                               | li System v2.46                                                         | < Back                                                                    | Next >     |

次の Instation Options 画面 (図 3-2-7) ではデフォルト状態 (すべてチェッ クされた状態) で Next ボタンをクリックします。

| ider. To install in<br>der. Click Install t | a different<br>to start the                 |
|---------------------------------------------|---------------------------------------------|
|                                             |                                             |
|                                             | Browse                                      |
|                                             |                                             |
|                                             | lder. To install in<br>der. Click Install 1 |

次の Instration Folder 画面(図 3-2-8)もそのまで、Install ボタンをクリック します。

| Show details |  |  |
|--------------|--|--|
|              |  |  |
|              |  |  |
|              |  |  |

次から、USB ドライバのインストール画面が続きます。

| •] Windows セキュリティ                                          | ×                         |
|------------------------------------------------------------|---------------------------|
| このデバイス ソフトウェアをインストールしますか?                                  |                           |
| 名前: Arduino USB Driver<br>奚子 発行元: Arduino srl              |                           |
| <ul> <li>"Arduino srl" からのソフトウェアを常に信頼する<br/>(A)</li> </ul> | インストール(I) インストールしない(D)    |
| 信頼する発行元からのドライバ ソフトウェアのみをイ<br>バイス ソフトウェアを判断する方法             | シストールしてください。安全にインストールできるデ |

(図 3-2-10 : USB ドライバの Install その 1)

| ➡ Windows セキュリティ                                             | x                          |
|--------------------------------------------------------------|----------------------------|
| このデバイス ソフトウェアをインストールしますか?                                    |                            |
| 名前: Arduino USB Driver<br>至于 発行元: Arduino LLC                |                            |
| <ul> <li>"Arduino LLC" からのソフトウェアを常に信頼する(<u>A</u>)</li> </ul> | インストール(I) インストールしない(D)     |
| 信頼する発行元からのドライバ ソフトウェアのみをイ<br>イス ソフトウェアを判断する方法                | シストールしてください。安全にインストールできるデバ |
|                                                              |                            |
| (図 3-2-11:USB ドラ                                             | イバの Install その2)           |

| 💽 Windows tz                | 2キュリティ                                                             | ×  |
|-----------------------------|--------------------------------------------------------------------|----|
| このデバイス )<br>名前: libus       | ソフトウェアをインストールしますか?                                                 |    |
| 名前: indus<br>発行元: Ar        | rduino LLC                                                         |    |
| ■ "Arduino<br>る( <u>A</u> ) | LLC"からのソフトウェアを常に信頼す インストール(I) インストールしない(D)                         |    |
| ⑦ 信頼する発<br>イスソフ             | 発行元からのドライバ ソフトウェアのみをインストールしてください。 <u>安全にインストールできるテ</u> トウェアを判断する方法 | 22 |
|                             | (図 3-2-12 : USB ドライバの Install その3)                                 |    |

| このデバイス ソフトウェアをインストールしますか                                         |                      |                   |           |        |
|------------------------------------------------------------------|----------------------|-------------------|-----------|--------|
| 名前: Genuino USB Driver<br>《 発行元: Arduino LLC                     |                      |                   |           |        |
| <ul> <li>"Arduino LLC" からのソフトウェアを常に信頼<br/>る(<u>A</u>)</li> </ul> | r (7.                | ンストール( <u>I</u> ) | 「インストールし  | っない(D) |
| ・ 信頼する発行元からのドライバ ソフトウェアの<br>イス ソフトウェアを判断する方法                     | <del>9</del> をインストール | してください。3          | 安全にインストール | ,できるデ/ |

| Complete             | ed                            |                |       |
|----------------------|-------------------------------|----------------|-------|
| Show <u>d</u> etails |                               |                |       |
|                      |                               |                |       |
|                      |                               |                |       |
| 1                    |                               |                | 10    |
| Cancel               | Nullsoft Install System v2.46 | < <u>B</u> ack | Close |

Complete が表示されれば、IDE は正しくインストールされています。 Close ボタンをクリックしてください。

# 〔3〕 Arduino IDE の起動

デスクトップに(図 3-2-15)のようなショートカットが追加されています。

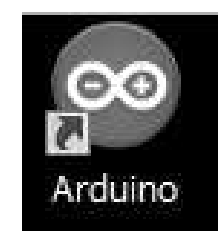

(図 3-2-15 : Arduino ショートカット)

これをダブルクリックすると、Arduino IDE が起動します。

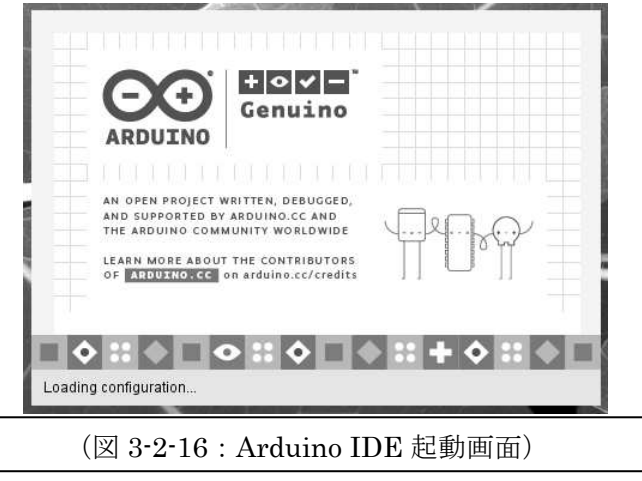

(図 3-2-16)のような起動画面が表示された後、少し時間をおいて(図 3-2-17)のような IDE ウインドウが開きます。

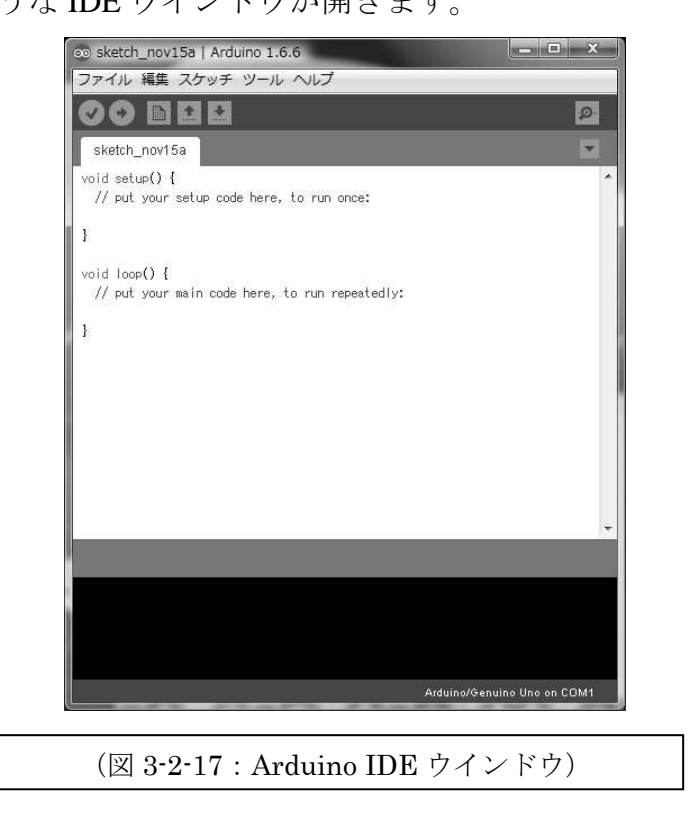

これで、Arduino IDE は利用できるようになりました。

#### (4) USB-シリアルドライバのインストール

Arduinoボードは、USBでPCと接続してプログラムの書き込みを行います。 このとき使用する、USB-シリアルドライバをインストールします。

まず、USB ケーブルで Arduino ボードと PC を接続すると、「新しいハード うウェアが見つかりました」という(図 3-2-18)のウインドウが現れますので、 「ドライバソフトウエアを検索してインストールします(推奨)」を選択して 実行します。

※重要) Arduino は、ハードウエアの仕様も公開されていて、サードパー ティ製の製品も数多く出回っています。そのような製品の場合、USB-シリア ルドライバがデフォルトのシステムでは、インストールできない場合も多く見 受けられます。そのような時は、Arduino ボードの USB コネクタ付近に配置 されている IC の型番で Web 検索をして、ドライバを探すことができます。

| USB2.0-Serial のドライバ ソフトウェアをインストールする必要があります                                                  |
|---------------------------------------------------------------------------------------------|
| ドライバ ソフトウェアを検索してインストールします (推奨)(L)<br>このデバイスのドライバ ソフトウェアをインストールする手順をご案<br>内します。              |
| ◆ 後で再確認します(A)<br>次回デバイスをプラグ インするときまたはデバイスにログオンするときに、再度確認メッセージが表示されます。                       |
| <ul> <li>⑦ このデバイスについて再確認は不要です(D)</li> <li>このデバイスは、ドライバ ソフトウェアをインストールするまでは動作しません。</li> </ul> |
| キャンセル                                                                                       |

| し ドライバ ソフトウェアのイ | インストール ×                |
|-----------------|-------------------------|
| デバイス ドライバ ソフトウ: | ェアをインストールしています          |
| USB2.0-Serial   | Windows Update を検索しています |
|                 | 【閉じる(C)                 |
| (図 3-2-19       | : USB-シリアルドライバのインストール)  |

これで、USB-シリアルドライバがインストールされます。

# 〔5〕 COM ポートの確認と設定

ドライバインストールが完了したら、利用できる COM ポート番号をデバ イスマネージャの画面で確認しておきます。。

| ファイル 編集 スケッチ ツ        | ールー                       |              |               |
|-----------------------|---------------------------|--------------|---------------|
|                       | 自動整形                      | Ctrl+T       | the second    |
| alath and to          | スケッチをアーカイブする              |              |               |
| sketch_novi 5a        | エンコーディングを修正               |              | al and the    |
| void setup() {        | シリアルモニタ                   | Ctrl+Shift+M | 1 AN          |
| // put your setup cou | Serial Plotter            | Ctrl+Shift+L | 1             |
| }                     | マイコンボード: "Arduino/Genuino | o Uno"       |               |
| void loop() {         | シリアルポート: "COM5"           |              | シリアルポート       |
| // put your main code | 書込装置: "AVRISP mkII"       |              | COM3          |
| 1                     | ブートローダを書き込む               |              | ✓ COM5        |
|                       |                           |              |               |
|                       |                           | -            | $\mathcal{A}$ |

確認した COM ポート番号は、Arduino IDE のツール→シリアルポート →COM x で設定しておきます。この設定は、IDE を終了しても、残っています ので、次に IDE 起動するきには、すでに COM ポートが利用できる状態になっ ています。

※注意)複数の Arduino ボードを利用する場合は、ボードごとにインスト ールされる COM ポート番号が変わります。また、同じボードも違う PC に接 続すると COM ポート番号が変わることがありますので、注意が必要です。

## 3章3節 Processing

コントローラ等を PC で開発したり、必要なツールや環境を開発したりすることも 重要なことです。この節では、PC ベースで ECHONET Lite ネットワークに接続で きるソフトウエアを開発できる環境を紹介します。

なぜ、Processing を選択したかと言うと【3.1.2.】OPENECHO for Processing で解説する ECHONET Lite 開発用 SDK があり、ライブラリも充実しているからです。

## 3.3.1. Processing の特徴

Processing は、PC で稼働します。オープンソースで開発されていて、だれでも無料 で利用できます。学生、アーティスト、デザイナーなどプラグラミングが不慣れな人 でも扱いやすい(やさしくプログラミングできる)環境を提供します。

視覚的な表現(イメージの生成、アニメーション、インタラクション)が他のプロ グラミング言語に比べてやりやすいので、自由な発想のシステムが開発できます。

Arduino などの他の開発環境に大きな影響を与えています。後に分かりますが、 ProcessingのIDEはArduinoとほぼ同じレイアウトで同じ操作感があります。JavaScript に移植された Processing.js を用いれば、デスクトップ PC・タブレット・スマートフォ ンといった端末の種類を問わずにブラウザで動作させることができるので、プロトタ イピングに利用しやすいシステムです。

#### 3.3.2. Processing の環境準備

#### 〔1〕 Processing の入手

Webで「Processing」と検索すると、(図 3-3-1)のような Processing のサイトが見つかります。

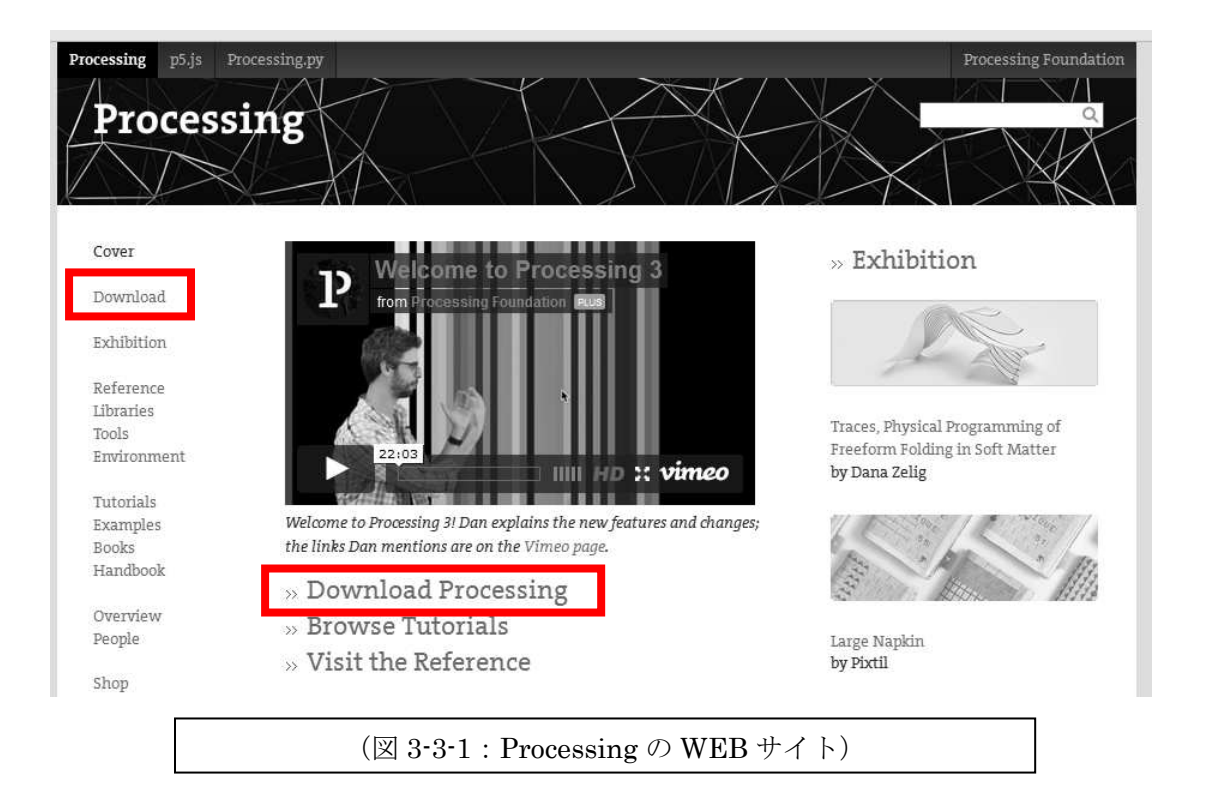

ページ左上の Download か中央の Download Processing のリンクをたどり、 続けて開くページで Donation (寄付)を適宜選択して Download をクリックす ると、次のようなページが開きます(図 3-3-2)。このページで、使用している OS に該当するシステムをダウンロードしましょう。※NoDonation を選択して もダウンロードできます。

※重要)本書を作成している時点(2015年11月10日)の最新バージョンでは、後に利用する OpenECHO for processing でエラーが発生しますので、ここでは、この画面の下部(図 3-3-3)の Ver.2.2.1 をダウンロードしてください。

| rocessing p5.js P<br>Process      | rocessing.py                      |                                              |                                               | Processing Foundation             |
|-----------------------------------|-----------------------------------|----------------------------------------------|-----------------------------------------------|-----------------------------------|
| Cover<br>Download                 | Download Proce<br>Windows. Select | ssing. Processing is<br>t your choice to dov | available for Li<br>vnload the soft           | nux, Mac OS X, and<br>ware below. |
| Exhibition                        |                                   | <b>3.0.1</b> (23 October 2015)               |                                               |                                   |
| Libraries<br>Tools<br>Environment | B                                 | Windows 64-bit<br>Windows 32-bit             | Linux 64-bit<br>Linux 32-bit<br>Linux Armycht | Mac OS X                          |
| Tutorials<br>Examples             | (図 3-3-2: Pro                     | ocessing ${\mathcal O}$ Downloa              | .d ページ)                                       |                                   |

# Stable Releases

3.0.1 (23 October 2015) Win 32 / Win 64 / Linux 32 / Linux 64 / Linux ARMv6hf / Mac OS X

3.0 (30 September 2015, 3p ET) Win 32 / Win 64 / Linux 32 / Linux 64 / Mac OS X

2.2.1 (19 May 2014) Win 32 / Win 64 / Linux 32 / Linux 64 / Mac OS X

1.5.1 (15 May 2011) Win (standard) / Win (no Java) / Linux x86 / Mac OS X

Earlier releases have been removed because we can only support the current versions of the software. To update old code, read the changes page. Per-release changes can be found in revisions.txt. If you have problems with the current release, please file a bug so that we can fix it. Older releases can also be built from the source. Read More about the releases and their numbering. To use Android Mode, Processing 3.0 beta or later is required.

(図 3-3-3 : Processing の旧バージョン)

### (2) Processing O Install

入手した Installer のファイルを適当な場所において、展開すれば、Install は完了です。展開してできたフォルダの中の processing.exe (図 3-3-4)を実行 すれば、Processing が起動します。

| お気に入りリンク             | 名前                                                                | 史新日時             | 種類     |
|----------------------|-------------------------------------------------------------------|------------------|--------|
| ドキュメント               | 🎳 core                                                            | 2015/11/16 17:32 | ファイル   |
| 目 ビカチャ               | 퉲 java                                                            | 2015/11/16 17:33 | ファイル   |
|                      | 🍶 launch4j                                                        | 2014/05/19 21:11 | ファイル   |
| a中#四 >>              | 🐊 lib                                                             | 2015/11/16 17:33 | ファイル   |
| 7+1 <i>1</i> .07 ▼   | 🔒 modes                                                           | 2015/11/16 17:33 | ファイル   |
| printor drivoro      | tools                                                             | 2015/11/16 17:36 | ファイル   |
| princer univers      | P processing.exe                                                  | 2015/11/16 17:32 | アプリク   |
| Processing           | 🗾 processing-java.exe                                             | 2015/11/16 17:32 | アプリク   |
|                      | revisions.txt                                                     | 2015/11/16 17:32 | TXT ファ |
| Denecho              |                                                                   |                  |        |
| processing-2.2.1-    |                                                                   |                  |        |
| Processing<br>アプリケージ | g.exe 更新日時: 2015/11/16 1<br>ション サイズ: 652 KB<br>作成日時: 2014/05/19 2 | 7:32             | e f    |
|                      | (⊠ 3-3-4 : Processin                                              | g)               |        |

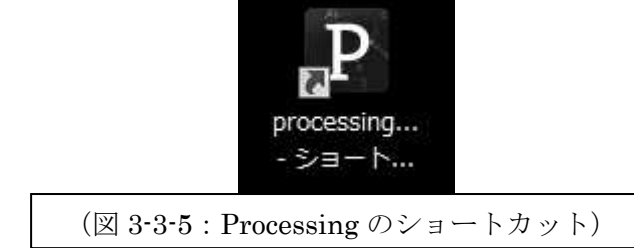

(図 3-3-5)のようにデスクトップにショートカットを作っておくとよいで しょう。なお、展開した Processing のフォルダのパスは、後にライブラリを追 加したりする場合、必要となりますので、メモをしておくとよいでしょう。

## 〔3〕 Processing の起動

先ほど作ったショートカットをダブルクリックすると、Processing が起動 します。

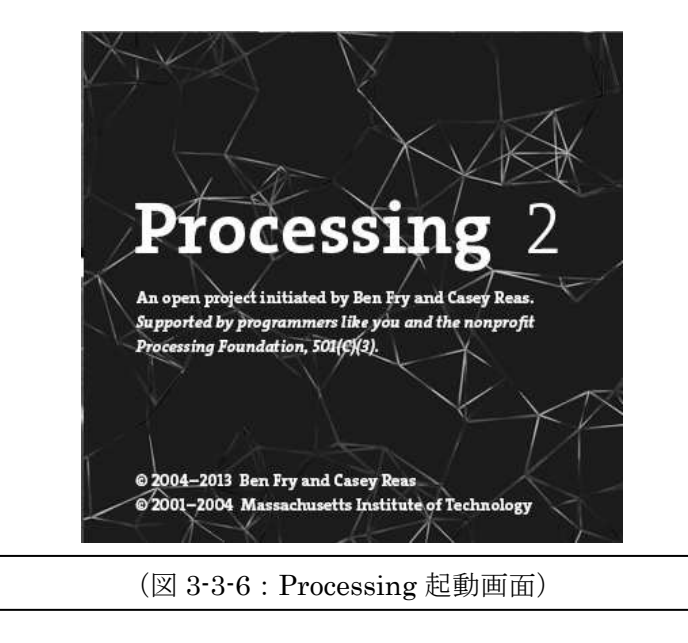

(図 3-3-6)のような起動画面が表示された後、少し時間をおいて(図 3-3-7) のウインドウが開きます。

この(図 3-3-7) ウインドウが Processing IDE です。

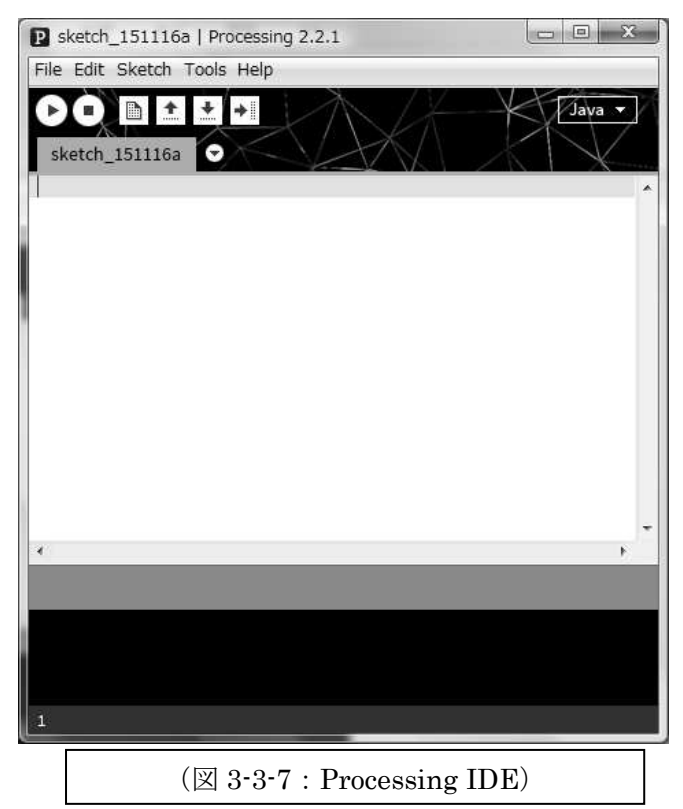

これで Processing も利用できるようになりました。

Processing は、PC の USB ポートを介したシリアル通信や LAN ポートで Ethernet 通信をおこなえます。これらについて特別なドライバソフトウエアは 必要ありません。

# (4) OpenECHO for Processing のインストール

**OpenECHO** for Processing は Processing の後にインストールしますので、ここで手順を説明します。

3章で紹介した SDK のダウンロードを行うと、圧縮されたファイルが入手できます。これを適当な場所に置いて解凍すると、(図 3-3-8)のようなファイルが現れます。

| 名前                         | 種類                     | 圧縮サイズ    | 4     |
|----------------------------|------------------------|----------|-------|
| ]] libraries               | ファイル フォルダ              |          |       |
| LICENSE_20140401.pdf       | Adobe Acrobat Document | 291 KB   |       |
| Search Choresting Logo.png | PNG イメージ               | 25 KB    | -     |
| 📄 readme.txt               | TXT ファイル               | 1 KB     |       |
| 🔁 Tutorial.pdf             | Adobe Acrobat Document | 1,500 KB | -     |
| 🔁 Tutorial-en.pdf          | Adobe Acrobat Document | 1,284 KB | 10.00 |

ここに含まれている librareis フォルダの中にある(図 3-3-9)のサブフォル ダの内容を Processing のスケッチを保存するフォルダ(図 3-3-10)の libraries フォルダ配下にそのままコピーします。

| 名前          | 種類        | 圧約 |
|-------------|-----------|----|
| 📗 controlP5 | ファイル フォルダ |    |
| 📗 OpenECHO  | ファイル フォルダ |    |
|             |           |    |

| お気に入りリンク | 名前          | 更新日時             | 種類        | ť |
|----------|-------------|------------------|-----------|---|
|          | 🏨 examples  | 2015/11/15 19:17 | ファイル フォルダ |   |
|          | 🔐 libraries | 2015/11/15 19:17 | ファイル フォルダ |   |
| 町 ビクチヤ   | 퉲 modes     | 2015/11/15 19:17 | ファイル フォルダ |   |
| i羊和 >>   | 📗 tools     | 2015/11/15 19:17 | ファイル フォルダ |   |
| フォルダ     | × .         | III              |           | , |

次に、Processing を起動して、メニューから、File → Example とたどり、次のようなウインドウ(図 3-3-11)が現れれば、OpenECHO forProcessing のライ ブラリとチュートリアルはインストールされています。

| E) 🔰 | Basics                                   |
|------|------------------------------------------|
| - 1  | Topics                                   |
| 1-1  | Demos                                    |
| -    | Books                                    |
| -    | Libraries                                |
| 1-1  | Contributed Libraries                    |
| Ē    | 🕞 📙 ControlP5                            |
| Ē    | - DpenECHO                               |
|      | Tutorial1_HowToMakeANode                 |
|      | Tutorial2a_PowerDistributionBoard        |
|      | Tutorial2b_ElectricEnergySensor          |
|      | Tutorial2c_TemperatureHumiditySensor     |
|      | Tutorial3a_AIILightsAirconOff            |
|      | Tutorial3b_AllLightsAirconOff_Individual |
|      | Tutorial4_LightEmulator                  |
|      | Tutorial5a_iRemoconLight                 |
|      | Tutorial5b_iRemoconAircon                |
|      | Tutorial6a_ImplementRealNode             |
|      | Tutorial6b_ElectricLock                  |
|      | Tutorial7_AllLightsOff                   |
|      | Tutorial8_WebAPI                         |
|      |                                          |
|      |                                          |

この章で解説した SDK や他の開発環境などは、ECHONET Lite だけではなく、い ろいろな開発に応用できる内容です。後の章ではモデルスマート家電の開発を行います が、是非そのときに、実際の SDK などに触れて、実感を得てください。 4章では、ECHONET Lite ネットワークを行き交う通信電文を実際に取得する方法 を紹介して、その中に含まれるデータを解析してみましょう。電文解析には ECHONET Lite 機器が必要ですが、実施の機器が準備できるとは限らないので、ここでは先に紹介 した ECHONET Lite SDK を利用して、機器をエミュレーションする方法を採用します。

## 4章1節 PC の準備

この章で行う実験には、次のような準備が必要です。(図 4-4-1)

- ①. 2 台以上の LAN 接続された PC。 ※PC に設定されている IP アドレスをあ らかじめ調べておいてください。
- ②. 2台の PC には、3章で説明した SSNG (Super Speed Node Generator for ECHONET Lite) と Processing をインストールした後、OpenECHO for Processing のライブラリとチュートリアルをインストールしておいてください。※2台とも同じ環境の PC を利用します。こうすることで、学校で実験を行う際には、2人1組であるいは、複数人のグループで、相互接続した環境での実験が可能です。

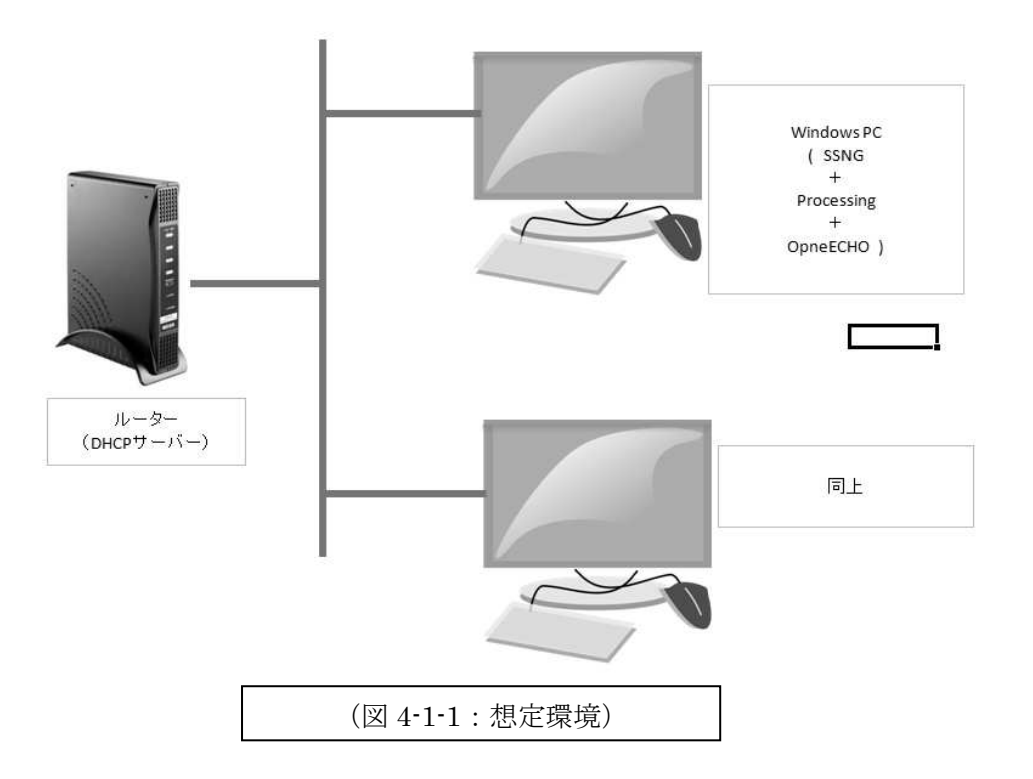

# 4章2節 電文の発行と取得

環境が整いましたら、実際に電文の発行と取得を行ってみましょう。

#### 4. 2. 1. SSNG の相互通信テスト

まず両方の PC で、Super Speed Node Generator を起動します。(図 4-2-1)

| Super Speed Node Generator for ECHONET Lite Ver.3.0.1                                                                                                    |                                                                                        |
|----------------------------------------------------------------------------------------------------|----------------------------------------------------------------------------------------|
| 接続先 受信/相手先ポート 送信用ポート ECHONET Lite/ロバティ設定格納ファイル<br>・ 3610 ・ 3611 ・ 8                                                                                                    | 読込ボタン                                                                                  |
| EHD 1         EHD 2         TID         SEOJ         端未番号         DEOJ         端未番号         ESV:サービス指定         OPC           10         規定電文形         0000         コントローラ         ・         1         家庭用エア         ・         1         書き込み()         ・         ・         ・         ・         ・         ・         ・         ・         ・         ・         ・         ・         ・         ・         ・         ・         ・         ・         ・         ・         ・         ・         ・         ・         ・         ・         ・         ・         ・         ・         ・         ・         ・         ・         ・         ・         ・         ・         ・         ・         ・         ・         ・         ・         ・         ・         ・         ・         ・         ・         ・         ・         ・         ・         ・         ・         ・         ・         ・         ・         ・         ・         ・         ・         ・         ・         ・         ・         ・         ・         ・         ・         ・         ・         ・         ・         ・         ・         ・         ・         ・         ・         ・         ・ | ercse; EPC:構成力U(7/1 PDC 1 EDT 1 )<br>1 動作状限                                            |
| 受信データ                                                                                                    | EPC:攝成力以行+2 PDC 2 EDT 2<br>動作状態                                                        |
| OPO<br>D                                                                                                    | Get EPC:構成力以行 3 PDC 3 EDT 3 〇<br>動作状態  0  0  30  9  1  1  1  1  1  1  1  1  1  1  1  1 |
| -                                                                                                    | EPC:構成力以行: 4 PDC 4 EDT 4 〇〇<br>動作状態 🐨 00 30 💿                                          |
| šē/?ፇット ↔                                                                                                    | Super Speed                                                                            |
| <ul> <li>通信末タン 停止ボタン 機器検索 マシンIPアドレス 受信テーダ削除 全項目初期化</li> <li>✓ 通信開始 停止 Search 192.168.0.57</li> <li>● 削除 柳 初期化 2</li> </ul>                                                                                                    | Node Generator                                                                         |
| (図 4-2-1:SSNG 起動)                                                                                                    |                                                                                        |

次に、両方の PC で、ウインドウ左下にある「通信開始」ボタンを押します。こ の操作で SSNG は ECHONET Lite ノードとして動作し始めます。次に、片方の PC で「Search」ボタンを押すと、他方の SSNG から返信を受け取り、受信データに解 析されたデータが表示されます。(図 4-2-2)

| Super Speed Node Generator for ECHONET Lite Ver.3.0.1                                                                                                    | X                                                                                                    |
|----------------------------------------------------------------------------------------------------|----------------------------------------------------------------------------------------------------|
| 接続先 受信/相手元ポート 送信用ポート ECHONET Liteプロパティ設定格納ファイル (1) (1) (1) (2) (3611) (2) (2) (2) (2) (2) (2) (2) (2) (2) (2                                                                                                    | 読込ボタン  ● PDC目動  ● PDC任意                                                                                                    |
| EHD 1         EHD 2         TID         SEOJ         端末番号         DEOJ         端末番号         ESV:サービス指定           10         規定電文形         0000         コントローラ         ()         家庭用エア         ()         書き込み() | OPC:oncse:         EPC:攝成力U/ティ1         PDC 1         EDT 1           (一)         1)         動作状態         01         30         1                                                                                                    |
| 受信データ                                                                                                    | EPC:構成プロパティ 2 PDC 2 EDT 2 〇〇                                                                                                    |
| No.2 日時2015/11/16(月) 22220214 送信元IP:1921680.111 送信元PORT3611<br>DATA:EHD1:10, EHD281, TID:0000, SEOJ0EF001, DEOJ05FF01, ESV:72, OPC:01, EPC1:06, PDC1:04, EDT1:<br>0105FF01,                                      |                                                                                                    |
| No.1 日時:2015/11/16(月) 22:21:58:70 送信元IP:192:168.0.111 送信元PORT:3610<br>DATA:EHD1:10, EHD2:81, TID:0000, SEOJ0EF001, DEOJ0EF001, ESV:73, OPC:01, EPC1:D5, PDC1:03, EDT1:<br>05FF01,                                | ●         ●         ●         ●         ●         ●         ●         ●         ●         ●         ●         ●         ●         ●         ●         ●         ●         ●         ●         ●         ●         ●         ●         ●         ●         ●         ●         ●         ●         ●         ●         ●         ●         ●         ●         ●         ●         ●         ●         ●         ●         ●         ●         ●         ●         ●         ●         ●         ●         ●         ●         ●         ●         ●         ●         ●         ●         ●         ●         ●         ●         ●         ●         ●         ●         ●         ●         ●         ●         ●         ●         ●         ●         ●         ●         ●         ●         ●         ●         ●         ●         ●         ●         ●         ●         ●         ●         ●         ●         ●         ●         ●         ●         ●         ●         ●         ●         ●         ●         ●         ●         ●         ●         ●         ●         ●         ● |
|                                                                                                    | EPC:構成力パティ4 PDC 4 EDT 4 〇)                                                                                                    |
| 、<br>広日/リット、                                                                                                    |                                                                                                    |
| 1081 0000 05FF 010E F001 6201 D600                                                                                                    | Super Speed                                                                                                    |
| 通信ボタン     停止ボタン     機器検索     マシンIPアドレス     受信データ削除     全項目初期化         停止      192.168.0.57     画 削除     御期化                                                                                                    | Node Generator                                                                                                    |
| (図 4-2-2:受信データの解析)                                                                                                    |                                                                                                    |

「停止」ボタンを押せば、SSNG は停止します。再開する際は、もう一度「通信 開始」ボタンを押してください。

#### 4.2.2.解析 その1

このとき受信したデータを拡大表示したものが(図 4-2-3)です。

| No.2 日時:2015/11/16(月) 22:22:<br>DATA:EHD1:10, EHD2:81, TID:00<br>0105FF01, | 02.14 送信元IP:192.168.0.111 送信元PORT:3611<br>000, SEOJ:0EF001, DEOJ:05FF01, ESV:72, OPC:01, I | (C)<br>EPC1:D6, PDC1:04, EDT1: |
|----------------------------------------------------------------------------|--------------------------------------------------------------------------------------------|--------------------------------|
| No.1 日時:2015/11/16(月) 22:21:<br>DATA:EHD1:10, EHD2:81, TID:00<br>05FF01,   | 58.70 送信元IP:192.168.0.111 送信元PORT:3610<br>000, SEOJ:0EF001, DEOJ:0EF001, ESV:73, OPC:01, I | EPC1:D5, PDC1:03, EDT1:        |
|                                                                            | (図 4-2-3 : 受信データ)②                                                                         |                                |

受信データは、受信した順に NO がついていて、新しいデータが上部に表示されています。このとき、相手方 PC の SSNG で受信されたデータを示します。(図 4-2-4)

No.1 日時:2015/11/16(月) 22:22:08.99 送信元IP:192.168.0.57 送信元PORT:3610 DATA:EHD1:10, EHD2:81, TID:0000, SEOJ:05FF01, DEOJ:0EF001, ESV:62, OPC:01, EPC1:D6, PDC1:00, (図 4-2-4:対向 PC の受信データ)①

この例では、後から SSNG を開始した PC から②(図 4-2-3)の No.1(B)が発行されました。その後①(図 4-2-4)の No.1の電文(A)が発行されて、その応答として②(図 4-2-3)の No.2(C)の電文が送信されたことになります。

(A)の電文は、送信元 IP: 192.168.111 から、Port: 3610 で発信され その内容は、次の通りです。

①. EHD1:10 (ほぼ固定)

ECHONET Lite ヘッダ 1

- ②. EHD2:81 (ほぼ固定)
  - ECHONET Lite ヘッダ 2
- ③. TID:0000(送信元の連続番号と思えばよい) Transaction ID
- ④. SEOJ: 0EF001 (プロファイルクラス+ノードプロファイル+01 番)
   送信元 ECHONET Lite オブジェクト指定

- ⑤. DEOJ: 0EF001 (プロファイルクラス+ノードプロファイル+01 番)
   相手先 ECHONET Lite オブジェクト指定
- ⑥. ESV:73 (プロパティ値通知=INF)ECHONET Lite サービス
- ⑦. OPC: 01 (以後のプロパティ処理数は1つ)
   処理プロパティ数
- ⑧. EPC: D5 (インスタンスリスト通知)ECHONET Lite プロパティ
- PDC:00(以後のデータは無し)

EDT バイト数

となっています。

この電文は、コントローラが立ち上がった際に、自分もノードの一つなので、ネットワーク内のコントローラにノードが立ち上がったことを通知している電文です。

これらの定義は、【2.3.5.】で説明した、ECHONET Lite 規格書 第2部 第3章 電 文構成に規定があります。参照して、各フィールドの値を確認してください。

(B)の電文は、送信元 IP: 192.168.057 から、Port: 3610 で発信され その内容は、次の通りです。

①. EHD1:10 (ほぼ固定)

ECHONET Lite  $\sim \gamma \not j 1$ 

②. EHD2:81 (ほぼ固定)

ECHONET Lite ヘッダ 2

③. TID:0000(送信元の連続番号と思えばよい)

Transaction ID

④. SEOJ: 05FF01(管理・操作機器クラスグループ+コントローラ+01番)
 送信元 ECHONET Lite オブジェクト指定

⑤. DEOJ: 0EF001

(プロファイルクラスグループ+ノードプロファイル+01番)

相手先 ECHONET Lite オブジェクト指定

- ⑥. ESV: 62 (プロパティ値読み出し要求=Get)ECHONET Lite サービス
- ⑦. OPC: 01 (以後のプロパティ処理数は1つ)
   処理プロパティ数
- ⑧. EPC: D6(自ノードインスタンスリストS)ECHONET Lite プロパティ
PDC:00(以後のデータは無し)

EDT バイト数

となっています。

- (C)の電文は、送信元 IP: 192.168.111 から、Port: 3611 で発信され その内容は、次の通りです。
  - ①. EHD1:10 (ほぼ固定)
    - ECHONET Lite  $\sim \gamma \not \beta 1$
  - EHD2:81(ほぼ固定)
     ECHONET Lite ヘッダ2
  - ③. TID:0000(受信した電文と同じフィールドの値をセット) Transaction ID
  - ④. SEOJ: 0EF001
  - (プロファイルクラスグループ+ノードプロファイル+01番) 送信元 ECHONET Lite オブジェクト指定
  - ⑤. DEOJ: 05FF01(管理・操作機器クラスグループ+コントローラ+01番)
     相手先 ECHONET Lite オブジェクト指定
  - ⑥. ESV:72 (プロパティ値読み出し応答=Get\_Res)ECHONET Lite サービス
  - OPC:01(以後の処理プロパティ数)
     処理プロパティ数
  - ⑧. EPC: D6(自ノードインスタンスリストS)ECHONET Lite プロパティ
  - ⑨. PDC:04(以後のバイト数)EDTバイト数
  - 10. EDT1:0105FF01
    - (インスタンス総数=1+管理・操作関連機器クラス+コントローラ+01番) プロパティ値データ

となっています。

このやりとりは、電文(A)は、ノードが立ち上がったことを報告した後に、機器検索(B)からの問い合わせがあり、その電文に対して、対向 PC が(C)の電文で応答を返したことになります。

# 4章3節 一般照明機器コントロールの通信テスト

本物の ECHONET Lite 対応の一般照明器具があれば話は早いのですが、ここでは、 SDK を使って一般照明エミュレータを作ります。そして SSNG を一方の PC で起動し ておき、他方の PC で一般照明エミュレータを起動します。一般照明機器の代わりで す。その後、エミュレータ上で一般照明の点灯・消灯を行ったときの電文を取得して、 解析します。

#### 4.3.1. 一般照明器具エミュレータの作成

これには、OpenECHO for Processing を使います。作成と言っても、すでに提供されている Example をそのまま使うので、簡単にできます。

まず、Processing を起動します。メニューで File → Examples とたどると次のウイ ンドウが表示されます。(図 4-3-1)

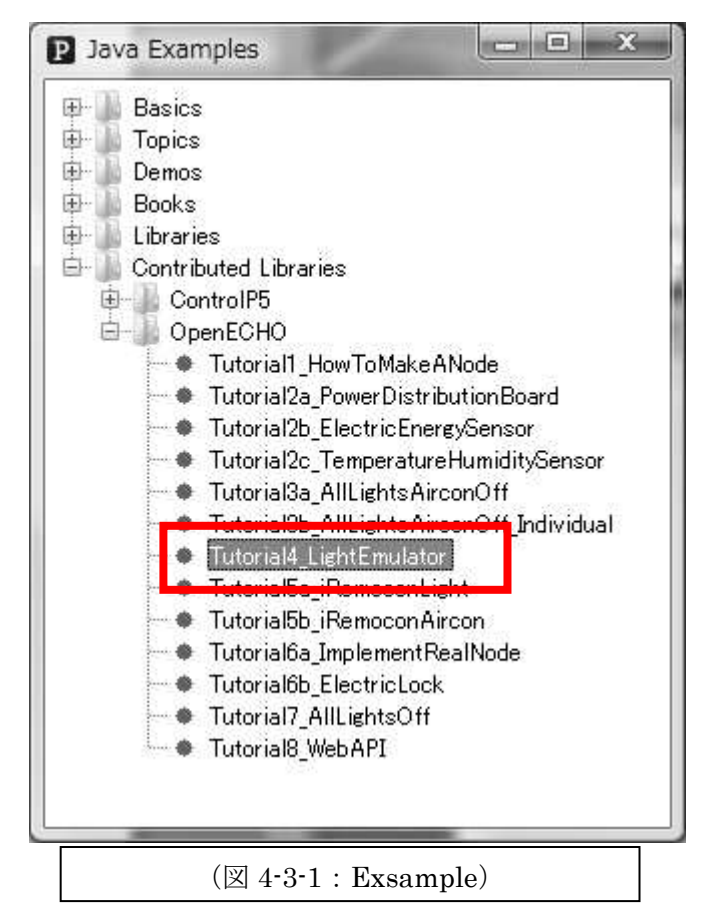

このウインドウで Tutorial4\_LightEmulator をダブルクリックします。

Processing のウインドウに、一般機器エミュレータのスケッチ(Processing も Arduino と同様にプログラムのことをスケッチと呼びます。)が開きます。(図 4-3-2)

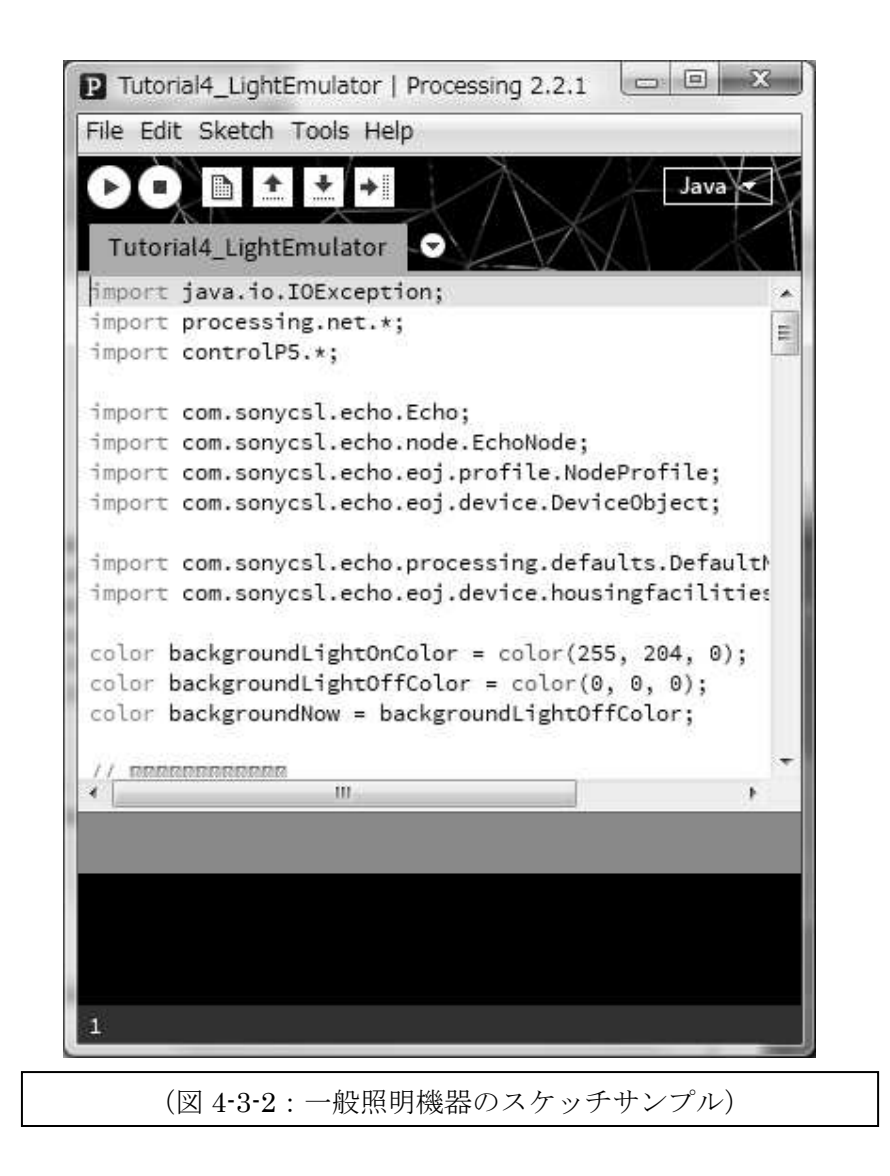

これで終わりです。もう準備ができました。簡単でしょう!!

#### 4.3.2. 一般照明器具エミュレータの電文取得

一般照明機器の立ち上がりからの電文を取得したいので、先に、他方の PC で SSNG を起動して、通信を開始しておきます。

次に、Processing のウインドウ上部にある右向きの三角印のボタン(図 4-3-3)をク リックします。これがスケッチの実行ボタンです。

| P Tutorial4_LightEmulator   Processing 2. |
|-------------------------------------------|
| File Edit Sketch Tools Help               |
|                                           |
| Tutorial4_LightEmulator                   |
| import java.io.IOException;               |
| import processing.net.*:                  |
| (図 4-3-3:スケッチの実行)                         |

スケッチを実行すると、次のウインドウが現れます。(図 4-3-4)

このとき、すでに SSNG は電文を取得しています。これは、一般照明が起動したときの電文です。(図 4-3-5)

No.1 日時:2015/11/16(月) 23:52:52:35 送信元IP:192.1680.111 送信元PORT:3610 DATA:EHD1:10, EHD2:81, TID:0000, SEOJ:0EF001, DEOJ:0EF001, ESV:73, OPC:01, EPC1:D5, PDC1:04, EDT1: 01029001,

(図 4-3-5:一般照明起動時の電文)

次に、エミュレータウインドウの SWITCH\_ON ボタンをクリックします。すると、 ウインドウ内部が黄色に変化して、明りが点いたような雰囲気になります。(図4-3-6)

| SWITCHLON  |   |  |  |
|------------|---|--|--|
| SWITCH_OFF |   |  |  |
| SWITCH_OFF | _ |  |  |

これで、SSNG は次の電文が取得できています(図 4-3-7)。Processing ウインドウ 上部、先ほどのボタンの右隣の四角いマークが入ったボタンをクリックして、スケッ チの実行を停止してください。

| No.3 日時:2015/11/17(火) 00:0<br>DATA:EHD1:10, EHD2:81, TID             | 4:34.75  送信元IP:192.168<br>0004, SEOJ:029001, DEOJ: | 0.111 送信元PORT:3610<br>0EF001, ESV:73, OPC:01, I | EPC1:80, PDC1:01, EDT1:31, |
|----------------------------------------------------------------------|----------------------------------------------------|-------------------------------------------------|----------------------------|
| No.2 日時:2015/11/17(火) 00:0<br>DATA:EHD1:10, EHD2:81, TID             | 4:32:45 送信元IP:192:168<br>0002, SEOJ:029001, DEOJ:  | 0.111 送信元PORT:3610<br>DEF001, ESV:73, OPC:01, I | EPC1:80, PDC1:01, EDT1:30, |
| No.1 日時:2015/11/16(月) 235<br>DATA:EHD1:10, EHD2:81, TID<br>01029001, | 2:52:35 送信元IP:192:168<br>0000, SEOJ:0EF001, DEOJ:  | .0.111 送信元PORT:3610<br>0EF001, ESV:73, OPC:01,  | EPC1:D5, PDC1:04, EDT1:    |
|                                                                      | (図 4-3-7:一般                                        | 照明の電文)                                          |                            |

## 4.3.3. 電文解析 その2

さて、取得した電文を解析してみましょう。

(図 4-3-7)の電文 No.1 は、送信元 IP: 192.168.111 から、Port: 3610 で発信され その内容は、次の通りです。

①. EHD1:10 (ほぼ固定)

ECHONET Lite  $\sim \gamma \not > 1$ 

②. EHD2:81 (ほぼ固定)

ECHONET Lite  $\sim \gamma \not > 2$ 

- ③. TID:0000(送信元の連続番号と思えばよい) Transaction ID
- ④. SEOJ: 0EF001 (プロファイルクラス+ノードプロファイル+01 番)
   送信元 ECHONET Lite オブジェクト指定
- ⑤. DEOJ: 0EF001 (プロファイルクラス+ノードプロファイル+01番)

221

相手先 ECHONET Lite オブジェクト指定

- ⑥. ESV:73 (プロパティ値通知=INF)ECHONET Lite サービス
- OPC:01(以後のプロパティ処理数は1つ) 処理プロパティ数
- ⑧. EPC: D5 (インスタンスリスト通知)

ECHONET Lite プロパティ

- PDC:04(以後のバイト数)
  - EDT バイト数
- (1). EDT1 : 01029001
- (インスタンス総数=1+住宅・設備関連機器クラス+一般照明機器+01番) プロパティ値データ
- となっています。
- この電文は、一般照明機器が立ち上がった際に、ネットワーク内のコントローラに 一般照明機器ノードが立ち上がったことを通知している電文です。

これらの定義は、【2.3.5.】で説明した、ECHONET Lite 規格書 第2部 第3章 電文 構成に規定があります。参照して、各フィールドの値を確認してください。

(図 4-3-7)の電文 No.2 は、送信元 IP: 192.168.111 から、Port: 3610 で発信され その内容は、次の通りです。

- ①. EHD1:10 (ほぼ固定)
  - ECHONET Lite ヘッダ 1
- EHD2:81(ほぼ固定)
   ECHONET Lite ヘッダ2
- ③. TID:0002(送信元の連続番号と思えばよい) Transaction ID
- ④. SEOJ:029001(住宅・設備関連機器クラス+一般照明機器+01番)
   送信元 ECHONET Lite オブジェクト指定
- ⑤. DEOJ: 0EF001 (プロファイルクラス+ノードプロファイル+01 番)
   相手先 ECHONET Lite オブジェクト指定
- ⑥. ESV:73 (プロパティ値通知=INF)ECHONET Lite サービス
- ⑦. OPC: 01 (以後のプロパティ処理数は1つ)
   処理プロパティ数
- ⑧. EPC:80 (動作状態)

ECHONET Lite プロパティ

- PDC:01 (以後のバイト数)
  - EDT バイト数
- 10. EDT1 : 30 (ON)
- (インスタンス総数=1+住宅・設備関連機器クラス+一般照明機器+01番) プロパティ値データ

となっています。

この電文は、一般照明機器のスイッチが入り照明が点灯したことをコントローラ機 器に通知する電文です。

(図 4-3-7)の電文 No.3 は、送信元 IP: 192.168.111 から、Port: 3610 で発信され、 その内容は、次の通りです。

①. EHD1:10 (ほぼ固定)

ECHONET Lite  $\land \lor \not \lor 1$ 

②. EHD2:81 (ほぼ固定)

ECHONET Lite ヘッダ 2

③. TID:0002(送信元の連続番号と思えばよい)

Transaction ID

- ④. SEOJ:029001(住宅・設備関連機器クラス+一般照明機器+01番)
   送信元 ECHONET Lite オブジェクト指定
- ⑤. DEOJ: 0EF001 (プロファイルクラス+ノードプロファイル+01 番)
   相手先 ECHONET Lite オブジェクト指定
- ⑥. ESV:73 (プロパティ値通知=INF)ECHONET Lite サービス
- ⑦. OPC:01 (以後のプロパティ処理数は1つ)
   処理プロパティ数
- ⑧. EPC: 80(動作状態)ECHONET Lite プロパティ
- PDC:01 (以後のバイト数)

EDT バイト数

10. EDT1 : 31 (OFF)

(インスタンス総数=1+住宅・設備関連機器クラス+一般照明機器+01番) プロパティ値データ

となっています。

この電文は、一般照明機器のスイッチが切れて照明が消灯したことをコントローラ 機器に通知する電文です。

# 5章 モデルスマート家電の開発

いよいよマイコンを使って、モデルスマート家電を開発します。マイコン関連の必要 パーツは別途、実習キットが用意されています。必要に応じて、他の章を参照しながら 手順どおりに進めて、ECHONET Lite 対応の照明を開発しましょう。

この章では、Arduinoの開発に親しみを持ってもらえるように、段階的にプログラム を作ります。

#### 5章1節 必要な機器と環境

必要な機材と環境を説明します。

#### 5. 1. 1. PC

PC の OS は、Windows・Linux・MAC が利用できますが、ここでは Windows を利 用した開発について解説します。

#### 5. 1. 2. マイコン (Arduino UNO)

マイコンには、3章で解説した、Arduino UNOを使います。(図 5-1-1)

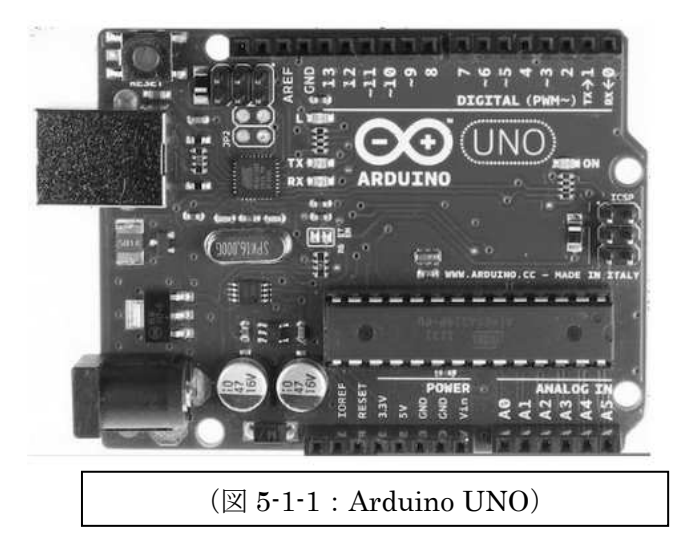

※注意)Arduino ボードは、サードパーティ製のものが沢山作られています。どれを利用しても良いのですが、Web などに公開されている稼働実績のあるものが、 問題に直面した際に、課題解決のヒントを得やすくて、安心して利用できます。

### 5. 1. 3. Ethernet Shield

Arduino ボードを拡張する際に追加する基盤で、Ethernet Shield は、マイコンをネットワークに接続するために利用します。(図 5-1-2)

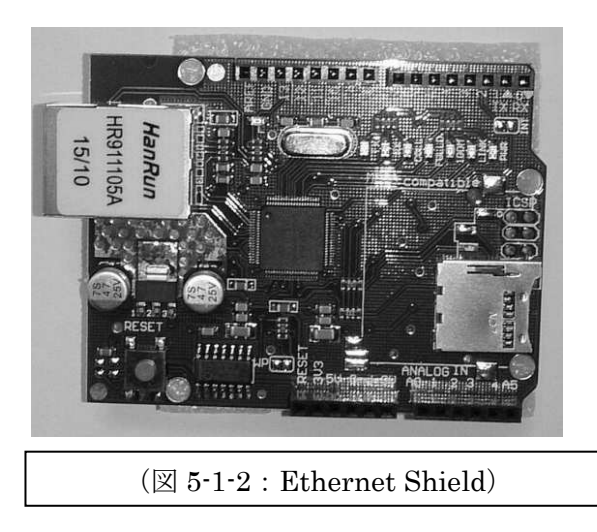

※重要)Ethernet Shield は、MAC アドレスが添付されているものと、そうでないものが存在します。MAC アドレスが添付されていないものは、利用しているネットワーク環境で重複しない MAC アドレスを利用して下さい。実際には、すでに利用していないルーターや古いPC のネットワークカードに割り当てられている MAC アドレスを利用するのがよいでしょう。

#### 5.1.4. 開発環境 (IDE)

利用するマイコの開発環境は、PC にインストールした IED(統合開発環境)を利用できます(図 5-1-3)。IDEの入手やインストールの手順については、3章2節で説明していますので、適宜参照してください。

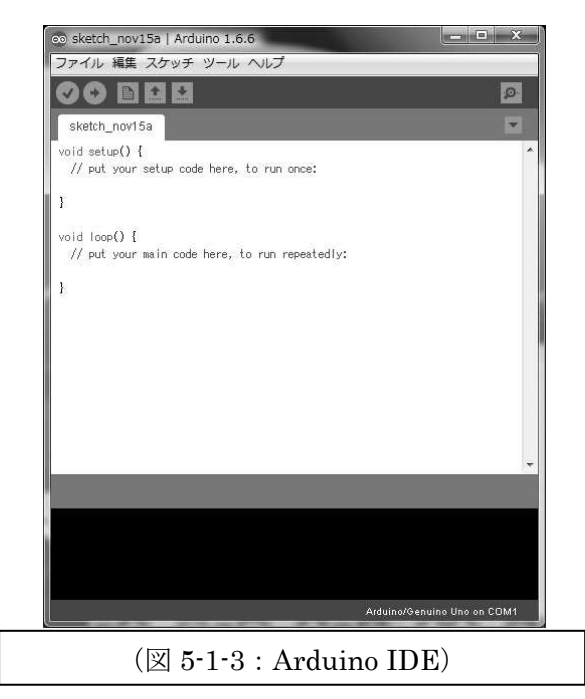

# 5. 1. 5. LED

Arduino ボードには、LED がついていますが、基板の外で LED を点灯する際に使用します。手持ちのパーツを使用する方は、数 mA の電流で点灯できるような LED を利用してください。

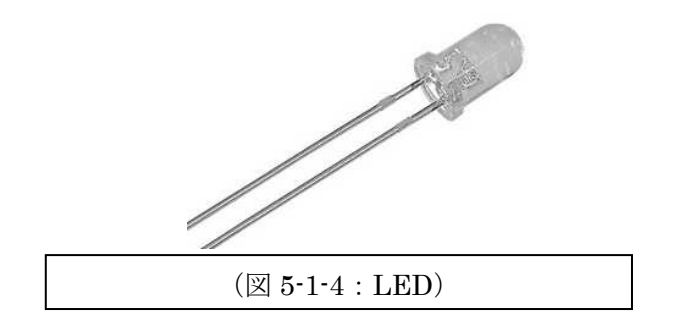

#### 5.1.6.抵抗

LED を点灯させる際、LED にあまり大きな電流が流れないようにするための抵抗 です。抵抗値を LED の規格に合わせて適宜選択します。ここでは 470 Ωのものを準備 しました。

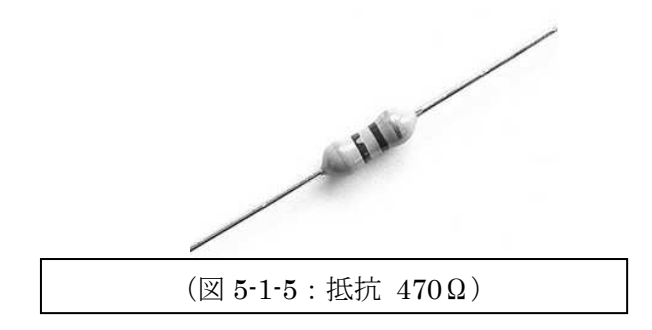

### 5. 1. 7. ジャンパワイヤ

マイコン基板のソケットにジャンパワイヤを挿しこみ、周辺デバイスと(例えばセンサなど)接続するので半田付けの必要はありません。いろいろな色があるので、信号の種類によって使い分けをします。

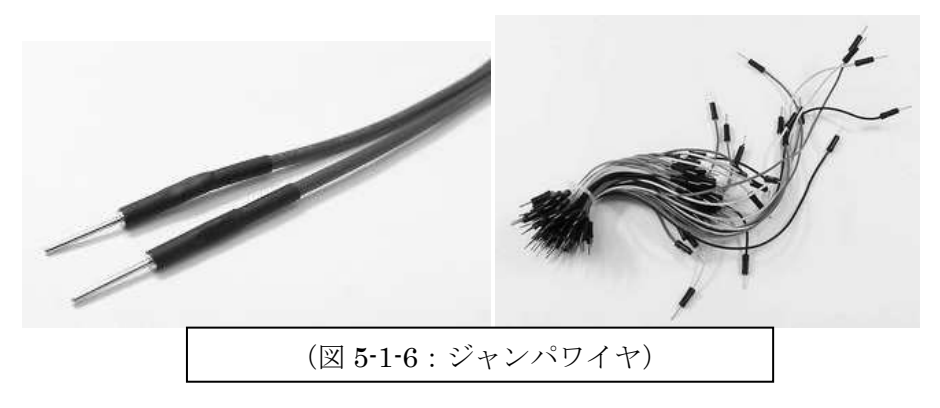

### 5. 1. 8. ブレッドボード

Arduino ボード外部に回路を作り、はんだ付けをしないでマイコンと接続することができる便利な基板です。

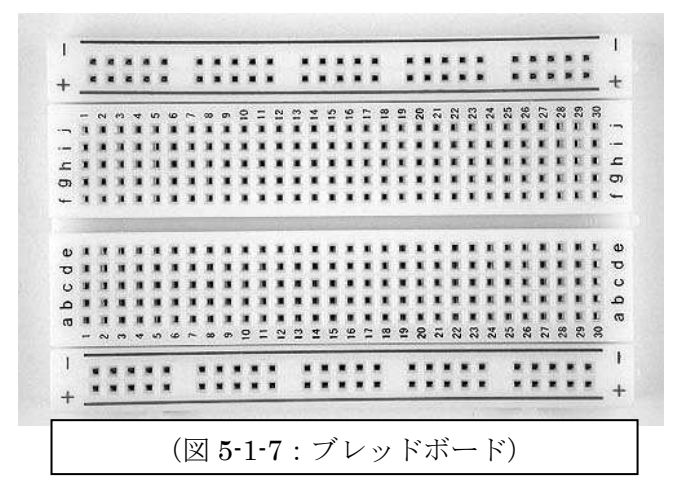

# 5章2節 Arduino ボード 初めの一歩

まず、最初に LED を点滅させてみましょう。これが、初めの一歩です。

#### 5.2.1. プログラム開発

PC のデスクトップにあるメガネマーク(図 5-2-1)のショートカットをダブルクリ ックして Arduino IDE を起動します(図 5-2-2)。

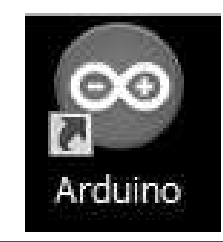

(図 5-2-1:Arduino ショートカット)

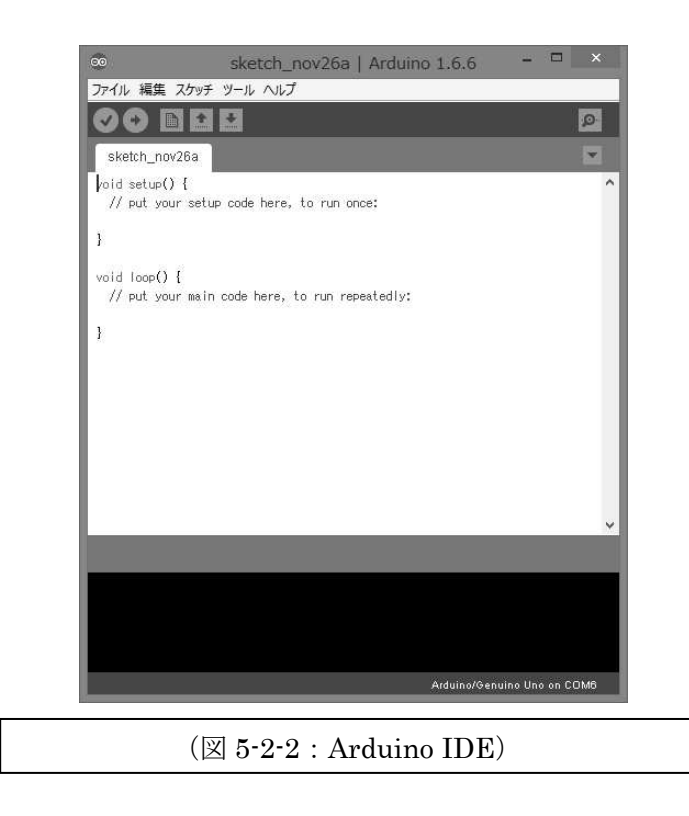

次に、IDEのメニューからファイル→スケッチの例→01.Basicsとたどり、Blinkを クリックします。(図 5-2-3)

| パル 編集 スケッチ                             | ツール ヘルプ                          |                                                                                                  |                                          | ファイル 編集 スケッチ ツール ヘルプ                                                                                                    |
|----------------------------------------|----------------------------------|--------------------------------------------------------------------------------------------------|------------------------------------------|----------------------------------------------------------------------------------------------------|
| 新規ファイル<br>間く<br>Open Recent<br>スケッチブック | Ctrl+N<br>Ctrl+0                 |                                                                                                  |                                          |                                                                                                    |
| スケッチの例                                 |                                  | Δ.                                                                                               |                                          | Blink                                                                                                    |
| 間じる<br>保存<br>名前を付けて保存                  | Ctrl+W<br>Ctrl+S<br>Ctrl+Shift+S | Built-In Examples 01.Basics 02.Digital 03.Analog                                                 | AnalogReadSerial<br>BareMinimum<br>Blink | Turns on an LED on for one second, then off for one second, repeatedly.<br>Most Arduinos have an on-board LED you can control. On the Uno and<br>Leonardo, it is attached to digital pin 13. If you're unsure what<br>pin the on-board LED is connected to on your Arduino model, check |
| ブルンタの設定<br>印刷                          | Ctrl+Shift+P<br>Ctrl+P           | 04.Communication<br>05.Control                                                                   | DigitalReadSerial<br>Fade                | the documentation at <u>http://www.arduino.cc</u><br>This example code is in the public domain.                                                                                                    |
| 環境設定                                   | Ctrl+カンマ                         | 06.Sensors                                                                                       | ReadAnalogVoltage                        |                                                                                                    |
| 转了                                     | Ctrl+Q                           | 08.Strings<br>09.US8<br>10.StarterKit_BasicKit<br>11.Arduino15P                                  |                                          | by Scott Fitzgerald<br>*/<br>// the setup function runs once when you press reset or power the board                                                                                                    |
|                                        |                                  | Examples from Libraries<br>Bridge<br>EEPROM<br>Ethernet<br>Firmata<br>GSM<br>LiquidCrystal<br>SD | on: COM0                                 | void setup() {     // initialize digital pin 13 as an output.                                                                                                    |

すると、Arduino プログラムのひな形が現れます。LED の点滅はこのひな形をその まま使い、Arduino の動作確認とプログラムの書込み操作の練習をします。初めて利 用する機能も、この「スケッチの例」を参考にして開発することができるようになっ ていて大変便利です。

※Arduino では、プログラムのことを「スケッチ」と呼んでいますが、本書では、 229 「プログラム」という呼称も使用しています。

プログラムの内容は、後に説明することにして、先を急ぎます。

#### 5. 2. 2. Arduino にプログラム書込み

次は、Arduino を付属の USB ケーブルで PC に接続してください。PC によっては
 通知音が鳴り、USB ポートにデバイスが接続されたことを知らせてくれるでしょう。
 ここで、3 章で確認した COM ポート番号が必要になります。メニューからツール
 →シリアルポート とたどり、3 章で確認した COM ポート番号にチェックが入っていることを確認してください。3 章で確認・設定したので、そのままで OK のはずです。
 もし変わっているようでしたら、ここで設定してください。

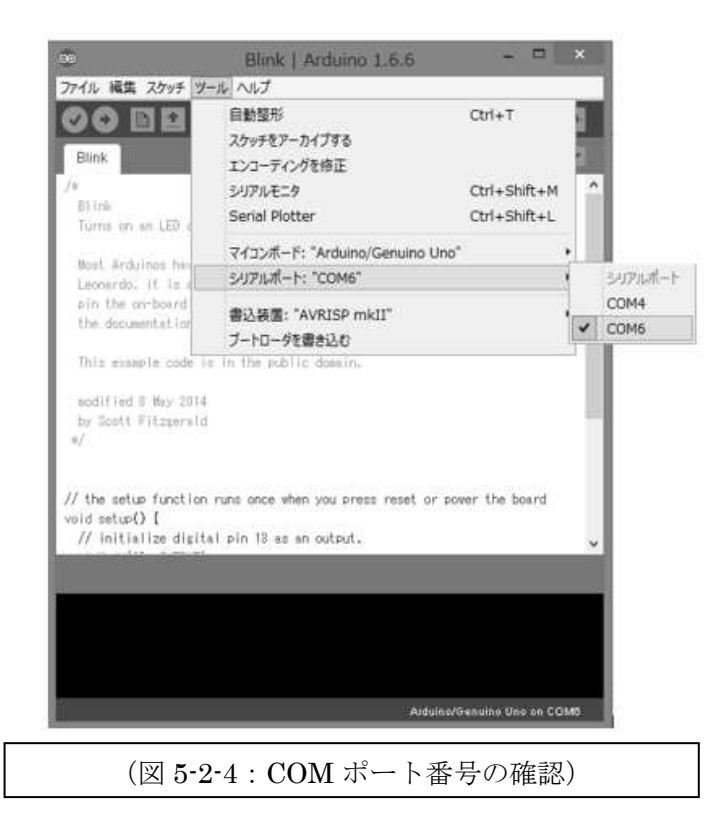

いよいよ Arduino にプログラムを書き込みます。IDE の左上にある右向きの矢印ボ タンをクリックして下さい。すると、プログラムのコンパイルが行われて、エラーが 無いことが確認されると、Arduino にプログラムの書込みが行われます。(図 5-2-5)

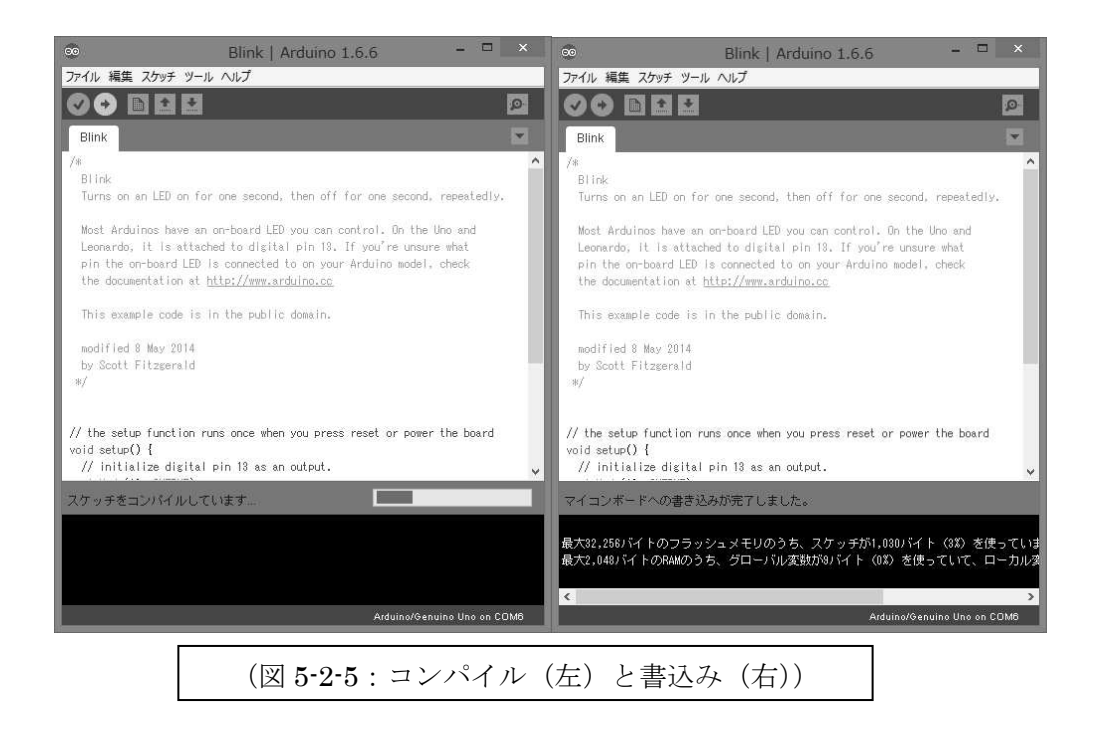

書込みが終了すると、自動的に Reset がかかり、プログラムが動き始めます。写真 (図 5-2-6)では、下側の赤い LED が点滅を始めています。

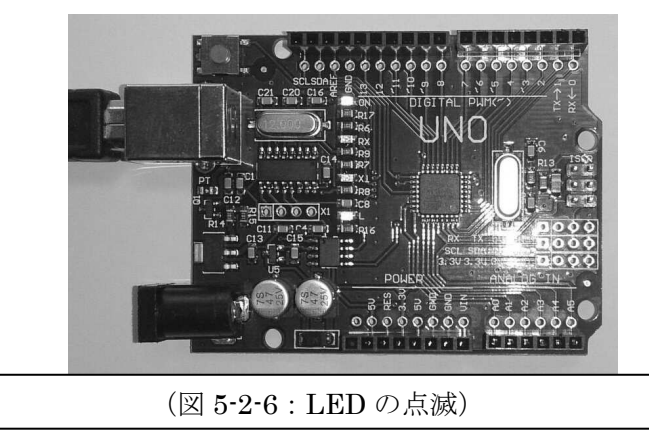

# 5. 2. 3. Blink プログラムの説明

(図 5-2-7) に Blink プログラムを示します。

| // the setup function runs<br>void setup() []<br>// initialize digital pir<br>pinMode(13, OUTPUT);<br>}] | once when you press reset or power the board<br>113 as an output.                             |   |
|----------------------------------------------------------------------------------------------------|-----------------------------------------------------------------------------------------------|---|
| <pre>// the loop function runs c<br/>void loop() {<br/>digitalWrite(13, HIGH);<br/>delay(1000);</pre>    | ver and over again forever<br>// turn the LED on (HIGH is the voltage level)                  |   |
| defay(1000);<br>digitalWrite(13, LOW);<br>defay(1000);                                                   | // wait for a second<br>// turn the LED off by making the voltage LOW<br>// wait for a second |   |
| }                                                                                                    | 10 ENGLEY AND LIFEDORINGS                                                                     | Ŷ |
| ()                                                                                                    | 3 5-2-7 : Blink プログラム)                                                                        |   |

Arduinoのプログラムは C 言語で記述します。プログラムには setup()と loop()という 2 つの関数が必要です。setup()関数は、Arduino ボードの電源を入れた時や Reset をしたときに 1 度だけ実行されます。変数や PIN の入出力の初期化・設定などをこの 関数内で行います。loop()関数には、実際に行いたい処理を記述します。loop()関数は 繰り返し実行されます。この 2 つの関数は省略することができません。

Blink プログラムでは、setup()関数内に pinMode(13,OUTPUT)という記述があります。 これは、13 番 PIN を出力で使うという初期設定です。Arduino では 13 番 PIN に LED がつながっているので、これを点滅させるために、出力に設定しています。loop()関 数では、degitalWrite(13,HIGH)と degitalWrite(13,LOW)という記述があります。これは、 13 番 PIN の出力を HIGH にしたり、LOW にしたりしています。HIGH にすれば、13 番 PIN は 5V になり、そこにつながっている LED が点灯します。反対に LOW にすれ ば、13 番 PIN は 0V になり LED は消灯します。そして、その間に delay(1000)という 記述がありますが、ここで 1000 ミリ秒(1 秒)プログラムの実行を停止します。この プログラムが繰り返し実行されるので、1 秒間隔で LED の点滅を繰り返すプログラム =Blink になるということです。

## 5章3節 ECHONET Lite 対応照明の開発

次は、ECHONET Lite に対応した照明を開発しましょう。

#### 5.3.1. Ethernet Shield の準備と配線

ネットワークに接続するために Ethernet Shield を使います。この拡張基板は、 Arduino ボードのピンソケットに差し込める PIN がついていますので、(図 5-3-1)の ように Arduino ボードの上に重ねて差し込みます。

※重要)後に Arduino にプログラムを書き込む際に、Ethernet Shield が正しく初期 化されていないために、書き込みエラーが発生する場合があります。その時は、 Ethernet Shield を一度はずして書込を行った後に、電源を切って(USB ケーブルを外 す)Ethernet Shield を取り付けるようにしてください。プログラムで Ethernet Shield が 正しく初期化されるようになれば、書き込みエラーが発生することはありません。

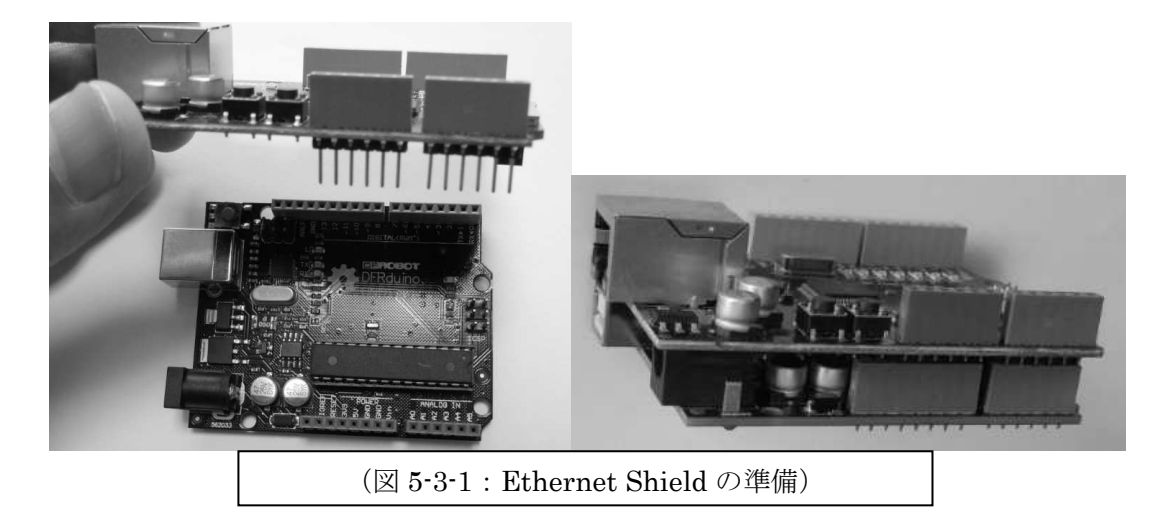

Ethernet Shield を装着したら、次は配線を行います。(図 5-3-2)のように、Ethernet Shield のピンソケットとブレッドボード、LED、抵抗をジャンパー線で配線して回路 を作ります。この時、注意が必要な点は、LED の向きです。LED は、脚が 2 本出て いて、長さが違います。(図 5-3-2)で、曲げて表示している側が長い方の脚です。Ethernet Shield のピンソケットは、そのまま Arduino ボードのピンソケットにつながっていま すので、回路は No.3 の PIN→黄色のジャンパー線→LED の長い方の脚→LED の短い 方の脚→抵抗→青色のジャンパー線→GND PIN となります。

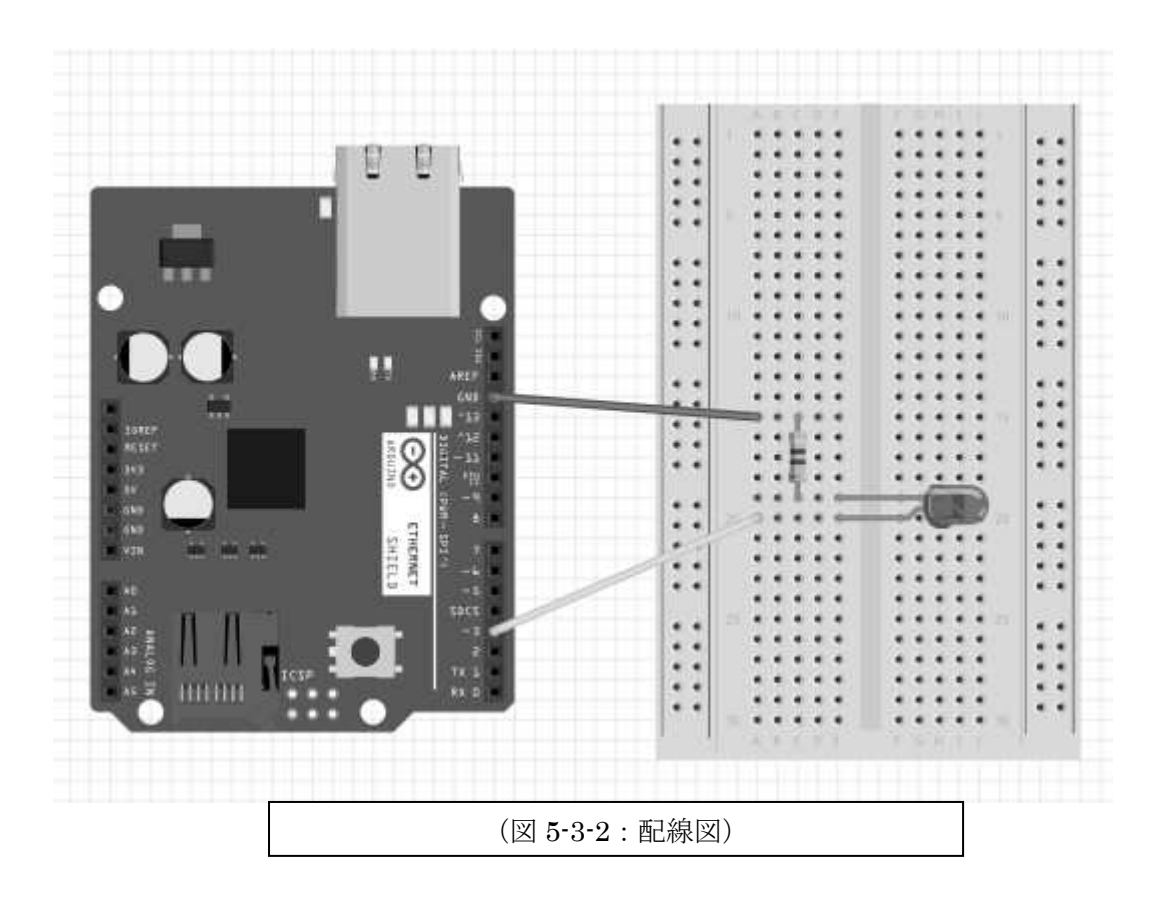

#### 5.3.2. プログラムの作成

Arduino IDE に次のソースコードを記述します。コードの内容は、コメントに記入 しましたので、お読みください。ソースコードを入力したら、Arduino を PC に接続 して、コンパイルと書込みを行ってください。

※重要) Arduino にプログラムを書き込む際、Ethernet Shield が正しく初期化されて いないために、書き込みエラーが発生する場合があります。その時は、Ethernet Shield を一度はずして書込を行った後に、電源を切って(USB ケーブルを外す) Ethernet Shield を取り付けるようにしてください。プログラムで Ethernet Shield が正しく初期化され るようになれば、書き込みエラーが発生することはありません。

(重要事項)

[1] の MAC Address は、ネットワーク内でユニークにする事。

[2] の IP Address は、DHCP の場合は、自動で設定されます。

#include <SPI.h>

#include <Ethernet.h>

#include <Udp.h>

//#define CS 4 //Required Chip select

byte mac[] = { 0x00, 0x00, 0x00, 0x00, 0x00, 0x00 }; // [1] MAC Address byte ip[] = { 192, 168, 0, 39 }; // [2] IP Address

IPAddress remIP(192,168,0,101); //〔3〕コントローラの IP のデフォルト値 //後で返信先の IP が入るので特に意味はない。

unsigned int localPort = 3610; // [4] local port to listen on

```
long EHD1= 0x10; //〔5〕ここから、ECHONET Lite の通信電文の定義をしている
long EHD2= 0x81;
long TID1= 0x00;
long TID2= 0x00;
long SEOJ1= 0x02; //〔6〕一般照明を表す
long SEOJ2= 0x90;
long SEOJ3= 0x01;
long DEOJ1= 0x0E;
```

long DEOJ2= 0xF0; long DEOJ3= 0x01; // [7] INF long ESV= 0x73; long OPC= 0x01; long EPC= 0x80; long PDC= 0x01; //〔5〕ここまで、ECHONET Lite の通信電文の定義をしている long EDT= 0x31; EthernetClient client; EthernetUDP Udp; int RECEIVE\_PACKET\_MAX\_SIZE = 256; byte rBuffer[256]; // [8] receive buffer // [9] デバイスステータス, OFF=0, ON=1 int devStatus = 0; int RED PIN = 3; //〔10〕照明 LED は、No.3 の PIN に接続している // 初期化 // void setup() { // [11] pinMode(RED\_PIN, OUTPUT); //〔12〕ON OFF 制御は3番ポートになる //〔14〕シリアルポートをオープンして、しばし待つ Serial.begin(9600); //〔15〕通信速度は 9600bps delay(1000); //〔16〕1 秒間待つ Serial.println("Start ECHONET Lite!!"); //〔17〕シリアル通信で、メッセージ出力 //〔18〕Ethernet 接続開始 while(1) { if (Ethernet.begin(mac) == 0) { // 〔19〕 DHCP で IP アドレスをもらう Serial.println("Failed to configure Ethernet using DHCP"); //〔21〕NG の場合メッセージ } else { //〔22〕巧く行ってもメッセージ Serial.println("DHCP ok!"); break: }

}

```
// [23] print your local IP address:
```

Serial.print("My IP address: ");

```
for (byte thisByte = 0; thisByte < 4; thisByte++) {
```

// print the value of each byte of the IP address:

Serial.print(Ethernet.localIP()[thisByte], DEC);

Serial.print(".");

```
}
Serial.println(); //〔24〕改行
```

Udp.begin(localPort);

Ethernet.begin(mac, Ethernet.localIP()); //〔25〕Ethernet の開始

//〔26〕ポート指定して UDP 通信開始

//〔27〕ブロードキャストを使い

// 機器が立ち上がったことを ECHONET Lite ネットワークに通知する

- // 本当は OefO からのマルチキャストでデバイス通知をするべきだが
- // 簡単実装のためこれで良しとする

IPAddress remBroad(255, 255, 255, 255);

Udp.beginPacket(remBroad, localPort);

Udp.write(EHD1); //〔28〕ここから、電文パケット作成。2章3節、4章参照 Udp.write(EHD2); Udp.write(TID1); Udp.write(TID2); Udp.write(SEOJ1); Udp.write(SEOJ2); Udp.write(SEOJ3); Udp.write(DEOJ1); Udp.write(DEOJ2); Udp.write(DEOJ3); Udp.write(ESV); // INF Udp.write(OPC); Udp.write(EPC); Udp.write(PDC);

Udp.write(EDT);

Udp.endPacket();

}

```
// main loop
void loop() {
                   //〔29〕繰り返し実行。UDP パケットを受信したとき処理をする。
 int remPort = 3610; //〔30〕UDP ポート番号
 int packetSize = Udp.parsePacket(); //〔31〕UDP パケット解析して、サイズを調べる。
               //〔32〕UDP パケットの有無確認
 if(packetSize) {
   Serial.print("packetSize = "); //〔33〕パケットがあった
   Serial.println( packetSize );
                         //〔34〕送ってきた相手の IP Address
   remIP = Udp.remoteIP();
   Udp.read( rBuffer, RECEIVE_PACKET_MAX_SIZE); //〔35〕パケットデータ読込
   Serial.print("packet: "); // 〔36〕ここから、パケット内容のシリアル出力
   for (int i =0; i < packetSize; i++)
   {
    Serial.print(rBuffer[i], HEX);
    Serial.print(" ");
   }
                         //〔36〕ここまで、パケット内容のシリアル出力
   Serial.println();;
   ESV = 0x72;
                         //〔37〕Get_Res 2章3節参照
   DEOJ1=0x05;
                         // 〔38〕 コントローラ
   DEOJ2=0xFF;
   DEOJ3=0x01;
   if( rBuffer[10] == 0x60 || rBuffer[10] == 0x61 ) { // [39] SetI or SetC
    if(rBuffer[12] == 0x80 && rBuffer[14] == 0x30 ) { //〔40〕動作状態=ON
        // Serial.print("A");
                         //〔41〕テスト用
                         //〔42〕内部ステータス
      devStatus = 1;
    }
```

```
// Serial.print("B");
                      //〔44〕テスト用
 devStatus = 0;
                      //〔45〕内部ステータス
}
else{
 Serial.print("??? 1: ");
 Serial.print(rBuffer[14]);
 Serial.println();
}
 // ON = 1, OFF = 0
if(devStatus == 1) { //〔46〕内部ステータスによって、LED の ON・OFF 制御
 digitalWrite( RED_PIN, HIGH) ;
                              //〔47〕LED を点灯
                      //〔48〕後の電文のために・・・
 EDT = 0x30;
}
                       //〔49〕内部ステータスによって、LED の ON・OFF 制御
else {
 digitalWrite( RED PIN, LOW);
                              //〔50〕 LED を消灯
             //〔51〕後の電文のために・・・
 EDT = 0x31;
}
 //〔52〕処理した後のデバイス状態を返信する
Udp.beginPacket(remIP, remPort); //〔53〕ここから、UDP パケット作成
Udp.write(EHD1);
Udp.write(EHD2);
Udp.write(TID1);
Udp.write(TID2);
Udp.write(SEOJ1);
Udp.write(SEOJ2);
Udp.write(SEOJ3);
Udp.write(DEOJ1);
Udp.write(DEOJ2);
Udp.write(DEOJ3);
Udp.write(ESV);
Udp.write(OPC);
Udp.write(EPC);
Udp.write(PDC);
Udp.write(EDT);
                       //ON・OFF により変化
```

| Udp.endPacket(); | //〔53〕ここまで、UDP パケット作成 |
|------------------|-----------------------|
| }                |                       |
| }                |                       |
| delay(10);       | //〔54〕10ms 待つ         |
| }                |                       |
| //               |                       |
| //               |                       |

# 5.3.3.モデルスマート家電の稼働

まずネットワークに接続している PC (開発用 PC でも構いません) で、SSNG (Super Speed Node Generator:3章参照)を立ち上げて、通信開始ボタンを押しておきます。

| 15                      | Super Speed Node Generator for ECHONET Lite                                                                                                    | Ver.3.0.1         |                             | - 🗆 🗙                            |
|-------------------------|----------------------------------------------------------------------------------------------------|-------------------|-----------------------------|----------------------------------|
| 接続先                     | 受信/相手先ポート 送信用ポート ECHONET Liteプロパティ設定指約ファイル<br>(1) (1) 3610 (1) 3611 (1)                                                                                                    |                   | 表込ボタン                       | ● PDC自動<br>● PDC任意               |
| EHD 1 EHD 2<br>10 規定電文用 | TID     SEOJ     端未番号     DEOJ     端未番号     ESV:サービス指定       ●     ●     ●     ●     ●     ●     ●     ●     ●     ●     ●     ●     ●     ●     ●     ●     ●     ●     ●     ●     ●     ●     ●     ●     ●     ●     ●     ●     ●     ●     ●     ●     ●     ●     ●     ●     ●     ●     ●     ●     ●     ●     ●     ●     ●     ●     ●     ●     ●     ●     ●     ●     ●     ●     ●     ●     ●     ●     ●     ●     ●     ●     ●     ●     ●     ●     ●     ●     ●     ●     ●     ●     ●     ●     ●     ●     ●     ●     ●     ●     ●     ●     ●     ●     ●     ●     ●     ●     ●     ●     ●     ●     ●     ●     ●     ●     ●     ●     ●     ●     ●     ●     ●     ●     ●     ●     ●     ●     ●     ●     ●     ●     ●     ●     ●     ●     ●     ●     ●     ●     ●     ●     ●     ●     ●     ●     ● | OPC(opcset) EPC:構 | 成プロパティ1 PDC 1<br>大眼 💽 🚺     | EDT 1                            |
| 受信データ                   | ^                                                                                                    | EPC:構<br>動作科      | 成力ロバティ 2 PDC 2<br>大眼 💽 🛛 🗤  | EDT 2                            |
|                         |                                                                                                    | OPCGet EPC:構      | 成プロパティ 3 PDC 3<br>大眼 🕢 🛛 🚺  | EDT 3                            |
|                         | ~                                                                                                    | EPC:櫙<br>動作和      | 成プロパティ 4 PDC 4<br>大眼 🕞 🚺 00 | EDT 4                            |
| 送信パケット                  |                                                                                                    |                   |                             |                                  |
| 1081 0000 0EF0          | 010E F001 7301 D503 05FF 01                                                                                                    | Super             | Speed                       |                                  |
| 通信ボタン                   | <ul> <li>●止ポタン 機器機素 マシンIPアドレス 受信デー分削除 全項目初期</li> <li>● 削除 ● 初期代</li> </ul>                                                                                                    |                   | Node G                      | enerator<br><sub>Ver.3.0.1</sub> |
|                         | (図 5-3-3 : SSNG                                                                                                    | )                 |                             | 7                                |

次に、作成したモデルスマート家電を Ethernet ケーブルで LAN に接続します。 ここで Arduino ボードに電源を入れます。すでに電源が入った状態でしたら、 Ethernet Shield の Reset ボタンを押して再起動してください。すると、(図 5-3-4)のよ うに SSNG の受信データの窓に、ECHONET Lite のパケットデータが現れるはずです。

| E                                                                        | Super Speed Node Generator for ECHONET Lite                                                               | e Ver.3.0.1 - 🗆 🗙                                                                                                    |
|--------------------------------------------------------------------------|----------------------------------------------------------------------------------------------------|----------------------------------------------------------------------------------------------------|
| 接続先     受信/相目       マ     マ                                              | ド先ポート 送信用ポート ECHONET Liteプロパティ設定格納ファイル<br>510 0 3611 0 18                                                 | 読込ボタン<br>● PDC目動<br>● PDC任意                                                                                                    |
| EHD 1         EHD 2         TID           10         規定電文形         0000  | SEOJ     端末番号     DEOJ     端末番号     ESV:サービス指定       )     ()     ()     ()     ()     ()                 | E OPC(opcase) EPC:構成力以行イ1 PDC 1 EDT 1 ○     中 1 動作状態      の 1 30 □                                                                                                    |
| 受信データ<br>No.1日時:2015/11/26(木) 16:31:58<br>DATA:EHD1:10, EHD2:81, TID:000 |                                                                                                    | EPC:描成力以行 2 PDC 2 EDT 2           動作状態           動作状態                                                                                                    |
|                                                                          |                                                                                                    | OPCGet         EPC:構成力パティ3         PDC 3         EDT 3           ・         ・         ・         ・         ・         ・         ・         ・         ・         ・         ・         ・         ・         ・         ・         ・         ・         ・         ・         ・         ・         ・         ・         ・         ・         ・         ・         ・         ・         ・         ・         ・         ・         ・         ・         ・         ・         ・         ・         ・         ・         ・         ・         ・         ・         ・         ・         ・         ・         ・         ・         ・         ・         ・         ・         ・         ・         ・         ・         ・         ・         ・         ・         ・         ・         ・         ・         ・         ・         ・         ・         ・         ・         ・         ・         ・         ・         ・         ・         ・         ・         ・         ・         ・         ・         ・         ・         ・         ・         ・         ・         ・         ・         ・         ・         ・         ・         ・         ・         ・         ・ <</td |
|                                                                          |                                                                                                    | EPC:構成力0/行4 PDC4 EDT4           動作状態           00           30                                                                                                    |
| 送信パケット                                                                   |                                                                                                    |                                                                                                    |
| 1081 0000 0EF0 010E F001 73                                              | 01 D503 05FF 01                                                                                           | Super Speed                                                                                                    |
| 通信末9> 停止末9>                                                              | 機器検索         マシンIPアドレス         受信データ削除         全項目初期             192.168.0.111            前除           前期 | Node Generator                                                                                                    |
|                                                                          | (図 <b>5·3·4</b> : 受信データパケッ                                                                                | ·                                                                                                    |

これは、ソースコード〔28〕で作成した、【機器が立ち上がった際の ECHONET Lite ネットワークへの通知電文】を受信したので、その内容が表示されたものです。

**Arduino** から送られた INF パケットは EPC (動作状態)の EDT が 0x80 (電源 OFF) という内容の電文です。

次は、SSNG から開発したモデルスマート家電に電文を送ってみましょう。 まず、(図 5-3-5)のように、SSNG を設定します。

| D                                                                            | Super Speed Node Generator for E                                                                 | CHONET Lite Ver.3.0.1                                                             | ×                                                                                                    |
|------------------------------------------------------------------------------|--------------------------------------------------------------------------------------------------|-----------------------------------------------------------------------------------|----------------------------------------------------------------------------------------------------|
| 接続先 受信/相手<br>192.168.0.248 • 361                                             | 元ポート 送信用ポート ECHONET Liteプロパティ設定格納ファイル<br>3611<br>、 3611<br>、                                     |                                                                                   | 読込ボタン     ● PDC目動     ⑦ 読込     ⑦ DDC任意                                                                                                    |
| EHD 1         EHD 2         TID           10         規定電文形 ▼         00000   | SEO1         端末番号         DEOJ         端末番号           コントローラ         ・1         家庭用エア         ・1 | ESV:サービス指定 OPC:0PC580 EPC:構成プ<br>書き込み ( マ ・ 1 ● ● 1 ● ● ● ● ● ● ● ● ● ● ● ● ● ● ● | Implified 1         PDC 1         EDT 1         ○           Implified 1         01         30         ○                                                                                                    |
| 受信データ<br>No.1日時:2015/11/26(木) 16:45:34.5<br>DATA:EHD1:10, EHD2:81, TID:0000, | 0 送信元IP:192.168.0.248 送信元PORT:3610<br>SEOJ029001, DEOJ0EF001, ESV:78, OPC:01, EPC1:80, PDC1:     | EPC:構成7<br>01, EDT1:31, 1                                                         | Image: Control of the second second |
|                                                                              |                                                                                                  | OPCGet EPC:構成プ<br>(こ)の) (動作状態)                                                    | TD/T71 3 PDC 3 EDT 3           Image: Contract of the second second seco                           |
|                                                                              |                                                                                                  | EPC:構成プ<br>動作状態                                                                   | D/771 4 PDC 4 EDT 4                                                                                                    |
| 送信パケット 〇〇                                                                    |                                                                                                  |                                                                                   |                                                                                                    |
| 1081 0000 0EF0 010E F001 730                                                 | 1 D503 05FF 01                                                                                   | Super S                                                                           | peed                                                                                                    |
| 通信ボタン 停止ボタン                                                                  | 機器検索 マシンIPアドレス 受信データ削                                                                            | 除全項目初期化 / / / / / / / / / / / / / / / / / / /                                     | Node Generator<br>Ver.3.0.1                                                                                                    |
|                                                                              | <br>(図 5-3-5 : 送信デー                                                                              | -タパケット)                                                                           |                                                                                                    |

- [1] 接続先リストボックスから、モデルスマート家電の IP を選択します。SSNG は一度パケットを受信すると、相手先の IP アドレスをこのリストボックスに 追加してくれるので、次からは選択できるようになっています。
- [2] EHD=10、EHD2=規定電文形、TID=0000、SEOJ=コントローラ、端末番号=1、
   EV=書込み、OPC=1、EPC=動作状態、EDT=30(電源 ON)とします。EDT
   は、直にキー入力してください。

[3] これで、左下にある【送信】のボタンを押します。この時、LED が点灯し(図 5-3-6) SSNGには、No.2 のパケットが受信されました(図 5-3-7)。

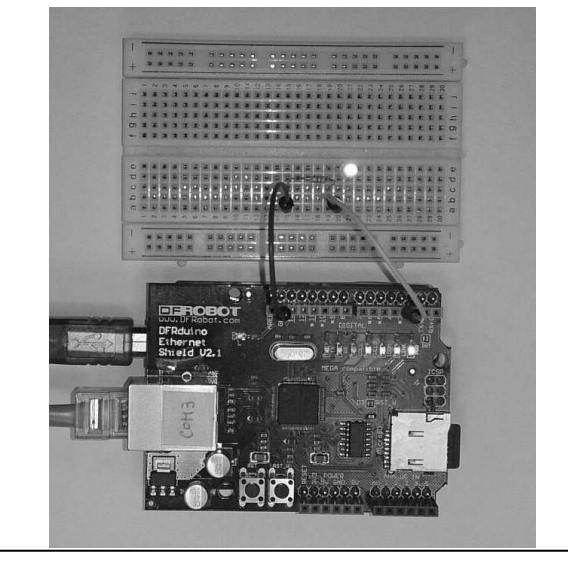

(図 5-3-6:LED 点灯)

| Super Speed Node Generate                                                                                                    | or for ECHONET Lite Ver.3.0.1 -                                                             |
|----------------------------------------------------------------------------------------------------|---------------------------------------------------------------------------------------------|
| 接続先 受信/相手先术-ト 送信用ボート ECHONET Liteプロパティ設定相                                                                                                    | S納771ル 読込ボタン<br>() 読込 () PDC目動<br>() 読込 () PDC日動<br>() PDC日動<br>() PDC日動                    |
| EHD 1     EHD 2     TID     SEOJ     端未番号     DEOJ       10     規定電文形     0000     コントローラ     ・     ・     一般照明     ・                                                                                                    | 端末番号 ESV:サービス指定 OPC(opcset) EPC:構成力U/行イ1 PDC 1 EDT 1                                        |
| 受信データ<br>No.2 日時:2015/11/26(木) 17:09:31.48 送信元IP:192.168.0.248 送信元PORT:3610<br>DATA:EHD1:10, EHD2:81, TID:0000, SEOJ:029001, DEOJ:05FF01, ESV:72, OPC:01, EPC1                                                                                                    | EPC:構成力パティ 2 PDC 2 EDT 2<br>動作状態                                                            |
| No.1 日時,2015/11/26(木) 16.45.34.50 送信元沪:192.168.0.248 送信元PORT:3610<br>DATA:EHD1:10, EHD2:81, TID:0000, SEOJ:029001, DEOJ:0EF001, ESV:73, OPC:01, EPC1                                                                                                    | 1-80, PDC1:01, EDT1:31, OPCGet EPC:構成力//ティ 3 PDC 3 EDT 3                                    |
|                                                                                                    | EPC:攝成力以行4 PDC 4 EDT 4 ()           動作状態 ()           00                                    |
| 送信パケット                                                                                                    |                                                                                             |
| 1081 0000 05FF 0102 9001 6001 8001 30                                                                                                    | Super Speed                                                                                 |
| 通信ボタン     停止ボタン     機器検索     マシンIPアドレス     5       ・     ・     ・     ・     ・     ・     ・     ・     ・     ・     ・     ・     ・     ・     ・     ・     ・     ・     ・     ・     ・     ・     ・     ・     ・     ・     ・     ・     ・     ・     ・     ・     ・     ・     ・     ・     ・     ・     ・     ・     ・     ・     ・     ・     ・     ・     ・     ・     ・     ・     ・     ・     ・     ・     ・     ・     ・     ・     ・     ・     ・     ・     ・     ・     ・     ・     ・     ・     ・     ・     ・     ・     ・     ・     ・     ・     ・     ・     ・     ・     ・     ・     ・     ・     ・     ・     ・     ・     ・     ・     ・     ・     ・     ・     ・     ・     ・     ・     ・     ・     ・     ・     ・     ・     ・     ・     ・     ・     ・     ・     ・     ・     ・     ・     ・     ・     ・     ・     ・     ・     ・     ・     ・     ・       ・      < | 受信データ削除         全項目初期化         Node Generator           一削除         Minit         Ver.3.0.1 |
| (図 5-3-7:LED 点灯F                                                                                                    |                                                                                             |

- 〔4〕続けて、EDT=31(電源 OFF)とします。
- [5] 左下にある【送信】のボタンを押します。この時、LED が消灯し(図 5-3-8)SSNG には、No.2 のパケットが受信されました。(図 5-3-9)

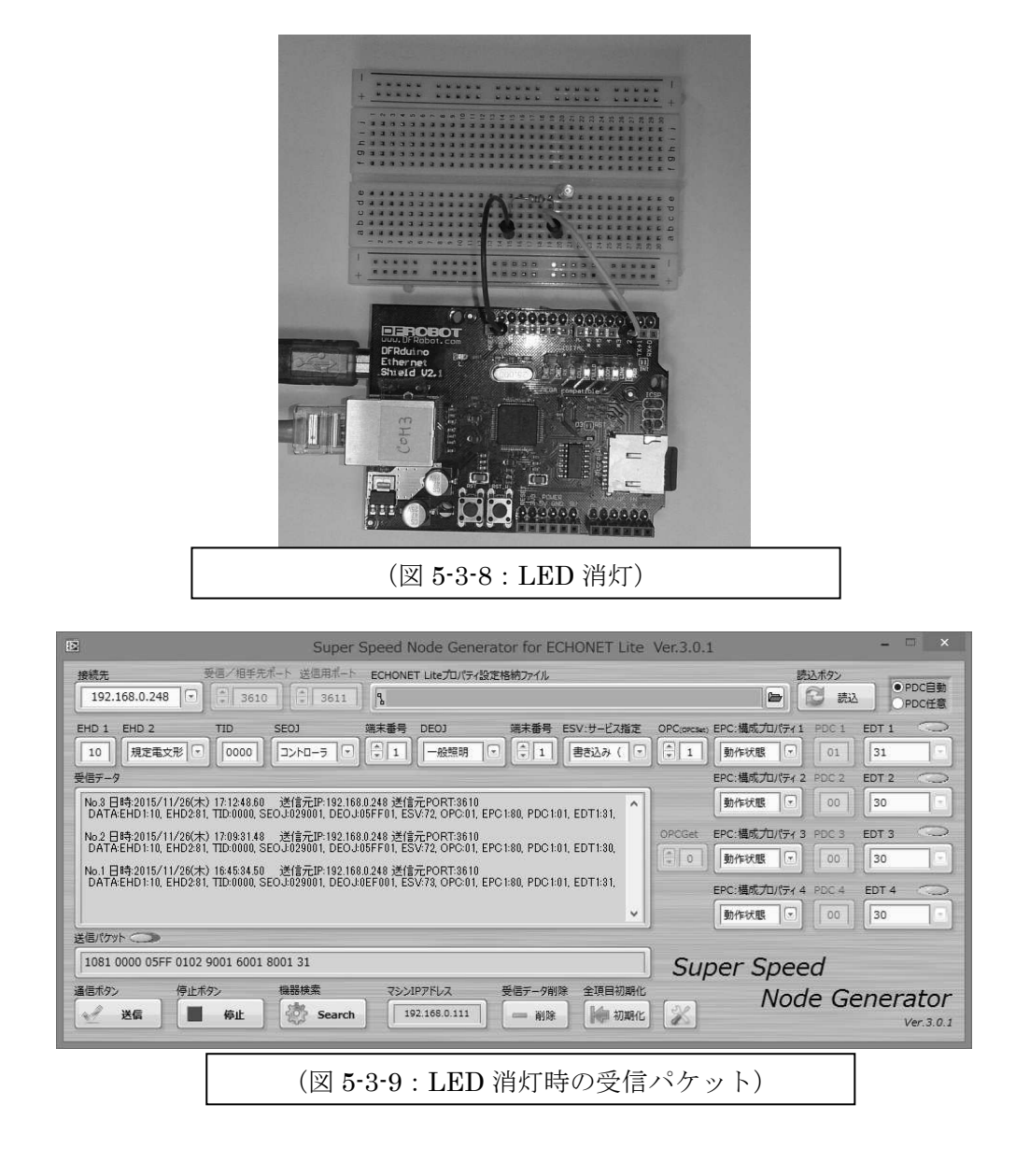

# 5.3.4. モデルスマート家電の拡張(ワイヤレス化)

開発したモデルスマート家電は、Ethernet Shield で LAN 接続されていて、LAN ケ ーブルでネットワークに参加していますが、ポータブルルータを用いることで、ワイ ヤレス化が容易にできます。(図 5-3-10)

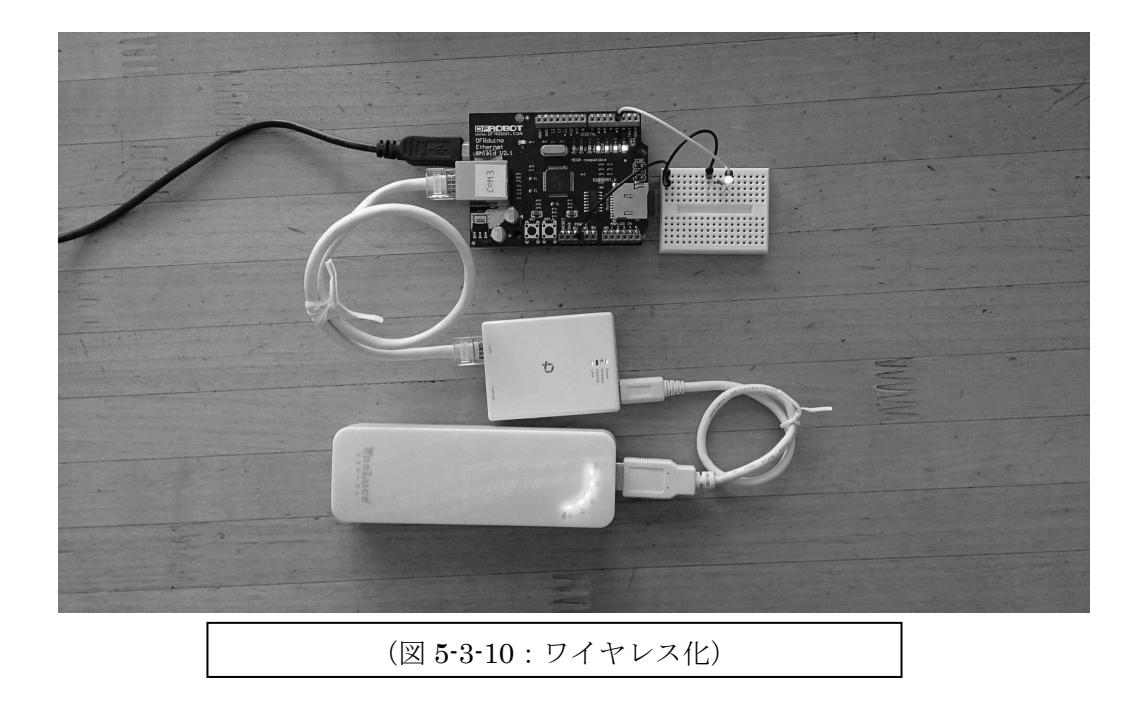

市販のポータブルルータ(中央の小さな四角い箱)を利用して、ECHONET Lite ネ ットワークにワイヤレス接続をしています。使用するポータブルルータは「コンバー タモード」が必要です。このルーターの設定を正しく行えば、モデルスマート家電に 変更を行う必要はありません。

## 5.3.5. モデルスマート家電の拡張(AC 電源制御)

開発したモデルスマート家電の LED ON/OFF 信号を SSR (Solid-State Relay) に接続すると、AC100V の実際の家電品の ON/OFF 制御を行うことができます。(図 5-3-11)

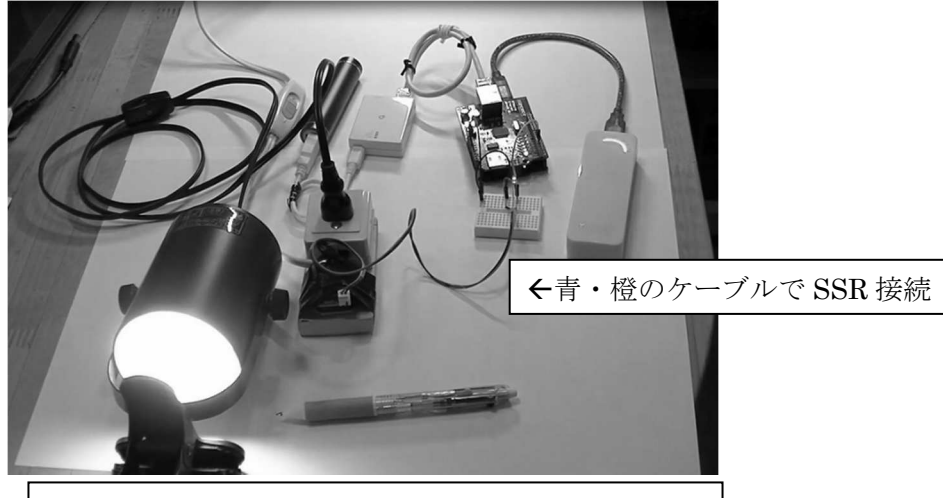

(図 5-3-11 : SSR による AC100V 家電制御)

実習キットには、AC100V 家電の ON/OFF 制御を行う為に、SSR ユニットが含まれ ています。橙色(または赤)を LED の長い脚と、青(または黒)を GND に接続する と、LED の点灯に同期して、SSR が ON/OFF して、家電品の電源が制御できます。

# 6章 モデルコントローラの開発

この章では、5章で開発したモデルスマート家電をコントロールする、モデルコント ローラの開発を行います。モデルコントローラと云っても、すべての機能を網羅した コントローラではなく、5章のモデルスマート家電の照明の ON/OFF を ECHONET Lite ネットワークを通じて行うリモコンのようなものと考えてください。モデルコントロ ーラには2つの SW があって、片方の SW は、照明を点灯させるための SW で、他方は消 灯するための SW です。SW が押されたら、必要な電文を作成して、照明機器に向けて UDP パケット送信します。マイコン関連の必要パーツは別途、実習キットが用意され ています。5章を思い出しながら進めましょう。

#### 6章1節 必要な機器と環境・条件

必要な機材と環境は、5章のモデルスマート家電の必要機材に、押しボタンスイッ チが2つと、抵抗(100KΩ)2つが追加になっているだけです。実習キットには、モデ ルスマート家電(5章)とこのモデルコントローラが開発できるパーツが含まれていま すので、自分で開発したモデルスマート家電を自分で開発したコントローラ(この章) で制御する実験を行うことができます。

#### 6.1.1.条件

6章のモデルコントローラの開発は、次の条件で行うこととします。

- [1] モデルスマート家電は、固定 IP アドレスとします。学習目的のため、開発したシステムは、同じ学内のネットワーク上に複数のスマート家電が存在することになり、それらを特定して電文を送ることは困難なために、IP アドレスを固定とします。このために、5章のソースプログラムをよく見て、重要事項を理解したうえで、IP アドレスを固定にする変更を行って、Arduino に書込みをしてください。
- [2] 開発するコントローラは、一つのモデルスマート家電を制御するためだけの ものとして開発します。ですから〔1〕で固定した IP アドレスに向けて、UDP 電文を送信するものとします。
- [3] 本来のコントローラは、様々な機器の情報を取り込み、さまざまな情報を記 憶することになりますが、ここで開発するコントローラは、点灯 SW と消灯 SW のみがあり、その SW が押されると、対応する ECHONET Lite 電文を編成

# 6章2節 配線

(図 6-2-1)の様に配線します。ブレッドボード上部にある SW は、Arduino の No.7,8 PIN に接続されていて、その信号は 100K  $\Omega$ の抵抗で GND にプルダウンされています。 ですから、通常は、No.7,8 PIN をマイコンで読むと、LOW になっています。SW の左 上の PIN が 5 V に接続されているので、SW が押されると HIGH になります。

また、No.3 PIN は、5 章と同様に LED に接続します。この LED の目的は、点灯 SW が押されたとき LED を点灯し、消灯 SW が押されたとき LED を消灯する。つまり、 コントローラが制御対象とする照明機器のLEDをモニタするのが、このLEDの目的 です。

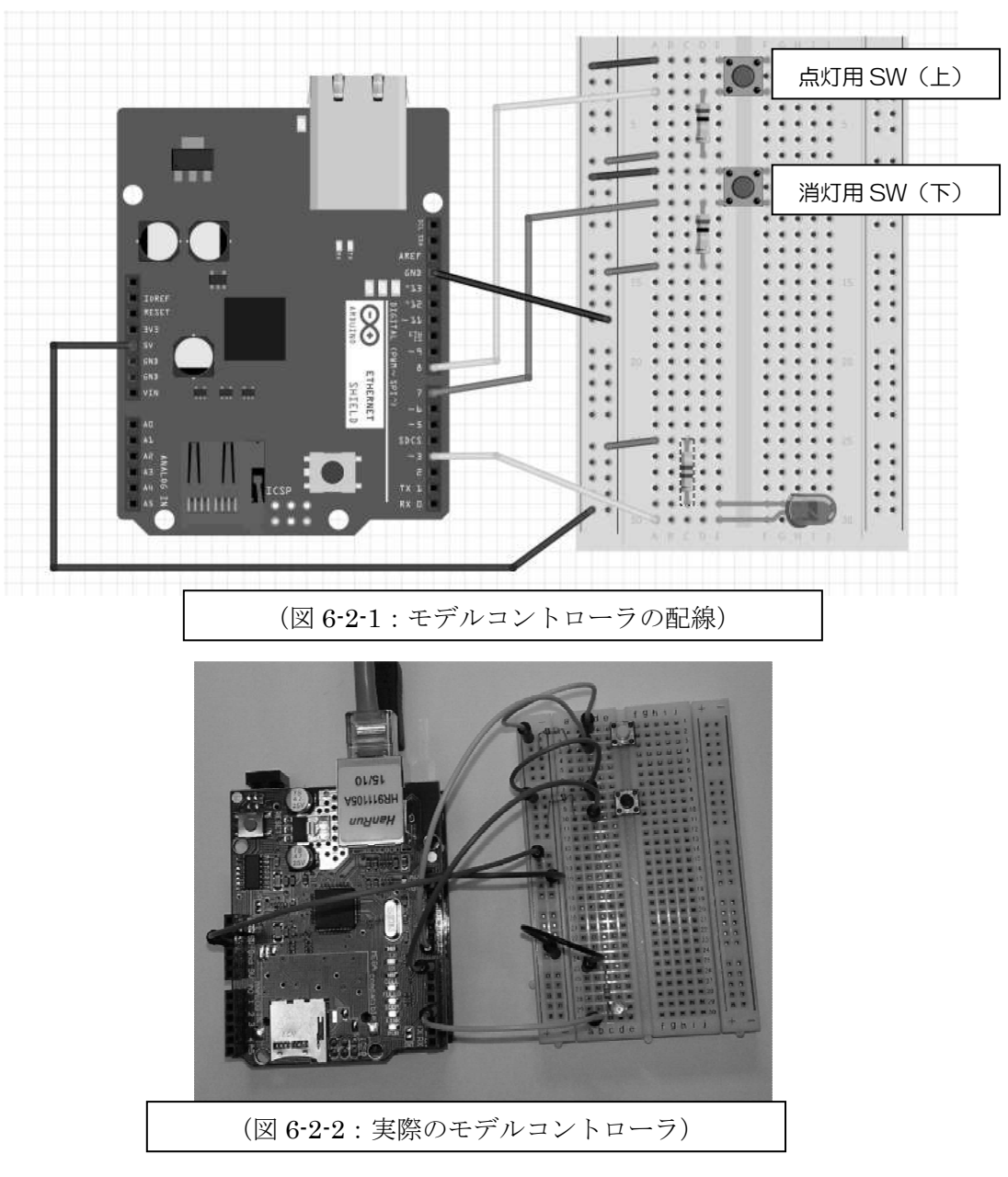

# 6章3節 プログラムの作成

Arduino IDE に次のソースコードを記述します。コードの内容は、コメントに記入 しましたので、お読みください。ソースコードを入力したら、Arduino を PC に接続 して、コンパイルと書込みを行ってください。

※重要) Arduino にプログラムを書き込む際、Ethernet Shield が正しく初期化されて いないために、書き込みエラーが発生する場合があります。その時は、Ethernet Shield を一度はずして書込を行った後に、電源を切って(USB ケーブルを外す) Ethernet Shield を取り付けてみてください。プログラムで Ethernet Shield が正しく初期化されるよう になれば、書き込みエラーが発生することはありません。

(重要事項)

- [1] の MAC Address は、ネットワーク内でユニークにする事。
- [2] の IP Address は、DHCP の場合は、自動で設定されます。
- [3] の IP Address は、SSNG で調べて設定します。

#include <SPI.h>

#include <Ethernet.h>
#include <Udp.h>

//#define CS 4 //Required Chip select

byte mac[] = { 0x00, 0x00, 0x00, 0x00, 0x00, 0x00 }; // [1] MAC Address byte ip[] = { 192, 168, 0, 39 }; // [2] IP Address

IPAddress remIP(192, 168, 0, 150); //〔3〕モデルスマート家電の IP Address unsigned int localPort = 3610; //〔4〕 local port to listen on

```
long EHD1= 0x10; //〔5〕ここから、ECHONET Lite の通信電文定義
long EHD2= 0x81;
long TID1= 0x00;
long TID2= 0x00;
```

long SEOJ1= 0x0E; // 〔6〕 コントローラ long SEOJ2= 0xF0; long SEOJ3= 0x01;

long DEOJ1= 0x02; long DEOJ2= 0x90; long DEOJ3= 0x01;

long ESV= 0x61; // SetC long OPC= 0x01; long EPC= 0x80; long PDC= 0x01; long EDT= 0x31; // OFF = 0x31: (ON = 0x30) long EDT1= 0x01; // 起動時の通知用

 long EDT2= 0x05;
 // 起動時の通知用

 long EDT3= 0xFF;
 // 起動時の通知用

 long EDT4= 0x01;
 // 〔5〕ここまで、ECHONET Lite の通信電文の定義

EthernetClient client;

EthernetUDP Udp;

//int RECEIVE\_PACKET\_MAX\_SIZE = 256;

//byte rBuffer[256]; // [8] receive buffer

| //int devStatus = 0; | //〔9〕デバイスステータス, OFF=0, ON=1 (未使用) |
|----------------------|-----------------------------------|
| int LED_PIN = 3;     | //〔10〕照明 LED は、No.3 の PIN に接続している |
| int LED_ON = 8;      |                                   |
| int LED_OFF = 7;     |                                   |

int sw = LOW;

// 初期化

| void setup() {             | // [11] |         |               |  |
|----------------------------|---------|---------|---------------|--|
| pinMode( LED_PIN, OUTPUT); |         | // [12] | LED は3番ポートにする |  |
| pinMode( LED_ON, INPUT);   |         | // [13] | // [13] ON SW |  |

```
//〔15〕シリアルポートをオープンして、しばし待つ
Serial.begin(9600);
                  //〔16〕通信速度は 9600bps
delay(1000);
                    //〔17〕1 秒間待つ
Serial.println("Start ECHONET Lite Controler!!"); //〔18〕シリアル通信で、メッセージ出力
     //〔19〕Ethernet 接続開始
while(1) {
 if (Ethernet.begin(mac) == 0) {
                            //〔20〕DHCP で IP アドレスをもらう
   Serial.println("Failed to configure Ethernet using DHCP"); //〔22〕 NG の場合メッセージ
 }
 else {
     Serial.println("DHCP ok!"); //〔23〕 巧く行ってもメッセージ
   break;
 }
}
     // [24] print your local IP address:
Serial.print("My IP address: ");
for (byte thisByte = 0; thisByte < 4; thisByte++) {
       // print the value of each byte of the IP address:
 Serial.print(Ethernet.localIP()[thisByte], DEC);
 Serial.print(".");
}
Serial.println(); //〔25〕改行
Ethernet.begin(mac, Ethernet.localIP()); //〔26〕Ethernet 開始
                                 //〔27〕ポート指定して UDP 通信開始
Udp.begin(localPort);
//〔28〕ブロードキャストを使い
// 機器が立ち上がったことを ECHONET Lite ネットワークに通知する
// 本当は OefO からのマルチキャストでデバイス通知をするべきだが
// 簡単実装のためこれで良しとする
```

IPAddress remBroad(255, 255, 255, 255 );

Udp.beginPacket(remBroad, localPort);

| DEOJ1= 0x0E; | <i>  </i> コントローラに |
|--------------|-------------------|
| DEOJ2= 0xF0; |                   |
| DEOJ3= 0x01; |                   |
|              |                   |
| ESV= 0x73;   | // INF プロパティ値通知   |
| OPC= 0x01;   |                   |
| EPC= 0xD5;   | // インスタンスリスト通知    |
| PDC= 0x04;   |                   |

| Udp.write(EHD1);  | //〔29〕ここから、電文パケット作成。2章3節、4章参照 |
|-------------------|-------------------------------|
| Udp.write(EHD2);  |                               |
| Udp.write(TID1);  |                               |
| Udp.write(TID2);  |                               |
| Udp.write(SEOJ1); |                               |
| Udp.write(SEOJ2); |                               |
| Udp.write(SEOJ3); |                               |
| Udp.write(DEOJ1); |                               |
| Udp.write(DEOJ2); |                               |
| Udp.write(DEOJ3); |                               |
| Udp.write(ESV);   | // INF                        |
| Udp.write(OPC);   |                               |
| Udp.write(EPC);   |                               |
| Udp.write(PDC);   |                               |
| Udp.write(EDT1);  | //                            |
| Udp.write(EDT2);  | //                            |
| Udp.write(EDT3);  | //                            |
| Udp.write(EDT4);  | //                            |
| Udp.endPacket();  | //〔29〕ここまで、電文パケット作成。2章3節、4章参照 |

DEOJ1= 0x02;

DEOJ2= 0x90; DEOJ3= 0x01; ESV= 0x61; OPC= 0x01; EPC= 0x80; PDC= 0x01;

}

// main loop

void loop() { //〔30〕繰り返し実行。SW が押されたときに処理をする。 int remPort = 3610; //〔31〕UDP ポート番号

```
sw = digitalRead(LED_ON); // [32] 点灯用 SW 読込
if(sw == HIGH) { // [33] 押されているか?
    delay(50); // [34] 押されているが、少し待つ(チャタリング対応)
    sw = digitalRead(LED_ON); // [35] もう一回読み
    if(sw == HIGH) { // [36] 押されているか?
        digitalWrite(LED_PIN, HIGH); // [37] モニタ LED 点灯
```

// SetC

```
Udp.write(DEOJ3);
Udp.write(ESV);
Udp.write(OPC);
Udp.write(EPC);
Udp.write(EDT);
Udp.endPacket(); // [38] ここまで、点灯用電文パケット送信
delay(500);
sw = digitalRead(LED_ON); // [39] SW が離されるまで待つ
while(sw==HIGH){
sw = digitalRead(LED_ON);
}
```

```
sw = digitalRead(LED_OFF);
if(sw == HIGH) {
    delay(50);
    sw = digitalRead(LED_OFF);
    if(sw == HIGH) {
        digitalWrite(LED_PIN, LOW);
```

}
```
Udp.write(OPC);
Udp.write(EPC);
Udp.write(PDC);
Udp.write(EDT);
Udp.endPacket();
delay(500);
```

```
sw = digitalRead(LED_OFF);
while(sw==HIGH){
    sw = digitalRead(LED_OFF);
    }
}
```

## 6章4節 モデルコントローラの稼働

コンパイルと書込みが完了したら、コントローラが正しく動作するか確認しましょう。まず、PC で SSNG を起動して通信開始しておきます。次に、開発したモデルコントローラを LAN ケーブルで ECHONET Lite ネットワークに接続します。電源を入れます。電源が入った状態ならば、Reset ボタンを押して再起動します。

その時、SSNGには、ソースコードの〔29〕で送信したパケットが受信されている はずです。もし、受信されなかった場合は、プログラムの見直し、接続の確認を行い ましょう。

SSNG で受信した電文が意図した通りであったら、5章で開発したモデルスマート 家電を今回開発したモデルコントローラで制御してみましょう。

LED 点灯用 SW を押します。このときモニタ LED が点灯するはずです。そして、 モデルスマート家電の LED が点灯していれば、半分成功です。

次に、LED 消灯用 SW を押します。このときモニタ LED が消灯して、モデルスマート家電の LED も消灯します。完成したモデルコントローラとモデルスマート家電を(図 6-4-1) に示します。

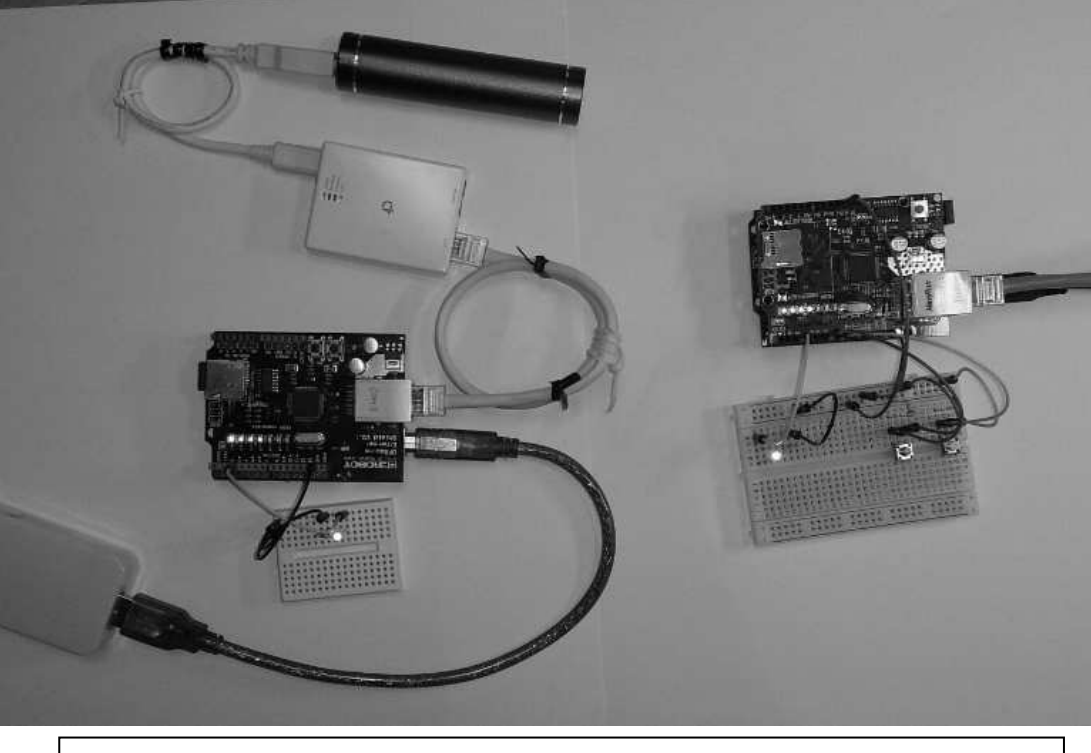

(図 6-4-1:モデルコントローラとモデルスマート家電)

## この章のまとめ

実習キットを使いながらのモデル開発はいかがでしたか。Ethernet 上の通信は、 Arduino で容易に実現できることが理解できたはずです。スマート家電開発だけではなく、 広く応用できるネットワーク通信とデジタル制御のスキルが身についたと思いますので、 これからは皆さん独自のアイデアでシステム開発にチャレンジしてみてください。

## 7章 自動車とスマート家電(モデル V2H の開発)

自動車は人やモノを移動するためのツールとしての利用が主な目的でしたが、最近で は、大きなディスプレイを搭載した移動広報車(テレビカー)や消防署などで災害の体 験をする目的で開発された地震体験車など、多彩な機能を持つ自動車がたくさん開発さ れています。スマート家電と自動車の関係では、自動車に充電した電力を、HEMS を通 じて家庭用電力として利用する機能を搭載した次世代自動車の開発が進められていま す。

この章では、モデル V2H の開発方法も解説します。前の章までの演習の集大成として、実際に家庭用電源(AC100V)から充電をして動き、ECHONET Lite を経由した コントロールと電源状態のモニタができるようなシステムを目指します。モデル V2H の開発を行うことで、求められる機能と実現方法を考える材料としてください。

#### 7章1節 V2H (Vehicle to Home)

Vehicle to Home とは、電気自動車(EV)やプラグインハイブリッド自動車(PHV)、 燃料電池車(FCV)などの自動車が蓄電池に蓄えた電力を家庭用電力として利用する ことを指します。

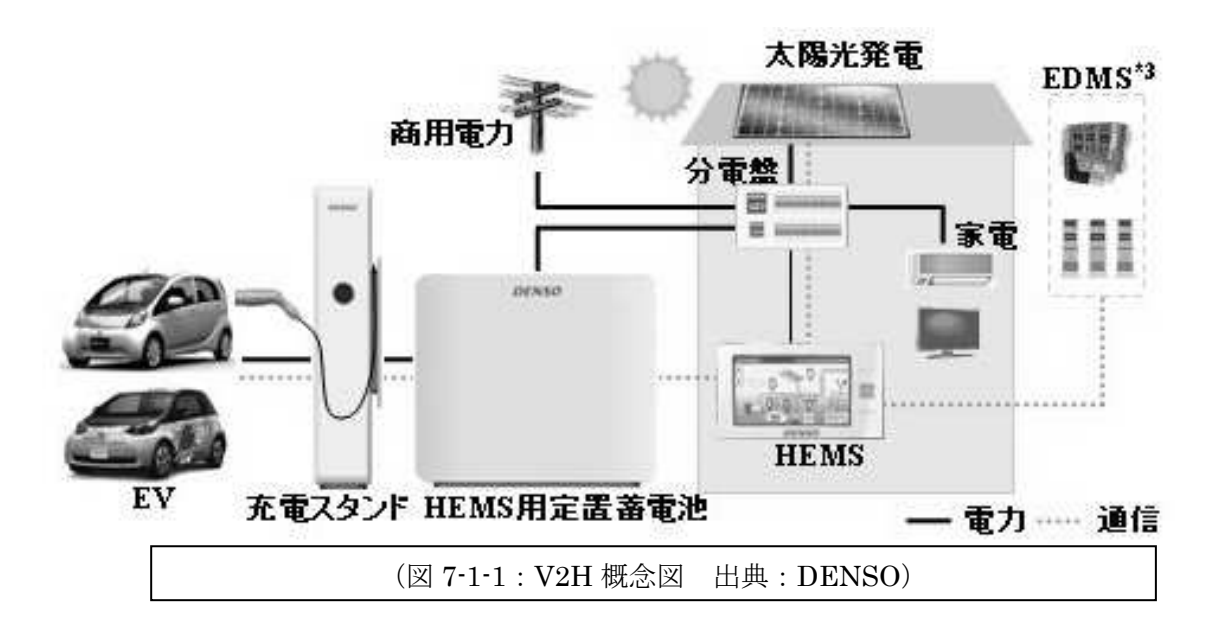

自動車を敷地内に駐車している間は、自動車の蓄電池を家庭内の発電システムの一部として、充電・放電するという双方向な電力のやりとりを行うことができます。

この V2H を実現するには、自動車の蓄電池が蓄積している直流の電力を家庭で利用で きる交流の電力に変換しなくてはなりません。そのため双方向の直流/交流変換回路(イ ンバーター)を用意する必要があります。

また、次世代自動車には、V2Hを含む3つの機能も期待されています。

| 名称                    | 名称 電気の流れ |                 | 期待される機能                                                  |  |
|-----------------------|----------|-----------------|----------------------------------------------------------|--|
| Vehicle to Home (V2H) |          | BEV・PHEVから家庭へ   | 車両の電力を家庭用の電力供給減として利用。電力系統への連<br>携。<br>逆潮流の有無でその役割等に違いあり。 |  |
| Grid to Vehicle(G2    | V)       | グリッドからBEV・PHEVへ | 車両への単純な充電だけではなく、太陽光・風力発電からの余<br>剰電力のバッファ等として利用。          |  |
| Vehicle to Grid(V2G)  |          | BEV・PHEVからグリッドへ | ッドへ 車両から電力系統に電力を供給。電力系統の周波数調整・需給<br>調整等へ利用。(アンシラリーサービス)  |  |

」※上の表で V2G に期待される「アンシラリーサービス」というのは、送配電ネットワー クにおいて必要となる電気の品質維持のためのサービスのことを指しています。具体的に は、系統制御、発電設備からの無効電力の供給・電圧制御、需給バランス調整・周波数制 御、事故により周波数が低下した場合の発電機出力の増加などをおこなうサービスのこと です。

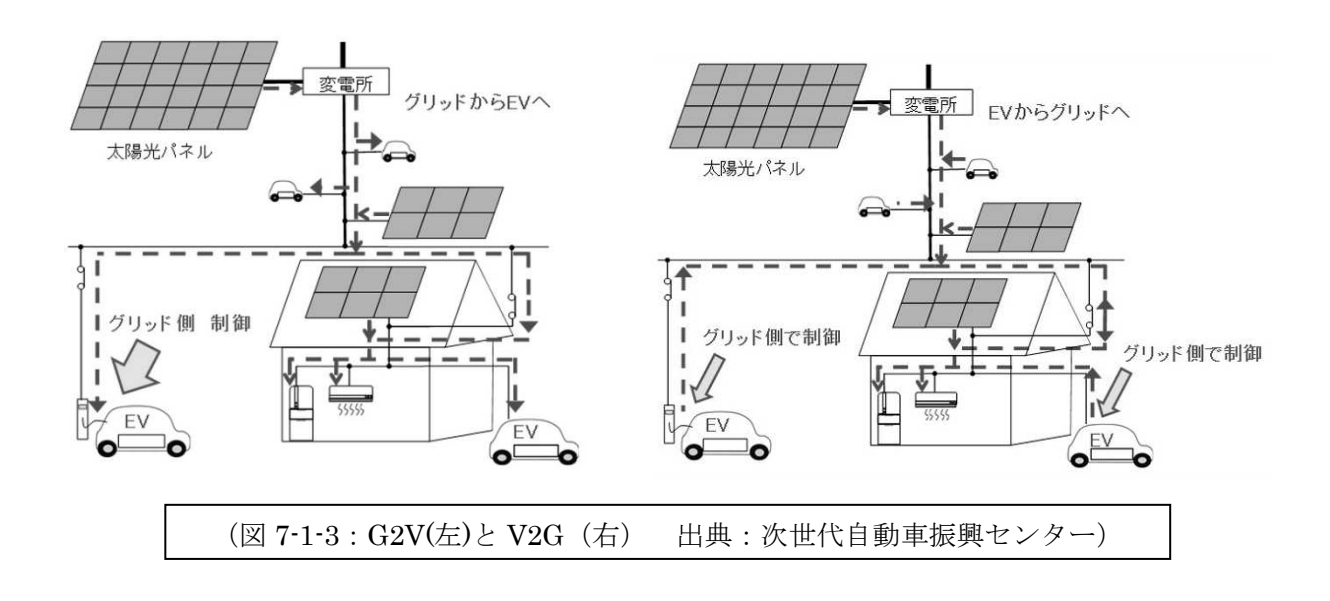

## 7章2節 スマートハウスでの V2H

家庭で V2H を導入する大きなメリットは、安価な深夜電力で自動車を充電しておく と、昼間のピーク時に電力会社からの電力を使わずに済ませるピークシフトが可能に 256 なることが挙げられます。

さらに、自動車と太陽光発電などの自家発電システムを接続し、電気供給力を上げ ることもできます。昼間は太陽光発電システムからの電力をメインに利用しながら自 動車を充電し、夜間は自動車からの電力を家庭で利用するとよいでしょう。

また、停電時に蓄電池の電力がどうしても足りなくなった場合、充電ステーション まで自動車を走らせて充電してくることも可能です。非常時に電力を供給しやすい点 は自動車ならではの強みです。

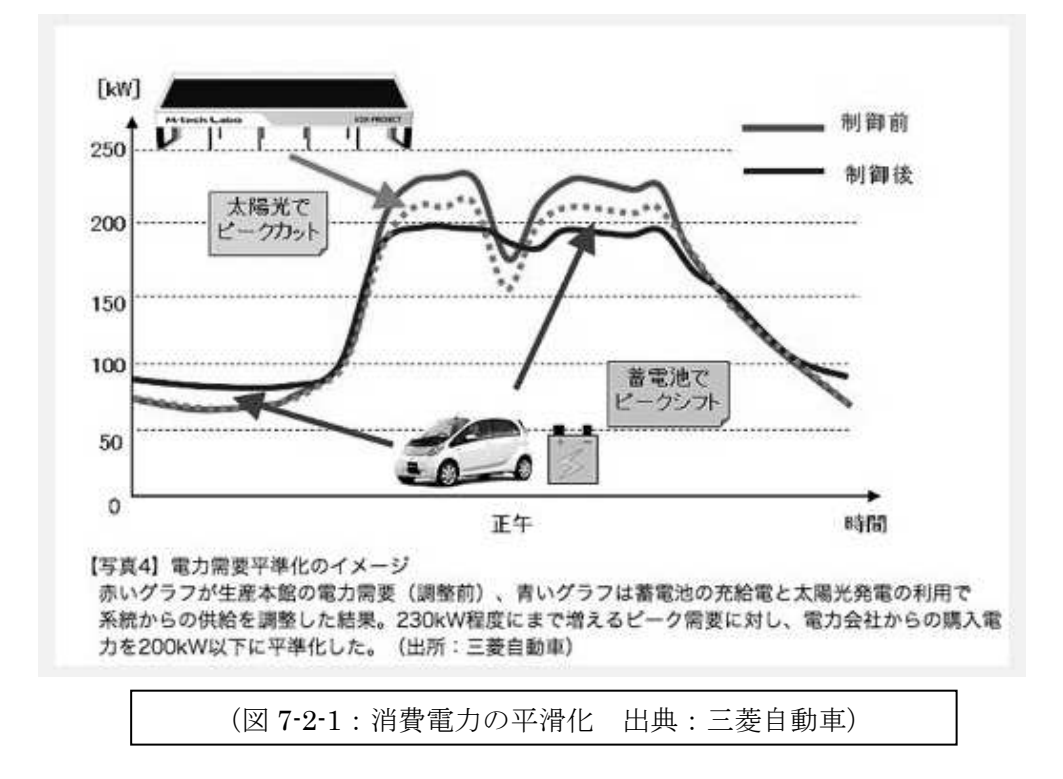

## 7章3節 出力 10kw・・・法律について少し・・・

ここまでの説明では、V2H を説明する図に EV が使われていましたが、2016 年 1 月現在では、FCV も販売が開始されており、V2H を実現するための有力な候補になっ ています。単純に考えると、EV も FCV も電気で走る自動車であることは同じなので すが、電気事業法という法律では、V2H において、電源となる自動車や供給設備など は「電気工作物」という区分となっています。現在この法律に従い EV は実用化され てきたのですが、FCV は新たな技術開発により開発されたものなので、EV と同様に 扱えるかどうか、慎重に検討が進められました。

ここでは、その経緯についての記録を引用し、V2H を行う際の出力制限が 10kW となっている理由について説明します。

#### 7.3.1. FCV で V2H を行うための法整備

経済産業省では、平成25年に閣議決定された「燃料電池自動車からの一般住宅等 への給電(V2H)の実施に向けた電気事業法整備」という規制改革実施計画に基づい て、同法律の整備を行うべく検討が開始されました。その際の貴重な記録が入手でき たので、以下にこれを抜粋したものを掲載します。

国や関係省庁などが行っている仕事については、このテキストをお読みいただい ている学生の方々は、私も含めて平時あまり関心や理解が進まないところだと思いま すが、以下に掲載する記録は、大変読みやすくまとめられていますので、お読み下さ い。

◇まず、平成 26 年 10 月に公開された省令の一部改正についての 2 ページの文書 です。ここには、検討の結果がまとめられていて、FCV が V2H を行う際 10kW 未満 の出力の場合に限り、電気事業法で定める一般工作物として区分し、このことでそれ まで必要であった、保安規定の届出や主任技術者などの選任がなくとも保安が確保さ れると判断されたということです。要するに「家庭でも FCV による給電が法律上 EV と変わらず行うことができるようになる。」ということが記述されています。 龐気事業法施行規則及び発電用火力設備に関する技術基準を定める省令の一部改正について

平成26年10月 経済産業省 商務流通保安グループ 電力安全課

V2H (Vehicle to Home, 自動車から家等への給電)を行う際の燃料電池自動車の取扱いについて
 (1)背景・検討結果

電気事業法施行令(昭和40年政令第206号)第1条第1号の規定により、燃料電池自動車に設 置される燃料電池発電設備を当該自動車の動力を得るために利用する限りにおいては、当該燃料電池 発電設備は、電気事業法(昭和39年法律第170号)第2条第16号に規定する電気工作物に該当 せず、電気事業法の保安規制の適用対象外となっている。

しかし、燃料電池自動車で発電し、家等の燃料電池自動車以外の場所に給電(以下「V2H」とい う。)を行う場合には、上記のような場合に該当せず、電気工作物として電気事業法の保安規制の適 用を受けることとなる。また、このようにV2Hを行う場合、燃料電池自動車の燃料電池発電設備は、 電気事業法施行規則(平成7年通商産業省令第77号)第48条第4項で規定している小出力発電設 備に該当しないため、電気事業法第38条第1項に規定する一般用電気工作物にはならず、事業用電 気工作物(一般用電気工作物以外の電気工作物)として区分されるため、保安規程の届出(同法第4 2条第1項)や主任技術者の選任(同法第43条第1項)等が必要となる。

今般、V2Hを行いたいというニーズや燃料電池自動車が実用化されつつある状況を踏まえ、燃料 電池自動車の保安規制上の取扱いを検討したところ、道路運送車両法(昭和26年法律第185号) 及び高圧ガス保安法(昭和26年法律第204号)に基づく規制が燃料電池自動車に課せられている ことを考慮すれば、10kW未満の出力で給電を行う場合に限り、電気事業法上一般用電気工作物と して区分し、保安規程の届出や主任技術者の選任等がなくとも保安が確保できると判断された(詳細 は参考資料参照)。

(2) 改正内容

今回の改正では、下記の改正を行う。

①電気事業法施行規則第48条の改正

燃料電池自動車(※1)に設置される燃料電池発電設備であって、道路運送車両法の規制を満 たし、10kW未満の出力でV2Hを行うためのものを、小出力発電設備に位置付けることで、 電気事業法上一般用電気工作物として扱うこととする。

※1 二輪自動車、側車付き二輪自動車、三輪自動車、カタビラ及びそりを有する軽自動車、大型特殊自動車、小 型特殊自動車並びに被添引自動車以外のものに限る。

②発電用火力設備に関する技術基準を定める省令(平成9年通商産業省令第51号)の改正 燃料電池自動車に設置される燃料電池発電設備であって、道路運送車両法の規制を満たし、1

0 kW未満の出力でV2Hを行うためのものについては、

- (i)一般用電気工作物にのみ適用されている、非常停止装置に関する技術基準(同省令第3 4条第2項)
- (ii)燃料ガスの置換に関する技術基準(同省令第35条本文(※2))

を適用しないこととする。

※2 燃料電池設備の燃料ガスを通ずる部分は、不活性ガス等で燃料ガスを完全に置換できる構造のものでなけれ ばならない。

#### 2. スターリングエンジン発電設備の取扱いについて

(1)背景·検討結果

シリンダー内の作動ガスを外部から加熱・冷却し、その体積変化によりエネルギーを得るスターリ ングエンジンを活用した発電設備(以下「スターリングエンジン発電設備」という。)については、 電気事業法上火力発電設備に該当するが、電気事業法施行規則第48条第4項で規定している小出力 発電設備に該当しないため、電気事業法第38条第1項に規定する一般用電気工作物にはならず、事 業用電気工作物(一般用電気工作物以外の電気工作物)として区分されるため、保安規程の届出や主 任技術者の選任等が必要となる。また、実用化事例が乏しかったことから、スターリングエンジン発 電設備固有の技術基準が整備されていなかった。

今般、実際にスターリングエンジン発電設備を実用化する事例が出てきたことを踏まえ、電気事業 法上の安全性について検討した結果、作動ガスとして不活性ガスを利用し、加熱用熱源が小出力(暖 炉の排気熱程度)となる10kW未満の出力のスターリングエンジン発電設備については、安全性が 十分に高いため、一般用電気工作物として区分することが適当との結論を得た。

また、スターリングエンジン発電設備固有の技術基準の内容を整備した。

(2) 改正内容

今回の改正では、下記の改正を行う。

①電気事業法施行規則第48条の改正

作動ガスとして不活性ガスを利用する出力10kW未満のスターリングエンジン発電設備を一 般用電気工作物に位置付ける。

②発電用火力設備に関する技術基準を定める省令の改正

内燃力発電設備等の他の発電用火力設備に関する技術基準を参考に、下記事項に関するスター リングエンジン発電設備の技術基準を新設する。

- (i) スターリングエンジン及びその附属設備の材料
- (ii) スターリングエンジン及びその附属設備の構造
- (ⅲ) 調速装置
- (iv) 非常停止装置
- (v)計測装置

3. 今後のスケジュール(予定)

平成26年11月5日 公布・施行

◇次に、この結論に至る検討過程を審議した10ページの資料です。この資料では、 EV と FCV の違いを分かりやすく説明し、両者を同一の取扱いとするためにどのよ うに解釈することにしたのかが解説されています。

## (審議)燃料電池自動車からの 一般住宅等への給電(V2H)の実施に向けた 法的環境整備について

# 平成26年3月10日 商務流通保安グループ 電力安全課

1. 検討の経緯

平成25年6月14日に閣議決定された「規制改革実施計画」において、以下が決定された。

<規制改革実施計画(平成25年6月14日閣議決定)(抄)>

| 事項名                                                                   | 規制改革の内容                                                                                                    | 実施時期                         |
|-----------------------------------------------------------------------|----------------------------------------------------------------------------------------------------|------------------------------|
| 燃料電池自動車から<br>の一般住宅等への給<br>電(V2H <sup>※</sup> )の実施に<br>向けた電気事業法の<br>整備 | 燃料電池自動車を活用して一般住宅等への給電を行う<br>場合において、安全性に関する技術的検証を踏まえ、<br>一定の出力未満の場合は燃料電池自動車を小出力発<br>電設備(一般用電気工作物)として位置付ける検討を行<br>い、必要に応じ法的環境整備を行う。 | 平成25年度検<br>討・結論、結論<br>を得次第措置 |

※ V2H(Vehicle to Home): 自動車を電源として住宅等に給電すること。

- 2. 燃料電池自動車、燃料電池の仕組み
- ①「燃料電池自動車」は、「燃料電池」で発電した電気エネルギーを使って、モーターを回して走る 自動車。ガソリン内燃機関自動車が、ガソリンスタンドで燃料を補給するように、燃料電池自動車 は水素ステーションで燃料となる水素を補給する。
- ②「燃料電池」は、水素と空気中の酸素の反応により、水の電気分解と逆の化学反応を利用して電気を発生する仕組み。

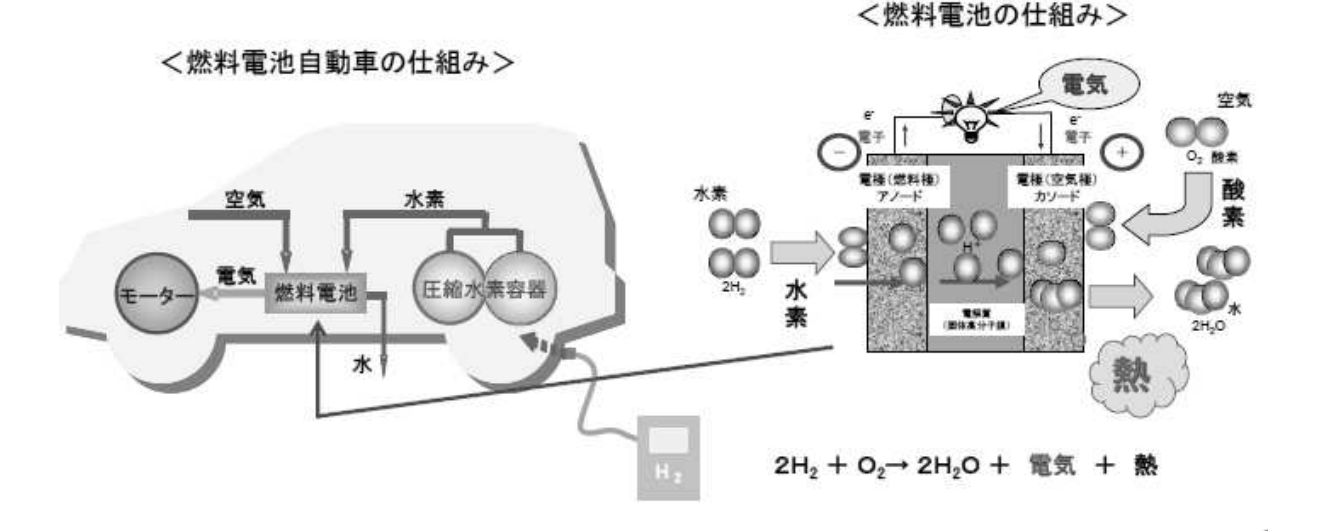

3. V2Hに係る電気事業法の整備の状況

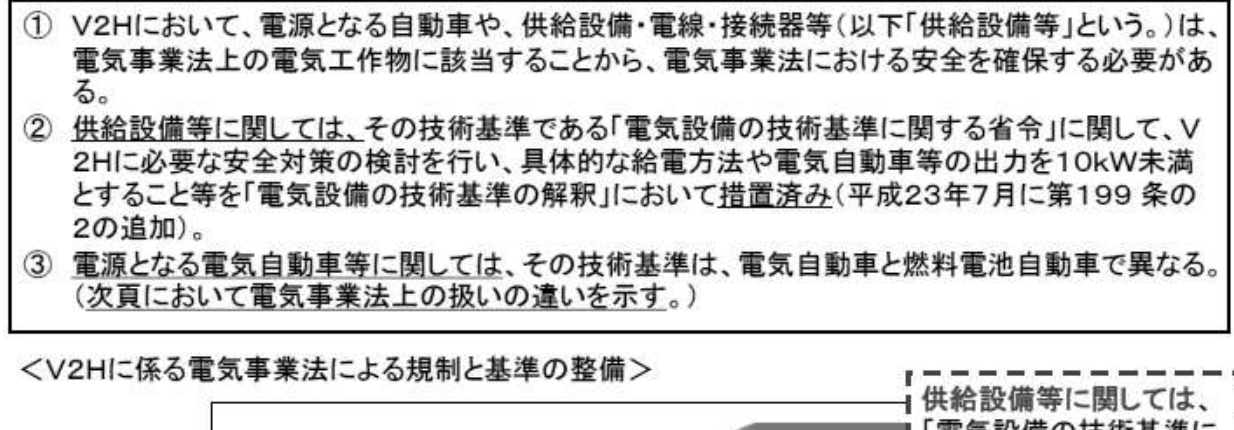

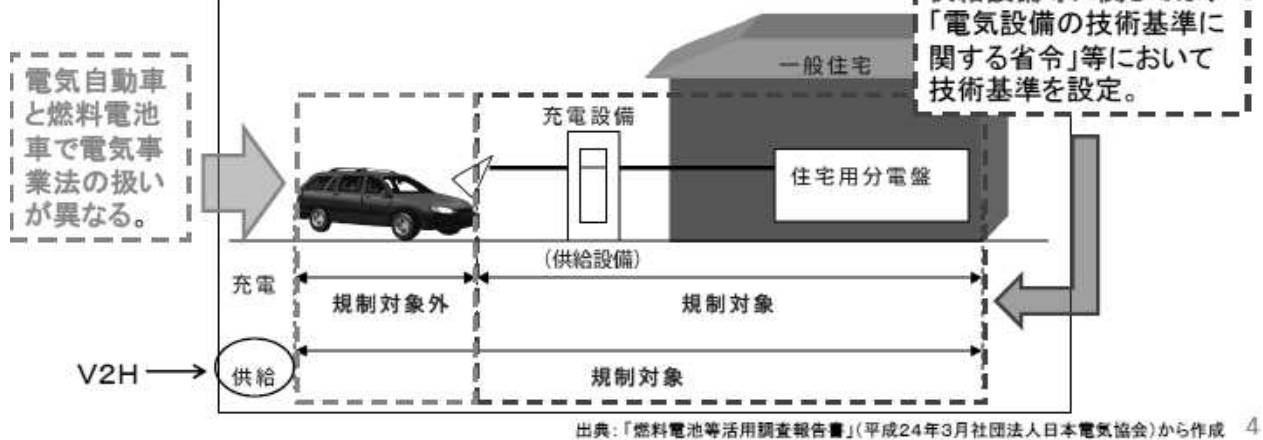

V2Hに係る電気事業法の整備の状況(続き)

電気自動車を電源とするV2Hは、電気自動車が電気事業法上「電力貯蔵装置」とみなすことから、「一般用電気工作物」に区分され、保安規程、主任技術者、工事計画の届出等が不要。

- ② 燃料電池自動車を電源とするV2Hは、燃料電池自動車を電気事業法上「燃料電池発電所」とみなすことから、 「自家用電気工作物」に区分され、保安規程、電気主任技術者が必要。
- ③ 一定の出力未満の燃料電池自動車が「一般用電気工作物」として位置づけられるかどうか検討する。
   ④ 燃料電池自動車は、燃料電池設備として「電気設備の技術基準を定める省令」(以下「電技」という。)及び「発
- 電用火力設備に関する技術基準を定める省令」(以下「火技」という。)が適用される。 (5) 「火技」の燃料電池設備に対する規定は、発電所扱いとなる燃料電池設備と家庭用燃料電池を前提とした規 定であり、燃料電池自動車を電源とするV2Hについては考慮していない。

<V2Hにおける電気自動車等の電気事業法の保安規制

| 電源となる電<br>気自動車等                                           | 電気工作物の区分                                                                                                    | 保安規制                                                       |
|-----------------------------------------------------------|----------------------------------------------------------------------------------------------------|------------------------------------------------------------|
| 電気自動車<br>(電力貯蔵装<br>置)                                     | ー般用電気工作物(600V以下で受電※、<br>又は一定出力未満の小出力発電設備で受電線路以外の線路で<br>接続されていない等安全性の高い電気工作物)<br>(例)パッテリー、出力10kW未満の内燃力発電設備、出力10kW<br>未満のエネファーム等 | 保安規程、主任技術者、工<br>事計画の届出は、不要。<br>電技維持義務                      |
| 燃料電池自<br>動車(燃料電<br>池発電所)<br>電気自動車と燃<br>料電池自動車は<br>扱いが現なる。 | 自家用電気工作物(事業用電気工作物のうち、電気事業の用に供<br>する電気工作物以外のもの)<br>(例)発電所、工場・ビル等の600Vを超えて受電する需要設備                                               | 保安規程、電気主任技術<br>者が必要。工事計画は50<br>OkWを超えない限り不要。<br>電技、火技の維持義務 |
|                                                           | ※構内の電気工作物から構外の電線路へ電気を送り出すことも「受電」に含ま                                                                                            | れる。                                                        |

#### 4. 検討結果

(1)検討の進め方

- 燃料電池自動車は、改質器を伴う家庭用燃料電池(エネファーム等)とは構造的に差異があることから、V2Hを行う場合に電源となる燃料電池自動車の電気事業法上の安全性について評価するため、自動車業界等からの情報提供や協議を踏まえ、検討を進めた。
- ②「一般用電気工作物」として位置づけられるかについては、既に「一般用電気工作物」として位置 づけられている電気自動車との比較を行った。

#### (2)検討の前提

- 燃料電池自動車が停止状態でV2Hを行うときの安全性についての検討する。
- ② 一般用電気工作物として扱うことができるかの検討であるため、出力は、一般用電気 工作物に電気を供給する場合は10kW未満とされていることを踏まえ、これと整合す る水準とすることを前提とする。

<一般用電気工作物に電気を供給する場合の出力制限>

電気設備の技術基準の解釈(抄)

【電気自動車等から電気を供給するための設備等の施設】(省令第4条、第7条、第44条第1項、第56条第1項、第57 条第1項、第59条第1項、第63条第1項)

第199条の2 電気自動車等(道路運送車両の保安基準(昭和26年運輸省令第67号)第17条の2第3項に規定される 電力により作動する原動機を有する自動車をいう。以下この条において同じ。)から供給設備(電力変換装置、保 護装置又は開閉器等の電気自動車等から電気を供給する際に必要な設備を収めた筐体等をいう。以下この項に おいて同じ。)を介して、一般用電気工作物に電気を供給する場合は、次の各号により施設すること。 一 電気自動車等の出力※は、10kW未満であるとともに、低圧幹線の許容電流以下であること。

5

(3)10kw未満の出力制限について

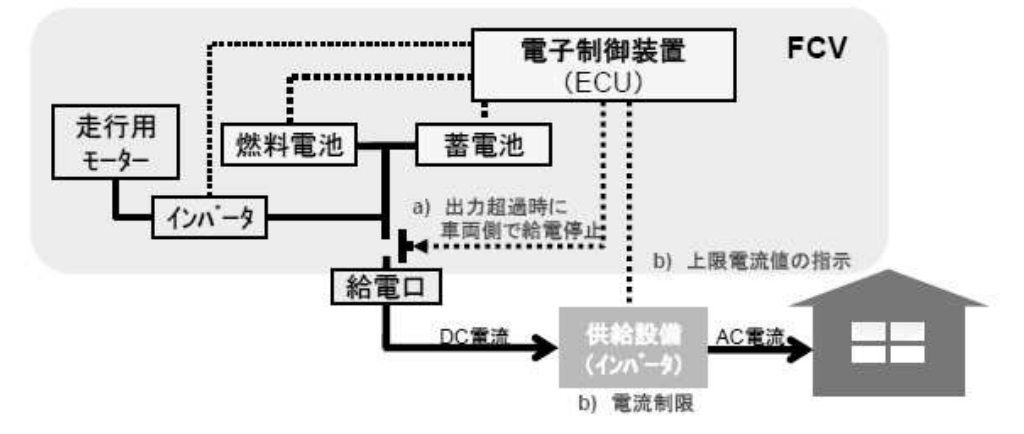

O a) 燃料電池が出力超過になると、ECU指示により車両からの給電が停止する。

○ b)供給設備(インバーター)でも電流制限をしていることから、上限電流値以 上の電流が流れると、給電が停止する。

OECUのプログラムは暗号化されていることから出力制限は可能と言える。

#### 4. 検討結果(続き)

(4) 電気自動車と燃料電池自動車の違い

 EVも燃料電池自動車も、80から100kWのモータを駆動する出力を有しているが、 外部給電する場合、供給設備の能力に関わらず出力は10kW未満に制御される。
 電気自動車と燃料電池自動車の違いは搭載する電池の種類(電気自動車は、リ チウムイオン電池、ニッケル水素電池、鉛蓄電池等であり、燃料電池自動車は燃 料電池)の違いであり、燃料電池部分(圧縮水素容器を含む)の安全性以外は、 電気自動車と燃料電池自動車に違いがない。

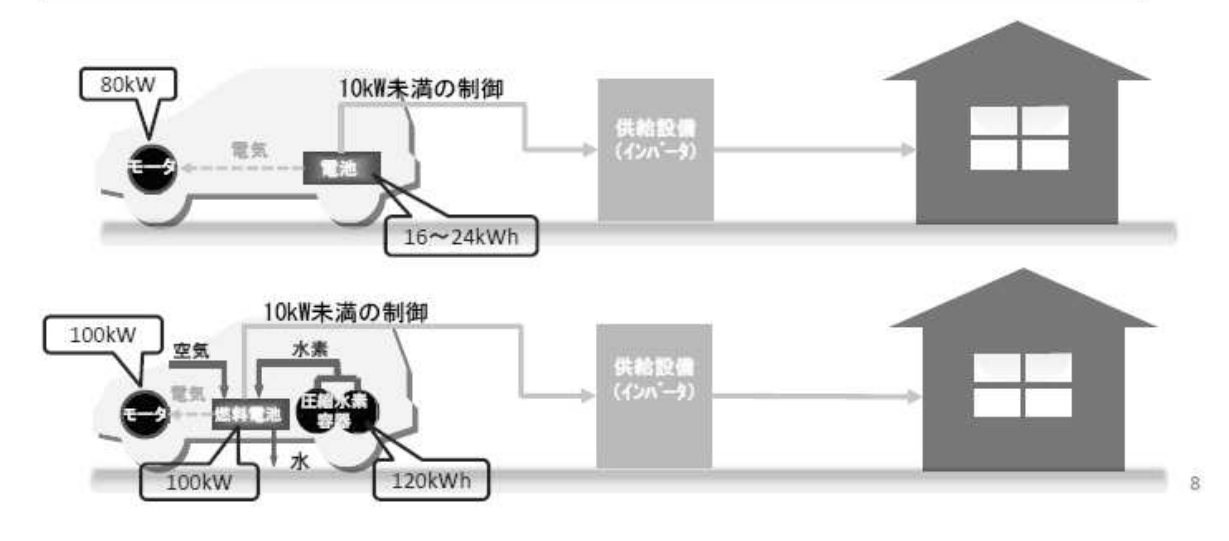

4. 検討結果(続き)

(5)燃料電池部分の安全性

- ② しかし、電気事業法で想定している燃料電池発電所や家庭用燃料電池と燃料電池自動車では、設備の構造が異なるため、現行規定では、条文に適合していることが明確ではないところがあるため、必要な法的環境整備を行う必要がある。

<燃料電池自動車に対する関係法規による規制>

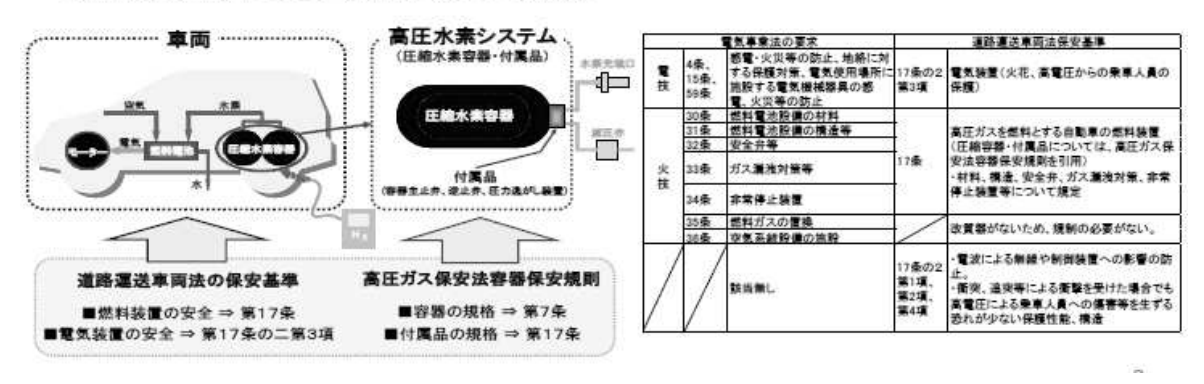

#### 4. 検討結果(続き)

(5)結論

| ①V2Hを行う燃料電池自動車は、10kW未満の制限をつけることにより、V2Hを行う電気 |
|---------------------------------------------|
| 自動車と同様の安全性であると評価できる。                        |
| ②燃料電池自動車の燃料電池設備としての安全性は、道路運送車両法、高圧ガス保       |
| 安法により、電気事業法で要求する安全水準を担保できていると評価できる。         |
| ③以上のことから、V2Hを行う燃料電池自動車を「一般用電気工作物」として位置付ける   |
| _ことが妥当であり、V2Hを行う燃料電池自動車を「一般用電気工作物」として位置づけ   |
| るために必要な法的整備を行うこととする。                        |

5. 今後のスケジュール

| 平成26年3月10日 | 電力安全小委員会で審議              |
|------------|--------------------------|
| 平成26年春     | パブリックコメント等を実施し、必要な措置をとる。 |

◇いかがでしたか。このような検討が行われて、EV と FCV が V2H を行う状態に おいては同じ取扱いができ、EV も FCV も安全に V2H を提供できる環境が法律上整 い、メーカーが法律に沿って製品開発を行うことで社会環境が整備されてゆくという 流れです。今回は V2H についての検討経過を紹介しましたが、実は一般の家電品や 食品、医薬品、衣料品など、私たちの身の回りのものは全てこのような検討が行われ ているので、視点を変え言葉も変えると「法律で私たちの生活がを守られている」ということなのです。

## 7章4節 モデル V2H の開発

次はいよいよモデル V2H の開発手順を解説します。

このシステムでは、家庭電源(AC100V)から自動車の12V バッテリーに充電を行 います。充電した電力を利用して自動車の駆動系を動かします。自動車には ECHONET Lite に対応したマイコンシステムを搭載して、コントローラと通信します。駆動系はコ ントローラの指示に従い自動車を動かします。バッテリーは、インバータ経由で家電品 を動かします。これが V2H のモデルです。バッテリーからインバータへの電源供給は、 コントローラからの指示に従います。バッテリーの電圧は、自動車の電圧計で表示をし ますが、ECHONET Lite を経由して別のコントローラでもモニタできるようにしてみ ましょう。

これらを、動き回る自動車に対して作り込むためには、無線の環境が必要となります。 自動車に搭載するシステムの Ethernet 系は無線化してルーターに接続することにしま しょう。開発するシステムの概要全体像を図に示します(図 7-4)。

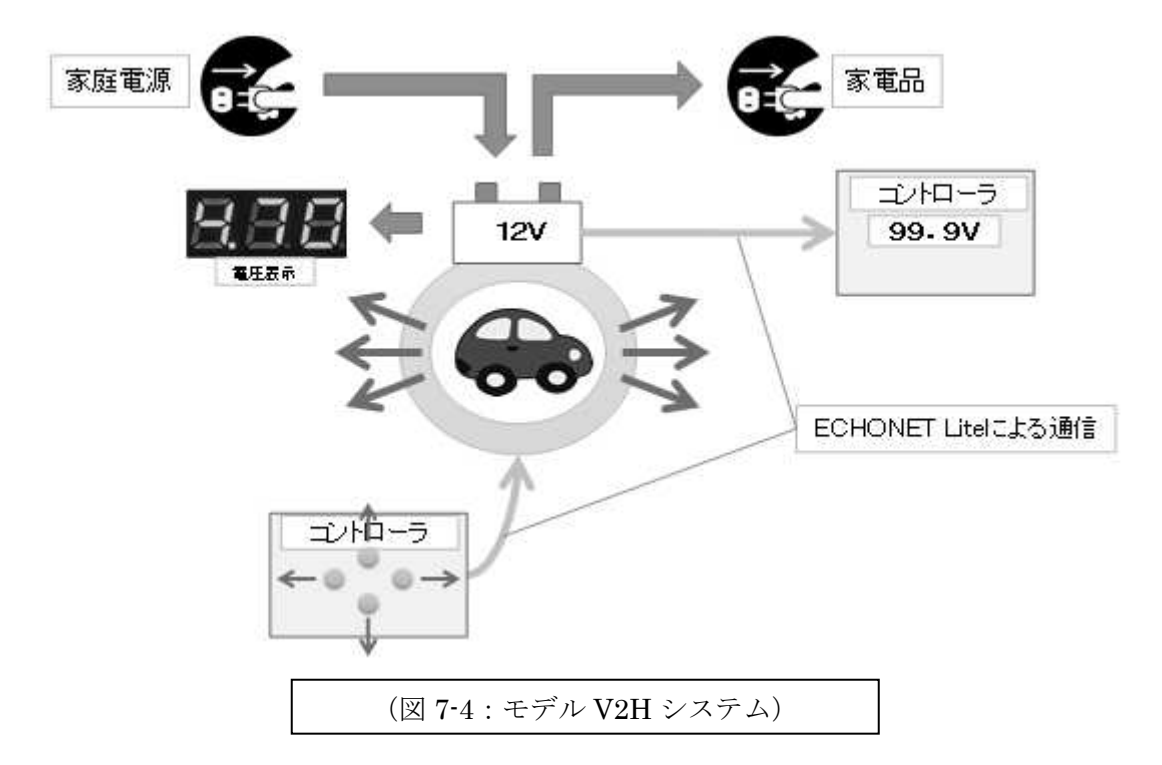

## 7.4.1.自動車

ここで使用する自動車は、蓄電用バッテリーや充電器、開発するシステム、イン

バータを載せられるようなものが必要です。外部から制御可能(操縦可能)なものと して、子供用の乗用可能なリモコン自動車で最大荷重 20Kg のものがあります。駆動 系の電源は 12V のバッテリーを搭載していればインバータで容易に AC100V を作り 出せるのですが、国内の玩具では 6V バッテリー搭載のものとなります。

そこで、バッテリーを 12V のものに交換して、DC-DC コンバータで変圧して 6V を作り出し、駆動系、制御系の電源を作ります。バッテリーとその他のシステム全体 を搭載しても、数 Kg ですので、子供用自動車の最大荷重 20Kg には、十分な余裕が あります。

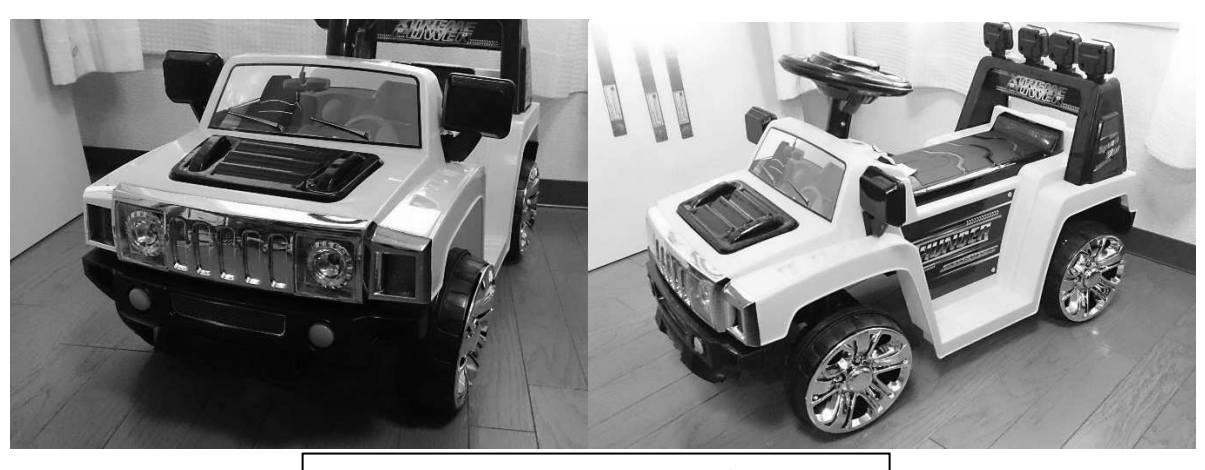

(図 7-4-1:V2H システムモデルカー)

#### 7.4.2. 充電器

バッテリーは AC100V で充電しますので、充電器を自動車に搭載することになり ます。基本的な充電機能だけを持つ小型のもので、重さは 120g 程度です。

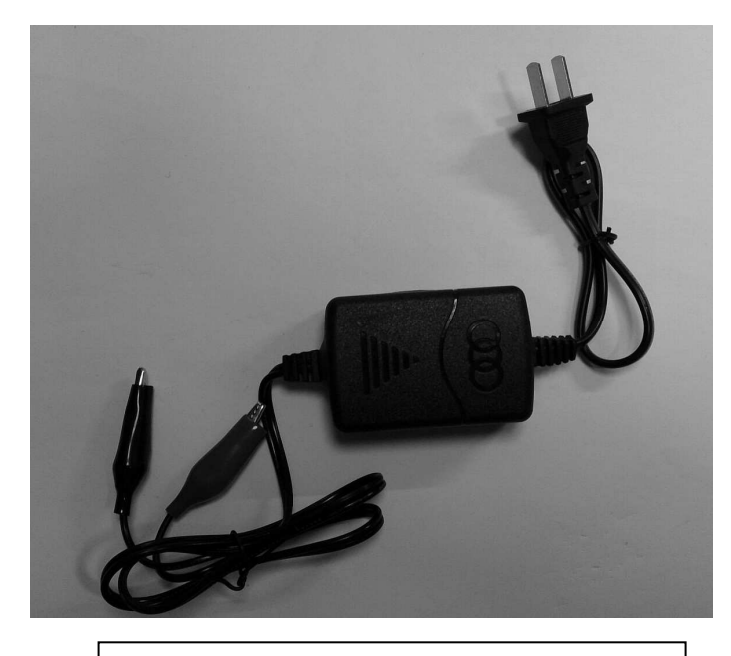

(図 7-4-2:12V 用小型充電器)

## 7. 4. 3. バッテリー

12V-7.2Ah のバッテリーを使用します。V2H の実験が目的なので、もっと小さい 容量のバッテリーでもかまいません。

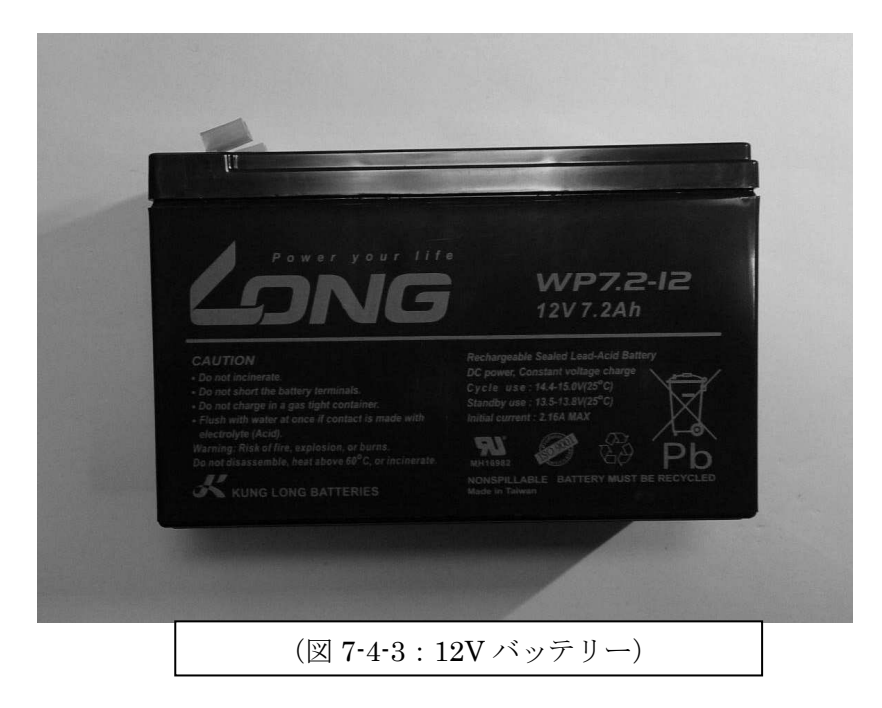

#### 7. 4. 4. V2H を実現するインバータ

12V バッテリーがあれば、自動車用インバータを利用して AC100V を作ることが できます。これが V2H の機能となります。このことで、災害時には充電されたバッ テリーとインバータがあれば、家電を利用できることが分かります。

これは簡単なことですが、大変重要なことです。インバータの ON/OFF は、 ECHONET Lite の電文で制御します。

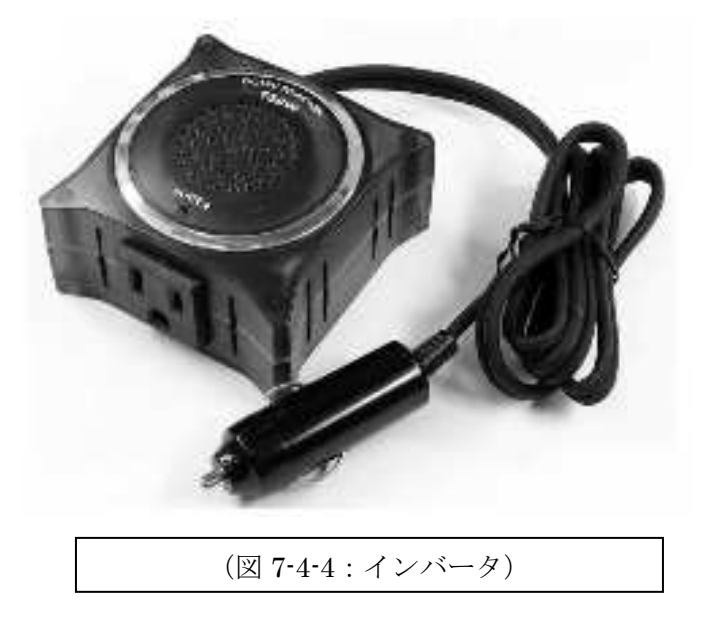

#### 7.4.5.リモートコントローラ

リモートコントローラは自動車に付属しているものをそのまま利用することにし ますが、ECHONET Lite 経由でも操縦できるようにしたいと考えているので、自動 車に搭載するマイコンとリモートコントローラを接続して、コントローラのレバー操 作をマイコンでも行えるようにします。マイコンは、もちろん ECHONET Lite の電 文で処理を行います。

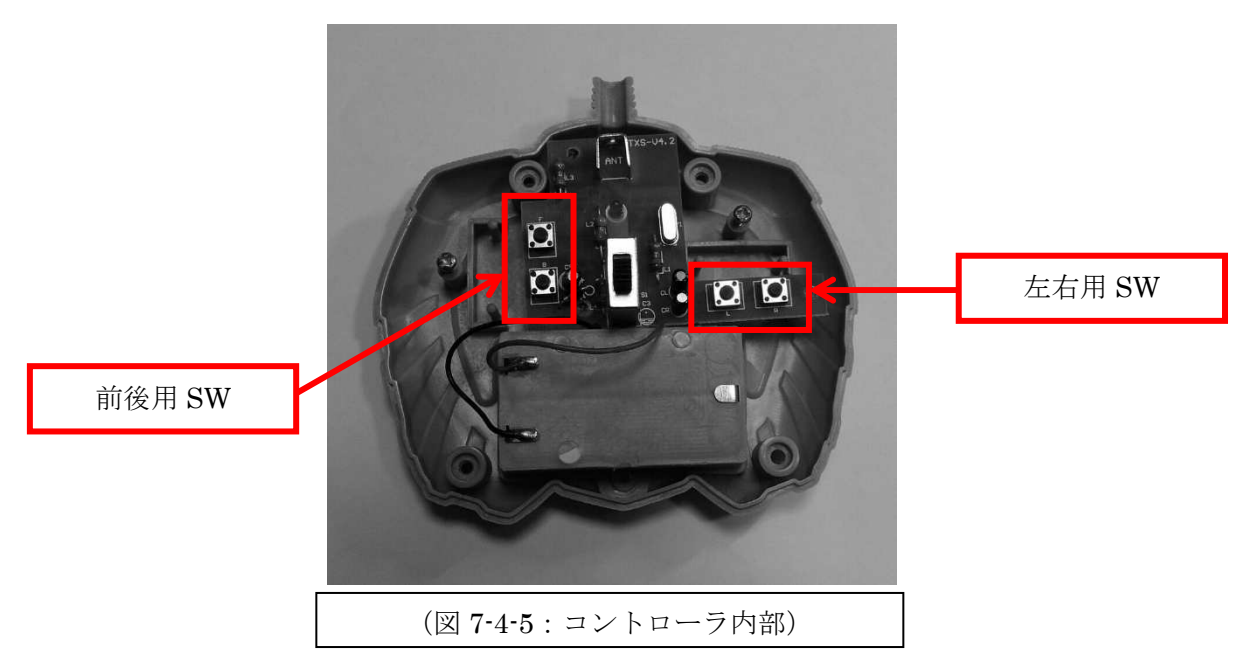

リモートコントローラの裏蓋を開けると、前後・左右の操作をおこなうレバーが ON/OFF する SW が見えます。(図 7-4-5)の左側に上下にあるのが前後、右側に水 平にあるのが左右の操作 SW です。この SW の接点をマイコンと接続します。接続は、 マイコンのデジタル出力で ON/OFF する FET の回路を作り、そのドレイン-ソース 間に SW の接点を接続すれば、マイコンのプログラムで操作レバーの動きをエミュレ ーションできます。中央のスライド SW は、電源用です。このリモートコントローラ を自動車に搭載したまま、ECHONET Lite 電文を送ることで自動車が遠隔制御でき るというわけです。

#### 7.4.6. 電圧計

バッテリーの電圧が分かる様に電圧計を取り付けます。単純に端子間の電圧を測 定して表示します。

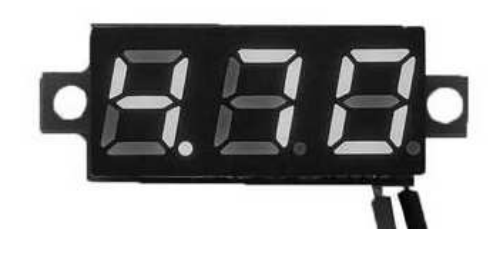

### 7.4.7. 電圧・電流センサ

バッテリーの電圧は、別途センサでも計測して、専用コントローラに電文送信す ることで、外部でも電圧をモニタできるようにします。このセンサは電流も計測でき ます。マイコンとの接続は I2C インターフェースで利用できます。このセンサはテキ サス・シンスツルメント社製の INA226 というチップが使われていて、チップ名で WEB 検索するとデータシートがヒットします。詳細は、その内容を参照してくださ 1V.

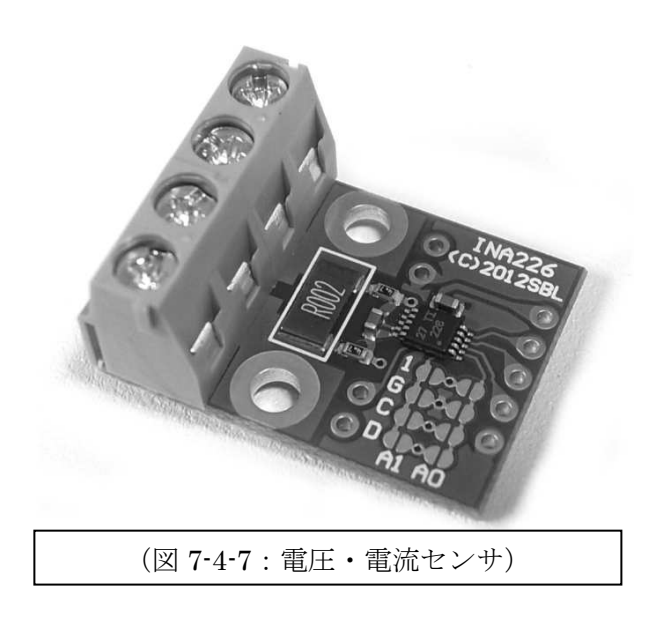

#### 7.4.8.液晶表示器(LCD)

電圧・電流センサの計測値をコントローラ側で表示するのに使用します。マイコン との接続は I2C インターフェースを利用した接続で、2本の信号(SCL.SDA)で表示 を行います。具体的な使い方は、実際に出来上がったモデル V2H カーのコントロー ラのプログラムを参照してください。いとも簡単に表示ができます。

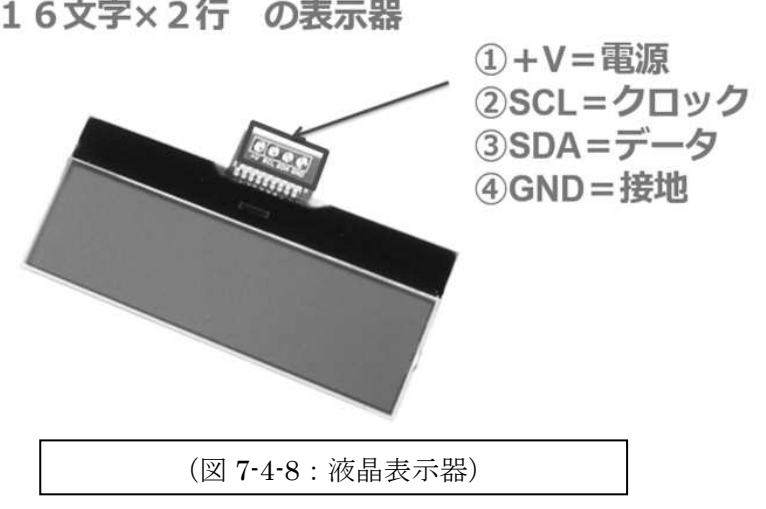

16文字×2行の表示器

#### 7. 4. 9. マイコン (Arduino UNO)

マイコンには、3章で解説した、Arduino UNOを使います。(図7-4-9)

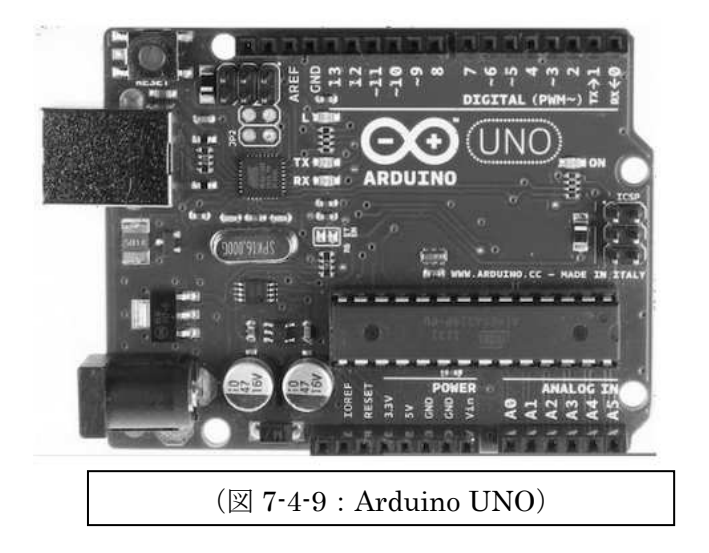

#### 7.4.10.その他

他には、充電の際に電源回路を切り離すスイッチや、インバータ回路を強制的に ON/OFF するスイッチ。マイコンからインバータの ON/OFF 制御をするための FET、 逆接続したときのガード用ダイオード、それらをまとめる基板や配線材料などを使い ます。

#### 7.4.11.基本的な考え方と追加する回路

今回利用するリモコン自動車は、そもそもが 6V 駆動のものなので、電気系統はそのまま使います。12V のバッテリーから 6V を作り出して、元の電源ラインに接続するという単純な方法で開発を進めます。こうしておけば、すぐに元に戻せますし、リモコンの機能はそのまま残せます。本当に開発しなければいけないのは、自動車制御用マイコンのプログラムとコントローラマイコンのプログラムです。これらは、それぞれ5章のモデルスマート家電と6章のモデルコントローラのプログラムをベースに開発することができるでしょう。(図 7-4-11)に電源ブロックを示します。

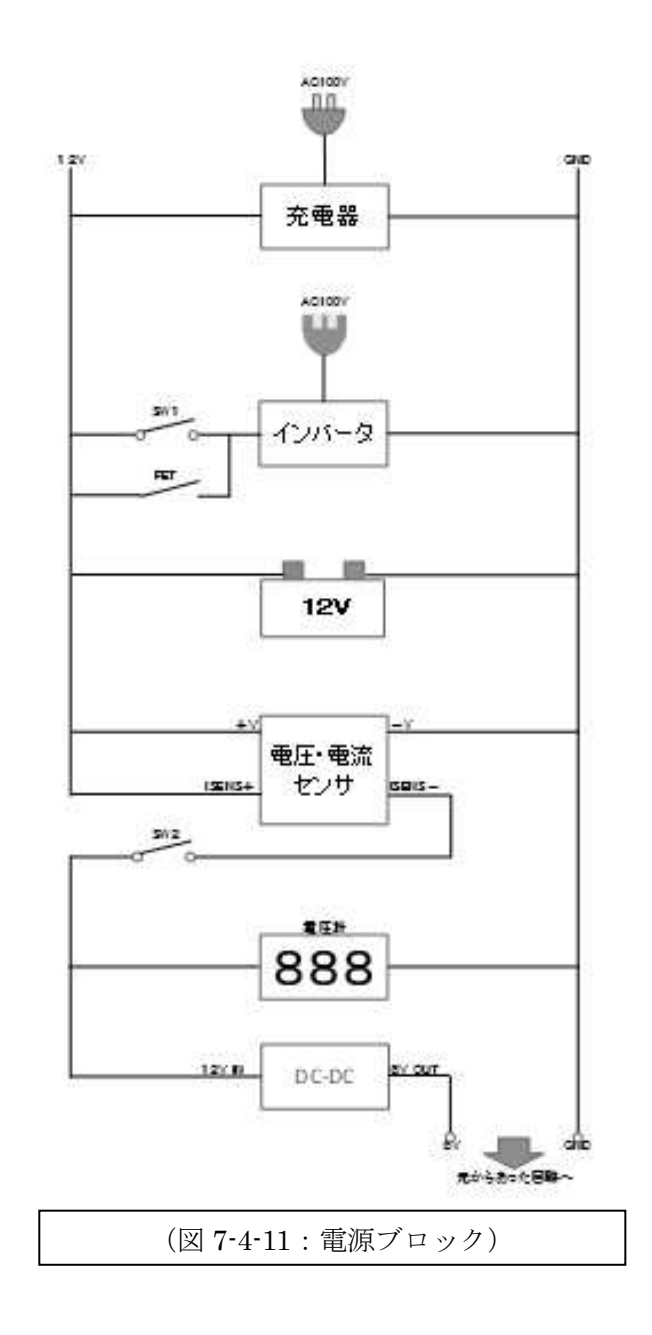

(図 7-4-11) で、SW1 は、強制的にインバータを ON/OFF するスイッチで、ON すると AC100V が得られます。SW2 がメインの電源スイッチとなります。SW1 と並 列にある FET は、マイコンからの制御信号で ON/OFF する FET のドレインとソー スに接続されます。最終的に DC-DC コンバータで作られる 6V の電源は、もとの駆 動回路に入力されて、自動車全体を動かします。

このほか、利用するマイコンの電源にも 12V を接続し、マイコンで作られる 5V を電圧・電流センサの電源とします。

#### 7.4.12.自動車側マイコンの信号割り付け

リモコン自動車側のマイコンは、Ethernet に接続し ECHONET Lite 電文を送受

信しながら、自動車のリモコンに接続されているデジタル出力(4bit)とインバータ 制御用デジタル出力(1bit)を ON/OFF して全体の制御を行います。また、空き時 間に電圧と電流を計測して、コントローラに送信します。

これらすべてを Arduino の信号に割り当てると次のようになります。

| ピン番号 | 割当                                    |
|------|---------------------------------------|
| A0   | 未使用                                   |
| A1   | 未使用                                   |
| A2   | 未使用                                   |
| A3   | 未使用                                   |
| A4   | I2C:SDA-電圧・電流センサ                      |
| A5   | I2C:SCL-電圧・電流センサ                      |
| D0   | Rx: PC とのシリアル通信                       |
| D1   | Tx: PC とのシリアル通信                       |
| D2   | 未使用                                   |
| D3   | 未使用                                   |
| D4   | SD カード用スレーブセレクト(Ethernet カードで接続されている) |
| D5   | リモートコントローラ制御用 FET 出力(前進)              |
| D6   | リモートコントローラ制御用 FET 出力(後退)              |
| D7   | リモートコントローラ制御用 FET 出力(右)               |
| D8   | リモートコントローラ制御用 FET 出力(左)               |
| D9   | インバータ制御用 FET 出力                       |
| D10  | SPI:Ethernet 用                        |
| D11  | SPI:Ethernet 用                        |
| D12  | SPI:Ethernet 用                        |
| D13  | SPI:Ethernet 用                        |

(図 7-4-12:自動車マイコン信号割り当て)

#### 7.4.13.コントローラ側マイコンの信号割り付け

コントローラ側のマイコンは、Ethernet に接続し ECHONET Lite 電文を送受信 しながら、SW 入力を検出し電文送信すること。送られてきた電圧・電流を液晶表示 器に表示すること。この2つの仕事を行います。液晶表示器は、I2C インターフェー スで接続ができますので、自動車側のマイコンと同様に信号割り当てを行うと次のよ うになります。

| ピン番号 | 割当                                    |
|------|---------------------------------------|
| A0   | 未使用                                   |
| A1   | 未使用                                   |
| A2   | 未使用                                   |
| A3   | 未使用                                   |
| A4   | I2C:SDA-LCD(液晶表示器)                    |
| A5   | I2C:SCL-LCD(液晶表示器)                    |
| D0   | Rx: PC とのシリアル通信                       |
| D1   | Tx: PC とのシリアル通信                       |
| D2   | 未使用                                   |
| D3   | 未使用                                   |
| D4   | SD カード用スレーブセレクト(Ethernet カードで接続されている) |
| D5   | SW 入力(前進)                             |
| D6   | SW 入力(後退)                             |
| D7   | SW入力(右)                               |
| D8   | SW 入力(左)                              |
| D9   | SW 入力(インバータ制御用)                       |
| D10  | SPI:Ethernet 用                        |
| D11  | SPI:Ethernet 用                        |
| D12  | SPI:Ethernet 用                        |
| D13  | SPI: Ethernet 用                       |

(図 7-4-13:コントローラ信号割り当て)

### 7.4.14.実際の製作について

実際にこのシステムを製作する場合、コントローラ側はブレッドボードを利用し て作ることができますので、実習するのに最適です。その場合、SW は 10~20kΩ程 度の抵抗でプルダウンしておきます。(プルダウンとは、信号がふらつかないように、 GND レベルに固定することです。)

しかし自動車に搭載するマイコンに接続する回路の場合は、振動・衝撃等の影響 を考えて、基板に半田付けした製作が必要です。特に(図 7-4-11)で示した電源側回 路と周辺の回路は、ショートなどが起こらないように、しっかりとした配線を行う必 要があります。

### 7.4.15. 電文設計

このシステムを ECHONET Lite に接続するために、規格に従い設計する電文は次 のようなものになるでしょう。【課題】です。「空欄に不足と思われる、あるいはあっ た方が良い機能を実現するための電文を自由に記入してみてください。」そもそも、 スマート家電として自動車を自動操縦することは考えられないのですが、基本的なこ とは意外に少ないものです。未来の社会では、このテキストで学ぶことが役立つこと になります。

| 発信元    | 送信先    | 内容           |
|--------|--------|--------------|
| コントローラ | 自動車    | 接続ノード問い合わせ   |
| 自動車    | コントローラ | 起動しました       |
| 自動車    | コントローラ | 電圧・電流        |
| コントローラ | 自動車    | 停止・前進・後退・右・左 |
|        |        |              |
|        |        |              |
|        |        |              |
|        |        |              |
|        |        |              |

(図 7-4-15: ECHONET Lite 通信電文)

さて、必要となる電文が洗い出せるでしょうか。ヒントを少し与えるとしたら、 例えば、右・左などをどのように電文にするか?悩みますよね。それは簡単です。右・ 左はそれを示すライト(ウインカー)のようなものだと考えれば、簡単でしょう。現 実にはあり得ませんが、前進する照明をつけると、照明が灯ると同時に自動車が前に 進むと考えてはどうでしょうか。同じく、後退を示すライトが灯るとバックする。と 考えるのです。すると、前進・後退・右・左、全て普通の照明を制御する電文と同じ になります。そして、一般照明の例では1つしか照明がありませんが、複数の電球を 持つ照明だと思えば、1番の電球は前進で、2番は後退で・・・というように、ECHONET Lite で規格化された電文を自由に使うことができるようになります。

実際のスマート家電では、そうもいかない部分もあるのですが、そのような考え 方をすれば、設計が進むということです。ここでは、いかに設計するかが命題ですか ら、それでよいのです。

また、2章で説明しているように、ECHONET Lite 電文の EHD2 (ヘッダー2) を 0x82 とすると、電文中の EDATA 部を任意フォーマットとして使うことができる ので、ECHONET 機器オブジェクト詳細規定では制御しにくい機器を開発するばあ いは、これを利用すればよいでしょう。任意フォーマットの電文を設計することで、 どのようにも利用できる、柔軟性のある規格となっていることが、改めて理解できる と思います。

5章、6章を読み込んだ皆さんには、既定の電文設計が容易に行える状態になって います。また、任意フォーマット電文も利用できます。

ぜひ、(図 7-4-15)の空欄を埋めて、実際の電文設計を行い、5、6 章のプログラ ムを改造して、モデル V2H とコントローラを開発してください。

今回、コントローラでは液晶表示器、自動車側では電圧・電流センサが具体的な 解説もなしに出てきていますが、実際に開発されているモデル V2H を見ながら、使 い方やソフトウエアの記述をまねて、新たに独自のシステムを開発してみてください。

-終わり-

### ※文書の引用について

本章の内容は、次の各 HP からの引用があります。

記載された内容について下記の引用元が保証するものではありません。また、書かれている内容に不具合が出た場合でもJMAABでは一切の責任を負いかねます。

### 【引用元】

経済産業省 エコーネット・コンソーシアム HEMS 認証支援センター 日経コンピュータ Arduino-Home Processing.org オーム社 次世代自動車振興センター DENSO 三菱自動車

平成 27 年度文部科学省委託 「東日本大震災からの復興を担う専門人材育成支援事業」 東北の復興・再生を担う自動車組込みエンジニア育成支援プロジェクト

# 次世代組込み技術(応用)教材

平成 28 年 2 月

東北の復興・再生を担う自動車組込みエンジニア育成支援プロジェクト推進協議会

学校法人日本コンピュータ学園 (東北電子専門学校)

〒980-0013 宮城県仙台市青葉区花京院一丁目3番1号

●本書の内容を無断で転記、掲載することは禁じます。